## Instrukcja obsługi urządzenia Nokia E63

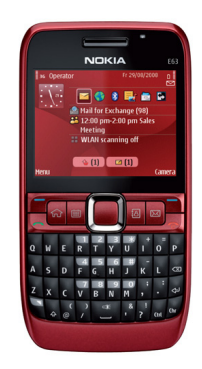

Nokia E63

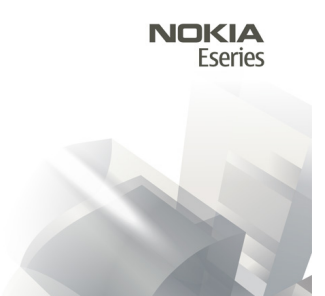

Wydanie 6.0

### DEKLARACIA ZGODNOŚCI **CE**0434

NOKIA CORPORATION ninieiszym oświadcza, że produkt RM-437 jest zgodny z zasadniczymi wymaganiami oraz pozostałymi stosownymi postanowieniami Dyrektywy 1999/5/WE. Kopie "Deklaracji zgodności" można znaleźć pod adresem http:// www.nokia.com/phones/declaration of conformity/.

© 2010 Nokia. Wszelkie prawa zastrzeżone.

Nokia, Nokia Connecting People, Eseries, Nokia E63, Ovi i Visual Radio sa znakami towarowymi lub zastrzeżonymi znakami towarowymi firmy Nokia Corporation, Sygnał dźwiekowy o nazwie Nokia tune jest znakiem towarowym Nokia Corporation. Inne nazwy produktów i firm wymienione w niniejszym dokumencie moga być znakami towarowymi lub nazwami handlowymi ich właścicieli.

Powielanie, przekazywanie, dystrybucja oraz przechowywanie kopii cześci lub całości tego dokumentu w jakiejkolwiek formie bez wyrażonej uprzednio na piśmie zgody firmy Nokia jest zabronione. Firma Nokia promuje polityke njeustannego rozwoju. Firma Nokia zastrzega sobje prawo do wprowadzania zmian i usprawnień we wszelkich produktach opisanych w tym dokumencie bez uprzedniego powiadomienia.

symbian Produkt ten zawiera oprogramowanie licencjonowane przez firmę Symbian Software Ltd © 1998-2010. Symbian i Symbian OS są znakami towarowymi firmv Symbian Ltd.

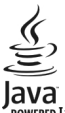

POWERED Java i wszystkie znaki zwiazane z technologia Java sa znakami towarowymi lub zarejestrowanymi znakami towarowymi firmy Sun Microsystems. Inc.

Fragmenty oprogramowania Nokia Maps sa chronione prawami autorskimi (© 1996-2010 The FreeType Project). Wszelkie prawa zastrzeżone.

Ten produkt podlega licencii MPEG-4 Visual Patent Portfolio, która upoważnia do (i) korzystania z niego w prywatnych i niekomercyjnych celach w związku z informaciami zakodowanymi zgodnie ze standardem MPEG-4 przez konsumenta w toku jego działań o charakterze prywatnym i niekomercyjnym oraz do (ji) używania go w związku z nagraniami wideo w formacje MPEG-4, dostarczonymi przez licencionowanego dostawce takich nagrań. Na wykorzystanie produktu w innym zakresje licencia nie jest udzielana ani nie może być domniemywana. Dodatkowe informacie, w tym dotyczace zastosowań produktu w celach promocyjnych, wewnetrznych i komercyinych, można otrzymać od firmy MPEG LA, LLC, Patrz http://www.mpegla.com.

W MAKSYMALNYM DOPUSZCZALNYM PRZEZ PRAWO ZAKRESIE FIRMA NOKIA ANI ŻADEN Z JEJ LICENCJODAWCÓW W ŻADNYM WYPADKU NIE PONOSI ODPOWIEDZIALNOŚCI ZA IAKAKOLWIEK UTRATE DANYCH LUB ZYSKÓW ANI ZA ŻADNE SZCZEGÓLNE, PRZYPADKOWE, WTÓRNE LUB POŚREDNIE SZKODY POWSTAŁE W DOWOLNY SPOSÓB.

ZAWARTOŚĆ TEGO DOKUMENTU PRZEDSTAWIONA IEST "TAK IAK IEST – AS IS", NIE UDZIELA SIE IAKICHKOLWIEK GWARANCII. ZARÓWNO WYRAŹNYCH IAK I DOROZUMIANYCH W ODNIESIENIU DO RZETELNOŚCI, WIARYGODNOŚCI LUB TREŚCI NINIEJSZEGO DOKUMENTU, WŁACZAJĄC W TO, LECZ NIE OGRANICZAJĄC TEGO DO JAKICHKOLWIEK DOROZUMIANYCH GWARANCII UŻYTECZNOŚCI HANDLOWEI LUB PRZYDATNOŚCI DO OKREŚLONEGO CELU. CHYBA ŻE TAKOWE WYMAGANE SA PRZEZ PRZEPISY PRAWA. FIRMA NOKIA ZASTRZEGA SOBIE PRAWO DO DOKONYWANIA ZMIAN W TYM DOKUMENCIE I UB WYCOFANIA GO W DOWOLNYM CZASIE BEZ UPRZEDNIEGO POWIADOMIENIA

Dekompilacja oprogramowania w urządzeniu Nokia jest zabroniona w zakresie dopuszczalnym przez obowiązujące prawo. Wymienione w niniejszej instrukcji ograniczenia, które dotyczą oświadczeń, gwarancji, szkód i odpowiedzialności firmy Nokia, stosują się również do oświadczeń, gwarancji, szkód i odpowiedzialności licencjodawców firmy Nokia.

Dostarczone wraz z urządzeniem aplikacje autorstwa osób trzecich mogły zostać opracowane przez osoby lub firmy niepowiązane z firmą Nokia i mogą być własnością takich osób lub firm. W odniesieniu do tych aplikacji firmie Nokia nie przysługują żadne prawa autorskie ani inne prawa własności intelektualnej. Nokia nie ponosi żadnej odpowiedzialności za obsługę użytkowników końcowych, za prawidłowość działania tych aplikacji, za zawarte w nich informacje czy inne materiały. Firma Nokia nie udziela też żadnych gwarancji na te aplikacje. PRZEZ FAKT UŻYCIA TYCH APLIKACJI ICH UŻYTKOWNIK PRZYJMUJE DO WIADOMOŚCI, ŻE ZOSTAŁY ONE DOSTARCZONE "TAK, JAK SĄ", BEZ JAKICHKOLWIEK, JAWNYCH LUB DOROZUMIANYCH GWARANCJI W MAKSYMALNYM DOPUSZCZALNYM PRZEZ PRAWO ZAKRESIE. UŻYTKOWNIK PRZYJMUJE TEŻ DO WIADOMOŚCI, ŻE ANI FIRMA NOKIA ANI PODMIOTY Z NIĄ ZWIĄZANE NIE SKŁADAJĄ ŻADNYCH ZAPEWNIEŃ ANI OŚWIADCZEŃ, TAK WYRAŻNYCH JAK I DOROZUMIANYCH, DOTYCZĄCYCH MIĘDZY INNYMI, LECZ NIE WYŁĄCZNIĘ, TYTUŁU PRAWNEGO DO APLIKACJI, ICH JAKOŚCI HANDLOWEJ, PRZYDATNOŚCI DO OKREŚLONEGO CELU I NIENARUSZANIA PRZEZ NIE JAKICHKOLWIEK PRAW OSÓB TRZECICH Z PATENTÓW, PRAW AUTORSKICH, ZNAKÓW TOWAROWYCH I INNYCH PRAW.

Dostępność poszczególnych produktów i aplikacji, a także związanych z tymi produktami usług może się różnić w zależności od regionu. Szczegóły oraz dostępność opcji językowych należy sprawdzić ze sprzedawcą produktów Nokia. To urządzenie może zawierać towary, technologie i oprogramowanie podlegające przepisom eksportowym USA i innych krajów. Odstępstwa od tych przepisów są zabronione.

#### ANONS FCC/INDUSTRY CANADA

To urządzenie może powodować zakłócenia w odbiorze audycji radiowych i programów TV (głównie wtedy, gdy telefon jest blisko odbiornika). Jeśli takich zakłóceń nie można wyeliminować, wtedy FCC/Industry Canada może zażądać zaprzestania korzystania z tego telefonu. Pomocy w eliminacji zakłóceń udzieli personel lokalnego serwisu. Urządzenie to spełnia warunki ujęte w części 15 przepisów FCC. Korzystanie z urządzenia podlega następującym dwóm warunkom: (1) działanie urządzenia nie może powodować szkodliwych zakłóceń i (2) urządzenie musi odbierać zakłócenia łącznie z tymi, które mogą powodować niepożądane działanie. Dokonanie jakichkolwiek zmian lub modyfikacji bez wyraźnej zgody firmy Nokia może unieważnić prawo użytkownika do korzystania z tego urządzenia.

/Wydanie 6.0 PL

# Spis treści

| Kilka słów o urządzeniu                                                                                                    | Bezpieczeństwo7                                     | Menu                                       | 19 |
|----------------------------------------------------------------------------------------------------|-----------------------------------------------------|--------------------------------------------|----|
| Usługi sieciowe8Wskaźniki wyświetlacza21Znajdowanie pomocy.9Działania wspólne dla wszystkich aplikacji.23Pomoc techniczna9Blokowanie klawiszy.24Pomoc techniczna9Regulacja głośności.24Zdalna konfiguracja.9Wprowadzanie tekstu.24Aktualizacja oprogramowania przy użyciu komputera.10Nowości w Eseries.26Klaczowe funkcje.10Nowości w Eseries.26Klawisze i inne elementy.13Klawisze dostępu.27Klawisze i inne elementy.13Kalendarz w Nokia Eseries.28Wkładanie karty SIM i baterii15Latarka.32Wkładanie karty pamięci.16Otwórz Ovi.32Wkładanie karty pamięci.16Otwórz Ovi.32Połączanie zestawu słuchawkowego.17O Kontaktach Ovi.33Przymocowywanie paska na ręke.17Połączenia głosowe.35Połączenia głosowe.36Połączenia głosowe.36Połączenia internetowe37Proste wybieranie.40Prierwsze uruchomienie.18Połączenia internetowe36Połączenia internetowe37Proste wybieranie.40Preskazywanie połączeńa40Przekazywanie połączeń.40                                                                                                    | Kilka słów o urządzeniu7                            | Transfer materiałów z innych urządzeń      | 20 |
| Znajdowanie pomocy.9Działania wspólne dla wszystkich aplikacji.23Pomoc techniczna.9Blokowanie klawiszy.24Pomoc techniczna.9Regulacja głośności.24Valana konfiguracja.9Wprowadzanie tekstu.24Aktualizacja oprogramowania przy użyciu komputera.10Wprowadzanie tekstu.24Dalsze informacje.10Nowości w Eseries.26Kluczowe funkcje.12Kiawisze dostępu.27Klawisze i inne elementy.13Klawisze dostępu.27Kladanie karty SIM i baterii15Latarka.32Ustawianie karty pamięci.16Wielozadaniowość31Układanie karty pamięci.16Wikładanie karty pamięci.32Vyjmowanie karty pamięci.16Piki Ovi.32Podączanie zestawu słuchawkowego.17Połączenia głosowe.35Pierwsze kroki.18Połączenia głosowe.35Połączenia internetowe37Proste wybieranie.36Połączenia wideo.36Połączenia wideo.36 <td>Usługi sieciowe</td> <td>Wskaźniki wyświetlacza</td> <td>21</td> | Usługi sieciowe                                     | Wskaźniki wyświetlacza                     | 21 |
| Znajdowanie pomocy.9Pomoc techniczna9Zdalna konfiguracja9Zdalna konfiguracja9Aktualizacja oprogramowania przy użyciu komputera10Dalsze informacje10Ckluczowe funkcje12Klawisze i inne elementy.13Klawisze i inne elementy.13Ustawianie karty SIM i baterii15Vałdanie karty pamięci16Wkładanie karty pamięci16Wyjmowanie karty pamięci16Wyjmowanie karty pamięci16Pierwsze kroki17Pierwsze kroki18Pierwsze uruchomienie18Poirtuse18Połączenia i intere18Połączenia i intere37Prexsze kroki18Połączenia i intere37Proste wybieranie37Proste wybieranie37Proste wybieranie40Prezkazywanie połączeń40Prezkazywanie połączeń40Prezkazywanie połączeń40Prezkazywanie połączeń40Prezkazywanie połączeń40                                                                                                    | -                                                   | Działania wspólne dla wszystkich aplikacji | 23 |
| Pomoc techniczna.9Regulacja głośności.24Zdalna konfiguracja.9Kegulacja głośności.24Aktualizacja oprogramowania przy użyciu komputera.1010Dalsze informacje.10Nowości w Eseries.26Kluczowe funkcje.12Kiawisze dostępu.27Klawisze i inne elementy.13Kalendarz w Nokia Eseries.26Ustawianie urządzenia.15Kiakadanie karty SIM i baterii.26Wkładanie karty SIM i baterii.15Latarka.32Wkładanie karty pamięci.16Wielozadaniowość.31Wyjmowanie karty pamięci.16Vików o Sklepie Ovi.32Podłączanie zestawu słuchawkowego.17Połączenia głosowe.35Pierwsze kroki.18Połączenia głosowe.35Pierwsze uruchomienie.18Połączenia głosowe.35Połączenia wideo.36Połączenia wideo.36Porste wybieranie.19Proste wybieranie.40Proste wybieranie.40Proste wybieranie.40                                                                                                    | Znajdowanie pomocy9                                 | Blokowanie klawiszy                        | 24 |
| Zdalna konfiguracja                                                                                                    | Pomoc techniczna                                    | Regulacja głośności                        | 24 |
| Aktualizacja oprogramowania przy użyciu komputera10<br>Dalsze informacje                                                                                                    | Zdalna konfiguracja9                                | Wprowadzanie tekstu                        | 24 |
| Dalsze informacje10Nowości w Eseries26Kluczowe funkcje12Szybki dostęp do zadań26Klawisze i inne elementy12Klawisze dostępu27Klawisze i inne elementy13Kalendarz w Nokia Eseries28Ustawianie urządzenia15Kontakty w Nokia Eseries30Wkładanie karty SIM i baterii15Latarka32Ładowanie baterii16Wielozadaniowość31Wkładanie karty pamięci16Kilka słów o Sklepie Ovi32Podączanie zestawu słuchawkowego17Pliki Ovi32Pierwsze kroki17Połączenia głosowe35Powitanie18Połączenia głosowe35Powitanie18Połączenia głosowe35Poste wybieranie19Proste wybieranie37Prekazywanie pałace19Proste wybieranie40Przekazywanie połączeń40Przekazywanie połączeń40                                                                                                    | Aktualizacja oprogramowania przy użyciu komputera10 |                                            |    |
| Kluczowe funkcje12Klawisze i inne elementy13Klawisze i inne elementy13Klawisze i inne elementy13Ustawianie urządzenia15Ustawianie karty SIM i baterii15Ładowanie baterii15Ładowanie baterii16Wkładanie karty pamięci16Wkładanie karty pamięci16Wkładanie karty pamięci16Wijmowanie karty pamięci16Wyjmowanie karty pamięci16Podłączanie zestawu słuchawkowego17Przymocowywanie paska na rękę17Anteny17Pierwsze kroki18Powitanie18Powitanie18Powitanie18Powitanie19Pierwsze kroki19Pierwsze wybieranie37Proste wybieranie37Proste wybieranie40Przekazywanie połączeń40Przekazywanie połączeń40                                                                                                    | Dalsze informacie                                   | Nowości w Eseries                          | 26 |
| Kluczowe funkcje12Klawisze i inne elementy13Klawisze i inne elementy13Ustawianie urządzenia13Ustawianie karty SIM i baterii15Kładanie karty SIM i baterii15Ładowanie baterii16Wkładanie karty pamięci16Wkładanie karty pamięci16Wyjmowanie karty pamięci16Wyjmowanie karty pamięci16Podłączanie zestawu słuchawkowego17Przymocowywanie paska na rękę17Anteny17Pierwsze kroki18Powitanie18Powitanie18Powitanie19Pickaro ustawień19Przekazywanie połączenia37Przekazywanie połączeń40Przekazywanie połączeń40Przekazywanie połączeń40Przekazywanie połączeń40                                                                                                    |                                                     | Szybki dostęp do zadań                     | 26 |
| Klawisze i inne elementy.13Klawisze dostępu.27Klawisze i inne elementy.13Kalendarz w Nokia Eseries.28Ustawianie urządzenia.15Kontakty w Nokia Eseries.30Wkładanie karty SIM i baterii.15Latarka.32Ładowanie baterii.16Kilka słów o Sklepie Ovi.32Wkładanie karty pamięci.16Pliki Ovi.32Wyjmowanie karty pamięci.16Pliki Ovi.32Podłączanie zestawu słuchawkowego.17O Kontaktach Ovi.33Przymocowywanie paska na rękę.17My Nokia.33Pierwsze kroki.18Połączenia głosowe.35Powitanie.18Połączenia internetowe36Powitanie.18Połączenia internetowe37Kreator ustawień19Przekazywanie połączeń.40Przekazywanie połączeń.40Przekazywanie połączeń.40                                                                                                    | Kluczowe funkcje12                                  | Ekran startowy                             | 26 |
| Klawisze i inne elementy.13Kalendarz w Nokia Eseries.28Ustawianie urządzenia.15Kontakty w Nokia Eseries.30Ustawianie karty SIM i baterii.15Latarka.32Vkładanie karty pamięci.16Otwórz Ovi.32Wyimowanie karty pamięci.16Pliki Ovi.32Podłączanie zestawu słuchawkowego.17O Kontaktach Ovi.32Przymocowywanie paska na rękę.17O Kontaktach Ovi.33Pierwsze kroki.18Połączenia głosowe.35Pierwsze uruchomienie.18Połączenia internetowe.37Powitanie.18Połączenia internetowe.37Proste wybieranie.19Przekazywanie połączeń.40Przekazywanie połączeń.40Przekazywanie połączeń.40                                                                                                    | •                                                   | Klawisze dostępu                           | 27 |
| Kontakty w Nokia Eseries                                                                                                    | Klawisze i inne elementy13                          | Kalendarz w Nokia Eseries                  | 28 |
| Ustawianie urządzenia15Wkładanie karty SIM i baterii15Ładowanie baterii16Ładowanie baterii16Wkładanie karty pamięci16Wkładanie karty pamięci16Wyjmowanie karty pamięci16Podłączanie zestawu słuchawkowego17Przymocowywanie paska na rękę17Anteny17Pierwsze kroki18Powitanie18Powitanie18Powitanie18Powitanie19Ekran startowy19Przekazywanie połączeń40Przekazywanie połączeń40Przekazywanie połączeń40                                                                                                    | -                                                   | Kontakty w Nokia Eseries                   | 30 |
| Wkładanie karty SIŃ i baterii.15Latarka.32Ładowanie baterii.16Otwórz Ovi.32Wkładanie karty pamięci.16Vilka słów o Sklepie Ovi.32Wyjmowanie karty pamięci.16Piki Ovi.32Podłączanie zestawu słuchawkowego.17Piki Ovi.32Przymocowywanie paska na rękę.17Ny Nokia.33Pierwsze kroki.18Połączenia głosowe.35Powitanie.18Połączenia internetowe.36Powitanie.19Proste wybieranie.40Przekazywanie połączeń.40Przekazywanie połączeń.40                                                                                                    | Ustawianie urządzenia15                             | Wielozadaniowość                           | 31 |
| Ładowanie baterii16Otwórz Ovi32Wkładanie karty pamięci16Kilka słów o Sklepie Ovi32Wyjmowanie karty pamięci16Piki Ovi32Podłączanie zestawu słuchawkowego17Piki Ovi32Przymocowywanie paska na rękę17Ny Nokia33Anteny17Pierwsze kroki35Pierwsze kroki18Połączenia głosowe35Powitanie18Połączenia internetowe36Powitanie19Proste wybieranie40Przekazywanie połączeń40Przekazywanie połączeń40                                                                                                    | Wkładanie karty SIM i baterii15                     | Latarka                                    | 32 |
| Wkładanie karty pamięci                                                                                                    | Ładowanie baterii16                                 | Otwórz Ovi                                 | 32 |
| Wyjmowanie karty pamięci                                                                                                    | Wkładanie karty pamięci16                           | Kilka słów o Sklepie Ovi                   | 32 |
| Podłączanie zestawu słuchawkowego.17Przymocowywanie paska na rękę.17Anteny.17Pierwsze kroki.17Pierwsze kroki.18Powitanie.18Powitanie.18Powitanie.18Portator ustawień19Proste wybieranie.40Przekazywanie połączeń.40                                                                                                    | Wyimowanie karty pamieci16                          | Pliki Ovi                                  | 32 |
| Przymocowywanie paska na rękę       17       My Nokia       33         Anteny       17       My Nokia       33         Pierwsze kroki       17       Telefon       35         Połączenia głosowe       35       Połączenia głosowe       35         Powitanie       18       Połączenia wideo       36         Powitanie       18       Połączenia internetowe       37         Kreator ustawień       19       Proste wybieranie       40         Przekazywanie połączeń       40                                                                                                    | Podłączanie zestawu słuchawkowego17                 | 0 Kontaktach Ovi                           | 33 |
| Anteny17Pierwsze kroki.17Pierwsze uruchomienie.18Powitanie.18Powitanie.18Poisce ustawień18Poisce ustawień19Proste wybieranie.40Przekazywanie połączeń.40                                                                                                    | Przymocowywanie paska na rekę17                     | My Nokia                                   | 33 |
| Pierwsze kroki.18Pierwsze uruchomienie.18Powitanie.18Powitanie.18Połączenia wideo.36Połączenia internetowe37Proste wybieranie.40Przekazywanie połączeń.40                                                                                                    | Anteny17                                            |                                            |    |
| Pierwsze kroki.18Połączenia głosowe.35Pierwsze uruchomienie.18Połączenia wideo.36Powitanie.18Połączenia internetowe                                                                                                    |                                                     | Telefon                                    | 35 |
| Pierwsze uruchomienie                                                                                                    | Pierwsze kroki18                                    | Połączenia głosowe                         | 35 |
| Powitanie                                                                                                    | Pierwsze uruchomienie18                             | Połączenia wideo                           | 36 |
| Kreator ustawień       19       Proste wybieranie       40         Ekran startowy       19       Przekazywanie połączeń       40                                                                                                    | Powitanie18                                         | Połączenia internetowe                     | 37 |
| Ekran startowy19 Przekazywanie połączeń40                                                                                                    | Kreator ustawień19                                  | Proste wybieranie                          | 40 |
|                                                                                                    | Ekran startowy19                                    | Przekazywanie połączeń                     | 40 |

| Zakazywanie połączeń<br>Blokada połączeń internetowych<br>Wysyłanie sygnałów DTMF<br>Poczta głosowa<br>Podpowiedzi głosowe<br>Polecenia głosowe<br>Naciśnij i mów<br>Rejestr | 41<br>41<br>42<br>42<br>42<br>43<br>44<br>46 |
|----------------------------------------------------------------------------------------------------|----------------------------------------------|
| Wiadomości                                                                                                    | 48                                           |
| Foldery wiadomości                                                                                                    |                                              |
| Porzadkowanie wiadomości                                                                                                    | 49                                           |
| Czytanie wiadomości                                                                                                    | 49                                           |
| Mowa                                                                                                    | 49                                           |
| Wiadomości e-mail                                                                                                    | 50                                           |
| Wiadomości tekstowe                                                                                                    | 54                                           |
| Wiadomości multimedialne                                                                                                    | 56                                           |
| Czat                                                                                                    | 59                                           |
| Typy wiadomości specjalnych                                                                                                    | 62                                           |
| Wiadomości sieciowe                                                                                                    | 63                                           |
| Ustawienia wiadomości                                                                                                    | 63                                           |
| Internet                                                                                                    | 60                                           |
| Internet                                                                                                    | <b>UO</b>                                    |
| Internet                                                                                                    | 00                                           |
| Pizeyiqudille illudiletu                                                                                                    | 70                                           |
| Połaczania komputara z internetom                                                                                                    |                                              |
|                                                                                                    |                                              |
| W podróży                                                                                                    | 74                                           |
| Informacje na temat GPS i sygnałów satelitarnych                                                                                                    | 74                                           |
| Ustawienia pozycjonowania                                                                                                    | 75                                           |
| Мару                                                                                                    | 75                                           |

| Punkty orientacyjne                                                                                                    |
|----------------------------------------------------------------------------------------------------|
| Multimedia82Kamera82Nokia Podcasting83Odtwarzacz muzyki85Udostępnianie online86Dyktafon87Galeria88                                              |
| RealPlayer       89         Odtwarzacz Flash       90         Radio       91         Radio internetowe       92         Personalizacia       94 |
| Drofilo 04                                                                                                    |
| Prome94Wybieranie dźwięków dzwonka                                                                                                    |

| Drukowanie                     | 100 |
|--------------------------------|-----|
| Zegar                          | 101 |
| Notatki                        | 102 |
| Bezprzewodowa klawiatura Nokia | 102 |

| Połaczenia              |  |
|-------------------------|--|
| Połaczenia z komputerem |  |
| Kabel danych            |  |
| Bluetooth               |  |
| Profil dostępu SIM      |  |
| Sieć WLAN.              |  |
| Menedżer połączeń       |  |

### Zabezpieczenia i zarządzanie danymi.....112

| Blokowanie urządzenia             |    |
|-----------------------------------|----|
| Pamięć                            |    |
| Zabezpieczenie karty pamieci      |    |
| Szyfrowanie                       |    |
| Wybieranie ustalone               |    |
| Menedżer certyfikatów             |    |
| Moduły zabezpieczeń               |    |
| Tworzenie kopii zapasowych danych |    |
| Menedżer aplikacji                |    |
| Klucze aktywacji                  |    |
| Synchronizacia danych             |    |
| Mobilne sieci VPN                 |    |
| Ustawienia                        |    |
| 11.4.5 P. 12. 1. (1.)             | 12 |

| Ustawienia ogólne     | 124 |
|-----------------------|-----|
| Ustawienia telefonu   |     |
| Ustawienia połaczeń   | 128 |
| Ilstawienia anlikacii | 134 |
| ostatilenia apinacji  |     |

| Skróty                                           | <b>135</b> |
|--------------------------------------------------|------------|
| Słowniczek                                       | 137        |
| Rozwiązywanie problemów                          | 141        |
| Informacje o bezpiecznym użytkowaniu<br>produktu | 144        |
| Indeks                                           | 151        |

# Bezpieczeństwo

Zapoznaj się uważnie z podanymi tu w skrócie wskazówkami. Nieprzestrzeganie tych wskazówek może być niebezpieczne lub niezgodne z prawem. Więcej informacji znajdziesz na dalszych stronach tej instrukcji.

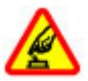

### NIE RYZYKUJ

Nie włączaj urządzenia w miejscach, w których zabrania się korzystać z telefonów komórkowych, ani wtedy, gdy może to spowodować zakłócenia lub inne zagrożenia.

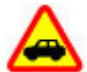

### NAJWAŻNIEJSZE JEST BEZPIECZEŃSTWO W RUCHU DROGOWYM

Stosuj się do wszystkich lokalnie obowiązujących przepisów. Prowadząc samochód, nie zajmuj rąk niczym innym. W trakcie jazdy miej przede wszystkim na uwadze bezpieczeństwo na drodze.

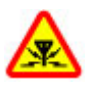

### ZAKŁÓCENIA

Wszystkie urządzenia bezprzewodowe mogą być podatne na zakłócenia, które z kolei mogą wpływać na jakość połączeń.

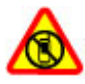

### **OBSZARY O OGRANICZONYM DOSTĘPIE**

Przestrzegaj wszystkich ograniczeń. Wyłącz urządzenie w samolocie, przy aparaturze medycznej, na stacjach benzynowych, w składach chemikaliów i w rejonach odpalania ładunków wybuchowych.

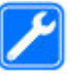

#### **PROFESJONALNY SERWIS**

Instalować i naprawiać ten produkt może wyłącznie wykwalifikowany personel.

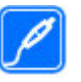

#### **BATERIE I AKCESORIA**

Używaj jedynie zatwierdzonych do użytku baterii i akcesoriów. Nie podłączaj niekompatybilnych produktów.

# •

#### WODOODPORNOŚĆ To urządzenie nie jest wodoodporne.

To urządzenie nie jest wodoodporne. Chroń je przed wilgocią.

# Kilka słów o urządzeniu

Opisane w tej instrukcji urządzenie bezprzewodowe zostało zatwierdzone do użytku w sieciach (E)GSM 850, 900, 1800, 1900 MHz oraz sieciach UMTS 900/2100 MHz. Aby uzyskać więcej informacji o sieciach komórkowych, skontaktuj się ze swoim usługodawcą.

Twoje urządzenie umożliwia nawiązywanie połączeń kilkoma metodami i – podobnie jak komputery – może być narażone na wirusy i inne szkodliwe materiały. Dlatego też należy postępować ostrożnie z wiadomościami, nawiązując połączenia, korzystając z internetu i pobierając materiały. Korzystaj tylko z zaufanych usług i instaluj tylko programy pochodzące z zaufanych źródeł, i tylko takie, które mają odpowiednie zabezpieczenia i ochronę. Do takich

programów należą na przykład aplikacje Symbian Signed lub przeszły test Java Verified<sup>™</sup>. Pomyśl o zainstalowaniu w swoim urządzeniu i w podłączonym do niego komputerze programu antywirusowego lub innego programu zabezpieczającego.

W urządzeniu mogą być już zainstalowane zakładki i łącza do witryn internetowych osób trzecich, co umożliwia uzyskanie dostępu do takich witryn. Pamiętaj jednak, że witryny osób trzecich nie są powiązane z firmą Nokia i że firma Nokia nie wspiera tych witryn, nie promuje ich i nie odpowiada za nie. Odwiedzając takie witryny, zachowaj ostrożność co do bezpieczeństwa lub materiałów.

Ostrzeżenie: Wszystkie funkcje tego urządzenia poza budzikiem działają dopiero po jego włączeniu. Nie włączaj tego urządzenia, jeśli może to spowodować zakłócenia lub inne zagrożenia.

Korzystając z tego urządzenia, stosuj się do wszystkich przepisów prawa, przestrzegaj lokalnych obyczajów, szanuj prywatność i uzasadnione prawa innych osób, w tym prawa autorskie. Ze względu na ochronę praw autorskich kopiowanie, modyfikacja, lub przesyłanie niektórych zdjęć, utworów muzycznych i innych materiałów może być niemożliwe.

Rób kopie zapasowe wszystkich zapisywanych w urządzeniu ważnych informacji lub prowadź ich pisemny zapis.

Zanim podłączysz dodatkowe urządzenie, zapoznaj się z instrukcją jego obsługi i przepisami bezpieczeństwa. Nie podłączaj niekompatybilnych produktów.

Zdjęcia w tej instrukcji obsługi mogą się różnić od pokazywanych na wyświetlaczu urządzenia.

Więcej ważnych informacji o swoim urządzeniu znajdziesz w instrukcji obsługi.

# Usługi sieciowe

Aby używać tego urządzenia, trzeba mieć dostęp do usług świadczonych przez dostawców usług bezprzewodowych. Niektóre funkcje nie są dostępne we wszystkich sieciach; korzystanie z innych funkcji może wymagać dokonania szczególnych uzgodnień z usługodawcą. Usługi sieciowe wiążą się z przesyłaniem danych. Zapytaj usługodawcę o szczegółowe informacje o opłatach w sieci macierzystej i w sieciach związanych z roamingiem. Usługodawca wyjaśni, jakie opłaty będą miały zastosowanie. W niektórych sieciach mogą obowiązywać ograniczenia wpływające na sposób korzystania z niektórych funkcji tego urządzenia, wymagających dostępu do sieci. Wymagana może być na przykład obsługa specyficznych technologii, takich jak protokoły WAP 2.0 (HTTP i SSL), które bazują na protokołach TCP/IP i zależnych od języka znakach.

Usługodawca mógł zażądać, aby pewne funkcje były zablokowane lub nie były uruchomione. Takie funkcje nie będą wówczas dostępne w menu urządzenia. Twoje urządzenie może mieć indywidualne elementy, takie jak nazwy menu, porządek menu i ikony.

# Znajdowanie pomocy

# Pomoc techniczna

Jeśli chcesz dowiedzieć się więcej o sposobach używania produktu lub nie masz pewności odnośnie do tego, jak powinno działać urządzenie, przejdź do witryny www.nokia.com/support lub w urządzeniu mobilnym do witryny www.nokia.mobi/support. Możesz też wybrać Menu > Pomoc > Pomoc w urządzeniu.

Jeżeli problemu nie uda się w ten sposób rozwiązać, wykonaj jedną z następujących czynności:

- Wyłącz urządzenie i wyjmij baterię. Po upływie około minuty włóż baterię z powrotem i włącz urządzenie.
- Przywróć oryginalne ustawienia fabryczne.
- Zaktualizuj oprogramowanie urządzenia.

Jeżeli problemu nadal nie uda się rozwiązać, skontaktuj się z firmą Nokia, aby dowiedzieć się o możliwościach naprawy. Przejdź do witryny www.nokia.com/repair. Przed wysłaniem urządzenia do naprawy zawsze należy utworzyć kopię zapasową znajdujących się w nim danych.

# Zdalna konfiguracja

Wybierz Menu > Narzędzia > Mndż. urz..

Korzystając z Menedżera urządzeń, możesz zdalnie zarządzać ustawieniami, danymi i oprogramowaniem w swoim urządzeniu.

Możesz połączyć się z serwerem i odebrać ustawienia konfiguracji urządzenia. Od swojego usługodawcy lub z wydziału zarządzania informacjami swojej firmy możesz otrzymać profile serwera i różne ustawienia konfiguracji. Mogą one zawierać ustawienia połączeń i inne ustawienia używane przez różne aplikacje w Twoim urządzeniu. Niektóre opcje mogą być niedostępne.

Gdy ustawienia urządzenia wymagają aktualizacji, wtedy zwykle serwer nawiązuje połączenie zdalnej konfiguracji.

Aby utworzyć nowy profil serwera, wybierz Opcje > Nowy profil serwera.

Ustawienia te możesz otrzymać w wiadomości konfiguracyjnej od swojego usługodawcy. Jeśli tak się nie stanie, określ co następuje:

- Nazwa serwera Wprowadź nazwę serwera konfiguracji.
- ID serwera Wprowadź unikatowy identyfikator (ID) serwera konfiguracji.
- Hasło serwera Wprowadź hasło identyfikujące Twoje urządzenie w serwerze.
- Tryb sesji Wybierz preferowany typ połączenia.
- Punkt dostępu Wybierz istniejący lub utwórz nowy punkt dostępu dla połączenia. Możesz też wybrać opcję, w której przed każdym połączeniem pojawiać się będzie

pytanie o punkt dostępu. To ustawienie jest dostępne tylko wtedy, gdy wybranym nośnikiem danych jest Internet.

- Adres hosta Wprowadź internetowy adres serwera konfiguracji.
- Port Wprowadź numer portu serwera.
- Nazwa użytkownika Wprowadź identyfikator użytkownika serwera konfiguracji.
- Hasło Wprowadź swoje hasło dostępu do serwera konfiguracji.
- Zgoda na konfigur. Wybierz Tak, aby serwer mógł inicjować sesję konfiguracji.
- Autoakcept. wszyst. Wybierz Tak, jeśli nie chcesz, żeby serwer pytał Cię o zgodę na rozpoczęcie sesji konfiguracji.
- Uwierzyteln. w sieci Zdecyduj, czy chcesz korzystać z uwierzytelniania http.
- Nazwa użytk. sieci Wprowadź swoje ID użytkownika na potrzeby uwierzytelniania http. To ustawienie jest dostępne tylko po wcześniejszym wyborze opcji Uwierzyteln. w sieci.
- Hasło do sieci Wprowadź swoje hasło na potrzeby uwierzytelniania http. To ustawienie jest dostępne tylko po wcześniejszym wyborze opcji Uwierzyteln. w sieci.

Aby połączyć się z serwerem i odebrać ustawienia konfiguracji swojego urządzenia, wybierz Opcje > Zacznij konfigurow.

Aby wyświetlić rejestr konfiguracji wybranego profilu, wybierz **Opcje > Pokaż rejestr**.

## Aktualizacja oprogramowania przy użyciu komputera

Nokia Software Updater jest aplikacją komputerową, która umożliwia aktualizację oprogramowania urządzenia. Do zaktualizowania oprogramowania urządzenia jest potrzebny kompatybilny komputer, szerokopasmowy dostęp do internetu oraz kompatybilny kabel USB do transmisji danych, którym połączysz urządzenie z komputerem.

Aby uzyskać więcej informacji i pobrać aplikację Nokia Software Updater, przejdź do witryny www.nokia.com/ softwareupdate.

# Dalsze informacje

### Instrukcje w urządzeniu

Aby przeczytać instrukcje dotyczące bieżącego widoku otwartej aplikacji, wybierz Opcje > Pomoc.

Aby wyszukiwać i przeglądać tematy pomocy, wybierz Menu > Pomoc > Pomoc. Tematy i związane z nimi instrukcje podzielone są na kategorie. Wybierz żądaną kategorię, np. Wiadomości, aby zobaczyć, jakie instrukcje (tematy pomocy) są w tej kategorii dostępne. Czytając temat pomocy, możesz przewijać w lewo lub w prawo, aby zobaczyć inne tematy z tej kategorii. Aby przełączać się między otwartą aplikacją i pomocą, naciśnij i przytrzymaj klawisz powrotu.

#### Samouczek

Samouczek udostępnia informacje o urządzeniu i pokazuje, jak z niego korzystać. Wybierz Menu > Pomoc > Samouczek.

# Kluczowe funkcje

Numer modelu: Nokia E63-1 (RM-437).

Występujący dalej pod nazwą Nokia E63.

Twoje nowe urządzenie Nokia E63 pomoże Ci zarządzać informacjami biznesowymi i osobistymi. Niżej wymienione są niektóre spośród kluczowych funkcji tego urządzenia:

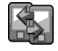

Przenoszenie kontaktów i pozycji kalendarza z poprzedniego urządzenia do Nokia E63 przy użyciu funkcji Transfer.

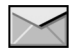

Odbieranie i wysyłanie wiadomości w ruchu.

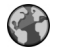

Przeglądanie internetu przy użyciu aplikacji Internet.

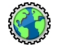

Przeglądanie firmowego intranetu przy użyciu aplikacji Intranet.

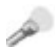

Używanie urządzenia jako latarki.

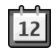

Aktualności i planowanie spotkań w aplikacji Kalendarz.

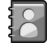

Organizowanie czasu pracy i czasu wolnego za pomocą nowej aplikacji Kontakty.

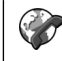

Nawiązywanie połączeń głosowych przez usługi IP przy użyciu aplikacji Tel. int..

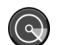

Łączenie się z siecią WLAN przez Kreator WLAN.

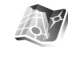

Znajdowanie interesujących miejsc przy użyciu aplikacji Mapy.

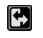

Przełączanie z trybu biznesowego na osobisty.

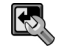

Edycja wyglądu i ustawienia ekranu startowego przy użyciu aplikacji **Tryby**.

# Klawisze i inne elementy

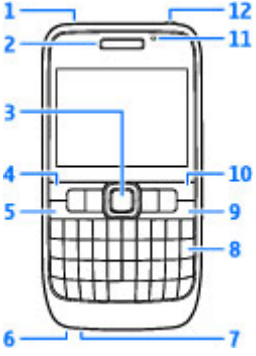

- <mark>1</mark> Głośnik
- <mark>2</mark> Słuchawka

3 — Klawisz Navi™ (klawisz przewijania). Klawiszem tym można wybrać żądaną funkcję i używać go do przewijania w prawo, w lewo, w górę i w dół wyświetlacza. Naciśnij i przytrzymaj klawisz przewijania w celu przyspieszenia. Aby wyregulować głośność, użyj klawisza przewijania razem z klawiszem funkcyjnym.

4 — Klawisz wyboru. Naciśnij klawisz wyboru, aby włączyć funkcję pokazaną na wyświetlaczu, bezpośrednio nad tym klawiszem.

5 — Klawisz połączenia

- <mark>6</mark> Mikrofon
- 7 Złącze ładowarki
- 8 Klawisz Backspace

9 — Klawisz wyłącznika/zakończenia. Naciśnięciem tego klawisza możesz odrzucić połączenie, zakończyć połączenia aktywne i zawieszone lub przełączyć się między profilami. Naciśnij i przytrzymaj ten klawisz, aby urządzenie włączyć lub wyłączyć.

- 10 Klawisz wyboru
- 11 Czujnik światła
- 12 Złącze zestawu słuchawkowego

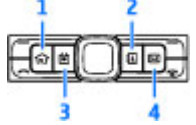

- 1 Klawisz powrotu
- 2 Klawisz kontaktów
- 3 Klawisz kalendarza
- 4 Klawisz E-mail

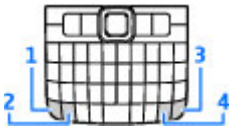

1 — Klawisz funkcyjny. Aby wprowadzać cyfry lub znaki nadrukowane na szarych częściach klawiszy, naciśnij i przytrzymaj klawisz funkcyjny i odpowiedni klawisz lub po prostu naciśnij i przytrzymaj żądany klawisz.

2 — Klawisz Shift. Klawisz ten służy do przełączania trybów wprowadzania małych i wielkich liter.

3 — Klawisz Chr. Naciśnij ten klawisz, jeśli chcesz wprowadzać znaki inne niż pokazane na klawiaturze.

4 — Klawisz Ctrl. Daje dostęp do skrótów klawisza Ctrl, takich jak Ctrl + C.

# Ustawianie urządzenia

Swoje urządzenie Nokia E63 ustaw zgodnie z tymi instrukcjami.

## Wkładanie karty SIM i baterii

 Aby otworzyć tylną obudowę, odwróć urządzenie tyłem do siebie, odblokuj obudowę przyciskiem zwalniającym i zdejmij ją z urządzenia.

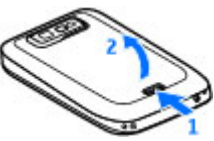

2. Jeśli bateria znajduje się w urządzeniu, unieś ją w kierunku strzałki i wyjmij z urządzenia.

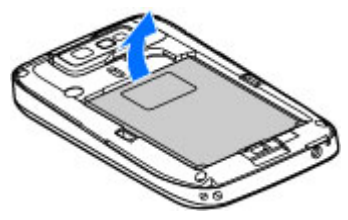

 Włóż kartę SIM. Złącza na karcie muszą być skierowane w stronę styków w urządzeniu, a jej ścięty róg — w stronę górnej części urządzenia.

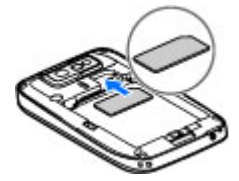

 Włóż baterię. Wkładając baterię, zwróć uwagę na jej biegunowość (kierunek strzałki) i zrównaj jej kontakty ze złączami w komorze baterii.

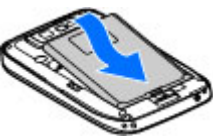

5. Zamknij tylną obudowę i zablokuj ją przyciskiem zwalniającym.

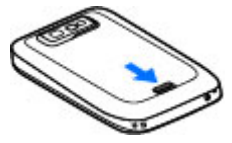

# Ładowanie baterii

- 1. Podłącz kompatybilną ładowarkę do gniazdka sieci elektrycznej.
- Kabel ładowarki podłącz do urządzenia. Jeśli bateria była całkowicie rozładowana, może chwilę potrwać, zanim wskaźnik ładowania zacznie się przesuwać.

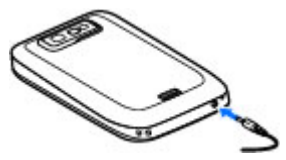

 Gdy bateria będzie już w pełni naładowana, odłącz ładowarkę od urządzenia i od gniazdka sieci elektrycznej.

Twoja bateria została naładowana fabrycznie, ale poziom jej naładowania może być różny. Aby osiągnąć maksymalny czas operacji, ładuj baterię do pełna, czyli do czasu, gdy wskaźnik ładowania przestanie się przesuwać.

0

**Wskazówka:** Do ładowania baterii swojego urządzenia możesz używać ładowarek Nokia starszego typu, podłączając do starej ładowarki adapter CA-44. Ten adapter sprzedawany jest jako odrębne akcesorium.

# Wkładanie karty pamięci

Używaj karty pamięci, aby oszczędzać pamięć urządzenia. Na karcie pamięci możesz też tworzyć kopie zapasowe informacji zapisanych w urządzeniu.

W pakiecie sprzedażnym urządzenia może nie być karty pamięci. Karty pamięci są dostępne jako osobne akcesoria.

1. Otwórz pokrywę gniazda karty pamięci.

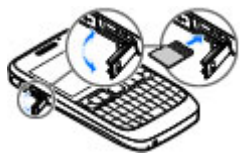

- Do tego gniazda włóż kartę pamięci stroną z kontaktami. Sprawdź, czy strona kontaktów skierowana jest do złączy w urządzeniu.
- 3. Wepchnij kartę, żeby ją zablokować.
- 4. Zamknij pokrywę gniazda karty pamięci.

# Wyjmowanie karty pamięci

- 1. Naciśnij krótko klawisz wyłącznika i wybierz Usuń kartę pamięci.
- 2. Otwórz pokrywę gniazda karty pamięci.

- 3. Naciśnij na koniec karty pamięci, aby zwolnić tę kartę z jej gniazda.
- 4. Zamknij pokrywę gniazda karty pamięci.

# Podłączanie zestawu słuchawkowego

Ostrzeżenie: W czasie korzystania z zestawu słuchawkowego słyszalność dźwięków z otoczenia może być ograniczona. Nie używaj zestawu słuchawkowego, jeśli może to zagrażać Twojemu bezpieczeństwu.

Kompatybilny zestaw słuchawkowy podłącz do złącza w swoim urządzeniu.

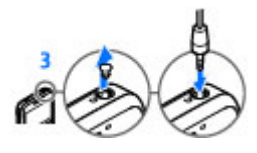

# Przymocowywanie paska na rękę

Pasek na rękę włóż do przelotki i zaciśnij go.

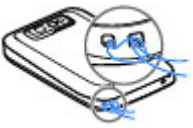

# Anteny

Urządzenie to może mieć anteny wewnętrzne i zewnętrzne. Nie dotykaj bez potrzeby anteny podczas transmisji lub odbioru fal radiowych. Kontakt z antenami wpływa na jakość komunikacji radiowej. może zwiększyć ilość pobieranej przez urządzenie energii i skrócić żywotność baterii.

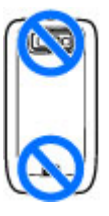

# Pierwsze kroki

Gdy już ustawisz swoje urządzenie, włącz je i zacznij eksplorować możliwości nowego urządzenia Eseries.

# Pierwsze uruchomienie

 Naciśnij klawisz wyłącznika i przytrzymaj go do chwili, gdy poczujesz wibracje urządzenia.

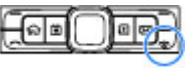

- 2. Na żądanie wprowadź kod PIN lub kod blokady, po czym wybierz OK.
- 3. Na żądanie wprowadź kraj swojego pobytu oraz aktualną datę i godzinę. Aby znaleźć swój kraj, wprowadź pierwsze litery nazwy tego kraju. To ważne, żeby wprowadzić właściwy kraj, ponieważ planowane pozycje kalendarza mogą ulec zmianie, gdy znajdziesz się później w innym kraju, który leży w innej strefie czasowej.
- Otworzy się aplikacja Powitanie. Wybierz jedną z opcji lub wybierz Wyjdź, aby zamknąć tę aplikację.

Do skonfigurowania ustawień swojego urządzenia użyj dostępnych na ekranie startowym kreatorów oraz aplikacji Kreator ustawień. Po włączeniu urządzenie może rozpoznać dostawcę karty SIM i automatycznie skonfigurować niektóre ustawienia. Po prawidłowe ustawienia możesz się również zwrócić do swojego usługodawcy. Urządzenie możesz włączyć bez włożonej do niego karty SIM. Wtedy urządzenie uruchomi się w trybie offline, w którym nie można korzystać z funkcji zależnych od sieci komórkowej.

Aby urządzenie wyłączyć, naciśnij i przytrzymaj klawisz wyłącznika.

# Powitanie

Przy pierwszym włączeniu urządzenia otworzy się aplikacja Powitanie. Wybierz spośród następujących opcji:

- Samouczek zawiera informacje dotyczące urządzenia i wskazówki na temat jego używania.
- Transfer umożliwia transfer z kompatybilnego urządzenia Nokia materiałów, takich jak kontakty i wpisy kalendarza. <u>Patrz "Przesyłanie materiałów między</u> <u>urządzeniami", str. 21.</u>
- Ustawienia e-mail pomaga w konfigurowaniu ustawień e-mail.
- Sett.Wizard pomaga w konfigurowaniu różnych ustawień. <u>Patrz "Kreator ustawień ", str. 19.</u>

Aby później otworzyć aplikację Powitanie, wybierz Menu > Pomoc > Powitanie.

Dostępne opcje mogą się różnić.

# Kreator ustawień 🤻

#### Wybierz Menu > Narzędzia > Sett.Wizard.

Kreator ustawień konfiguruje urządzenie, opierając się na informacjach od operatora sieci. Korzystanie z tych usług może wymagać skontaktowania się z usługodawcą w celu aktywowania transmisji danych lub innych usług.

Dostępność różnych elementów ustawień w Kreatorze ustawień zależy od funkcji urządzenia, karty SIM, usługodawcy udostępniającego połączenia bezprzewodowe oraz dostępności danych w bazie danych Kreatora ustawień.

Jeśli Twój usługodawca nie udostępnia Kreatora ustawień, usługa ta może nie pojawić się w menu urządzenia.

Aby uruchomić kreatora, wybierz **Start**. Podczas pierwszego użycia kreatora użytkownik jest przeprowadzany przez proces konfiguracji ustawień. Jeśli w urządzeniu nie będzie karty SIM, zostanie wyświetlony monit o wybranie usługodawcy oraz jego kraju. Jeśli kraj usługodawcy proponowany przez kreatora jest niewłaściwy, wybierz kraj z listy. Jeśli konfiguracja ustawień zostanie przerwana, zmiany ustawień nie zostaną zapisane.

Aby uzyskać dostęp do głównego widoku Kreatora ustawień po zakończeniu konfigurowania ustawień przez kreatora, wybierz OK.

W głównym widoku wybierz jedno z następujących poleceń:

- **Operator** Skonfiguruj ustawienia dotyczące operatora, takie jak MMS, internet, WAP i transmisje strumieniowe.
- Konfigur. e-mail Skonfiguruj ustawienia e-mail.
- 'NIM' Skonfiguruj ustawienia usługi "Naciśnij i mów" (NIM).

Telewideo — Skonfiguruj ustawienia udostępniania wideo.

Jeżeli nie możesz użyć Kreatora ustawień, odwiedź witrynę internetową ustawień telefonów firmy Nokia.

# **Ekran startowy**

Z ekranu startowego możesz szybko przejść do najczęściej używanych funkcji i od razu zobaczyć, czy nie ma nowych wiadomości lub nieodebranych połączeń.

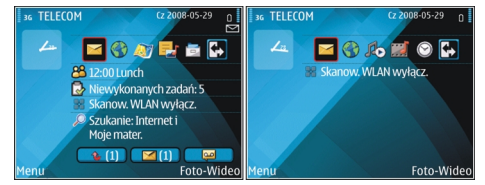

Możesz określić dwa oddzielne ekrany startowe dla różnych celów, na przykład jeden ekran przystosować do wyświetlania biznesowych wiadomości e-mail i powiadomień, a drugi do wyświetlania prywatnych wiadomości e-mail. Dzięki temu nie musisz oglądać wiadomości biznesowych poza godzinami pracy.

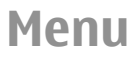

Wybierz Menu.

To menu jest punktem wyjścia, z którego możesz otwierać wszystkie aplikacje zapisane w urządzeniu lub na karcie pamięci.

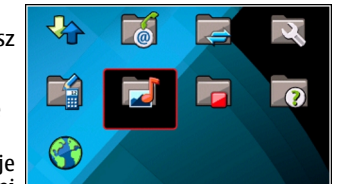

Menu to zawiera aplikacje i foldery, które są grupami podobnych aplikacji.

Aplikacje instalowane samodzielnie przez użytkownika są domyślnie zapisywane w folderze Instalacje.

Aby otworzyć jakąś aplikację, wskaż ją i naciśnij klawisz przewijania.

Aby wyświetlić listę aplikacji, wybierz Opcje > Zmień widok Menu > Lista. Aby wrócić do widoku siatki, wybierz Opcje > Zmień widok Menu > Siatka.

Aby sprawdzić ilość pamięci zajmowanej przez różne aplikacje i dane w urządzeniu i na karcie pamięci, a także sprawdzić ilość wolnej pamięci, wybierz Opcje > Szczegóły pamięci.

Aby utworzyć nowy folder, wybierz **Opcje** > **Nowy folder**.

Aby zmienić nazwę folderu, wybierz Opcje > Zmień nazwę.

Aby zmienić kolejność pozycji w folderze, przewiń do aplikacji, którą chcesz przenieść, i wybierz Opcje > Przenieś. Obok nazwy aplikacji pojawi się znacznik. Przewiń do nowej lokalizacji i wybierz OK. Aby przenieść jakąś aplikację do innego folderu, przewiń do żądanej aplikacji, po czym wybierz Opcje > Przenieś do folderu, nowy folder i OK.

Aby pobrać aplikacje z internetu, wybierz Opcje > Pobór aplikacji.

Aby przełączać otwarte aplikacje, naciskaj i przytrzymuj klawisz powrotu. Wybierz aplikację i naciśnij klawisz przewijania, aby do niej przełączyć. Aplikacje działające w tle podczas korzystania z innych funkcji zwiększają zapotrzebowanie na energię baterii i skracają jej żywotność.

# Transfer materiałów z innych urządzeń 📓

### Wybierz Menu > Narzędzia > Transfer.

Zawarte w kompatybilnym urządzeniu Nokia materiały, takie jak kontakty, można przesłać do nowego urządzenia Eseries, używając do tego różnych metod łączności. Typ materiałów, jakie można przesłać, zależy od modelu urządzenia. Jeśli drugie urządzenie obsługuje synchronizację, to można również synchronizować dane między dwoma urządzeniami lub przesyłać dane z jednego urządzenia do drugiego.

Do przesyłania danych z poprzedniego urządzenia może trzeba będzie włożyć kartę SIM. W nowym urządzeniu Eseries nie musi być karty SIM, gdy dane są przesyłane.

Materiały są kopiowane z pamięci drugiego urządzenia do odpowiedniej lokalizacji w Twoim urządzeniu. Czas kopiowania zależy od ilości danych, które mają być przesłane. Kopiowanie można w każdej chwili przerwać i wznowić je później.

Kroki, jakie trzeba wykonać, aby przesłać dane, mogą zależeć od urządzenia i od tego, czy transfer danych został wcześniej przerwany. Możliwe do przesłania pozycje są różne i zależą od drugiego urządzenia.

### Przesyłanie materiałów między urządzeniami

Aby połączyć dwa urządzenia, postępuj zgodnie z wyświetlanymi instrukcjami. W niektórych modelach urządzeń aplikacja Transfer jest wysyłana do drugiego urządzenia jako wiadomość. Aby zainstalować aplikację Transfer na drugim urządzeniu, otwórz tę wiadomość i postępuj zgodnie z wyświetlanymi instrukcjami. W swoim nowym urządzeniu Eseries wybierz materiał, który chcesz skopiować z drugiego urządzenia.

Po przesłaniu danych możesz w głównym widoku zapisać skrót z ustawieniami transferu, aby później móc powtórzyć ten sam transfer. Aby ten skrót edytować, wybierz **Opcje** > **Ustawienia skrótów.** 

## Wyświetlanie rejestru transferu

Po zakończeniu przesyłania wyświetlany jest rejestr.

Aby wyświetlić szczegóły transferu, wskaż w rejestrze przesyłaną pozycję i wybierz Opcje > Szczegóły.

Aby wyświetlić rejestr poprzednich transferów, przewiń w widoku głównym do skrótu transferu (jeśli skrót ten jest dostępny) i wybierz **Opcje > Pokaż rejestr**.

W rejestrze transferu wyświetlane są także wszystkie nierozwiązane konflikty. Aby rozpocząć rozwiązywanie konfliktów, wybierz Opcje > Rozwiąż konflikty.

# Synchronizacja, przywracanie i wysyłanie danych

Jeśli przedtem przesłałeś lub przesłałaś dane do swojego urządzenia za pomocą aplikacji Switch, w głównym widoku tej aplikacji wybierz jedną z następujących ikon:

Synchronizacja danych z kompatybilnym urządzeniem, które umożliwia taką synchronizację. Dzięki synchronizacji możesz mieć zawsze aktualne dane w obu urządzeniach.

Pobieranie danych z innego urządzenia do nowego urządzenia Eseries.

Wysyłanie danych z nowego urządzenia Eseries do innego urządzenia.

# Wskaźniki wyświetlacza

**3G** Urządzenie jest używane w sieci UMTS (usługa sieciowa).

۵

Poziom naładowania baterii. Im dłuższy ten pasek, tym wyższy jest poziom naładowania baterii.

|         | $\square$ | W folderze Skrzynka odbiorcza, w aplikacji<br>Wiadomości masz jedną lub więcej<br>nieprzeczytanych wiadomości.                                                                            | E<br>***   | Połączenie danych pakietowych EGPRS jest dostępne<br>(usługa sieciowa). Jeśli ta ikona ma postać 틒,<br>połączenie jest aktywne. Jeśli ta ikona ma postać                               |                                                    |
|---------|-----------|----------------------------------------------------------------------------------------------------|------------|----------------------------------------------------------------------------------------------------|----------------------------------------------------|
|         | 0         | W zdalnej skrzynce pocztowej masz nową<br>wiadomość e-mail                                                                                                    | 3 <u>G</u> | <ul> <li>połączenie jest zawieszone.</li> </ul>                                                                                                    |                                                    |
|         | £         | W folderze Skrzynka nadawcza, w aplikacji<br>Wiadomości są wiadomości czekające na wysłanie.                                                                                              |            | ovączenie danych pakietowych um s jest dostępne<br>(usługa sieciowa). Jeśli ta ikona ma postać 쓸<br>połączenie jest aktywne. Jeśli ta ikona ma postać<br>꽃 połączenie jest zawieszone. |                                                    |
|         | IJ        | Masz jedno lub więcej nieodebranych połączeń<br>telefonicznych.                                                                                                    | 88         | Urządzenie jest ustawione na wyszukiwanie sieci<br>WLAN i sieć WLAN jest dostępna.                                                                                                    |                                                    |
|         | -0        | Klawisze urządzenia są zablokowane.                                                                                                    | ×          | Połączenie WLAN jest aktywne w sie                                                                                                    | Połączenie WLAN jest aktywne w sieci, która nie ma |
|         | \$        | Alarm jest aktywny.                                                                                                    |            | szyfrowania.                                                                                                    |                                                    |
|         | ×         | Aktywny jest profil Milczący i przychodzące<br>połączenia nie będą sygnalizowane dźwiękiem                                                                                                | 8#         | Połączenie WLAN jest aktywne w sieci, która ma<br>szyfrowanie.                                                                                                    |                                                    |
|         |           | dzwonka.                                                                                                    | ₽₽         | Urządzenie jest podłączone do komputera kablen                                                                                                    |                                                    |
|         | *         | Połączenie Bluetooth jest aktywne.                                                                                                    |            | USB.                                                                                                    |                                                    |
|         | (≱)       | Dane są przesyłane przez połączenie Bluetooth.<br>Pulsowanie tego wskaźnika oznacza, że Twoje                                                                                             | 2          | Używana jest druga linia telefoniczna (usługa<br>sieciowa).                                                                                                    |                                                    |
|         |           | urządzenie próbuje się połączyć z innym<br>urządzeniem.                                                                                                    |            | Wszystkie połączenia są przekazywane na inny<br>numer. Jeśli masz dwie linie telefoniczne, numer                                                                                       |                                                    |
| <u></u> | <u>Ψ.</u> | Połączenie danych pakietowych GPRS jest dostępne<br>(usługa sieciowa). Jeśli ta ikona ma postać ጁ,<br>połączenie jest aktywne. Jeśli ta ikona ma postać<br>꽃, połączenie jest zawieszone. |            | wskazuje linię aktywną.                                                                                                    |                                                    |
|         |           |                                                                                                    | ନ          | Do urządzenia podłączony jest zestaw<br>słuchawkowy.                                                                                                    |                                                    |

- Połączenie Bluetooth z zestawem słuchawkowym zostało przerwane.
- ⇔

3

Do urządzenia podłączony jest głośnomówiący zestaw samochodowy.

- **J** Do urządzenia podłączona jest pętla indukcyjna.
- Do urządzenia podłączony jest telefon tekstowy.
- Urządzenie jest w trakcie synchronizacji.
- Masz jedno wychodzące połączenie "naciśnij i mów".
- Twoje połączenie "naciśnij i mów" jest w trybie "nie przeszkadzać", ponieważ typ dzwonka w urządzeniu został ustawiony na Krótki dźwięk lub Milczący, lub masz jakieś połączenie wychodzące lub przychodzące. W tym trybie nie możesz nawiązywać połączeń NIM.

## Działania wspólne dla wszystkich aplikacji

Następujące działania są wspólne dla wszystkich aplikacji: Aby zmienić profil lub wyłączyć bądź zablokować urządzenie, naciśnij krótko klawisz wyłącznika. Jeśli aplikacja składa się z kilku kart (patrz rysunek), otwórz kartę przez przewinięcie w prawo lub w lewo.

Aby zapisać skonfigurowane przez siebie ustawienia w aplikacji, wybierz Wróć.

Aby zapisać plik, wybierz

**Opcje > Zapisz**. Istnieją różne opcje zapisywania, które zależą od używanej aplikacji.

Aby wysłać plik, wybierz **Opcje** > **Wyślij**. Plik możesz wysłać w wiadomości e-mail lub multimedialnej, lub użyć do tego różnych metod łączności.

Aby skopiować tekst, naciśnij i przytrzymaj klawisz Shift, i zaznacz tekst za pomocą klawisza przewijania. Naciśnij i przytrzymaj klawisz Shift, i wybierz Kopiuj. Aby wkleić tekst, przewiń do miejsca wklejenia, naciśnij i przytrzymaj klawisz Shift, i wybierz Wklej. Ta metoda może nie działać w aplikacjach, które mają własne polecenia kopiowania i wklejania.

Aby zaznaczyć różne pozycje, takie jak wiadomości, pliki lub kontakty, przewiń do pozycji, którą chcesz zaznaczyć. Wybierz **Opcje > Zaznacz/Usuń zazn. > Zaznacz**, aby zaznaczyć jedną pozycję, lub wybierz **Opcje > Zaznacz/ Usuń zazn. > Zaznacz wszystko**, aby zaznaczyć wszystkie pozycje.

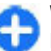

Wskazówka: Aby zaznaczyć prawie wszystkie pozycje, najpierw wybierz Opcje > Zaznacz/Usuń

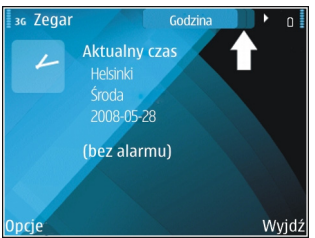

zazn. > Zaznacz wszystko, następnie wybierz te pozycje, których nie chcesz zaznaczyć, i wybierz Opcje > Zaznacz/Usuń zazn. > Usuń zaznaczenie.

Aby zaznaczyć jakiś obiekt (na przykład załącznik dokumentu), przewiń do tego obiektu, żeby z obu jego stron pojawiły się kwadratowe znaczniki.

# Blokowanie klawiszy

Nawet gdy urządzenie jest zablokowane lub zablokowana jest jego klawiatura, niewykluczona jest możliwość nawiązania połączenia z oficjalnym, zaprogramowanym w urządzeniu numerem alarmowym.

Klawiatura tego urządzenia blokuje się automatycznie, żeby zapobiec skutkom przypadkowych naciśnięć klawiszy. Aby zmienić czas, po upływie którego klawiatura ma się zablokować, wybierz Menu > Narzędzia > Ustawienia > Ogólne > Zabezpieczen. > Telefon i karta SIM > Czas do autobl. klawiat.. Aby ręcznie zblokować klawiaturę, w trybie ekranu startowego naciśnij lewy klawisz wyboru i klawisz funkcyjny.

Aby w menu lub otwartej aplikacji ręcznie zablokować klawiaturę, naciśnij krótko klawisz zasilania i wybierz Zablokuj klawiaturę.

Aby odblokować klawisze, naciśnij lewy klawisz wyboru i klawisz funkcyjny.

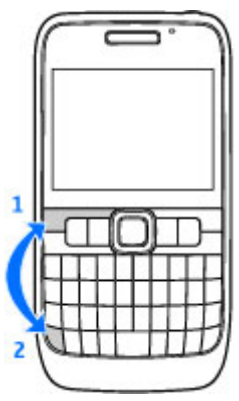

# Regulacja głośności

Aby w trakcie połączenia zmienić głośność w słuchawce, przewiń w lewo lub w prawo. Aby zmienić głośność aplikacji multimedialnych, przytrzymaj naciśnięty klawisz funkcyjny i przewiń w górę lub w dół.

## Wprowadzanie tekstu

Zaimplementowane w tym urządzeniu metody wprowadzania tekstu mogą być różne i zależeć od regionu sprzedaży.

### Wprowadzanie tekstu z klawiatury

Urządzenie jest wyposażone w pełną klawiaturę.

Aby wstawić znaki interpunkcyjne, naciśnij odpowiedni klawisz lub kombinację klawiszy.

Aby przełączać wielkości znaków, naciśnij klawisz Shift.

Aby wstawiać cyfry lub znaki znajdujące się na górze klawiszy, naciśnij i przytrzymaj odpowiedni klawisz lub naciśnij i przytrzymaj klawisz funkcyjny, a następnie naciśnij odpowiedni klawisz.

Aby usunąć znak, naciśnij klawisz Backspace. Aby usunąć kilka znaków, naciśnij i przytrzymaj ten klawisz.

Aby wstawić znaki i symbole, które nie są widoczne na klawiaturze, naciśnij klawisz Chr.

Aby skopiować tekst, naciśnij i przytrzymaj klawisz Shift, a następnie przewiń, aby podświetlić słowo, frazę lub linię tekstu do skopiowania. Naciśnij Ctrl + C. Aby wstawić tekst do dokumentu, przejdź do właściwego miejsca, a następnie naciśnij Ctrl + V.

Aby zmienić język wprowadzanego tekstu lub włączyć metodę słownikową, wybierz **Opcje > Opcje wpisywania** i jedną z dostępnych opcji.

### Słownikowa metoda wprowadzania tekstu

Aby wyłączyć słownikową metodę wprowadzania tekstu, naciśnij klawisz funkcyjny i spację, a następnie wybierz Przewid. wpis. tekstu > Wył..

Aby określić ustawienia wprowadzania tekstu, wybierz Opcje > Opcje wpisywania > Ustawienia.

Aby zmienić język pisania, wybierz **Opcje** > **Opcje** wpisywania > Język tekstów.

# Nowości w Eseries

Twoje nowe urządzenie Eseries zawiera nowe wersje aplikacji Kalendarza i Kontaktów, jak również nowy ekran startowy. Z tego urządzenia możesz też uzyskać dostęp do usług Ovi.

# Szybki dostęp do zadań

Gdy na ekranie startowym lub w aplikacji Kontakty bądź Kalendarz pojawi się ikona , przewiń w prawo, aby otworzyć listę dostępnych działań. Aby zamknąć tę listę, przewiń w lewo.

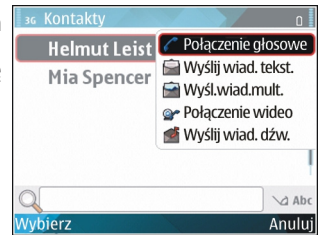

Aby wrócić na poprzedni poziom w trakcie

nawigacji w tych aplikacjach, przewiń w lewo.

# **Ekran startowy**

Z ekranu startowego możesz szybko przejść do najczęściej używanych funkcji i od razu sprawdzić nowe wiadomości lub nieodebrane połączenia.

## Nawigacja po ekranie startowym

Aby uzyskać dostęp do ekranu startowego, krótko naciśnij klawisz powrotu.

Na ekranie startowym widoczne są:

- skróty aplikacji (1) Aby szybko uzyskać dostęp do aplikacji, przewiń do jej skrótu i naciśnij klawisz przewijania.
- strefa informacji (2) Aby sprawdzić pozycję wyświetlaną w sferze

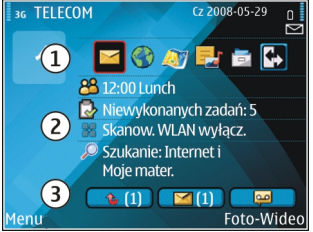

informacji, przewiń do pozycji i naciśnij klawisz przewijania.

 powiadomienia (3) Aby zobaczyć powiadomienia, przewiń do skrzynki pocztowej. Skrzynka pocztowa jest tylko wtedy widoczna, gdy zawiera jakieś pozycje. Aby ukryć skrzynkę pocztową, naciśnij klawisz Backspace.

### Korzystanie z ekranu startowego

Aby na ekranie startowym wyszukać kontakty, zacznij wprowadzać nazwę kontaktu. Urządzenie wyświetli kontakty pasujące do wprowadzonych znaków. Przewiń do żądanego kontaktu. Funkcja ta może nie być dostępna dla wszystkich języków.

Aby nawiązać połączenie z kontaktem, naciśnij klawisz połączenia.

Aby wyłączyć wyszukiwanie kontaktów, wybierz Opcje > Wyszuk. kontaktów wył.

Aby sprawdzić odebrane wiadomości, przewiń do skrzynki pocztowej wiadomości w strefie powiadomień. Aby przeczytać wiadomość, przewiń do niej i naciśnij klawisz przewijania. Aby uzyskać dostęp do innych zadań, przewiń w prawo.

Aby przejrzeć nieodebrane połączenia, przewiń do skrzynki połączeń w strefie powiadomień. Aby wrócić do połączenia, przewiń do niego i naciśnij klawisz połączenia. Aby wysłać wiadomość tekstową do dzwoniącego, przewiń do połączenia, przewiń w prawo i z listy dostępnych działań wybierz **Wyślij wiad. tekst.** 

Aby odsłuchać wiadomości z poczty głosowej, przewiń do skrzynki poczty głosowej w strefie powiadomień. Przewiń do żądanej skrzynki poczty głosowej i naciśnij klawisz połączenia, aby się z nią połączyć.

### Przełączanie między ekranami startowymi

Możesz określić dwa oddzielne ekrany startowe dla różnych celów. Jeden ekran możesz na przykład przystosować do wyświetlania biznesowych wiadomości e-mail i powiadomień, a drugi do wyświetlania prywatnych wiadomości e-mail. Dzięki temu nie musisz oglądać wiadomości biznesowych poza godzinami pracy.

Operator mógł ustawić jeszcze trzeci ekran startowy z pozycjami specyficznymi dla operatora.

Aby zmienić jeden ekran startowy na drugi, przejdź do 💽 i naciśnij klawisz przewijania.

# Klawisze dostępu

Klawisze dostępu otwierają bezpośredni dostęp do aplikacji i zadań. Każdy taki klawisz jest przypisany do aplikacji lub zadania. Aby zmienić te przypisania, wybierz Menu > Narzędzia > Ustawienia > Ogólne > Personalizacja > Klawisze dost.. Operator sieci mógł już przypisać aplikacje do tych klawiszy, a wtedy nie będzie można tego zmienić.

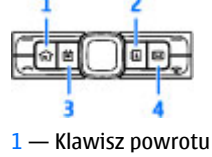

2 — Klawisz kontaktów

3 — Klawisz kalendarza

4 — Klawisz e-mail

### Klawisz powrotu

Aby uzyskać dostęp do ekranu startowego, krótko naciśnij klawisz powrotu. Jeszcze raz naciśnij krótko ten klawisz, aby uzyskać dostęp menu.

Aby zobaczyć listę aktywnych aplikacji, przez kilka sekund naciskaj klawisz powrotu. Gdy lista będzie otwarta, naciśnij krótko klawisz powrotu, aby tę listę przewinąć. Aby otworzyć wybraną aplikację, przez kilka sekund naciskaj klawisz powrotu albo naciśnij klawisz przewijania. Aby zamknąć wybraną aplikację, naciśnij klawisz Backspace.

Aplikacje działające w tle podczas korzystania z innych funkcji zwiększają zapotrzebowanie na energię baterii i skracają jej żywotność.

## Klawisz kontaktów

Aby otworzyć aplikację Kontakty, naciśnij krótko klawisz kontaktów.

Aby utworzyć nowy kontakt, przez kilka sekund naciskaj klawisz kontaktów.

## Klawisz kalendarza

Aby otworzyć aplikację Kalendarz, naciśnij klawisz kalendarza.

Aby utworzyć nowy wpis spotkania, przytrzymaj klawisz kalendarza przez kilka sekund.

## Klawisz e-mail

Aby otworzyć domyślną skrzynkę pocztową, naciśnij krótko klawisz e-mail.

Aby utworzyć nową wiadomość e-mail, przez kilka sekund naciskaj klawisz e-mail.

## Kalendarz w Nokia Eseries 🗊

### Wybierz Menu > Biuro > Kalendarz.

Twórz i wyświetlaj zaplanowane zdarzenia i terminy oraz przełączaj między różnymi widokami kalendarza.

## Widoki kalendarza

Możesz przełączać między następującymi widokami:

- Widok miesiąca pokazuje bieżący miesiąc i pozycje kalendarza wybranego dnia na liście.
- Widok tygodnia przedstawia zdarzenia z wybranego tygodnia w siedmiu polach dni.
- Widok dnia wyświetla wydarzenia wybranego dnia, które są pogrupowane na przedziały godzinowe wg czasu rozpoczęcia.
- W widoku zadań pokazane są wszystkie pozycje.

 W widoku porządku dnia pokazana jest lista wydarzeń wybranego dnia.

Aby zmienić widok, wybierz Opcje > Zmiana widoku i żądany widok.

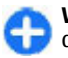

**Wskazówka:** Aby otworzyć widok tygodnia, przejdź do jego numeru i naciśnij klawisz przewijania.

Aby przejść do następnego lub poprzedniego dnia w miesiącu, tygodniu, do następnego lub poprzedniego dnia lub widoków porządku dnia, przewiń w prawo lub w lewo.

Aby zmienić widok domyślny, wybierz Opcje > Ustawienia > Widok domyślny.

## Kalendarz – widok informacji

W widoku miesiąca pozycje kalendarza zaznaczone są trójkątem. Pozycje rocznic są dodatkowo zaznaczone wykrzyknikiem. Pozycje wybranego dnia są wyświetlane w formie listy.

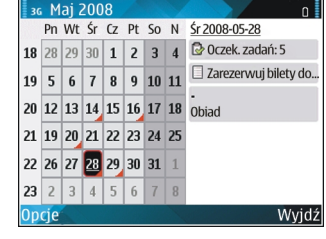

Aby otworzyć pozycje

kalendarza, otwórz widok kalendarza, przejdź do pozycji, a następnie naciśnij klawisz przewijania.

## Tworzenie pozycji kalendarza

Istnieje możliwość tworzenia następujących typów pozycji kalendarza:

- Pozycje spotkań przypominają o wydarzeniach, które mają określoną godzinę i datę.
- Pozycje notatek są związane z całym dniem, ale nie z określoną godziną tego dnia.
- Pozycje rocznicowe przypominają o urodzinach i innych ważnych datach. Odnoszą się one do określonego dnia, ale nie do określonej godziny tego dnia. Pozycje rocznicowe są powtarzane co roku.
- Pozycje zadań przypominają o zadaniach do wykonania w określonym dniu, ale nie o ustalonej godzinie.

Aby utworzyć pozycję kalendarza, przewiń do daty, wybierz Opcje > Nowa pozycja oraz typ pozycji.

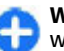

**Wskazówka:** Aby utworzyć pozycję spotkania, wprowadź najpierw jego temat.

# Tworzenie pozycji spotkania, notatki, rocznicy lub zadania.

- 1. Wprowadź temat.
- Do pozycji typu spotkanie wprowadź godzinę jego początku i zakończenia albo wybierz Całodz, zdarz..
- Do pozycji typu spotkanie lub notatka wprowadź datę początku i zakończenia. Do pozycji typu rocznica wprowadź datę, a do pozycji typu zadanie wprowadź datę jego zakończenia.
- 4. Do pozycji typu spotkanie wprowadź miejsce tego spotkania.

- 5. Dla pozycji typu spotkanie, rocznica i zadanie możesz ustawić alarm.
- 6. W przypadku spotkań powtarzanych wprowadź godziny ich rozpoczęcia.
- W przypadku zadań ustal ich priorytet. Aby ustawić priorytet pozycji typu spotkanie, wybierz Opcje > Priorytet.
- 6dy w grę wchodzą rocznice i zadania, określ sposób, w jaki takie pozycje mają być synchronizowane. Wybierz Prywatne, aby ukryć pozycję, gdy kalendarz jest dostępny w trybie online; wybierz Publiczne, aby pozycja była widoczna; wybierz Brak, aby nie kopiować pozycji do komputera.
- 9. Wprowadź opis.

Aby wysłać pozycję, wybierz **Opcje** > **Wyślij**.

## Ustawienia kalendarza

### Wybierz **Opcje** > **Ustawienia**.

Aby zmienić dźwięk alarmu, wybierz Dźw. alarmu kalend.

Aby zmienić widok wyświetlany po otwarciu kalendarza, wybierz Widok domyślny.

Aby zmienić pierwszy dzień tygodnia, wybierz Początek tygodnia.

Aby zmienić tytuł widoku tygodnia, wybierz **Tytuł widoku** tygodnia i Numer tygodnia lub Daty tygodnia.

# Kontakty w Nokia Eseries 🗃

### Wybierz Menu > Połączenie > Kontakty.

W urządzeniu można zapisywać i aktualizować informacje o kontakcie, takie jak numery telefonów, adresy domowe i adresy e-mail. Do kontaktu można dodać specyficzny dźwięk dzwonka lub miniaturę zdjęcia. Można też tworzyć grupy kontaktów, z którymi można komunikować się w tym samym czasie, wysyłać do nich wizytówki lub odbierać je z kompatybilnych urządzeń.

Gdy zobaczysz ikonę , przewiń w prawo, aby otworzyć listę dostępnych działań. Aby zamknąć tę listę, przewiń w lewo.

## Dodawanie kontaktów

Wybierz Opcje > Nowy kontakt i wprowadź dane kontaktu.

Aby dane kontaktu skopiować z karty pamięci, wybierz Opcje > Kopiuj > Z karty pamięci.

## Grupy kontaktów

Wybierz kontakt, który chcesz dodać do grupy, wybierz Opcje > Zaznacz/Usuń zazn. > Zaznacz, aby go zaznaczyć, wybierz Opcje > Grupa > Dodaj do grupy > Utwórz nową grupę > Nazwa grupy i wprowadź nazwę grupy.

Aby z grupą kontaktów nawiązać połączenie konferencyjne, wykonaj następujące czynności:

- Numer połącz. konf. Wprowadź numer usługi połączeń konferencyjnych.
- Ident. poł. konf Wprowadź numer ID połączeń konferencyjnych.
- Nr PIN poł. konf. Wprowadź numer kodu PIN połączeń konferencyjnych.

Aby nawiązać połączenie konferencyjne z grupą, wybierz grupę, przewiń w prawo i z listy dostępnych działań wybierz Usługa poł. konf.

## Wyszukiwanie kontaktów

Aby wyszukać kontakt, w polu wyszukiwania zacznij wpisywać nazwę kontaktu.

### Zarządzanie katalogami kontaktów

Jeśli zmienić katalog kontaktów, przejdź na początek listy nazw, naciśnij klawisz przewijania i wybierz z listy dostępnych katalogów.

Aby uporządkować katalogi kontaktów, wybierz Opcje > Organ. listę kontaktów i katalog. Przewiń w górę, aby go przenieść na żądane miejsce.

### Przypisywanie dźwięków dzwonka do kontaktów

Istnieje możliwość ustawienia dźwięku dzwonka dla kontaktu lub grupy kontaktów. Dźwięk dzwonka słychać, gdy nadchodzi połączenie.

Aby dodać do kontaktu dźwięk dzwonka, otwórz kontakt, wybierz **Opcje > Dźwięk dzwonka** i wskaż dźwięk dzwonka.

Aby dodać do grupy kontaktów dźwięk dzwonka, otwórz grupę kontaktów, wybierz **Opcje > Grupa > Dźwięk** dzwonka i wskaż dźwięk dzwonka.

Aby usunąć przypisany dźwięk dzwonka, z listy dźwięków dzwonka wybierz Dźwięk domyślny.

## Zmiana ustawień kontaktów

#### Wybierz **Opcje** > **Ustawienia**.

Aby zmienić sposób wyświetlania nazw kontaktów, wybierz Wyświet. imien. i nazw..

Aby wybrać katalog kontaktów, który ma się otworzyć z chwilą otwarcia aplikacji Kontakty, wybierz **Dom. lista** kontaktów.

# Wielozadaniowość

Możesz mieć otwartych kilka aplikacji jednocześnie. Aby przełączać się między aktywnymi aplikacjami, naciśnij i

przytrzymaj klawisz powrotu, wskaż aplikację i naciśnij klawisz przewijania. Aby zamknąć wybraną aplikację, naciśnij klawisz Backspace.

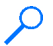

**Przykład:** Aby podczas rozmowy telefonicznej sprawdzić wpisy kalendarza, naciśnij klawisz powrotu w celu przejścia do menu i otwórz aplikację Kalendarz. Rozmowa telefoniczna będzie aktywna w tle.

**Przykład:** Aby podczas pisania wiadomości wyświetlić stronę internetową, naciśnij klawisz powrotu w celu przejścia do menu i otwórz aplikację Internet. Wybierz zakładkę lub wprowadź adres internetowy, a następnie wybierz **Idź do.** Aby powrócić do wiadomości, naciśnij i przytrzymaj klawisz powrotu, przejdź do wiadomości i naciśnij klawisz przewijania.

## Latarka

Lampa błyskowa kamery może być używana jako latarka. Aby w trybie ekranu startowego włączyć lub wyłączyć latarkę, naciśnij i przytrzymaj klawisz spacji.

Nie świeć latarką w oczy.

# Otwórz Ovi

Ovi to niczym drzwi do rozmaitych usług firmy Nokia. Aby zobaczyć prezentację produktu i uzyskać więcej informacji, zob. www.ovi.com.

# Kilka słów o Sklepie Ovi

Ze Sklepu Ovi można pobierać do urządzenia mobilne gry, aplikacje, pliki wideo, zdjęcia i dźwięki dzwonków. Niektóre elementy są bezpłatne, a inne można kupić przy użyciu karty kredytowej lub za pośrednictwem rachunku telefonicznego. Sklep Ovi oferuje zawartość kompatybilną z Twoim urządzeniem mobilnym oraz dopasowaną do Twojego gustu i lokalizacji.

Materiały w Sklepie Ovi podzielone są na następujące kategorie:

- Zalecane
- Gry
- Personalizacja
- Aplikacje
- Audio & wideo

# Pliki Ovi

Korzystając z aplikacji Pliki Ovi, możesz z urządzenia Nokia E63 uzyskać dostęp do materiałów na swoim komputerze, gdy ten jest włączony i połączony z internetem. W tym celu musisz zainstalować aplikację Pliki Ovi na każdym komputerze, do którego chcesz mieć dostęp przez Pliki Ovi.

Przydatność aplikacji Pliki Ovi możesz badać przez ograniczony okres próbny.

Za pomocą aplikacji Pliki Ovi możesz:

- Przeglądać, wyszukiwać i wyświetlać swoje zdjęcia. Nie musisz ich zamieszczać na stronie internetowej, bo do zawartości swojego komputera możesz mieć dostęp z urządzenia mobilnego.
- Wertować, wyszukiwać i przeglądać swoje pliki i dokumenty.
- Przesyłać utwory muzyczne z komputera do swojego urządzenia.
- Wysyłać pliki i foldery ze swojego komputera, nie przenosząc ich uprzednio do urządzenia lub z urządzenia.
- Uzyskać dostęp do plików na komputerze, nawet gdy ten jest wyłączony. Po prostu wybierz te foldery i pliki, do których chcesz mieć dostęp, a aplikacja Pliki Ovi automatycznie utrzymywać będzie ich aktualne kopie w bezpiecznym magazynie online, do którego uzyskasz dostęp, nawet gdy komputer będzie wyłączony.

Pomoc techniczną znajdziesz pod adresem files.ovi.com/ support.

# 0 Kontaktach Ovi

Dzięki usłudze Kontakty w Ovi możesz pozostawać w kontakcie z osobami, które są dla Ciebie najważniejsze. Możesz wyszukiwać kontakty i poznawać nowych znajomych w społeczności Ovi. Bądź w kontakcie ze znajomymi możesz rozmawiać na czacie, udostępniać swoją lokalizację i informacje o obecności, a także łatwo śledzić, co Twoi znajomi porabiają i gdzie się znajdują. Możesz nawet porozmawiać na czacie z przyjaciółmi, którzy korzystają z Google Talk™. Możesz również synchronizować kontakty, kalendarz i inne materiały między urządzeniem Nokia a witryną Ovi.com. Ważne informacje są zapisywane i aktualizowane zarówno w urządzeniu, jak i w witrynie internetowej. Dzięki usłudze Kontakty Ovi możesz utworzyć dynamiczną listę kontaktów i mieć pewność, że są one przechowywane w witrynie Ovi.com.

Do korzystania z tej usługi wymagane jest Konto Nokia. Załóż konto za pomocą urządzenia mobilnego lub odwiedź witrynę www.ovi.com, korzystając z komputera.

Korzystanie z usługi Kontakty Ovi wiąże się z ryzykiem transmisji dużej ilości danych w sieci usługodawcy. Skontaktuj się z operatorem sieci, aby dowiedzieć się więcej o kosztach transmisji danych.

## **My Nokia**

My Nokia to darmowa usługa, która w regularnych odstępach czasu wysyła swoim klientom wiadomości tekstowe, zawierające różne wskazówki, podpowiedzi i pomoc techniczną, przeznaczoną dla użytkowników określonych urządzeń Nokia. Usługa ta umożliwia również przeglądanie strony WAP My Nokia, na której to stronie można znaleźć szczegółowe informacje o urządzeniach Nokia oraz pobierać z niej różne dźwięki, grafiki, gry i aplikacje.

Abyś mógł lub mogła korzystać z usługi My Nokia, musi być ona dostępna w Twoim kraju i obsługiwana przez Twojego usługodawcę. Ponadto musisz subskrybować tę usługę.

Za wysłanie wiadomości celem subskrybowania usługi lub odwołania tej subskrypcji trzeba będzie zapłacić. Informacje o warunkach korzystania z usługi można znaleźć w dokumentacji dołączonej do urządzenia lub na stronie www.nokia.com/mynokia.

### Aby zacząć korzystać z usługi My Nokia:

- 1. Wybierz Menu > Pomoc > My Nokia.
- 2. Wybierz Rej. w My Nokia.
- 3. Przeczytaj wyświetlone na ekranie informacje i wybierz Akceptuj.

My Nokia wyśle do Ciebie wiadomość tekstową z dalszymi instrukcjami.

Aby w przeglądarce otworzyć stronę WAP usługi My Nokia, wybierz My Nokia > Idź do My Nokia w tel.

Aby odwołać subskrypcję na usługę My Nokia, wybierz My Nokia > Anuluj subskryp.

Aby przejrzeć instrukcje korzystania z usługi My Nokia, wybierz My Nokia > Instrukcje.

# Telefon

Aby móc nawiązywać i odbierać połączenia, urządzenie musi być włączone, mieć zainstalowaną ważną kartę SIM i znajdować się w zasięgu sieci komórkowej.

Aby nawiązać lub odebrać połączenie internetowe, urządzenie musi być połączone z usługą połączeń internetowych. Aby połączyć się z usługą połączeń internetowych, urządzenie musi być w zasięgu sieci połączeniowej, takiej jak punkt dostępu WLAN.

# Połączenia głosowe

**Uwaga:** Rzeczywista kwota na fakturze za połączenia telefoniczne i usługi sieciowe może zależeć od charakterystyki sieci, sposobu zliczania czasu połączeń, podatków itp.

## Odbieranie połączenia

Aby odebrać połączenie, naciśnij klawisz połączenia.

Aby odrzucić połączenie, naciśnij klawisz zakończenia połączenia.

Aby wyciszyć dźwięk dzwonka zamiast odebrać połączenie, wybierz Wycisz.

Jeśli funkcja połączeń oczekujących (usługa sieciowa) jest włączona, w trakcie rozmowy naciśnij klawisz połączenia, aby odebrać nowe połączenie przychodzące. Pierwsze połączenie zostanie zawieszone. Aby zakończyć aktywne połączenie, naciśnij klawisz zakończenia połączenia.

## Nawiązywanie połączenia

Aby nawiązać połączenie, wpisz numer telefonu, łącznie z numerem kierunkowym, i naciśnij klawisz połączenia.

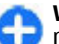

Wskazówka: W przypadku połączeń międzynarodowych dodaj znak + zastępujący międzynarodowy kod dostępu, a następnie wpisz kod kraju, numer kierunkowy (w razie potrzeby pomiń początkowe 0) i numer telefonu.

Aby zakończyć rozmowę lub anulować próbę nawiązania połączenia, naciśnij klawisz zakończenia połączenia.

Aby nawiązać połączenie, posługując się listą zapisanych kontaktów, naciśnij klawisz kontaktów. Wpisz pierwsze litery opisu, przewiń do żądanego opisu i naciśnij klawisz połączenia. <u>Patrz "Kontakty w Nokia Eseries", str. 30.</u>

Aby nawiązać połączenie przy użyciu rejestru, naciśnij klawisz połączenia. Pojawi się lista zawierająca do 20 numerów, z którymi ostatnio nawiązano lub próbowano nawiązać połączenie. Przewiń do żądanego numeru lub opisu i naciśnij klawisz połączenia. <u>Patrz "Rejestr</u> <u>", str. 46.</u> Aby wyregulować głośność aktywnego połączenia, przewiń w prawo lub w lewo.

Aby przełączyć połączenie głosowe na połączenie wideo, wybierz **Opcje > Przełącz na poł. wideo**. Urządzenie zakończy połączenie głosowe i nawiąże połączenie wideo z odbiorcą.

### Nawiązywanie połączenia konferencyjnego

- 1. Aby nawiązać połączenie konferencyjne, wpisz numer telefonu uczestnika i naciśnij klawisz połączenia.
- Gdy uczestnik odbierze połączenie, wybierz Opcje > Nowe połączenie.
- Po nawiązaniu połączeń z wszystkimi uczestnikami wybierz Opcje > Konferencja, aby zestawić je w połączenie konferencyjne.

Aby trakcie połączenia wyłączyć mikrofon, wybierz **Opcje** > **Wycisz**.

Aby wykluczyć uczestnika z połączenia konferencyjnego, wskaż go i wybierz Opcje > Konferencja > Odłącz uczestnika.

Aby prywatnie porozmawiać z uczestnikiem połączenia konferencyjnego, wskaż go i wybierz Opcje > Konferencja > Rozmowa poufna.

# Połączenia wideo

Aby można było nawiązywać połączenia wideo, urządzenie musi znajdować się w zasięgu sieci UMTS. O dostępności usługi oraz warunkach z niej korzystania poinformuje Cię operator sieci lub usługodawca. Jeśli telefon odbiorcy jest kompatybilny, w trakcie rozmowy obraz przekazywany jest w obu kierunkach. Obraz rejestrowany przez kamerę Twojego urządzenia jest wyświetlany na ekranie urządzenia używanego przez odbiorcę połączenia wideo. Połączenia wideo można nawiązywać tylko między dwiema stronami.

### Nawiązywanie połączenia wideo

Aby nawiązać połączenie wideo, wprowadź numer telefonu lub wybierz abonenta z menu Kontakty i wybierz **Opcje** > **Połącz** > **Połączenie wideo**. Z chwilą nawiązania połączenia włączy się kamera urządzenia. Jeśli kamera została już wcześniej włączona, wysyłanie obrazów wideo nie będzie możliwe. Jeśli odbiorca połączenia nie będzie chciał wysyłać swoich obrazów wideo, zamiast nich pojawi się zdjęcie. To zdjęcie można wybrać w opcji Menu > Narzędzia > Ustawienia > Telefon > Połączenie > Zdjęcie w poł. wideo.

Aby uniemożliwić wysyłanie audio, wideo lub audio i wideo, wybierz Opcje > Wyłącz > Wysyłanie audio, Wysyłanie wideo lub Wysył. audio i wideo.

Aby zmienić głośność w aktywnym połączeniu wideo, przewiń w prawo lub w lewo.
Aby do odbioru audio używać głośnika, wybierz **Opcje** > Włącz głośnik. Aby wyłączyć głośnik i używać słuchawki, wybierz **Opcje** > Włącz mikrotelefon.

Aby przestawić miejsca zdjęć, wybierz Opcje > Zmień kolejn. zdjęć.

Aby powiększyć lub pomniejszyć zdjęcie na wyświetlaczu, wybierz Opcje > Powiększ lub Pomniejsz.

Aby zakończyć połączenie wideo i nawiązać nowe połączenie głosowe z tym samym odbiorcą, wybierz Opcje > Przełącz na głosowe.

### Udostępnianie obrazu wideo

Usługa udostępniania wideo (usługa sieciowa) umożliwia przesyłanie obrazu wideo między kompatybilnymi przenośnymi urządzeniami w czasie trwania połączenia głosowego. Aby używać tej funkcji, urządzenie musi znajdować się w zasięgu sieci UMTS.

- 1. Połącz się z wybranym kontaktem. Udostępnianie wideo można rozpocząć po nawiązaniu połączenia telefonicznego i zarejestrowaniu urządzenia na serwerze SIP.
- Aby wysłać obraz wideo z urządzenia, wybierz Opcje > Tele-Wideo, a następnie wybierz opcję udostępniania, jeśli jest dostępna. Aby wyświetlić podgląd nagrania, wybierz Opcje > Odtwórz.
- Aby wysłać do odbiorcy zaproszenie, wybierz abonenta z Kontaktów lub wprowadź ręcznie adres SIP. Udostępnianie rozpocznie się automatycznie, gdy odbiorca zaakceptuje sesję udostępniania obrazu wideo.

 Aby zakończyć udostępnianie wideo, wybierz Stop. Rozmowę głosową będzie można kontynuować.

#### Odbiór zaproszenia do udostępniania wideo

Po otrzymaniu zaproszenia do udostępniania obrazu wideo pojawi się komunikat z opisem osoby dzwoniącej lub adresem SIP.

Aby zaakceptować zaproszenie i rozpocząć sesję udostępniania, wybierz Akceptuj.

Aby odrzucić zaproszenie, wybierz Odrzuć. Rozmowę głosową będzie można kontynuować.

# Połączenia internetowe

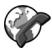

#### Wybierz Menu > Połączenie > Tel. int..

Urządzenie to umożliwia również nawiązywanie połączeń głosowych przez internet. Połączenia alarmowe będą jednak w pierwszej kolejności nawiązywane przez sieć komórkową. Jeśli nie uda się nawiązać takiego połączenia, numer alarmowy będzie wywoływany za pośrednictwem dostawcy usług internetowych. Mając na uwadze ustalony charakter telefonii komórkowej, połączenia alarmowe w miarę możliwości staraj się nawiązywać przez sieć komórkową. Przed próbą nawiązania połączenia alarmowego sprawdź, czy znajdujesz się w zasięgu sieci komórkowej, czy telefon jest włączony i czy jest gotowy do użytku. Możliwość nawiązywania połączeń alarmowych przez internet zależy od dostępności sieci WLAN i od tego, czy dostawca usług internetowych realizuje funkcję wywoływania numerów alarmowych. O tym, czy możesz korzystać z telefonii internetowej do połączeń alarmowych, dowiesz się od dostawcy usług internetowych.

Usługa połączeń internetowych (usługa sieciowa) umożliwia nawiązywanie i odbieranie połączeń przesyłanych przez internet przy użyciu technologii VoIP (ang. Voice over Internet Protocol). Połączenia internetowe mogą być nawiązywane między komputerami, telefonami komórkowymi oraz między urządzeniami VoIP i tradycyjnymi telefonami. Aby nawiązywanie lub odbieranie połączeń internetowych było możliwe, urządzenie musi znajdować się w zasięgu sieci WLAN. Dostępność usługi połączeń internetowych może być różna w zależności od kraju i miejsca.

#### Tworzenie profilu połączenia internetowego

Przed rozpoczęciem korzystania z usługi połączeń internetowych należy utworzyć profil dla tych połączeń.

 Wybierz Menu > Narzędzia > Ustawienia > Połączenie > Ustawienia SIP > Opcje > Nowy profil SIP i wprowadź wymagane informacje. Aby logowanie w usłudze połączeń sieciowych odbywało się automatycznie, wybierz Rejestracja > Zawsze włączona. Po prawidłowe ustawienia zwróć się do usługodawcy połączeń sieciowych.

- Wybierz Wróć, aby wrócić do głównego widoku ustawień funkcji Połączenie.
- Wybierz Tel. internetowy > Opcje > Nowy profil. Wprowadź nazwę profilu i wybierz utworzony przez siebie profil SIP.

Aby utworzony profil używany był automatycznie przy łączeniu się z usługą połączeń sieciowych, wybierz Menu > Połączenie > Tel. int. > Preferowany profil.

Jeśli chcesz ręcznie logować się w usłudze połączeń sieciowych, to gdy tworzyć będziesz ich profil, wybierz **Rejestracja > Gdy potrzebna** w ustawieniach SIP.

Aby zapewnić sobie bezpieczeństwo połączeń sieciowych, zwróć się do usługodawcy po bezpieczne ustawienia tych połączeń. Wybrany do połączeń sieciowych serwer proxy musi obsługiwać bezpieczne połączenia sieciowe. Bezpieczne połączenie sieciowe oznakowane jest symbolem

#### Łączenie z usługą połączeń internetowych

#### Wybierz Menu > Połączenie > Tel. int..

Aby nawiązać lub odebrać połączenie internetowe, urządzenie musi być połączone z usługą połączeń internetowych. Jeśli wybrane zostało logowanie automatyczne, urządzenie będzie łączyć się z usługą połączeń internetowych samoczynnie. W przypadku logowania ręcznego zaznacz dostępną sieć na liście i wybierz Wybierz. Lista sieci jest odświeżana automatycznie co 15 sekund. Aby ręcznie odświeżyć listę, wybierz Opcje > Odśwież. Użyj tej opcji, gdy sieć WLAN nie znajduje się na liście.

Aby wybrać usługę połączeń internetowych dla połączeń wychodzących, w przypadku gdy urządzenie połączone jest z kilkoma usługami, wybierz **Opcje > Zmień usługę**.

Aby skonfigurować nowe usługi, wybierz **Opcje** > **Skonfiguruj usługę**. Opcja jest wyświetlana wówczas, gdy nie wszystkie usługi zostały skonfigurowane.

Aby zapisać sieć, z którą zostało nawiązane bieżące połączenie, wybierz **Opcje > Zapisz sieć**. Zapisane sieci są oznaczane na liście symbolem gwiazdki.

Aby połączyć się z usługą połączeń internetowych przy użyciu ukrytej sieci WLAN, wybierz Opcje > Użyj ukrytej sieci.

Aby zakończyć połączenie z usługą połączeń internetowych, wybierz Opcje > Rozłącz z usługą.

#### Nawiązywanie połączenia przez internet

Połączenie internetowe można zainicjować ze wszystkich aplikacji, które umożliwiają nawiązanie zwykłego połączenia głosowego. Można na przykład w menu Kontakty przewinąć do żądanego kontaktu i wybrać Połącz > Połącz. internetowe.

Aby nawiązać połączenie internetowe w trybie ekranu startowego, wprowadź adres SIP i naciśnij klawisz połączenia. Aby ustawić połączenie internetowe jako preferowany typ połączeń wychodzących, wybierz Menu > Połączenie > Tel. int. > Opcje > Ustawienia > Domyślny typ połączenia > Poł. internetowe. Gdy urządzenie zostanie połączone z usługą połączeń internetowych, wszystkie połączenia będą nawiązywane jako połączenia internetowe.

# Ustawienia usługi połączeń internetowych

Wybierz **Opcje** > **Ustawienia**, przejdź do ustawień żądanej usługi, a następnie naciśnij klawisz przewijania.

Aby automatycznie logować się do usługi połączeń internetowych, wybierz **Typ logowania > Automatyczne**. Gdy aktywna jest opcja automatycznego logowania do sieci WLAN, urządzenie co pewien czas przeprowadza skanowanie w poszukiwaniu takich sieci. Zwiększa to zapotrzebowanie na energię baterii i skraca jej żywotność.

Aby ręcznie logować się do usługi połączeń internetowych, wybierz Typ logowania > Ręczne.

Wybierz Zapisane sieci połączeń, aby wyświetlić sieci zapisane w usłudze połączeń internetowych lub sieci przez nią rozpoznane.

Aby zdefiniować ustawienia usługi, wybierz Edytuj ustawien. usługi. Opcja ta jest dostępna wówczas, gdy w urządzeniu zainstalowano dodatkowy moduł oprogramowania usługi.

# Proste wybieranie 🍘

Wybierz Menu > Narzędzia > Ustawienia > Telefon > Połączenie > Proste wybieranie > Włączone.

Proste wybieranie pozwala nawiązać połączenie w trybie ekranu startowego przez naciśnięcie i przytrzymanie klawisza numerycznego.

Aby przypisać taki klawisz do numeru telefonu, wybierz Menu > Połączenie > Pr. wybier.. Przewiń na ekranie do klawisza numerycznego (2 - 9) i wybierz Opcje > Przypisz. Wybierz żądany numer z menu Kontakty.

Aby usunąć numer telefonu przypisany do klawisza numerycznego, przewiń do klawisza prostego wybierania i wybierz **Opcje** > **Usuń**.

Aby zmienić numer telefonu przypisany do klawisza numerycznego, przewiń do tego klawisza i wybierz **Opcje > Zmień**.

# Przekazywanie połączeń

## Wybierz Menu > Narzędzia > Ustawienia > Telefon > Przek. połączeń.

Połączenia przychodzące mogą być przekazywane na inny numer (np. numer poczty głosowej). Szczegółowe informacje można uzyskać od usługodawcy.

Wskaż połączenia, które mają być przekazywane (połączenia głosowe, transmisji danych lub faksowe), a następnie spośród następujących opcji wybierz:

- Wszystkie połączenia głosowe, Wszystkie połączenia danych lub Wszystkie połączenia faksowe — Przekaz wszystkich przychodzących połączeń głosowych, faksowych i transmisji danych.
- Gdy zajęty Przekaz przychodzących połączeń w trakcie aktywnego połączenia.
- Gdy nie odbieram Przekaz połączeń, które nie zostaną odebrane w ustalonym czasie. Z listy Czas zwłoki: wybierz czas, po upływie którego połączenie ma być przekazane.
- Gdy nieosiągalny Przekaz połączeń, gdy urządzenie jest wyłączone lub poza zasięgiem sieci.
- Gdy niedostępny Przekaz połączeń, gdy trzy ostatnie ustawienia są jednocześnie aktywne. W tej opcji połączenie zostanie przekazane, gdy urządzenie będzie zajęte, znajdzie się poza zasięgiem sieci lub gdy to połączenie nie zostanie odebrane.

Aby połączenia przekazywać na pocztę głosową, wybierz typ połączeń i opcję przekazywania, po czym wybierz Opcje > Uaktywnij > Do poczty głosowej.

Aby połączenia przekazywać na inny numer telefonu, wybierz typ połączeń i opcję przekazywania, po czym wybierz **Opcje > Uaktywnij > Na inny numer**. Wprowadź numer w polu **Numer telefonu:** lub wybierz **Znajdź**, aby pobrać numer zapisany w Kontaktach.

Aby sprawdzić stan przekazywania połączeń, przejdź do opcji przekazywania i wybierz Opcje > Sprawdź stan.

Aby anulować przekazywanie połączeń, wskaż opcję przekazywania i wybierz **Opcje** > **Anuluj**.

# Zakazywanie połączeń

Wybierz Menu > Narzędzia > Ustawienia > Telefon > Zakaz połączeń.

Połączeń nawiązywanych lub odbieranych przy użyciu urządzenia można zakazać (usługa sieciowa). Aby zmienić ustawienia tej funkcji, musisz podać hasło zakazu, które otrzymasz od usługodawcy. Zakaz połączeń dotyczy wszystkich typów połączeń.

Aby zakazać połączeń, wybierz jedną z następujących opcji:

- Połączenia wychodzące Uniemożliwienie nawiązywania połączeń głosowych.
- Połączenia przychodzące Uniemożliwienie odbierania połączeń przychodzących.
- Połączenia międzynarodowe Zablokuj możliwość nawiązywania połączeń z innymi krajami lub regionami.
- Połączenia przychodzące w czasie roamingu — Zablokuj możliwość odbierania połączeń przychodzących podczas pobytu za granicą.
- Poł. międzynarod., oprócz poł. z własnym krajem

   Zablokuj możliwość nawiązywania połączeń z innymi krajami lub regionami, zezwalając jednocześnie na połączenia z własnym krajem.

Aby sprawdzić stan zakazu połączeń głosowych, wybierz opcję zakazu, a następnie Opcje > Sprawdź status.

Aby zatrzymać wszystkie zakazy połączeń głosowych, wybierz opcję zakazu, a następnie Opcje > Anuluj wszystkie.

Aby zmienić hasło służące do blokowania połączeń telefonicznych, faksowych i transmisji danych, wybierz

**Opcje** > **Edytuj hasło zakazu.** Wprowadź aktualny kod, po czym dwukrotnie nowy kod. Hasło zakazu połączeń musi składać się z czterech cyfr. Więcej informacji uzyskasz od usługodawcy.

# Blokada połączeń internetowych

Wybierz Menu > Narzędzia > Ustawienia > Telefon > Zakaz połączeń > Zakaz połączeń internetowych.

Jeśli chcesz odrzucać połączenia internetowe od nieznanych osób, wybierz Zakaz poł. anonimowych > Włączone.

# Wysyłanie sygnałów DTMF

Podczas aktywnego połączenia można wysyłać sygnały DTMF (dual tone multi-frequency), aby sterować usługą poczty głosowej lub innymi zautomatyzowanymi usługami telefonicznymi.

#### Wysyłanie sekwencji sygnałów DTMF

- 1. Nawiąż połączenie i poczekaj na jego odbiór.
- 2. Wybierz Opcje > Wyślij DTMF.
- 3. Wprowadź sekwencję sygnałów DTMF lub wybierz wcześniej zdefiniowaną sekwencję.

#### Dołaczanie sekwencii svonałów DTMF do wizvtówki

- 1. Wybierz Menu > Połaczenie > Kontakty. Otwórz kontakt i wybierz Opcie > Edytui > Opcie > Dodai element > DTMF.
- 2. Wprowadź sekwencie sygnałów. Aby wstawić pauze trwajaca około 2 sekund (przed sygnałami DTMF lub po nich), wprowadź **p**. Aby podczas połaczenia urządzenie wysyłało sygnały DTMF dopiero po wybraniu Wyślij DTMF. wprowadź w.
- 3. Wybierz Gotowe.

# Poczta głosowa 😐

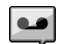

Wybierz Menu > Połaczenie > Skrz. połacz..

Przy pierwszym otwarciu aplikacji poczty głosowej użytkownik jest proszony o wpisanie numeru swojej poczty ałosowei.

Aby nawiazać połaczenie z poczta głosowa, wybierz Opcie > Poł. z pocz. ałos.

Ieśli w urządzeniu masz skonfigurowane ustawienia połączeń sięciowych oraz skrzynkę połączeń internetowych, to aby nawiązać z nią połączenie, wybierz Skrz. poł. z internet. > Opcie > Poł. z inter. pocz. gł..

Aby w trybie ekranu startowego nawiazać połaczenie z poczta głosowa, naciśnii i przytrzymaj 1; lub naciśnii 1 i klawisz połaczenia. Jeśli masz określoną skrzynkę połączeń internetowych, możesz wybrać połączenie z tą skrzynką lub z poczta głosowa.

Aby zmienić numer poczty głosowej, wskaż skrzynke i naciśnii Opcie > Zmień numer.

Aby zmienić adres skrzynki połaczeń internetowych, wybierz skrzvnke pocztowa i Opcie > Zmień adres.

## Podpowiedzi głosowe i

#### Wybierz Menu > Narzedzia > Pomoc gł.

Aplikacia "Podpowiedzi głosem" odczytuje tekst na wyświetlaczu, umożliwiając tym samym korzystanie z podstawowych funkcji urządzenia bez potrzeby patrzenia na wyświetlacz.

Aby odsłuchać pozycje zapisane na liście kontaktów, wybierz Kontakty. Nie używaj tej opcji, jeśli masz zapisanych ponad 500 kontaktów.

Aby odsłuchać informacie o nieodebranych i odebranych połaczeniach, wybieranych numerach i często nawiazywanych połaczeniach, wybierz Ost, połaczenia,

Aby odsłuchać wiadomości głosowe, wybierz Poczta głosowa.

Aby wybrać numer telefonu, wybierz Osoba na linii.

Aby do nawiązywania połaczeń telefonicznych używać poleceń głosowych, wybierz Polecenia głos.

Aby odebrana wiadomość została odczytana na głos, wybierz Czvtanie wiadomości.

Aby usłyszeć, która jest godzina, wybierz Zegar. Aby usłyszeć bieżącą datę, przewiń w dół.

Aplikacja "Podpowiedzi głosem" otwiera się na czas alarmu kalendarza i odczytuje na głos przypisaną do alarmu notatkę.

Aby usłyszeć więcej opcji, wybierz Opcje.

# Polecenia głosowe 🖫

#### Wybierz Menu > Narzędzia > Polec. głos..

Polecenia głosowe służą do nawiązywania połączeń telefonicznych oraz włączania aplikacji, profili lub innych funkcji urządzenia.

Urządzenie tworzy znaki głosowe dla pozycji w Kontaktach i dla uruchamianych poleceniami głosowymi aplikacji. Po wypowiedzeniu polecenia głosowego przez użytkownika urządzenie porównuje je z utworzonymi znakami głosowymi. Polecenia głosowe nie zależą od głosu mówiącego, jednak funkcja rozpoznawania głosu w urządzeniu przystosowuje się do brzmienia głosu głównego użytkownika, żeby lepiej rozpoznawać te polecenia.

## Nawiązywanie połączenia

Znak głosowy kontaktu jest to nazwa lub pseudonim przypisany do kontaktu w menu Kontakty.

Uwaga: Użycie znaku głosowego może być utrudnione w hałaśliwym otoczeniu lub nagłej sytuacji. Nie należy zatem

polegać wyłącznie na głosowym wybieraniu numerów we wszystkich okolicznościach.

Aby odsłuchać znak głosowy, otwórz kontakt i wybierz Opcje > Odtwórz znak głos..

- 1. Aby nawiązać połączenie, używając znaku głosowego, naciśnij i przytrzymaj klawisz głosowy.
- Gdy usłyszysz dźwięk lub zobaczysz odpowiedni komunikat na wyświetlaczu, wyraźnie wypowiedz przypisany do kontaktu znak głosowy.
- 3. Urządzenie odtworzy w wybranym języku znak głosowy rozpoznanego kontaktu oraz wyświetli opis i numer telefonu kontaktu. Po upływie 1,5 sekundy urządzenie wywoła ten numer telefonu. Jeśli rozpoznany kontakt okaże się nie być właściwym, wybierz Następna, aby wyświetlić listę innych pasujących kontaktów, lub wybierz Przerwij, aby anulować wywoływanie numeru.

Jeśli do kontaktu przypisanych jest kilka numerów telefonów, urządzenie wybierze numer domyślny, jeśli taki został ustawiony. W przeciwnym razie urządzenie wybierze pierwszy dostępny numer z następujących pól: Tel. komórkowy, Tel. kom. (dom), Tel. kom. (praca), Telefon, Telefon (dom) i Telefon (praca).

#### Uruchamianie aplikacji

Urządzenie utworzy znaki głosowe aplikacji znajdujących się na liście poleceń głosowych.

Aby uruchomić aplikację przy użyciu polecenia głosowego, naciśnij i przytrzymaj klawisz głosowy, a następnie wyraźnie wymów nazwę aplikacji. Jeśli aplikacja nie zostanie prawidłowo rozpoznana, wybierz Następna, aby przejrzeć inne pasujące aplikacje, lub wybierz Przerwij, aby anulować głosowe uruchamianie aplikacji.

Aby dodać do listy kolejną aplikację, wybierz Opcje > Nowa aplikacja.

Aby zmienić polecenie głosowe przypisane do aplikacji, wybierz **Opcje > Zmień polecenie** i wprowadź nowe polecenie.

### Zmiana profilów

Urządzenie tworzy znak głosowy dla każdego profilu. Aby włączyć profil przy użyciu polecenia głosowego, naciśnij i przytrzymaj klawisz głosowy, a następnie wypowiedz nazwę profilu.

Aby zmienić polecenie głosowe, wybierz **Profile** > **Opcje** > **Zmień polecenie**.

## Ustawienia poleceń głosowych

Aby wyłączyć syntezator głosu odtwarzający rozpoznane polecenia głosowe w wybranym języku, wybierz Opcje > Ustawienia > Syntezator > Wyłączone.

Aby po zmianie głównego użytkownika urządzenia zresetować funkcję rozpoznawania głosu, wybierz Usuń adaptacje głosu.

# Naciśnij i mów 🛱

#### Wybierz Menu > Połączenie > 'NIM'.

Funkcja "Naciśnij i mów" (usługa sieciowa) — NIM, ang. Push To Talk — umożliwia bezpośrednią komunikację głosową po naciśnięciu klawisza. Korzystając z usługi NIM, możesz używać swojego urządzenia jako "walkie-talkie".

Usługa NIM umożliwia prowadzenie rozmowy z jedną osobą, z grupą osób lub przyłączenie się do kanału. Kanał jest podobny do pokoju na czacie: możesz się z nim połączyć i sprawdzić stan online kontaktów. Uczestnicy kanału nie otrzymują żadnych powiadomień. Nawiązują połączenie z kanałem i rozpoczynają rozmowę z innymi uczestnikami.

W komunikacji NIM jedna osoba mówi, podczas gdy pozostali rozmówcy słuchają tej wypowiedzi przez głośniki w swoich telefonach. Po zakończeniu tej wypowiedzi głos może zabrać inny uczestnik. Ponieważ tylko jeden uczestnik może w danej chwili mówić, czas wypowiedzi jest ograniczony. W sprawie limitowania czasu trwania wypowiedzi skontaktuj się z usługodawcą.

#### Ustawienia NIM

Wybierz **Opcje** > **Ustawienia** i wybierz **Ustawienia użytkownika**, aby określić własne preferencje usługi NIM, lub wybierz **Ustawienia połączeń**, aby zmienić szczegóły połączeń. Prawidłowe ustawienia otrzymasz od usługodawcy.

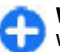

Wskazówka: Ustawienia te można też odebrać w wiadomości wysłanej przez dostawcę usługi NIM.

## Logowanie się w usłudze NIM

Jeśli **Włączenie aplikacji** jest włączone w **Ustawienia** użytkownika, logowanie w usłudze NIM będzie odbywać się automatycznie. W przeciwnym razie należy zalogować się ręcznie.

Aby ręcznie zalogować się w usłudze NIM, wybierz Opcje > Zaloguj się w 'NIM'.

Gdy Rodzaj dzwonka w urządzeniu jest ustawiony na Krótki dźwięk lub Milczący, lub gdy połączenie telefoniczne jest aktywne, wtedy nie można nawiązywać ani odbierać połączeń NIM.

## Nawiązywanie połączenia NIM

Aby nawiązać połączenie NIM, wybierz **Opcje** > **Kontakty**, wskaż na liście jeden lub kilka kontaktów i naciśnij klawisz głosowy. W czasie rozmowy NIM trzymaj urządzenie przed sobą, tak aby widzieć jego wyświetlacz. Na wyświetlaczu pojawi się komunikat informujący o możliwości wypowiedzi. Mów do mikrofonu i nie zasłaniaj dłonią głośnika. Przez cały czas gdy mówisz, trzymaj naciśnięty klawisz poleceń głosowych. Zwolnij naciśniety klawisz na znak zakończenia wypowiedzi.

Aby zakończyć połączenie NIM, naciśnij klawisz zakończenia.

Jeśli nadejdzie połączenie NIM, naciśnij klawisz połączenia, aby je odebrać lub klawisz zakończenia, aby je zignorować.

#### Nawiązane połączenia NIM

Wybierz **Opcje** > **Rejestr** '**NIM**' > **Utw. poł.** '**NIM**' i wskaż połączenie.

Aby nawiązać połączenie NIM z wybranym kontaktem, wybierz Opcje > Rozmowa 1 na 1.

Aby wysłać żądanie oddzwonienia do kontaktu, wybierz Opcje > Wyślij żądanie oddzwon.

Aby utworzyć kontakt, wybierz **Opcje** > **Zapisz w Kontaktach**.

## Zarządzanie kontaktami NIM

Aby wyświetlać, dodawać, modyfikować, usuwać lub nawiązywać połączenia z kontaktami, wybierz Opcje > Kontakty. Pojawi się lista opisów z aplikacji Kontakty ze statusem logowania kontaktów.

Aby nawiązać połączenie z wybranym kontaktem, wybierz Opcje > Rozmowa 1 na 1.

Aby nawiązać połączenie grupowe, wskaż kilka kontaktów i wybierz Opcje > Połącz z wieloma.

Aby wysłać żądanie oddzwonienia, wybierz Opcje > Wyślij żądanie oddzwon..

Aby odpowiedzieć na żądanie oddzwonienia, wybierz Pokaż, żeby to żądanie otworzyć. Aby nawiązać połączenie NIM z nadawcą żądania, naciśnij klawisz głosowy.

## Tworzenie kanału NIM

Aby utworzyć kanał, wybierz Opcje > Nowy kanał > Utwórz nowy.

Aby dołączyć do żądanego kanału, wskaż kanał i naciśnij klawisz głosowy.

Aby zaprosić uczestnika do kanału, wybierz Opcje > Wyślij zaproszenie.

Aby wyświetlić aktywnych uczestników kanału, wybierz Opcje > Aktywni uczestnicy.

Po zalogowaniu się do usługi NIM automatycznie zostaną nawiązane połączenia z kanałami, które były aktywne przy ostatnim zamykaniu aplikacji.

## Wyjście z usługi NIM

Aby wyjść z usługi NIM, wybierz **Opcje** > **Wyjdź**. Wybierz **Tak**, aby wylogować się i wyjść z usługi. Aby aplikacja działała w tle, wybierz **Nie**.

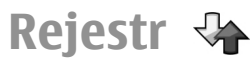

Wybierz Menu > Rejestr.

W rejestrze przechowywana jest historia połączeń nawiązywanych i odbieranych przez urządzenie. Numery połączeń nieodebranych i odebranych są rejestrowane tylko wtedy, gdy usługa ta jest dostępna w sieci i gdy włączone urządzenie znajduje się w jej zasięgu.

## Rejestry połączeń i danych

Aby przejrzeć listę ostatnio odebranych, nieodebranych i nawiązanych połączeń, wybierz Ost. połączenia.

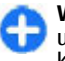

Wskazówka: Aby otworzyć Wyb. numery, gdy urządzenie jest w trybie ekranu startowego, naciśnij klawisz połączenia.

Aby wyświetlić przybliżony czas trwania połączeń przychodzących i wychodzących, wybierz Czas połączeń.

Aby zobaczyć ilość danych przesłanych w trakcie połączeń pakietowych, wybierz Pakiety danych.

#### Monitorowanie wszystkich zdarzeń komunikacyjnych

Aby monitorować wszystkie rejestrowane przez urządzenie połączenia głosowe, wiadomości tekstowe lub połączenia danych, otwórz kartę rejestru ogólnego.

Aby wyświetlić szczegóły wydarzenia komunikacyjnego, wskaż je i naciśnij klawisz przewijania.

Wskazówka: Wydarzenia składowe, takie jak wysyłanie kolejnych części wiadomości tekstowej oraz połączenia danych pakietowych, rejestrowane są jako pojedyncze wydarzenia komunikacyjne. Połączenia ze skrzynką pocztową, z centrum wiadomości multimedialnych lub ze stronami w internecie traktowane są jako połączenia danych pakietowych.

Aby do Kontaktów dodać numer telefoniczny z wydarzenia komunikacyjnego, wybierz Opcje > Zapisz w Kontaktach i

albo utwórz nowy kontakt, albo dodaj ten numer do istniejącego kontaktu.

Aby skopiować numer, żeby na przykład wkleić go do wiadomości tekstowej, wybierz Opcje > Kopiuj numer.

Aby wyświetlić wydarzenia komunikacyjne jednego tylko rodzaju lub takie, w których uczestniczył dany kontakt, wybierz **Opcje** > **Filtr** i wybierz żądany filtr.

Aby z rejestru nieodwracalnie usunąć ostatnie połączenia i pozbyć się raportów dostarczenia wiadomości, wybierz **Opcje > Wyczyść rejestr**.

#### Nawiązywanie połączeń i wysyłanie wiadomości z rejestru

Aby oddzwonić do kogoś, kto wcześniej zadzwonił, wybierz Ost. połączenia i otwórz Nieodebrane, Odebrane lub Wyb. numery. Wybierz kontakt i opcję Opcje > Połącz.

Aby odpowiedzieć na telefon przez wysłanie wiadomości, wybierz Ost. połączenia i otwórz Nieodebrane, Odebrane lub Wyb. numery. Wybierz kontakt i wybierz Opcje > Utwórz wiadomość. Można wysyłać wiadomości tekstowe i multimedialne.

## Ustawienia rejestru

Aby ustalić czas przechowywania w rejestrze wszystkich zdarzeń komunikacyjnych, wybierz Opcje > Ustawienia > Czas trw. rejestru i żądany czas. Jeśli wybierzesz Bez **rejestru**, cała zawartość rejestru zostanie na trwale usunięta.

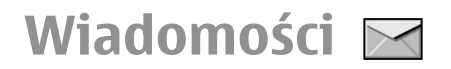

#### Wybierz Menu > Połączenie > Wiadomości.

Usługa sieciowa Wiadomości umożliwia wysyłanie i odbieranie wiadomości tekstowych, wiadomości multimedialnych, wiadomości audio i wiadomości e-mail. Pozwala też odbierać wiadomości usług internetowych, wiadomości sieciowe, specjalne wiadomości zawierające dane, a także wysyłać zlecenia na usługi.

Przed rozpoczęciem wysyłania i odbierania wiadomości konieczne może być wykonanie następujących czynności:

- Włóż do urządzenia aktywną kartę SIM i sprawdź, czy jesteś w zasięgu sieci komórkowej.
- Sprawdź, czy sieć oferuje potrzebne Ci usługi przesyłania wiadomości, i czy te usługi zostały uaktywnione na Twojej karcie SIM.
- Skonfiguruj w urządzeniu ustawienia punktu dostępu do internetu. <u>Patrz "Punkty dostępu do internetu", str. 70.</u>
- Skonfiguruj w urządzeniu ustawienia konta e-mail. <u>Patrz</u> "<u>Ustawienia konta e-mail", str. 65.</u>
- Skonfiguruj w urządzeniu ustawienia wiadomości tekstowych. <u>Patrz "Ustawienia wiadomości</u> tekstowej", str. 64.
- Skonfiguruj w urządzeniu ustawienia wiadomości multimedialnych. <u>Patrz "Ustawienia wiadomości</u> <u>multimedialnych", str. 64.</u>

Urządzenie może rozpoznać dostawcę karty SIM i automatycznie skonfigurować niektóre ustawienia wiadomości. Jeśli tak się nie stanie, skonfiguruj ustawienia ręcznie lub skontaktuj się w tej sprawie z usługodawcą.

# Foldery wiadomości

Wiadomości i dane odebrane przez połączenie Bluetooth są przechowywane w folderze Sk. odbiorcza. Wiadomości email są przechowywane w folderze Skrz. pocztowa. Napisane przez siebie wiadomości możesz przechowywać w folderze Robocze. Wiadomości oczekujące na wysłanie są przechowywane w folderze Sk. nadawcza, a wiadomości wysłane (z wyłączeniem wiadomości przesyłanych przez Bluetooth) są przechowywane w folderze Wysłane.

Wskazówka: Gdy urządzenie znajduje się poza zasięgiem sieci, wiadomości umieszczane są w folderze Skrzynka nadawcza. Istnieje też możliwość wysyłania wiadomości e-mail przy następnym połączeniu ze zdalną skrzynką pocztową.

Uwaga: Ikona lub tekst potwierdzający wysłanie wiadomości nie oznacza, że wiadomość została odebrana przez jej adresata.

Aby zażądać od sieci potwierdzeń doręczenia wysłanych wiadomości tekstowych i multimedialnych (usługa sieciowa), wybierz Opcje > Ustawienia > Wiadom. SMS

lub Wiadomość MMS > Odbiór raportów. Raporty te są zapisywane w folderze Raporty.

# Porządkowanie wiadomości

Aby utworzyć nowy folder w celu uporządkowania wiadomości, wybierz Moje foldery > Opcje > Nowy folder.

Aby zmienić nazwę folderu, wybierz **Opcje** > **Zm. nazwę folderu**. Zmieniać możesz nazwy tylko utworzonych przez siebie folderów.

Aby przenieść wiadomość do innego folderu, wskaż ją, wybierz Opcje > Przenieś do folderu, wybierz folder i OK.

Aby ustawić wiadomości w określonym porządku, wybierz **Opcje > Sortuj wg.** Wiadomości możesz posortować wg kryteriów: **Data, Nadawca, Temat** lub **Typ wiadomości.** 

Aby wyświetlić właściwości jakiejś wiadomości, wskaż ją i wybierz Opcje > Szczeg. wiadomości.

# Czytanie wiadomości

Aplikacja czytania wiadomości odczytuje na głos odebrane wiadomości tekstowe i multimedialne.

Aby odtworzyć odebraną wiadomość, naciśnij i przytrzymaj lewy klawisz wyboru. Aby rozpocząć czytanie następnej wiadomości w folderze Skrzynka odbiorcza, przewiń w dół. Aby ponownie rozpocząć czytanie wiadomości, przewiń w górę. Na początku wiadomości przewiń w górę, aby usłyszeć poprzednią wiadomość.

Aby przerwać czytanie, naciśnij krótko lewy klawisz wyboru. Aby kontynuować przerwane czytanie, ponownie naciśnij lewy klawisz wyboru.

Aby zakończyć czytanie, naciśnij klawisz kończenia połączeń.

# Mowa T

#### Wybierz Menu > Narzędzia > Mowa.

Korzystając z aplikacji Mowa, możesz ustawić język, głos i właściwości głosu używanego do czytania wiadomości.

#### Edycja właściwości głosu

Aby ustawić język czytnika wiadomości, wybierz Język. Aby pobrać do urządzenia pliki dodatkowych języków, odwiedź witrynę internetową firmy Nokia.

Aby ustawić głos, wybierz Głos. Głos zależy od wybranego języka.

Aby ustawić szybkość odczytu, wybierz Ustawienia głosu > Szybkość.

Aby ustawić głośność odczytu, wybierz Ustawienia głosu > Głośność.

Aby posłuchać brzmienia głosu, otwórz kartę głosów, wskaż głos i wybierz **Opcje > Odtwórz głos**.

# Wiadomości e-mail

## Wybierz Menu > Połączenie > Wiadomości > Skrz. pocztowa.

Aby odbierać i wysyłać wiadomości e-mail, musisz mieć zdalną skrzynkę pocztową. Usługę tę może oferować firma umożliwiająca dostęp do internetu, operator telefonii komórkowej lub Twoja firma. Twoje urządzenie jest zgodne z protokołami internetowymi SMTP, IMAP4 (poprawka 1) i POP3 oraz z rozwiązaniami poczty e-mail oferowanymi przez różnych dostawców. Ustawienia i funkcje usług poczty e-mail oferowanych przez inne firmy mogą się różnić od opisanych w tym podręczniku. Aby uzyskać więcej informacji, skontaktuj się z usługodawcą lub firmą udostępniającą konto poczty e-mail.

W urządzeniu można używać następujących rozwiązań do poczty e-mail:

- Standardowa poczta e-mail POP lub IMAP. Aby odczytać wiadomości, musisz nawiązać połączenie ze skrzynką pocztową i pobrać je do urządzenia.
- Wiadomości Nokia. Aplikacji Wiadomości Nokia można używać z kontami poczty e-mail oferowanymi przez różnych usługodawców, takich jak Google. Po otwarciu aplikacja Wiadomości Nokia przesyła wiadomości e-mail do Twojego urządzenia.
- Poczta Exchange. Aplikacja Poczta Exchange daje zazwyczaj dostęp do służbowej poczty e-mail. Więcej

informacji o tym, jak zainstalować i skonfigurować aplikację, aby współpracowała z firmowymi serwerami poczty e-mail, uzyskasz w dziale IT swojej firmy.

Możesz także korzystać z innych rozwiązań e-mail.

Jeśli masz skonfigurowanych kilka skrzynek pocztowych, na przykład POP, IMAP i Poczta Exchange, wybierz jedną z nich jako domyślną. Skrzynka domyślna będzie używana zawsze po rozpoczęciu pisania nowej wiadomości e-mail.

Aby wybrać domyślną skrzynkę pocztową w aplikacji Wiadomości, wybierz Opcje > Ustawienia > E-mail > Domyślna skrzynka, a następnie skrzynkę pocztową.

#### Wiadomości e-mail na ekranie głównym

Aby określić, która skrzynka pocztowa będzie widoczna na ekranie głównym, wybierz Menu > Narzędzia > Ustawienia > Ogólne > Personalizacja > Ekran główny > Ustawienia trybu > Aplikacje na ekranie gł. > Powiadom. o e-mail 1 > Skrzynka, a następnie konto poczty e-mail.

Aby sprawdzić, czy określona skrzynka pocztowa jest widoczna na ekranie głównym, wybierz Menu > Narzędzia > Ustawienia > Ogólne > Personalizacja > Ekran główny > Ustawienia trybu > Aplikacje na ekranie gł. > Włączone aplikacje i Pow. o e-mail 1 lub Pow. o e-mail 2.

#### Nokia Messaging

Usługa Nokia Messaging automatycznie przekazuje wiadomości e-mail z istniejącego adresu e-mail do Twojego urządzenia Nokia E63. Wiadomości te możesz czytać, odpowiadać na nie i organizować, a wszystko to możesz robić w biegu. Usługa Nokia Messaging współdziała z wieloma dostawcami internetowych usług e-mail, takich jak Google e-mail, z których to usług często korzysta się w powiązaniu z osobistą pocztąelektroniczną.

Korzystanie z usługi Nokia Messaging może się wiązać z poniesieniem pewnych kosztów. W sprawie informacji o ewentualnych kosztach zwróć się do dostawcy usługi Nokia Messaging.

Usługa Nokia Messaging musi być obsługiwana przez sieć komórkową i może nie być dostępna we wszystkich regionach.

#### Instalacja aplikacji Nokia Messaging

- 1. Wybierz Menu > Nokia E-mail > Nowość.
- 2. Przeczytaj wyświetlone na ekranie informacje i wybierz Start.
- 3. Wybierz **Połącz**, aby urządzenie mogło samo łączyć się z siecią.
- 4. Wprowadź swój adres e-mail i swoje hasło.

Usługa Nokia Messaging może działać w Twoim urządzeniu, nawet jeśli masz zainstalowane inne aplikacje e-mail, takie jak Poczta Exchange.

#### Poczta Exchange

Korzystając z programu Poczta Exchange, możesz odbierać służbowe wiadomości e-mail w swoim urządzeniu. Możesz czytać i odpowiadać na wiadomości e-mail, wyświetlać i edytować obsługiwane załączniki, wyświetlać informacje kalendarza, odbierać żądania spotkań i odpowiadać na nie, a także wyświetlać, dodawać i edytować informacje o kontaktach.

#### ActiveSync

Użycie usługi Poczta Exchange ogranicza się do bezprzewodowej synchronizacji danych osobowych (PIM) między urządzeniem Nokia i autoryzowanym serwerem Microsoft Exchange.

Program Poczta Exchange możesz skonfigurować, jeśli firma, w której pracujesz, dysponuje serwerem Microsoft Exchange. Ponadto administrator firmowego wydziału IT musi wcześniej uaktywnić program Poczta Exchange dla Twojego konta.

Zanim zaczniesz konfigurować Pocztę Exchange, sprawdź, czy masz uzgodnione następujące dane:

- Identyfikator (ID) firmowej poczty elektronicznej
- Swoją nazwę użytkownika sieci biurowej
- Swoje hasło dostępu do sieci biurowej
- Nazwę domeny swojej sieci (skontaktuj się z wydziałem IT swojej firmy)
- Nazwę serwera swojej Poczty Exchange (skontaktuj się z wydziałem IT swojej firmy)

Zależnie od konfiguracji firmowego serwera Poczty Exchange może zaistnieć potrzeba wprowadzenia jeszcze innych informacji oprócz wyżej wymienionych. Jeśli te informacje nie są Ci znane, skontaktuj się z wydziałem IT swojej firmy.

Do korzystania z programu Poczta Exchange może trzeba będzie obowiązkowo używać kodu blokady. Kodem domyślnym w Twoim urządzeniu jest ciąg cyfr 12345, ale administrator IT może do Twojego użytku ustawić inny kod. Możesz przejść do profilu programu Poczta Exchange i ustawień przesyłania wiadomości, aby je zmodyfikować.

## Zwykły system POP lub IMAP

Do swojego urządzenia możesz pobierać wiadomości e-mail z konta poczty elektronicznej POP lub IMAP.

POP3 jest odmianą systemu POP używaną do przechowywania i pobierania z serwera wiadomości e-mail lub wiadomości poczty internetowej. Natomiast IMAP4 jest odmianą systemu IMAP, która umożliwia dostęp do wiadomości e-mail i pozwala nimi zarządzać, podczas gdy wiadomości te są wciąż na serwerze e-mail. Można więc wybierać wiadomości, które mają być pobrane do urządzenia.

#### Konfiguracja poczty elektronicznej POP lub IMAP

- 1. Przejdź na ekran startowy, przewiń do kreatora e-mail i naciśnij klawisz przewijania.
- 2. Wybierz Konfiguracja e-mail.
- 3. Przeczytaj wyświetlone na ekranie informacje i wybierz Start.
- 4. Wybierz Tak, aby zezwolić urządzeniu na łączenie się z siecią.
- 5. Wprowadź swoje hasło i adres e-mail.
- 6. Przeczytaj wyświetlone na ekranie informacje i wybierz OK, aby zakończyć proces konfiguracji poczty elektronicznej. Nazwa Twojej nowej skrzynki pocztowej

zastąpi nazwę **Skrz. pocztowa** w głównym widoku aplikacji Messaging.

#### Wskazówka: Gdy już skonfigurujesz pocztę elektroniczną POP lub IMAP, w głównym widoku Wiadomości wybierz Opcje > Ustawienia > E-mail i wybierz skrzynkę pocztową, żeby edytować jej ustawienia, a więc na przykład zmienić sygnaturę lub nazwę swojej skrzynki pocztowej.

#### Łączenie ze zdalną skrzynką pocztową

Wiadomości e-mail adresowane do użytkownika nie trafiają bezpośrednio do urządzenia, ale do zdalnej skrzynki pocztowej. Aby odczytać wiadomość e-mail, połącz się ze zdalną skrzynką pocztową, a następnie wybierz wiadomości e-mail, które chcesz pobrać do urządzenia.

- Aby pobrać do urządzenia i wyświetlić odebrane wiadomości e-mail, wybierz skrzynkę pocztową w widoku głównym aplikacji Wiadomości. Gdy pojawi się pytanie Połączyć ze skrzynką pocztową?, wybierz Tak.
- 2. Wprowadź swoją nazwę użytkownika i hasło, jeśli pojawi się takie żądanie.
- Wybierz Opcje > Pobierz e-mail > Nowe, aby pobierać tylko nowe wiadomości, które nie były jeszcze czytane ani pobierane, Wybrane, aby pobierać tylko wiadomości wybrane w zdalnej skrzynce pocztowej, lub Wszystkie, aby pobierać wszystkie wiadomości, które nie zostały wcześniej pobrane.
- Aby zarządzać pocztą e-mail w trybie offline, co pozwala oszczędzać na kosztach połączenia i umożliwia pracę w warunkach, w których nawiązanie połączenia jest niemożliwe, wybierz Opcje > Rozłącz, żeby się rozłączyć

ze zdalną skrzynką pocztową. Wszystkie zmiany wprowadzone w zdalnej skrzynce w trybie offline są uwzględniane w tej skrzynce po najbliższym przejściu do trybu online i wykonaniu synchronizacji.

# Czytanie wiadomości e-mail i wysyłanie odpowiedzi

**Ważne:** Przy otwieraniu wiadomości należy zachować ostrożność. Wiadomości mogą zawierać destrukcyjne

oprogramowanie lub w inny sposób być szkodliwe dla urządzenia lub komputera.

Aby odczytać odebraną wiadomość e-mail, otwórz ją w skrzynce pocztowej.

Aby otworzyć załącznik, wybierz **Opcje > Załączniki**. Przewiń do załącznika i naciśnij klawisz przewijania.

Aby odpowiedzieć tylko nadawcy wiadomości e-mail, wybierz Opcje > Odpowiedz > Nadawcy.

Aby odpowiedzieć wszystkim odbiorcom wiadomości e-mail, wybierz Opcje > Odpowiedz > Wszystkim.

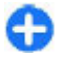

Wskazówka: Jeśli wysyłana jest odpowiedź na wiadomość e-mail zawierającą załączniki, załączniki te nie są dołączane do odpowiedzi. Jeśli odebrana wiadomość jest przekazywana, jej załączniki są dołączane.

Aby przekazać wiadomość e-mail, wybierz Opcje > Przekaż.

Aby dołączyć do wiadomości e-mail plik, wybierz Opcje > Wstaw i wskaż załącznik, który chcesz dodać.

Aby usunąć załącznik z wysyłanej wiadomości e-mail, wskaż załącznik i wybierz Opcje > Usuń.

Aby ustawić priorytet wiadomości, wybierz Opcje > Opcje wysyłania > Priorytet.

Aby określić czas wysłania wiadomości e-mail, wybierz Opcje > Opcje wysyłania > Wyślij wiadomość. Wybierz Natychmiast lub, jeśli pracujesz w trybie offline, Gdy poł. dostęp..

Aby nawiązać połączenie z nadawcą wiadomości e-mail, jeśli ten jest na liście Kontakty, wybierz Opcje > Połącz.

Aby odpowiedzieć nadawcy wiadomości e-mail za pomocą wiadomości audio lub multimedialnej, wybierz Opcje > Utwórz wiadomość.

#### Pisanie i wysyłanie wiadomości e-mail

- 1. Aby napisać wiadomość e-mail, wybierz Nowa wiadom. > E-mail.
- Wybierz Opcje > Dodaj odbiorce, aby adresy e-mail odbiorców pobrać z menu Kontakty lub ręcznie wprowadzić te adresy w polu Do. Poszczególne adresy rozdziel średnikami. W polu Kop. dla wstaw adresy odbiorców kopii wiadomości, a w polu Ukr. kop. – adresy ukrytych odbiorców tej kopii.
- 3. W polu Temat wpisz temat wiadomości e-mail.
- 4. W polu tekstowym wpisz treść wiadomości e-mail, po czym wybierz Opcje > Wyślij.

#### Usuwanie wiadomości

Aby zapewnić optymalne wykorzystanie pamięci urządzenia, należy regularnie usuwać wiadomości z folderów Skrzynka odbiorcza i Wysłane oraz pobrane wiadomości e-mail.

Aby usunąć wiadomość e-mail tylko z urządzenia, zachowując oryginał na serwerze, wybierz Opcje > Usuń > Telefonu (nagł. zostają).

Aby usunąć wiadomość e-mail z urządzenia i ze zdalnego serwera, wybierz Opcje > Usuń > Telefonu i serwera.

Aby anulować usuwanie, wybierz Opcje > Cofnij usuwanie.

#### Podfoldery w zdalnej poczcie e-mail

Jeśli w skrzynce pocztowej IMAP4 na zdalnym serwerze utworzono podfoldery i subskrybowano się do nich, można je przeglądać i zarządzać nimi przy użyciu urządzenia. Subskrybować można wyłącznie foldery znajdujące się w skrzynkach zgodnych ze standardem IMAP4.

Aby wyświetlić foldery w skrzynce pocztowej IMAP4, nawiąż połączenie i wybierz Opcje > Ustawienia e-mail > Ustawienia pobierania > Subskrypcje folderów.

Aby wyświetlić zawartość zdalnego folderu, zaznacz ten folder i wybierz **Opcje > Subskrybuj**. Foldery objęte subskrypcją są aktualizowane przy każdym przejściu w tryb online. Operacja może trochę potrwać, jeśli są to duże foldery.

Aby uaktualnić listę folderów, zaznacz jeden z folderów i wybierz Opcje > Uakt. listę folderów.

# Wiadomości tekstowe

Wybierz Menu > Połączenie > Wiadomości.

#### Pisanie i wysyłanie wiadomości tekstowych

To urządzenie umożliwia wysyłanie wiadomości tekstowych. w których liczba znaków przekracza limit ustalony dla pojedvnczej wiadomości. Dłuższe wiadomości zostana wysłane w postaci dwóch lub więcej wiadomości. Za każda z nich usługodawca może naliczyć odpowiednia opłate. Znaki akcentowane, symbole oraz litery charakterystyczne dla jezyka polskiego (a, ć, e, ł, ń, ó, ś, ź, ż) i znaki cyrylicy zajmują więcej miejsca, ograniczając tym samym liczbe znaków, z których może sie składać pojedyncza wiadomość. Wskaźnik w górnej części wyświetlacza pokazuje liczbe znaków, które można jeszcze wprowadzić do tworzonej wiadomości oraz liczbę wiadomości, w których zostanie wysłany pisany tekst. Na przykład 673/2 oznacza, że można jeszcze wprowadzić 673 znaki do wiadomości, która będzie wysłana w postaci dwóch nastepujacych po sobie wiadomości. W zakresie kodowania znaków moga być dostepne dwie opcie: Pełna obsługa – telefon będzie wysyłał do kompatybilnych telefonów wszystkie znaki standardu Unicode, takie jak a, ć, e, ł, ń, ó, ś, ź, ż i znaki cyrylicy, zawarte w wiadomości tekstowei, pod warunkiem jednak, że sieć to umożliwia. Uproszczona obsługa – telefon bedzie próbował zamienić znaki standardu Unicode na ich odpowiedniki z innego niż Unicode zbioru znaków. Na przykład litery "ń" zostana zamienione na "n". Znaki standardu Unicode, dla którvch nie ma odpowiedników spoza zbioru Unicode, będą wysyłane bez zmian. W niektórych modelach telefonów Nokia nie ma możliwości wyłączenia trybu UNICODE poprzez zmianę sposobu obsługi znaków. Aby nie włączać trybu UNICODE, należy unikać wpisywania znaków diakrytycznych, w tym liter charakterystycznych dla języka polskiego.

- 1. Aby napisać wiadomość tekstową, wybierz Nowa wiadom. > Wiadomość SMS.
- W polu Do wprowadź numer odbiorcy lub naciśnij klawisz przewijania, aby dodać odbiorcę z Kontaktów. W przypadku wprowadzania więcej niż jednego numeru należy rozdzielić poszczególne numery średnikami.
- 3. Wprowadź treść wiadomości. Aby użyć szablonu, wybierz Opcje > Wstaw > Szablon.
- 4. Wybierz Opcje > Wyślij.

# Opcje wysyłania wiadomości tekstowych

Aby wybrać centrum, przez które mają być wysyłane wiadomości, wybierz Opcje > Opcje wysyłania > Centr. wiad. w użyciu.

Aby otrzymywać od sieci raporty doręczenia wiadomości (usługa sieciowa), wybierz Opcje > Opcje wysyłania > Odbiór raportów > Tak.

Aby określić czas, przez jaki sieć ma próbować dostarczyć wiadomość do adresata (usługa sieciowa), wybierz **Opcje** > **Opcje wysyłania** > Ważność wiadomości. Jeśli w ciągu określonego czasu wiadomość nie zostanie dostarczona do odbiorcy, jest ona usuwana z centrum wiadomości. Aby skonwertować wiadomość na inny format, wybierz **Opcje > Opcje wysyłania > Wiad. wysłana jako > Tekst, Faks, Pager** lub **E-mail.** Zmień tę opcję tylko wówczas, gdy masz pewność, że centrum wiadomości pozwala na konwersję wiadomości tekstowych na podane formaty. Skontaktuj się w tej sprawie z usługodawcą.

#### Wiadomości tekstowe na karcie SIM

## Wybierz Menu > Połączenie > Wiadomości > Opcje > Wiadomości SIM.

Wiadomość tekstowa może być przechowywana na karcie SIM. Aby przejrzeć wiadomości zapisane na karcie SIM, musisz najpierw skopiować je do folderu w urządzeniu. Po skopiowaniu wiadomości możesz przeglądać je w folderze lub usunąć z karty SIM.

- 1. Wybierz Opcje > Zaznacz/Usuń zazn. > Zaznacz lub Zaznacz wszystko, aby zaznaczyć wszystkie wiadomości.
- 2. Wybierz **Opcje** > **Kopiuj**.
- 3. Wybierz folder i naciśnij OK, aby rozpocząć kopiowanie.

Aby przejrzeć wiadomości z karty SIM, otwórz folder do którego zostały skopiowane, a następnie otwórz żądaną wiadomość.

#### © 2010 Nokia. Wszelkie prawa zastrzeżone.

#### Wyświetlanie wiadomości graficznych

Wygląd wiadomości graficznej może być zróżnicowany w zależności od urządzenia odbierającego.

Aby wyświetlić wiadomość graficzną, otwórz ją w folderze Skrzynka odbiorcza.

Aby wyświetlić informacje dotyczące wiadomości graficznej, wybierz **Opcje > Szczeg. wiadomości.** 

Aby zapisać wiadomość w innym folderze, wybierz Opcje > Przenieś do folderu.

Aby dodać nadawcę wiadomości do Kontaktów, wybierz Opcje > Zapisz w Kontaktach.

#### Przekazywanie wiadomości graficznych

- 1. Otwórz wiadomość znajdującą się w folderze Skrzynka odbiorcza, a następnie wybierz Opcje > Przekaż.
- W polu Do wprowadź numer odbiorcy lub naciśnij klawisz przewijania, aby dodać odbiorcę z Kontaktów. Jeśli wprowadzanych jest kilka numerów, należy je rozdzielić średnikami.
- 3. Wprowadź tekst wiadomości. Aby użyć szablonu, wybierz Opcje > Wstaw > Szablon.
- 4. Wybierz Opcje > Wyślij.

# Wiadomości multimedialne

#### Wybierz Menu > Połączenie > Wiadomości.

Jedynie urządzenia z kompatybilnymi funkcjami wiadomości multimedialnych mogą odbierać i wyświetlać takie wiadomości. Wygląd odebranej wiadomości może być zróżnicowany w zależności od urządzenia odbierającego.

Wiadomość multimedialna (MMS) może zawierać tekst i obiekty takie jak zdjęcia, pliki dźwiękowe lub pliki wideo. Zanim będziesz mógł lub mogła wysyłać i odbierać wiadomości multimedialne, musisz w swoim urządzeniu określić ustawienia tych wiadomości. Twoje urządzenie mogło rozpoznać dostawcę karty SIM i automatycznie skonfigurować ustawienia wiadomości multimedialnych. Jeśli tak się nie stało, użyj Kreatora ustawień lub zwróć się do usługodawcy po prawidłowe ustawienia. <u>Patrz "Ustawienia</u> wiadomości multimedialnych", str. 64.

#### Tworzenie i wysyłanie wiadomości multimedialnych

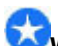

Ważne: Przy otwieraniu wiadomości należy zachować ostrożność. Wiadomości mogą zawierać destrukcyjne oprogramowanie lub w inny sposób być szkodliwe dla urządzenia lub komputera.

1. Aby utworzyć nową wiadomość, wybierz Nowa wiadom. > Wiadomość MMS.

mail albo naciśnij klawisz przewijania, aby dodać odbiorce z listy Kontakty. W przypadku wprowadzania więcej niż jednego numeru lub adresu e-mail należy je oddzielić średnikami. 3. W polu Temat wpisz temat wiadomości. Aby zmienić

2. W polu Do wprowadź numer odbiorcy lub iego adres e-

- opcie wyświetlania pół. wybierz Opcie > Pola adresów.
- 4. Wpisz treść wiadomości, a następnie wybierz Opcie > Wstaw objekt i dodaj objekty multimedialne. Moga to być nastepujace rodzaje objektów: Zdjecie, Plik audio lub Plik wideo.

Rozmiar wiadomości MMS może być ograniczony przez sieć komórkowa. Jeśli wstawione do wiadomości zdjęcie przekroczy ten limit, urządzenie może je pomniejszyć tak, żeby można je było wysłać przez MMS.

- 5. Każdy slajd wiadomości może zawierać tylko jeden plik wideo lub plik dźwiekowy. Aby dodać do wiadomości wiecei slaidów, wybierz Opcie > Wstaw nowy > Slaid. Aby zmienić kolejność slaidów w wiadomości, wybierz Opcie > Przenieś.
- Aby wyświetlić podgląd wiadomości multimedialnej przed iej wysłaniem, wybierz Opcie > Podglad.
- 7. Wybierz Opcie > Wyślii.

Aby usunać objekt z wiadomości multimedialnej, wybierz Opcie > Usuń obiekt.

Aby skonfigurować opcje wysyłania bieżącej wiadomości multimedialnej, wybierz Opcie > Opcie wysyłania.

#### Odbieranie wiadomości multimedialnvch i wvsvłanie odpowiedzi

Ważne: Przy otwieraniu wiadomości należy zachować ostrożność. Wiadomości moga zawierać destrukcyjne oprogramowanie lub w inny sposób być szkodliwe dla urzadzenia lub komputera.

Ω

Wskazówka: Jeśli odbierasz wiadomości multimedialne zawierajace objekty, które nie sa obsługiwane przez urządzenie, nie możesz ich otwierać. Spróbuj wysłać te obiekty do innego urządzenia (na przykład komputera) i tam je otworzyć.

- 1. Aby odpowiedzieć na wiadomość multimedialna, otwórz ia i wybierz Opcie > Odpowiedz.
- 2. Wybierz Opcie i Nadawcy, aby odpowiedzieć nadawcy za pomocą wiadomości multimedialnej; Wysyłając SMS, aby odpowiedzieć za pomoca wiadomości tekstowej: Przez wiad, audio, aby odpowiedzieć za pomoca wiadomości audio, lub Wysyłając e-mail, aby odpowiedzieć za pomocą wiadomości e-mail.
- 3. Wprowadź treść wiadomości i wybierz Opcie > Wyślii.

## Tworzenie prezentacii

Tworzenie prezentacji multimedialnych nie jest możliwe, ieśli opcia Tryb tworzenia MMS jest ustawiona na Ograniczony. Aby zmienić te ustawienia, wybierz

#### Wiadomości > Opcje > Ustawienia > Wiadomość MMS > Tryb tworzenia MMS > Wolny.

- 1. Aby utworzyć prezentację, wybierz Nowa wiadom. > Wiadomość MMS.
- W polu Do wprowadź numer odbiorcy lub jego adres email, lub naciśnij klawisz przewijania, aby dodać odbiorcę z listy Kontakty. W przypadku wprowadzania więcej niż jednego numeru lub adresu e-mail należy je oddzielić średnikami.
- Wybierz Opcje > Utwórz prezentację i zaznacz żądany szablon prezentacji. Szablon może określać rodzaj obiektów multimedialnych, które można włączać do prezentacji, ich umiejscowienie oraz efekty stosowane przy wyświetlaniu zdjęć i slajdów.
- 4. Przewiń do pola tekstowego i wprowadź tekst.
- Aby wstawić do prezentacji zdjęcia, pliki dźwiękowe, pliki wideo lub uwagi, przewiń do obszaru odpowiedniego obiektu i wybierz Opcje > Wstaw.
- 6. Aby dodać slajdy, wybierz Wstaw > Nowy slajd.

Aby wybrać kolor tła oraz obrazy w tle prezentacji poszczególnych slajdów, wybierz **Opcje > Ustawienia tła**.

Aby ustawić efekty stosowane przy wyświetlaniu zdjęć i slajdów, wybierz **Opcje > Ustawienia efektów**.

Aby przeglądać prezentację, wybierz **Opcje** > **Podgląd**. Prezentacje multimedialne można wyświetlać wyłącznie na kompatybilnych urządzeniach wyposażonych w funkcje odtwarzania prezentacji. Sposób wyświetlania prezentacji może się różnić w zależności od urządzenia.

#### Wyświetlanie prezentacji

Aby wyświetlić prezentację, w folderze Skrzynka odbiorcza otwórz wiadomość multimedialną. Przewiń do prezentacji i ponownie naciśnij klawisz przewijania.

Aby wstrzymać prezentację, naciśnij klawisz wyboru.

Aby wznowić odtwarzanie prezentacji, wybierz **Opcje** > **Kontynuuj.** 

Jeśli tekst lub zdjęcia są zbyt duże, aby zmieściły się na wyświetlaczu, wybierz **Opcje > Włącz przewijanie**, a następnie przewiń w celu wyświetlenia całej prezentacji.

Aby wyszukać w prezentacji numery telefonów, wiadomości e-mail lub adresy internetowe, wybierz **Opcje > Znajdź**. Znalezione numery i adresy mogą posłużyć na przykład do wykonania połączenia telefonicznego, wysłania wiadomości lub utworzenia zakładek.

#### Wyświetlanie i zapisywanie załączników multimedialnych

Aby wyświetlić wiadomość multimedialną jako kompletną prezentację, otwórz wiadomość i wybierz Opcje > Odtw. prezentacji.

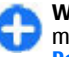

Wskazówka: Aby wyświetlić lub odtworzyć obiekt multimedialny w wiadomości multimedialnej, wybierz Pokaż zdjęcie, Odtwórz plik audio lub Odtwórz plik wideo.

Aby wyświetlić nazwę i rozmiar załącznika, otwórz wiadomość i wybierz **Opcje > Obiekty**.

Aby zapisać obiekt multimedialny, wybierz Opcje > Obiekty, wskaż obiekt, a następnie wybierz Opcje > Zapisz.

# Przekazywanie wiadomości multimedialnej

Otwórz folder Skrzynka odbiorcza, przejdź do powiadomienia o wiadomości multimedialnej i naciśnij klawisz przewijania. Aby wysłać wiadomość do innego kompatybilnego urządzenia bez jej pobierania do swojego urządzenia, wybierz Opcje > Prześlij dalej. Jeśli serwer nie oferuje funkcji przekazywania wiadomości multimedialnych, opcja ta jest niedostępna.

- W polu Do wprowadź numer odbiorcy lub jego adres email, lub naciśnij klawisz przewijania, aby dodać odbiorcę z listy Kontakty. Numery lub adresy e-mail kilku odbiorców należy oddzielić średnikami.
- Jeśli trzeba, edytuj wiadomość i wybierz Opcje > Wyślij.

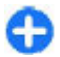

Wskazówka: Aby edytować ustawienia doręczania wiadomości, wybierz Opcje > Opcje wysyłania.

## Wysyłanie pliku dźwiękowego

- 1. Aby utworzyć wiadomość audio, wybierz Nowa wiadom. > Wiadomość audio.
- W polu Do wprowadź numer odbiorcy lub jego adres email, lub naciśnij klawisz przewijania, aby dodać odbiorcę

z listy Kontakty. Numery lub adresy e-mail kilku odbiorców należy oddzielić średnikami.

- 3. Wybierz Opcje > Wstaw plik audio i zdecyduj, czy nagrać plik dźwiękowy, czy wybrać plik z menu Galeria.
- 4. Wybierz **Opcje** > **Wyślij**.

#### Opcje wysyłania wiadomości multimedialnych

Wybierz Nowa wiadom. > Wiadomość MMS > Opcje > Opcje wysyłania i jedną z następujących opcji:

- Odbiór raportów Wybierz Tak, aby otrzymywać powiadomienia o pomyślnym dostarczeniu wiadomości do odbiorcy. Odebranie raportu dostarczenia wiadomości multimedialnej wysłanej na adres e-mail może być niemożliwe.
- Ważność wiadomości Zdecyduj, jak długo centrum wiadomości ma podejmować próby wysłania wiadomości. Jeśli przez ten czas odbiorca wiadomości będzie niedostępny, wiadomość zostanie usunięta z centrum wiadomości multimedialnych. Możliwość ustalania czasu ważności wiadomości zależy od sieci komórkowej. Parametr Czas maksymal. określa dopuszczalne przez sieć maksimum tego czasu.
- Priorytet Priorytet wysyłania ustaw na Wysoki, Normalny lub Niski.

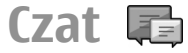

Wybierz Menu > Połączenie > Czat.

Czat (IM) jest to usługa sieciowa, która na zasadzie szybkiej wymiany wiadomości umożliwia prowadzenie rozmów z innymi i branie udziału w dyskusjach na forach publicznych (grupy czatu), zajmujących się określoną tematyką. Różni usługodawcy udostępniają swoje serwery czatu, do których możesz się logować po zarejestrowaniu się w usłudze czatu. Obsługiwane przez usługodawców funkcje mogą być różne.

Jeśli Twój usługodawca nie udostępnia usługi czatu, usługa ta może nie pojawić się w menu urządzenia. Aby dowiedzieć się o rejestracji w usłudze czatu i kosztach korzystania z tej usługi, skontaktuj się z usługodawcą. Również w sprawie ustawień usługi czatu zwróć się do usługodawcy.

Ustawienia te możesz odebrać w postaci specjalnej wiadomości tekstowej wysłanej przez usługodawcę oferującego usługę czatu. Jeśli tak się nie stanie, wprowadź te ustawienia ręcznie.

Inne rozwiązania czatu, takie jak WindowsLive i Yahoo, mogą być udostępnione do pobrania.

## Konfigurowanie ustawień czatu

Aby określić ustawienia czatu, wybierz **Opcje** > **Ustawienia** > **Preferencje**. Na przykład, możesz ustawić swoją nazwę ekranową i dźwięki powiadomień czatu.

Aby rozmawiać z użytkownikiem lub użytkownikami czatu oraz wyświetlać i edytować swoje kontakty, musisz zalogować się do serwera czatu. Aby dodać serwer czatu, wybierz **Opcje > Ustawienia > Serwery**. Aby otrzymać prawidłowe ustawienia, skontaktuj się z usługodawcą. Aby ustawić serwer jako ten, do którego urządzenie będzie logowało się domyślnie, wybierz Opcje > Ustawienia > Serwer domyślny.

Aby określić sposób, w jaki urządzenie będzie się łączyć z serwerem czatu, wybierz **Opcje > Ustawienia > Typ logow. do czatu**. Aby połączenie między urządzeniem a serwerem domyślnym było ustanawiane automatycznie, wybierz **Automatyczny**. Aby połączenie było nawiązywane automatycznie tylko w sieci macierzystej, wybierz **Aut. w macierz.** Aby łączyć się z serwerem po otwarciu aplikacji czatu, wybierz **Przy uruch. aplik.** Aby połączyć się z serwerem ręcznie, wybierz **Manualny** i zaloguj się do serwera w widoku głównym czatu, wybierając **Opcje > Zaloguj się**. Po wyświetleniu monitu wprowadź swój identyfikator użytkownika oraz hasło. Nazwę użytkownika, hasło oraz inne ustawienia wymagane do logowania możesz uzyskać od usługodawcy w momencie rejestrowania się w usłudze.

#### Rozpoczynanie sesji czatu

#### Otwórz Rozmowy.

Aby wyszukać użytkowników czatu lub ich identyfikatory, wybierz Kontakty czatu > Opcje > Nowy kontakt czatu > Znajdź. Wyszukiwać możesz przez Nazwa użytkownika, ID użytkownika, Numer telefonu i Adres email.

Aby wyświetlić zapis rozmowy, wybierz jej uczestnika.

Aby kontynuować rozmowę, wprowadź tekst wiadomości i wybierz Opcje > Wyślij.

Aby wrócić do listy rozmów bez zamykania trwającej rozmowy, wybierz Wróć. Aby zakończyć rozmowę, wybierz Opcje > Zakończ rozmowę.

Aby rozpocząć nową sesję czatu, wybierz Opcje > Nowa rozmowa. Nową sesję czatu z kontaktem można rozpocząć z poziomu aktywnej rozmowy. Jednak nie można z tym samym kontaktem prowadzić dwóch rozmów.

Aby wstawić zdjęcie do wiadomości czatu, wybierz **Opcje** > **Wyślij zdjęcie** i wskaż zdjęcie, które chcesz wysłać.

Aby zapisać uczestnika rozmowy w kontaktach czatu, wybierz Opcje > Dod. do kont. czatu.

Aby zapisać sesję czatu w widoku rozmów, wybierz **Opcje** > Nagrywaj czat. Sesja czatu zapisywana jest jako plik tekstowy, który można otwierać i przeglądać w aplikacji Notatki.

#### Grupy czatu

Otwórz Grupy czatu. Opcja Grupy czatu jest dostępna tylko po zalogowaniu się do serwera czatu, który umożliwia używanie grup czatu.

Aby utworzyć grupę czatu, wybierz Opcje > Utwórz nową grupę.

Aby dołączyć do grupy czatu lub kontynuować rozmowę grupową, wskaż grupę i naciśnij klawisz przewijania. Wprowadź treść wiadomości, a następnie wybierz **Opcje** > **Wyślij**. Aby dołączyć do grupy czatu, której nie ma na liście, ale której identyfikator znasz, wybierz Opcje > Dołącz do nowej grupy.

Aby opuścić grupę czatu, wybierz Opcje > Opuść grupę czatu.

Aby wyszukać grupy czatu lub identyfikatory grup, wybierz Grupy czatu > Opcje > Znajdź. Możesz wyszukiwać, naciskając Nazwa grupy, Temat i Członkowie (identyfikator użytkownika).

Aby dodać użytkownika czatu do grupy, wybierz Opcje > Dodaj członka. Wybierz użytkownika z kontaktów czatu lub wprowadź jego ID.

Aby usunąć uczestnika z grupy czatu, wybierz Opcje > Usuń.

Wybierz **Opcje** > **Dodaj edytora**, aby nadać członkom grupy czatu prawa do edycji. Wybierz użytkownika z kontaktów czatu lub wprowadź jego ID. Użytkownicy posiadający takie uprawnienia mogą edytować ustawienia grupy, zapraszać innych użytkowników do grupy oraz blokować ich.

Aby odebrać uprawnienia do edycji członkowi grupy, wybierz Opcje > Usuń.

Aby uniemożliwić użytkownikom czatu dołączanie się do grupy, wybierz **Opcje > Dod. do nieproszon.** Wybierz użytkownika z kontaktów czatu lub wprowadź jego ID.

Aby umożliwić zablokowanemu użytkownikowi dołączenie do grupy, wybierz Opcje > Usuń.

## Blokowanie użytkowników

# Wybierz Kontakty czatu > Opcje > Opcje blokowania > Pokaż zablokow. listę.

Aby znaleźć zablokowanego użytkownika, wprowadź pierwsze litery jego opisu. Pojawi się lista pasujących opisów.

Aby zgodzić się na odbiór wiadomości od zablokowanego użytkownika czatu, wybierz Opcje > Odblokuj.

Aby zapobiec odbieraniu wiadomości od innych użytkowników czatu, wybierz Opcje > Zabl. nowe kontakty. Wskaż użytkownika na liście kontaktów czatu lub wprowadź jego ID.

## Ustawienia aplikacji czatu

Wybierz **Opcje** > **Ustawienia** > **Preferencje** i określ następujące ustawienia:

- Użyj nazwy Zmienianie nazwy użytkownika grup czatu.
- Pokaż moją dostępność Wyświetlanie swojej dostępności wszystkim użytkownikom czatu, tylko kontaktom czatu lub ukrywanie jej.
- Przyjmuj wiadom. od Aby zdecydować, czy odbierać wiadomości od wszystkich użytkowników, czy tylko od użytkowników z listy kontaktów lub w ogóle ich nie odbierać.
- Przyjmuj zaprosz. od Aby zdecydować, czy odbierać zaproszenia od wszystkich użytkowników, czy tylko od użytkowników z listy kontaktów lub w ogóle ich nie odbierać.

- Szybkość odb. wiad. Aby dostosować szybkość wyświetlania nowych wiadomości, przewiń w lewo lub w prawo.
- Sortuj kontak. czatu Wybierz alfabetyczne wyświetlanie kontaktów czatu lub wyświetlanie według dostępności.
- Odświeżanie dostępn. Aby automatycznie uaktualnić status online kontaktów czatu, wybierz Automatyczne.
- Kontakty offline Aby zdecydować, czy kontakty czatu offline będą widoczne na liście kontaktów.
- Kolor własnych wiad. Wybierz kolor wysyłanych wiadomości czatu.
- Kolor odbieran. wiad. Wybierz kolor otrzymywanych wiadomości czatu.
- Pokaż datę/ godzinę Wyświetlanie godziny odebrania i wysłania każdej wiadomości w rozmowie czatu.
- Dźwięk sygnału czatu Określ dźwięk powiadomienia o nadejściu nowej wiadomości.

# Typy wiadomości specjalnych

#### Wybierz Menu > Połączenie > Wiadomości.

Urządzenie można odbierać wiadomości specjalne zawierające dane, na przykład logo operatora, dzwonki, zakładki lub ustawienia dostępu do internetu albo ustawienia kont e-mail.

Aby zapisać zawartość wiadomości specjalnej, wybierz **Opcje > Zapisz.** 

## Wiadomości usługowe

Wiadomości usługowe są wysyłane do urządzenia przez usługodawców. Mogą zawierać powiadomienia, np. nagłówki aktualności, usługi lub łącza, za pomocą których można pobrać treść wiadomości.

Aby określić ustawienia wiadomości usługowych, wybierz Opcje > Ustawienia > Wiadom. sieciowa.

Aby pobrać usługę lub treść wiadomości, wybierz Opcje > Pobierz wiadomość.

Aby wyświetlić informacje o nadawcy, adres internetowy, datę ważności i inne szczegóły wiadomości przed jej pobraniem, wybierz Opcje > Szczegóły wiadom..

## Wysyłanie poleceń obsługi

Urządzenie umożliwia wysyłanie do usługodawcy zleceń na usługi (tzw. zleceń USSD), takich jak polecenie uaktywnienia usług sieciowych. W sprawie tekstu zleceń skontaktuj się z usługodawcą.

Aby wysłać zlecenie na usługę, wybierz Opcje > Zlecenie usługi. Wprowadź tekst zlecenia i wybierz Opcje > Wyślij.

# Wiadomości sieciowe

Wybierz Menu > Połączenie > Wiadomości > Opcje > Wiadom. sieciowe.

Wiadomości sieciowe to wiadomości o różnych tematach wysyłane przez usługodawcę (usługa sieciowa). Mogą one

dotyczyć pogody lub sytuacji na drogach określonego obszaru. O dostępnych tematach i ich numerach dowiesz się od usługodawcy. Gdy urządzenie jest przełączone na zdalny tryb SIM, wiadomości sieciowych nie można odbierać. Połączenia GPRS również mogą uniemożliwiać odbiór wiadomości sieciowych.

Wiadomości sieciowych nie można odbierać w sieciach UMTS (3G).

Aby otrzymywać wiadomości sieciowe, konieczne może być ustawienie urządzenia na ich odbiór. Wybierz **Opcje** > **Ustawienia** > **Odbiór wiad. z sieci** > **Włączone.** 

Aby wyświetlić wiadomości związane z danym tematem, wybierz interesujący Cię temat.

Aby wyświetlić wiadomości związane z danym tematem, wybierz **Opcje > Subskrybuj**.

- 0
  - Wskazówka: Ważne tematy możesz oznaczać jako tematy warte uwagi (tzw. "gorące"). Użytkownik jest powiadamiany o wiadomościach związanych z takim tematem, gdy urządzenie znajduje się w trybie gotowości. Wskaż temat i wybierz Opcje > Zazn. jako "gorący".

Aby dodać, zmienić lub usunąć temat, wybierz Opcje > Temat.

# Ustawienia wiadomości

Wybierz Menu > Połączenie > Wiadomości > Opcje > Ustawienia.

Wypełnij wszystkie pola oznaczone tekstem Należy określić lub czerwoną gwiazdką.

Urządzenie może rozpoznać dostawcę karty SIM i automatycznie skonfigurować odpowiednie ustawienia wiadomości tekstowych i multimedialnych oraz usługi GPRS. W przeciwnym przypadku skontaktuj się z usługodawcą w sprawie odpowiednich ustawień, zamów je w wiadomości konfiguracyjnej lub skorzystaj z aplikacji Kreatora ustawień.

#### Ustawienia wiadomości tekstowej

Wybierz Menu > Połączenie > Wiadomości > Opcje > Ustawienia > Wiadom. SMS.

Wybierz spośród następujących opcji:

- Centra wiadomości Wyświetlanie dostępnych dla Twojego urządzenia centrów wiadomości lub tworzenie nowego centrum.
- Centr. wiad. w użyciu Wskaż centrum, przez które będą wysyłane wiadomości.
- Kodowanie znaków Wybierz Upr. obsługa, aby użyć konwersji znaków do innego kodowania (jeśli dostępne).
- Odbiór raportów Wybierz Tak, jeśli chcesz otrzymywać od sieci raporty doręczenia wysłanych wiadomości (usługa sieciowa).
- Ważność wiadomości Określ czas, przez jaki sieć ma próbować dostarczyć wiadomość do adresata (usługa sieciowa). Jeśli w ciągu określonego czasu wiadomość nie zostanie dostarczona do odbiorcy, jest ona usuwana z centrum wiadomości.

- Wiad. wysłana jako Włącz konwersję wiadomości na jeden z następujących formatów: Tekst, Faks, Pager lub E-mail. Zmień tę opcję tylko wówczas, gdy masz pewność, że centrum wiadomości pozwala na konwersję wiadomości tekstowych na podane formaty. Skontaktuj się w tej sprawie z usługodawcą.
- Preferowane połącz. Aby wybrać preferowaną metodę połączenia podczas wysyłania wiadomości tekstowych.
- Odp. przez to centr. Aby zdecydować, czy odpowiedź na wiadomości ma być wysyłana przy użyciu tego samego numeru centrum wiadomości tekstowych (usługa sieciowa).

#### Ustawienia wiadomości multimedialnych

Wybierz Menu > Połączenie > Wiadomości > Opcje > Ustawienia > Wiadomość MMS.

Wybierz spośród następujących opcji:

- Rozmiar zdjęcia Wybierz Mały lub Duży, aby rozmiar zdjęć w wiadomościach multimedialnych był odpowiednio dopasowywany. Wybierz Oryginalny, aby zachować oryginalny rozmiar zdjęcia.
- Tryb tworzenia MMS Wybierz Ograniczony, aby urządzenie automatycznie zapobiegało umieszczaniu w wiadomościach multimedialnych zawartości, która może nie być rozpoznawana przez sieć lub urządzenie odbierające. Aby otrzymywać ostrzeżenia o umieszczaniu takich materiałów, wybierz Z instrukcją. Jeśli nie chcesz stosować żadnych ograniczeń dotyczących rodzajów

załączników, wybierz Wolny. Wybór opcji Ograniczony uniemożliwi tworzenie prezentacji multimedialnych.

- Punkt dost. w użyciu Wybierz domyślny punkt dostępu do połączeń z centrum wiadomości multimedialnych. Jeśli ustawienia punktu zostały wstępnie ustawione przez usługodawcę, ich modyfikacja może być niemożliwa.
- Sposób odbioru MMS Wybierz Zawsze automat. aby zawsze automatycznie odbierać wiadomości multimedialne; Aut. w macierzystej, aby otrzymywać powiadomienia o nowych wiadomościach multimedialnych do pobrania z centrum wiadomości (np. gdy znajdujesz się za granicą, poza zasięgiem swojej sieci macierzystej); Ręcznie aby odbierać wiadomości multimedialne ręcznie; Wyłączony aby nie odbierać do urządzenia żadnych wiadomości multimedialnych.
- Wiadom. anonimowe Wybierz, czy chcesz odbierać wiadomości od nieznanych nadawców.
- Odbiór ogłoszeń Wybierz, czy chcesz odbierać wiadomości określone jako reklamy.
- Odbiór raportów Wybierz Tak, jeśli chcesz, aby informacja o stanie wysłanej wiadomości była prezentowana w rejestrze (usługa sieciowa). Odebranie raportu dostarczenia wiadomości multimedialnej wysłanej na adres e-mail może być niemożliwe.
- Odm. wysył. raportów Wybierz Tak, jeśli nie chcesz, aby z urządzenia były wysyłane raporty dostarczenia dotyczące odebranych wiadomości.
- Ważność wiadomości Określ, jak długo mają być podejmowane próby wysłania wiadomości z centrum wiadomości (usługa sieciowa). Jeśli odbiorca wiadomości będzie niedostępny w okresie ważności, wiadomość zostanie usunięta z centrum wiadomości

multimedialnych. **Czas maksymal.** to maksymalny czas dopuszczalny przez sieć.

## Ustawienia konta e-mail

Wybierz Menu > Połączenie > Wiadomości > Opcje > Ustawienia > E-mail.

W przypadku próby zmodyfikowania ustawień skrzynki pocztowej, gdy nie jest skonfigurowane konto e-mail, zostanie otwarty przewodnik po skrzynce pocztowej ułatwiający skonfigurowanie konta e-mail.

Jeśli skrzynka pocztowa jest już określona, przewiń do niej i naciśnij klawisz przewijania, żeby edytować ustawienia skrzynki.

Ustawienia dostępne do edycji mogą być różne. Niektóre ustawienia mogą być wcześniej ustalone przez usługodawcę.

#### Ustawienia połączeń

Aby określić ustawienia połączeń, wybierz konto e-mail i wybierz **Opcje > Edytuj > Ustawienia połączeń**. Aby edytować ustawienia odbieranej poczty e-mail, wybierz **Przych. wiad. e-mail**. Aby edytować ustawienia wysyłanej poczty e-mail, wybierz **Wych. wiad. e-mail**.

#### Ustawienia użytkownika

Aby określić ustawienia użytkownika konta e-mail, wybierz żądane konto, po czym wybierz **Opcje > Edytuj > Ustaw.** użytkownika i określ następujące ustawienia:

 Moje nazwisko — Wprowadź nazwę, która ma być widoczna przed adresem e-mail wysyłanej wiadomości.

- Odpowiedź do Zdecyduj, czy chcesz, żeby odpowiedzi kierowane były na inny adres. Wybierz Włączone i wprowadź adres e-mail, na który mają być wysyłane odpowiedzi. Wprowadzić możesz tylko jeden taki adres.
- Usuń wiadom. e-mail z Zdecyduj, czy wiadomości chcesz usuwać tylko z urządzenia, czy też usuwać je zarówno z urządzenia, jak i z serwera. Wybierz Zawsze pytaj, jeśli chcesz za każdym razem potwierdzać miejsce, z którego wiadomość e-mail ma zostać usunięta.
- Wyślij wiadomość Zdecyduj, czy wiadomość e-mail ma zostać wysłana natychmiast, czy też dopiero wtedy, gdy połączenie będzie dostępne.
- Wyśl. kopię do siebie Zdecyduj, czy chcesz zapisać kopię wiadomości e-mail w zdalnej skrzynce pocztowej i pod adresem określonym w opcji Mój adres e-mail ustawień Wych. wiad. e-mail.
- Dołącz podpis Zdecyduj, czy chcesz dodawać podpis do swoich wiadomości e-mail.
- Alerty nowych e-mail Zdecyduj, czy powiadomienie o nowych wiadomościach e-mail ma być w postaci notatki, czy sygnału akustycznego.

#### Ustawienia pobierania

Aby określić ustawienia pobierania, wybierz konto e-mail, po czym wybierz **Opcje** > **Edytuj** > **Ustawienia pobierania** i określ następujące ustawienia:

 E-mail do pobrania — Zdecyduj, czy chcesz pobierać informacje tylko z nagłówka wiadomości e-mail, takie jak nadawca, temat i data, czy całą treść wiadomości e-mail, czy też wiadomość e-mail razem z załącznikami. To ustawienie dotyczy tylko skrzynek pocztowych POP3.

- Liczba pobieranych Ustal liczbę wiadomości e-mail, które chcesz pobrać ze zdalnego serwera do swojej skrzynki pocztowej.
- Ścieżka fold. IMAP4 Określ ścieżkę do folderu dla tych folderów, które chcesz subskrybować. To ustawienie dotyczy tylko skrzynek pocztowych IMAP4.
- Subskrypcje folderów W zdalnej skrzynce pocztowej subskrybuj inne foldery i pobieraj zawartość tych folderów. To ustawienie dotyczy tylko skrzynek pocztowych IMAP4.

#### Ustawienia automatycznego pobierania

Aby określić ustawienia automatycznego pobierania poczty e-mail, wybierz konto i Opcje > Edytuj > Automat. pobieranie, a następnie dostosuj następujące ustawienia:

- Pobieranie e-mail Wybierz Włączone, aby automatycznie wyszukiwać nowe wiadomości e-mail w zdalnej skrzynce pocztowej, lub wybierz Tylko w macierzyst., aby automatycznie wyszukiwać nowe wiadomości e-mail w zdalnej skrzynce pocztowej tylko wtedy, gdy korzystasz z sieci macierzystej, a nie wtedy, gdy na przykład podróżujesz.
- Powiadomienia e-mail Otrzymywanie powiadomień o odebranych wiadomościach e-mail.

#### Ustawienia wiadomości usługowej

Wybierz Menu > Połączenie > Wiadomości > Opcje > Ustawienia > Wiadom. sieciowa.

Aby od usługodawców odbierać wiadomości sieciowe, wybierz Wiadomości sieciowe > Włączone.

Aby określić sposób pobierania usług i treści wiadomości sieciowych, wybierz **Pobierz wiadomości** > **Automatycznie** lub **Ręcznie**. Jeśli wybierzesz opcję **Automatycznie**, możesz spotkać się z koniecznością potwierdzenia chęci pobrania, ponieważ nie wszystkie usługi można pobierać automatycznie.

#### Ustawienia wiadomości sieciowych

Wybierz Menu > Połączenie > Wiadomości > Opcje > Ustawienia > Wiadomości sieciowe.

Aby odbierać wiadomości sieciowe, wybierz Odbiór wiad. z sieci > Włączone.

Aby wybrać języki, w których chcesz odbierać wiadomości sieciowe, wybierz Język.

Jeśli chcesz, aby nowe tematy pojawiały się na liście tematów wiadomości sieciowych, wybierz Detekcja tematów > Tak.

#### Inne ustawienia

Wybierz Menu > Połączenie > Wiadomości > Opcje > Ustawienia > Inne.

Wybierz spośród następujących opcji:

 Zapisz wysłane wiad. — Określ, czy wysłane wiadomości mają być przechowywane w folderze Wysłane.

- Liczba zapisan. wiad. Wprowadź liczbę wysłanych wiadomości, które chcesz zapisywać. Po przekroczeniu limitu usuwana jest najstarsza wiadomość.
- Pamięć w użyciu Określ, gdzie mają być zapisywane wiadomości. Wiadomości można zapisywać na karcie pamięci, gdy jest włożona do urządzenia.
- Widok folderów Określ sposób wyświetlania wiadomości w Skrzynce odbiorczej.

#### © 2010 Nokia. Wszelkie prawa zastrzeżone.

# Internet

Nowe urządzenie Eseries umożliwia przeglądanie internetu i firmowego intranetu, a także pobieranie i instalowanie nowych aplikacji. Urządzenia można także używać jako modemu do połączeń komputera z internetem.

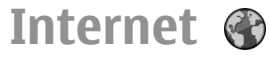

#### Wybierz Menu > Internet.

W celu przeglądania internetu (usługa sieciowa) należy skonfigurować ustawienia punktu dostępu do internetu. Jeżeli używasz połączenia transmisji danych lub GPRS, Twoja sieć komórkowa musi je obsługiwać, a usługi te muszą być aktywowane w przypadku danej karty SIM.

Wskazówka: Ustawienia punktu dostępu do internetu można odebrać od usługodawcy w specjalnej wiadomości SMS lub ze strony internetowej usługodawcy. Ustawienia punktu dostępu do internetu można też wprowadzić ręcznie. <u>Patrz</u> "Punkty dostępu do internetu", str. 70.

Informacji na temat dostępności usług oraz cen i opłat udzielają usługodawcy. Ponadto usługodawcy udostępniają instrukcje dotyczące korzystania z usług.

## Zabezpieczenia połączeń

Jeśli w czasie połączenia wyświetlany jest wskaźnik bezpieczeństwa (), wtedy dane przesyłane między urządzeniem a bramką internetową lub serwerem są szyfrowane. Ikona bezpieczeństwa nie oznacza, że transmisja danych między bramką a serwerem treści (lub miejscem przechowywania żądanych materiałów) jest bezpieczna. Transmisję między bramką a serwerem treści zabezpiecza usługodawca.

Do korzystania z niektórych usług, na przykład bankowych, mogą być potrzebne certyfikaty zabezpieczeń. Jeśli tożsamość serwera nie jest autentyczna lub jeśli w urządzeniu nie ma prawidłowego certyfikatu zabezpieczeń, na wyświetlaczu pojawi się odpowiednie powiadomienie. Po więcej szczegółów na ten temat zwróć się do usługodawcy.

#### Przeglądanie stron internetowych

Aby przeglądać strony web, wybierz zakładkę lub ręcznie wprowadź adres strony internetowej i wybierz Idź do. Korzystaj wyłącznie z usług zaufanych, które zapewniają właściwą ochronę przed niebezpiecznym oprogramowaniem.

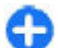

Wskazówka: W trakcie wprowadzania adresu wyświetlane są podobne adresy wcześniej odwiedzanych stron. Aby otworzyć stronę, przewiń do jej adresu i naciśnij klawisz przewijania.

Przy użyciu klawisza przewijania, który jest wyświetlany w postaci wskaźnika, można poruszać się na stronie. Po umieszczeniu wskaźnika nad łączem przyjmuje on kształt ręki. Naciśnij klawisz przewijania, aby otworzyć łącze. Łącza na stronach internetowych są podkreślone. Nowe łącza są zwykle oznaczone kolorem niebieskim, a łącza już odwiedzone — fioletowym. Obrazy, które działają jako łącza, są otoczone niebieską ramką.

Adresy odwiedzanych stron internetowych są zapisywane w folderze Zakładki autom.

#### Zakładki

Aby w trakcie przeglądania uzyskać dostęp do widoku zakładek, wybierz Opcje > Zakładki. Aby przejrzeć internetową stronę przypisaną do danej zakładki, wybierz tę zakładkę.

Aby przejrzeć inną stronę internetu, wybierz **Opcje** > **Idź do** adr. internet., wprowadź adres strony i wybierz **Idź do**.

Aby w trakcie przeglądania strony dodać jej zakładkę, wybierz **Opcje** > **Zapisz jako zakładkę**.

Aby uporządkować zakładki, w widoku zakładek wybierz Opcje > Zarządz. zakładk. Zakładki możesz przenosić i edytować, a także tworzyć dla nich nowe foldery.

## Czyszczenie pamięci cache

Pamięć cache to pamięć buforowa, która służy do tymczasowego przechowywania danych. Po każdej, udanej lub nieudanej, próbie uzyskania dostępu do poufnych, wymagających podania hasła informacji, pamięć cache należy wyczyścić. Informacje lub usługi, do których uzyskano dostęp, są przechowywane w pamięci cache.

Aby opróżnić pamięć cache, wybierz Opcje > Usuń prywatne dane > Wyczyść cache.

#### Kanały i blogi

Wybierz Menu > Internet > Kanały Int..

Kanały zazwyczaj zawierają nagłówki i artykuły poświęcone najnowszym wiadomościom i innym tematom. Blog (skrót od "weblog") oznacza stale aktualizowany dziennik internetowy.

Aby pobrać kanał lub blog, przewiń do niego i naciśnij klawisz przewijania.

Aby dodać lub edytować kanał bądź blog, wybierz Opcje > Zarządzaj kanałem > Nowy kanał lub Edytuj.

#### Kończenie połączenia

Wybierz Opcje > Narzędzia > Rozłącz, aby zakończyć połączenie i przeglądać stronę w trybie offline. Jeśli chcesz zakończyć połączenie i zamknąć przeglądarkę, wybierz Opcje > Wyjdź.

## Ustawienia internetowe

#### Wybierz Menu > Internet > Opcje > Ustawienia.

Ustawienia internetu podzielone są na cztery grupy:

- **Ogólne** to ustawienia punktu dostępu, ekranu startowego i zabezpieczeń przeglądania.
- Strona obejmuje ustawienia obrazów, dźwięków i wyskakujących okienek.
- Prywatność zawiera ustawienia związane z ochroną prywatności.
- Kanały Int. to ustawienia związane z kanałami i blogami w internecie.

# Przeglądanie intranetu

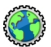

#### Wybierz Menu > Biuro > Intranet.

Aby przeglądać intranet własnej firmy, musisz utworzyć specyficzne dla firmy zasady VPN. Wybierz Menu > Narzędzia > Ustawienia > Połączenie > VPN.

Aby połączyć się z intranetem, otwórz aplikację Intranet, wybierz metodę połączenia i wybierz Opcje > Połącz.

Aby określić profil VPN do użytku w tym połączeniu, wybierz Opcje > Użyj innej zasady VPN.

Aby określić ustawienia połączenia z intranetem, wybierz **Opcje > Ustawienia**.

# Punkty dostępu do internetu

Internetowy punkt dostępu to grupa ustawień, które określają sposób, w jaki urządzenie tworzy połączenia danych z siecią. Aby możliwe było korzystanie z wiadomości e-mail i usług multimedialnych lub przeglądanie stron internetowych, konieczne jest uprzednie zdefiniowanie punktów dostępu dla tych usług.

Niektóre lub wszystkie punkty dostępu mogą zostać wstępnie zdefiniowane w urządzeniu przez usługodawcę, a ich edytowanie, usunięcie lub tworzenie nowych może okazać się niemożliwe.

#### Konfigurowanie punktu dostępu do internetu na potrzeby połączeń pakietowych (GPRS)

- 1. Wybierz Menu > Narzędzia > Ustawienia > Połączenie > Punkty dostępu.
- Wybierz Opcje > Nowy punkt dostępu, aby utworzyć nowy punkt dostępu, lub wybierz z listy istniejący punkt dostępu, a następnie Opcje > Zrób kopię p-ktu dost., aby użyć tego punktu jako podstawy do tworzenia nowego punktu dostępu.
- 3. Określ poniższe ustawienia.

- Nazwa połączenia Wprowadź opisową nazwę połączenia.
- Nośnik danych Wybierz Pakiety danych.
- Nazwa p-tu dostępu Wprowadź nazwę punktu dostępu. Zazwyczaj podaje ją usługodawca.
- Nazwa użytkownika Wpisz nazwę użytkownika, jeśli jest ona wymagana przez usługodawcę. Nazwy użytkowników są zazwyczaj dostarczane przez usługodawcę i jest w nich rozróżniana wielkość liter.
- Żądanie hasła Wybierz Tak, aby wprowadzać swoje hasło przy każdym logowaniu się do serwera, lub Nie, aby zapisać hasło w pamięci urządzenia i zautomatyzować proces logowania.
- Hasło Wpisz hasło, jeśli jest ono wymagane przez usługodawcę. Zazwyczaj hasło podaje usługodawca i jest w nim rozróżniana wielkość liter.
- Uwierzytelnianie Wybierz Bezpieczne, aby hasło zawsze było przesyłane w postaci zaszyfrowanej, lub Normalne, aby hasło było szyfrowane wtedy, gdy jest to możliwe.
- Strona główna Wprowadź adres internetowy strony, która ma być wyświetlana jako strona główna podczas korzystania z tego punktu dostępu.
- Po zdefiniowaniu ustawień, wybierz Opcje > Ust. zaawansowane, aby określić ustawienia zaawansowane, lub Wróć, aby zapisać ustawienia istniejące.

#### Zaawansowane ustawienia punktu dostępu do internetu na potrzeby połączeń pakietowych (GPRS)

## Wybierz Menu > Narzędzia > Ustawienia > Połączenie > Punkty dostępu.

Po ustawieniu podstawowego punktu dostępu do internetu dla połączeń pakietowych (GPRS) wybierz **Opcje > Ust.** zaawansowane i określ następujące ustawienia zaawansowane:

- Typ sieci Jako typ protokołu internetowego wybierz IPv4 lub IPv6. Protokół internetowy określa sposób przesyłania danych do i z urządzenia.
- Adres IP telefonu Wprowadź adres IP swojego urządzenia. Wybierz Automatyczny, aby adres IP urządzenia był podawany przez sieć. To ustawienie jest dostępne tylko po wybraniu Typ sieci > IPv4.
- Adres DNS Wybierz Główny adres DNS i Pomocniczy adres DNS, po czym wprowadź adres IP, jeśli wymaga tego usługodawca. W przeciwnym razie adresy serwerów nazw zostaną wybrane automatycznie.
- Adres serwera proxy Wprowadź adres serwera proxy. Serwery proxy to używane przez niektórych usługodawców serwery pośredniczące między usługą przeglądania a jej użytkownikami. Serwery te mogą zapewniać dodatkowe bezpieczeństwo, a także przyspieszać dostęp do usług.

#### Ręczne konfigurowanie punktu dostępu do sieci WLAN

- 1. Wybierz Menu > Narzędzia > Ustawienia > Połączenie > Punkty dostępu.
- Wybierz Opcje > Nowy punkt dostępu, aby utworzyć nowy punkt dostępu, lub wybierz z listy istniejący punkt dostępu, po czym wybierz Opcje > Zrób kopię p-ktu dost., aby użyć tego punktu jako bazy do utworzenia nowego punktu dostępu.
- 3. Określ poniższe ustawienia.
  - Nazwa połączenia Wprowadź opisową nazwę połączenia.
  - Nośnik danych Wybierz WLAN.
  - Nazwa sieci WLAN Aby wprowadzić identyfikator usługi (SSID), czyli nazwę, która identyfikuje specyficzną sieć WLAN, wybierz Wprowadź ręcznie. Aby wybrać sieć spośród znajdujących się w zasięgu sieci WLAN, wybierz Szukaj sieci.
  - Status sieci Jeśli sieć, z którą się łączysz, jest ukryta, wybierz Ukryta, a jeśli nie jest ukryta, wybierz Publiczna.
  - Tryb sieci WLAN Jeśli wybierzesz Infrastruktura, to poprzez punkt dostępu WLAN urządzenia będą mogły komunikować się nie tylko wzajemnie ze sobą, ale również z urządzeniami w przewodowej sieci LAN. Jeśli wybierzesz Ad hoc, to urządzenia będą mogły wymieniać dane między sobą bezpośrednio, czyli że żaden punktu dostępu WLAN nie będzie do tego potrzebny.

- Tryb zabezp. WLAN Musisz wybrać ten sam tryb zabezpieczeń, który jest używany w punkcie dostępu WLAN. Jeśli wybierzesz WEP (ang. wired equivalent privacy), 802.1x lub WPA/WPA2 (chroniony dostęp Wi-Fi), będziesz musiał lub musiała skonfigurować dodatkowe istotne ustawienia.
- Ust. zabezp. WLAN Umożliwia edycję ustawień zabezpieczeń wybranego trybu zabezpieczeń.
- Strona główna Wprowadź adres internetowy strony, która ma być wyświetlana jako strona domowa, gdy użyjesz tego punktu dostępu.

Aby automatycznie ustawić punkt dostępu WLAN, skorzystaj z kreatora WLAN. Wybierz Menu > Łącza > Kreat. WLAN.

#### Zaawansowane ustawienia punktu dostępu do sieci WLAN

## Wybierz Menu > Narzędzia > Ustawienia > Połączenie > Punkty dostępu.

Po ustawieniu podstawowego punktu dostępu do WLAN, wybierz **Opcje > Ust. zaawansowane** i określ następujące ustawienia zaawansowane:

- Ustawienia IPv4 Wprowadź adres IP urządzenia oraz adresy serwera nazw dla protokołu internetowego IPv4.
- Ustawienia IPv6 Wybierz lub wprowadź adres serwera nazw dla protokołu internetowego IPv6.
- Kanał ad-hoc Żazwyczaj kanał jest wybierany automatycznie. Aby ręcznie wprowadzić numer kanału (1-11), wybierz Ust. przez użytkow..
- Adres serwera proxy Wprowadź adres serwera proxy.
Numer portu proxy — Wprowadź numer portu serwera proxy.

# Połączenie komputera z internetem

Swojego urządzenia możesz użyć do połączenia komputera z internetem.

- 1. Połącz swoje urządzenie z komputerem za pomocą kabla USB do transmisji danych.
- Wybierz Połącz komp. z siecią. Niezbędne oprogramowanie jest instalowane na komputerze automatycznie z urządzenia.
- Zaakceptuj instalację na swoim komputerze. Jeżeli wyświetli się monit, zaakceptuj również połączenie. Po nawiązaniu połączenia z internetem otworzy się przeglądarka internetowa komputera.

Musisz mieć uprawnienia administratora swojego komputera, a na komputerze musi być włączona opcja automatycznego uruchamiania.

## W podróży

Potrzebny Ci kierunek? Szukasz restauracji? Twoje urządzenie Eseries ma narzędzia, które zaprowadzą Cię tam, gdzie chcesz się znaleźć.

## Informacje na temat GPS i sygnałów satelitarnych

Do korzystania z systemu GPS potrzebny jest kompatybilny odbiornik GPS. Do połączenia się z odbiornikiem GPS użyj technologii Bluetooth. Aby rozpocząć korzystanie z kompatybilnego odbiornika GPS przy użyciu połączenia Bluetooth, wybierz Menu > Łącza > Bluetooth.

Terminal GPS odbiera z satelitów sygnały radiowe małej mocy i mierzy czas, w którym sygnały przebiegają drogę od satelity do odbiornika. Na podstawie tego czasu odbiornik GPS oblicza swoje położenie z dokładnością kilku metrów.

System GPS (ang. Global Positioning System) jest obsługiwany przez rząd USA, który ponosi wyłączną odpowiedzialność za dokładność działania i utrzymywanie tego systemu. Na dokładność ustalania pozycji może mieć wpływ zestrajanie satelitów GPS prowadzone przez rząd USA. Dokładność ta może ulec zmianie zgodnie z polityką cywilnego udostępniania GPS Amerykańskiego Departamentu Obrony i Federalnego Planu Radionawigacji. Na dokładność ustalania pozycji może też mieć wpływ niewłaściwa geometria satelitów. Na możliwość odbioru i jakość sygnałów GPS mogą mieć wpływ twoje położenie, budynki, przeszkody naturalne i warunki atmosferyczne. Sygnały GPS mogą nie być odbierane wewnątrz budynków lub pod ziemią oraz mogą być osłabiane przez materiały takie jak metal i beton.

GPS nie nadaje się do precyzyjnego określania lokalizacji i przy ustalaniu pozycji lub nawigowaniu nie należy nigdy polegać wyłącznie na danych z odbiornika GPS i z radiowych sieci komórkowych.

Miernik długości trasy ma ograniczoną dokładność i nie można wykluczyć błędów zaokrągleń. Na dokładność pomiarów wpływa również dostępność i jakość sygnałów GPS.

Aby włączyć lub wyłączyć różne metody pozycjonowania, takie jak Bluetooth GPS, wybierz Menu > Narzędzia > Ustawienia > Ogólne > Pozycjonowan. > Metody pozycjonow..

#### Informacje na temat sygnałów satelitarnych

Jeśli urządzenie nie może znaleźć sygnału satelitarnego:

- Jeśli znajdujesz się w pomieszczeniu, w celu zwiększenia mocy sygnału wyjdź na zewnątrz.
- Jeśli znajdujesz się na zewnątrz, wyjdź na otwartą przestrzeń.
- W złych warunkach pogodowych moc sygnału może być niewystarczająca.

Ustanowienie połączenia GPS może zająć od kilku sekund do kilku minut.

#### Status satelity

Aby sprawdzić, ile satelitów znalazło Twoje urządzenie i czy odbiera ono sygnały satelitarne, wybierz Menu > Narzędzia > Dane GPS > Pozycja > Opcje > Status satelity. Jeśli urządzenie znajdzie satelity, w widoku informacji o satelitach obok każdego z nich widoczny będzie pasek. Im dłuższy pasek, tym silniejszy sygnał satelitarny. Gdy urządzenie odbierze wystarczającą do obliczenia współrzędnych Twojego położenia ilość danych, pasek zmieni kolor na czarny.

Początkowo urządzenie musi odbierać sygnały z co najmniej czterech satelitów, aby móc obliczyć współrzędne położenia. Po wykonaniu wstępnych obliczeń niewykluczona jest możliwość dalszego obliczania współrzędnych położenia w oparciu o sygnały tylko trzech satelitów. Jednak dokładność obliczeń będzie tym większa, im więcej satelitów zostanie znalezionych.

### Ustawienia pozycjonowania

Wybierz Menu > Narzędzia > Ustawienia > Ogólne > Pozycjonowan..

Aby do ustalania lokalizacji urządzenia użyć określonej metody pozycjonowania, wybierz Metody pozycjonow..

Aby określić serwer pozycjonowania, wybierz Serwer pozycjonowania.

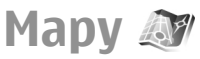

#### Wybierz Menu > Narzędzia > Mapy.

W aplikacji Mapy można sprawdzać na mapie swoją bieżącą lokalizację, przeglądać mapy różnych miast i krajów, wyszukiwać adresy i inne interesujące miejsca, planować trasy z jednej lokalizacji do innej, a także zapisywać lokalizacje i wysyłać je do kompatybilnych urządzeń. Można również zakupić licencje na usługi dodatkowe, takie jak przewodniki turystyczne, informacje drogowe lub usługę nawigacji z przewodnikiem głosowym. Te usługi nie są dostępne we wszystkich krajach i regionach.

Jeśli przejdziesz do obszaru, który nie jest objęty mapami już pobranymi w urządzeniu, mapa danego obszaru zostanie automatycznie pobrana z internetu. Niektóre mapy mogą być dostępne w urządzeniu lub na karcie pamięci. W celu pobrania map możesz także skorzystać z aplikacji komputerowej Nokia Map Loader. Aby zainstalować aplikację Nokia Map Loader na kompatybilnym komputerze, przejdź na stronę www.nokia.com/maps.

Pobieranie map może się wiązać z transmisją dużych ilości danych przez sieć komórkową usługodawcy. Skontaktuj się z usługodawcą, aby dowiedzieć się o kosztach transmisji danych.

Z pierwszym użyciem aplikacji Mapy może się wiązać potrzeba wyboru punktu dostępu, który to wybór umożliwi pobranie map. Aby później zmienić punkt dostępu, wybierz Opcje > Narzędzia > Ustawienia > Internet > Domyślny punkt dostępu.

Aby korzystać z funkcji GPS, musisz mieć zewnętrzny odbiornik GPS Bluetooth. Urządzenie to nie jest wyposażone

w wewnętrzny odbiornik GPS. W celu korzystania z funkcji GPS i nawigacji należy podłączyć urządzenie do kompatybilnego odbiornika GPS za pośrednictwem łączności Bluetooth.

#### Informacje o aplikacji Mapy

Aby przy uruchamianiu Map automatycznie łączyć się z internetem, wybierz Opcje > Narzędzia > Ustawienia > Internet > Idź do trybu online po uruchomieniu > Tak.

Aby uniemożliwić automatyczne pobieranie map, wybierz Opcje > Narzędzia > Ustawienia > Internet > Idź do trybu online po uruchomieniu > Nie.

Aby tak ustawić urządzenie, aby pytało o zgodę na połączenie z internetem, wybierz Opcje > Narzędzia > Ustawienia > Internet > Idź do trybu online po uruchomieniu > Zawsze pytaj.

Aby urządzenie powiadamiało Cię o zarejestrowaniu się w innej sieci niż macierzysta, wybierz Opcje > Narzędzia > Ustawienia > Internet > Ostrzeż. dot. roamingu > Włączone (opcja pokazana tylko w trybie online). Po szczegóły, w tym koszty roamingu, zwróć się do usługodawcy.

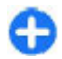

**Wskazówka:** Aby uniknąć kosztów przesyłania danych, możesz też używać Map bez połączenia z internetem i przeglądać mapy zapisane w pamięci urządzenia lub na karcie pamięci.

Prawie całość kartografii cyfrowej jest w pewnym stopniu niedokładna i niepełna. Nie należy nigdy polegać wyłącznie na kartografii pobranej do użytku w tym urządzeniu.

### Poruszanie się po mapie

Obszar pokrywany treścią map różni się w zależności od kraju i regionu.

Gdy otworzysz Mapy, pokazana zostanie stolica kraju Twojego pobytu lub lokalizacja, która została zapisana w ostatniej sesji. Jeśli zajdzie taka potrzeba, pobrana zostanie mapa tej lokalizacji.

Aby powiększyć widok pozycji GPS lub ostatnio ustalonej lokalizacji, naciśnij klawisz funkcyjny i **0**.

Gdy połączenie GPS jest aktywne, 🤍 pokaże na mapie Twoją aktualną lokalizację.

Aby poruszać się po mapie, przewijaj w górę, w dół, w lewo lub w prawo. Mapa jest domyślnie zorientowana górą w kierunku północy.

Aby mapę powiększyć lub pomniejszyć, naciśnij klawisz funkcyjny i odpowiednio \* lub #.

Gdy przeglądając mapę na wyświetlaczu, przewiniesz do obszaru, który nie jest ujęty na dotychczas pobranych mapach, pobrana zostanie automatycznie nowa mapa. Mapy są darmowe, ale ich pobieranie może się wiązać z transmisją dużych ilości danych przez sieć komórkową usługodawcy. Po informacje na temat kosztów transmisji danych zwróć się do usługodawcy. Pobierane mapy są automatycznie zapisywane w pamięci urządzenia lub na karcie pamięci (jeśli włożona).

### Wskaźniki na wyświetlaczu

Wskaźnik GPS **Waling a w prawym dolnym rogu** wyświetlacza wskazuje dostępność i moc sygnału satelitarnego. Jedna kreska oznacza jednego satelitę. Gdy urządzenie próbuje znaleźć satelitę, pasek ma kolor żółty. Jeśli urządzenie odbiera od satelity odpowiednio dużo danych do ustanowienia połączenia GPS, pasek zmienia kolor na zielony. Im więcej jest zielonych pasków, tym silniejsze jest połączenie GPS.

Początkowo urządzenie musi odbierać sygnał od co najmniej czterech satelitów w celu obliczenia współrzędnych położenia. Po wykonaniu początkowych obliczeń wystarczający jest już sygnał pochodzący od trzech satelitów.

Wskaźnik transferu danych 辛 21.5 kb wskazuje używane połączenie internetowe oraz ilość danych przesłanych od uruchomienia aplikacji.

### Znajdowanie lokalizacji

Aby znaleźć lokalizację w mieście pobytu lub w wyświetlonym na mapie obszarze, w polu wyszukiwania wprowadź pełny lub częściowy adres szukanej lokalizacji i naciśnij klawisz przewijania. Aby znaleźć lokalizację w innym mieście, wprowadź nazwę tego miasta i pełny lub częściowy adres, taki jak **Warszawa ulica Krucza**, i naciśnij klawisz przewijania.

Aby znaleźć specyficzny lub jakiś adres w innym kraju, wybierz **Opcje > Wyszukaj > Adresy**. Musisz przy tym wypełnić pola **Kraj/region \* i Miejsc. lub kod pocz.** 

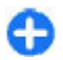

**Wskazówka:** Aby korzystając z pola wyszukiwania znaleźć lokalizację w innym kraju, wprowadź do tego pola również nazwę kraju: **Paryż Francja**. Aby adres jakiejś lokalizacji zaimportować z aplikacji Kontakty, wybierz Opcje > Wyszukaj > Adresy > Opcje > Wybierz z Kontaktów.

Rezultaty wyszukiwania są pogrupowane w kategoriach. Aby ograniczyć wyszukiwania do jednej kategorii, wybierz Opcje > Wyszukaj.

Jeśli szukasz lokalizacji bez połączenia z internetem, rezultaty wyszukiwania będą ograniczone do obszaru o promieniu 50 kilometrów.

#### Planowanie trasy

Aby zaplanować trasę, wybierz na mapie jej początek lub wyszukaj lokalizację, po czym naciśnij klawisz przewijania i wybierz Dodaj do trasy.

Aby określić miejsce docelowe i dodać do trasy więcej lokalizacji, wybierz **Opcje > Dodaj punkt trasy** i wyszukaj lokalizację.

Aby przełączyć się między trybami "pieszo" i "samochodem", wybierz Opcje > Ustawienia > Rodzaj transportu.

Aby trasę pokazać na mapie, wybierz Opcje > Pokaż trasę.

Aby nawigować do celu, jadąc samochodem lub idąc pieszo (jeśli masz wykupioną licencję na tę dodatkową usługę), wybierz **Opcje > Zacznij jechać** lub **Zacznij iść**.

Aby zapisać trasę, wybierz **Opcje** > **Zapisz trasę**.

### Maszerowanie do celu

Trasa dla pieszych ignoruje wszelkie ograniczenia, które obowiazuja w nawigacji samochodowej. Do takich należa ulice jednokierunkowe i zakazy skręcania w lewo lub w prawo. W gre wchodza również parki i strefy wyznaczone tylko dla pieszych. W wyznaczaniu tras dla pieszych priorytet maja też chodniki i małe ulice, a unikane sa na przykład drogi szybkiego ruchu.

Trasa jest wykreślona na mapie, a kierunek dogi zaznaczony strzałka. Małe kropki pokazuja droge, która przemierzasz.

Długość trasy dla pieszych ograniczona jest do 50 kilometrów, a szybkość poruszania wynosi maksymalnie 30 km/godzine. Jeśli ta szybkość zostanie przekroczona, nawigacia zostanie przerwana, a wznowi sie, gdy szybkość wróci do ustalonych granic.

W przypadku nawigacji pieszej przewodnik głosowy nie jest dostepny.

Aby nabyć licencie na nawigacie dla pieszych, wybierz Opcie > Usługi dodatkowe > Doiście. Taka licencia iest specyficzna dla regionu i można z niej korzystać tylko na wybranym obszarze. Za licencję można zapłacić karta kredytowa lub rachunkiem telefonicznym, jeśli usługodawca udostepnia taka możliwość.

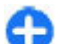

Wskazówka: Aby przez trzy dni korzystać próbnie z nawigacji bez opłacania licencji, naciśnij klawisz przewijania i wybierz Idź do. Aplikacia Mapy sprawdzi, czy bezpłatna licencia jest dostepna dla Twojego urządzenia. Aby uaktywnić te licencje, wybierz OK. Licencji tej możesz użyć tylko raz.

Aby rozpocząć nawigacie, wybierz lokalizacie, a następnie Idź do

Aby zakończyć nawigacie, wybierz Zatrzymai.

#### Przeiazd do celu

Aby nabyć licencie na nawigacie dla pieszych i wspomagana głosem nawigacie dla kierowców, wybierz Opcie > Usługi dodatkowe > Dojazd i dojście. Taka licencia jest specyficzna dla regionu i można z niej korzystać tylko na wvbranvm obszarze.

Ω

Wskazówka: Aby przez trzy dni korzystać próbnie z nawigacii bez opłacania licencii, naciśnii klawisz przewijania i wybierz Jedź do. Aplikacia Mapy sprawdzi, czy bezpłatna licencia jest dostepna dla Twojego urządzenia. Aby uaktywnić te licencje, wybierz OK. Licencii tei możesz użyć tylko raz.

Aby rozpocząć nawigację samochodową, wybierz lokalizację, naciśnii klawisz przewijania i wybierz ledź do. Jeśli pierwszy raz korzystasz z nawigacji samochodowej, pojawi się żadanie wyboru języka podpowiedzi głosowych i żądanie pobrania zwiazanych z tym plików. Aby później zmienić ten jezyk, w ałównym widoku wybierz Opcie > Narzedzia > Ustawienia > Nawigacia > Przewodnik głosowy. Przewodnik głosowy nie jest dostępny w nawigacji dla pieszych.

Aby w trakcie nawigacji przełaczać się między różnymi widokami, naciśnii klawisz przewijania i wybierz Widok manewrów, Widok z lotu ptaka lub Widok strzałek.

Aby powtórzyć podpowiedź głosową, wybierz Opcje > Powtórz.

Aby zakończyć nawigację, wybierz Zatrzymaj.

### Informacje drogowe

Usługa informacji drogowych w czasie rzeczywistym dostarcza informacji na temat zdarzeń na drogach, które mogą mieć wpływ na podróż. Usługa informacji drogowych jest to usługa dodatkowa, którą można zakupić i pobrać do urządzenia, jeśli jest ona dostępna dla danego kraju lub regionu.

Aby nabyć licencję na usługę informacji drogowych, wybierz Opcje > Usługi dodatkowe > Inform. o ruchu.

Aby przejrzeć informacje na temat zdarzeń drogowych, wybierz **Opcje > Inf. o ruchu**. Występujące zdarzenia są zaznaczone na mapie jako trójkąty i linie.

Aby przejrzeć szczegóły zdarzenia, w tym możliwe opcje objazdów, wybierz zdarzenie, a następnie wybierz **Opcje** > **Otwórz**.

Aby zaktualizować informacje drogowe, wybierz Aktualizuj inf. o ruchu.

### Przewodniki turystyczne

Przewodniki turystyczne dostarczają informacji na temat różnych atrakcji, restauracji, hoteli i innych interesujących obiektów. Niektóre przewodniki zawierają materiały wideo i klipy audio. Przed skorzystaniem z przewodników muszą one zostać zakupione i pobrane. Pobieranie przewodników turystycznych może się wiązać z transmisją dużych ilości danych przez sieć komórkową usługodawcy. Skontaktuj się z usługodawcą, aby dowiedzieć się więcej o kosztach transmisji danych.

Aby zakupić i pobrać przewodniki turystyczne lub przejrzeć już pobrane, wybierz Opcje > Usługi dodatkowe > Przewodniki.

Aby przejrzeć kategorie przewodników turystycznych, wybierz kategorię i naciśnij klawisz przewijania. Jeśli dostępne są podkategorie, wybierz podkategorię i naciśnij ponownie klawisz przewijania.

Aby pobrać do urządzenia nowy przewodnik, przewiń do wybranego przewodnika i wybierz Tak. Za przewodniki można płacić kartą kredytową lub wraz z rachunkiem telefonicznym, jeśli umożliwia to usługodawca.

### Dane GPS 🧭

Wybierz Menu > Narzędzia > Dane GPS.

Na podstawie danych GPS możesz określić swoją aktualną lokalizację, wyznaczyć drogę do lokalizacji docelowej i śledzić na bieżąco przebytą odległość.

Wybierz Nawigacja, aby wyświetlić informacje nawigacyjne prowadzące do celu podróży; wybierz Pozycja, aby wyświetlić informacje o aktualnej lokalizacji; wybierz Długość trasy, aby wyświetlić informacje o podróży, takie jak przebyta odległość, czas trwania podróży, prędkość średnia i maksymalna.

Aplikacja musi odbierać informacje o pozycji z co najmniej trzech satelitów, aby mogła być pomocna w podróży. Miernik długości trasy ma ograniczona dokładność i nie można wykluczyć błedów zaokragleń. Na dokładność pomiarów wpływa również dostepność i jakość sygnałów GPS.

#### Używanie danych GPS

Aby sprawdzić moc sygnałów satelitarnych, które dostarczaja niezbednych do nawigacii informacii, otwórz ieden z trzech widoków i wybierz Opcie > Status satelity.

Aby punkt orientacyiny lub lokalizacie ustawić jako cel podróży, wybierz Nawigacja > Opcje > Ustal pkt docelowy. Wprowadzić możesz również szerokość i długość geograficzna celu podróży.

Aby usunać ustawienie celu podróży, wybierz Nawigacia > **Opcie > Zakończ nawigacie.** 

Aby zapisać bieżaca pozycie jako punkt orientacyjny, wybierz Nawigacja lub Pozycja, a następnie wybierz Opcje > Zapisz pozycje.

Aby uaktywnić miernik długości trasy, wybierz Długość trasy > Opcie > Start. Aby zatrzymać działanie miernika długości trasy, wybierz Opcie > Stop.

Aby przywrócić wszystkie pola i ponownie wykonać obliczenia trasy, wybierz Długość trasy > Opcie > Restartui.

Aby zmienić używany system pomiarowy, wybierz Opcie > Ustawienia > System miar i wag > Metryczny lub Anglosaski.

Aby zastosować kalibracie wysokości celem wprowadzenia poprawki do wysokości odebranej z satelitów, wybierz Opcie > Ustawienia > Kalibracia wysokości.

## Punkty orientacyine

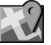

#### Wybierz Menu > Narzedzia > Pkty orientac..

Punkty orientacyine to współrzedne położeń geograficznych. które można zapisywać w urządzeniu do późniejszego wykorzystania w rozmaitych usługach lokalizacyjnych. Punkty orientacyine można tworzyć przy użyciu akcesorium GPS Bluetooth lub sieci (usługa sieciowa).

#### Tworzenie punktu orientacyinego

Aby utworzyć punkt orientacyjny, wybierz Opcie > Nowy punkt orient. Wybierz Aktualna pozycia, aby zażadać od sieci szerokości i długości geograficznej swojej aktualnej lokalizacji, wybierz Wybierz z mapy, aby wybrać lokalizacje z mapy, lub wybierz Wprowadź recznie, aby wypełnić pola niezbednych danych, takich jak nazwa punktu orientacyjnego, kategoria, adres, szerokość i długość geograficzna oraz wysokość nad poziomem morza.

Aby punkt orientacyjny pokazać na mapie, wybierz Opcie >Pokaż na mapie.

#### Edytowanie punktów orientacyjnych

Aby edytować punkt orientacyjny, wybierz Opcje > Edytuj > Opcje i skorzystaj z następujących opcji:

- Wybierz kategorie Wprowadź punkt orientacyjny do grupy podobnych punktów. Wybierz kategorię, aby zmodyfikować informacje o punkcie orientacyjnym, takie jak nazwa, adres, szerokość i długość geograficzna oraz wysokość nad poziomem morza.
- Pobierz bież. pozycję Zażądaj i automatycznie wypełnij pola szerokości i długości geograficznej, aby z aktualnej lokalizacji utworzyć punkt orientacyjny.
- Usuń Usuwanie punktu orientacyjnego.
- Ikona punktu orient. Zmienianie ikony punktu orientacyjnego.
- Pokaż na mapie Wyświetlanie punktu orientacyjnego na mapie.
- Wyślij Wysyłanie punktów orientacyjnych do kompatybilnych urządzeń.
- Opcje wpisywania Zmodyfikuj ustawienia wpisywania tekstu, takie jak język pisania.
- Edycja opcji Edytuj numery telefoniczne i adresy internetowe przypisane do punktu orientacyjnego.

#### Kategorie punktów orientacyjnych

Kategorie punktów orientacyjnych można zobaczyć w dwóch widokach: jeden zawiera listę kategorii, które już zawierają

punkty orientacyjne, a drugi — wszystkie kategorie w urządzeniu.

Aby wyświetlić punkty orientacyjne w określonej kategorii, przewiń do niej i naciśnij klawisz przewijania.

Aby utworzyć nową kategorię, wybierz Opcje > Edytuj kategorie > Opcje > Nowa kategoria.

Aby zmienić kategorie, do których należy punkt orientacyjny, otwórz zakładkę punktów orientacyjnych. Przewiń do punktu orientacyjnego i wybierz **Opcje > Edytuj > Opcje > Wybierz kategorie**. Wybierz kategorie, do których chcesz dodać punkt orientacyjny, a następnie wybierz **OK**.

#### Odbieranie punktów orientacyjnych

#### Wybierz Menu > Połączenie > Wiadomości.

Otwórz wiadomość zawierającą punkt orientacyjny, odebraną z innego urządzenia. Przewiń do punktu orientacyjnego i naciśnij klawisz przewijania.

Aby zapisać punkt orientacyjny w urządzeniu, wybierz Opcje > Zapisz.

Aby przekazać punkt orientacyjny do kompatybilnego urządzenia, wybierz Opcje > Wyślij.

Aby wyświetlić odebrany punkt orientacyjny na mapie, wybierz Opcje > Pokaż na mapie.

Aby dowiedzieć się jak dotrzeć do punktu orientacyjnego, wybierz Opcje > Pokaż drogę.

## **Multimedia**

Twoje urządzenie zawiera rozmaite aplikacje multimedialne zarówno do użytku w biznesie, jak i do rozrywki.

Więcej o tym możesz przeczytać w internecie, w rozszerzonej instrukcji obsługi.

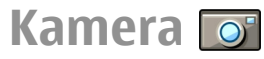

Wybierz Menu > Multimedia > Foto-Wid..

#### Robienie zdjęć

Urządzeniem tym można robić zdjęcia o rozdzielczości 1600x1200 pikseli. Rozdzielczość zdjęć zamieszczonych w tej instrukcji może wyglądać na inną.

Aby zrobić zdjęcie, użyj wyświetlacza jako wizjera, skadruj fotografowany obiekt i naciśnij klawisz przewijania. Zrobione zdjęcie zostanie zapisane w Galerii lub w określonym przez Ciebie folderze.

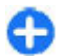

Wskazówka: Aby przed zrobieniem zdjęcia wykadrować obraz, przewiń w górę lub w dół.

Jeśli nie chcesz przechowywać zrobionego zdjęcia, wybierz **Opcje > Usuń.** Wybierz **Wróć**, aby wrócić do wizjera i zrobić następne zdjęcie. Wybierz **Opcje > Idź do Galerii**, aby przejrzeć zdjęcie w Galerii. Wybierz **Opcje** > **Flesz**, aby używać lub nie używać lampy błyskowej, albo używać jej automatycznie w zależności od warunków oświetlenia.

Jeśli oświetlenie jest słabe, przed zrobieniem zdjęcia wybierz Opcje > Tryb nocny > Włączona.

Aby skorygować zdjęcie, wybierz Opcje > Ustaw > Balans bieli lub Odcień koloru.

Aby zrobić serię zdjęć, wybierz **Opcje > Tryb sekwencji**. Kamera zrobi sześć kolejnych zdjęć.

Aby zrobić zdjęcie "na czas", wybierz **Opcje** > Samowyzwalacz i ustaw żądany czas zwłoki. Kamera zrobi zdjęcie po upływie ustalonego czasu zwłoki.

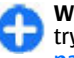

Wskazówka: Aby mieć szybki dostęp do różnych trybów kamery, wybierz Opcje > Pokaż pasek narzędzi.

Aby przejrzeć zrobione zdjęcia, wybierz Menu > Multimedia > Galeria > Zdjęcia.

#### Nagrywanie plików wideo

- 1. Aby rozpocząć nagrywanie pliku wideo, naciśnij klawisz przewijania. Czas pozostały do końca nagrywania widoczny będzie w górnej części wyświetlacza.
- 2. Aby przerwać nagrywanie, wybierz Pauza; aby wznowić nagrywanie, wybierz Kontynuuj.

- Aby zakończyć nagrywanie, wybierz Stop. Zrobione nagranie zostanie zapisane w Galerii lub w określonym przez Ciebie folderze.
- Jeśli nie chcesz przechowywać nagranego pliku wideo, wybierz Opcje > Usuń. Wybierz Wróć, aby wrócić do wizjera i zrobić nowe nagranie. Wybierz Opcje > Odtwarzaj, aby przejrzeć plik wideo w aplikacji RealPlayer.

#### Ustawienia kamery

#### Wybierz Opcje > Ustawienia.

Aby dostosować jakość zdjęć, zmienić rozdzielczość, nazwę domyślną lub pamięć, w której zapisywane są nowe zdjęcia, oraz określić, czy po zrobieniu zdjęcia ma być ono pokazywane na wyświetlaczu, wybierz Zdjęcie.

Aby zmienić długość, rozdzielczość i domyślną nazwę nagrań lub określić, w której pamięci mają być one zapisywane, wybierz Wideo.

## Nokia Podcasting 🖗

Wybierz Menu > Multimedia > Podcasting.

Pobierz podcasty do swojego urządzenia i ich posłuchaj.

#### Odtwarzanie podcastów i zarządzanie nimi

Podcasting to forma internetowej publikacji dźwiękowej lub wizualnej, którą można odtwarzać w urządzeniach mobilnych i w komputerach.

Aplikacja Nokia Podcasting umożliwia wyszukiwanie, subskrypcję i podbieranie podcastów z sieci oraz ich odtwarzanie, współdzielenie oraz zarządzanie nimi za pomocą urządzenia.

Przed użyciem aplikacji należy określić ustawienia połączenia i pobierania. Wybierz Opcje > Ustawienia > Połączenie i Pobierz.

Aby wyszukać nowe odcinki podcasta w celu ich subskrybowania, wybierz Katalogi.

Aby wyszukiwać podcasty na podstawie słów kluczowych i tytułów podcastów, wybierz Wyszukaj.

Aby wyświetlić odcinki dostępne w wybranym podcaście, otwórz folder Podcasty i wybierz Otwórz.

Aby pobrać wybrany odcinek, wybierz Pobierz.

Aby rozpocząć odtwarzanie pobranego odcinka, wybierz Odtwórz.

Aby zaktualizować wybrane lub zaznaczone podcasty nowymi odcinkami, wybierz Opcje > Aktualizuj.

Aby otworzyć stronę internetową podcasta (usługa sieciowa), wybierz Opcje > Otwórz stronę internet..

Na niektóre podcasty można głosować, a także dodawać do nich komentarze. Aby połaczyć sie w tym celu z internetem. wybierz Opcie > Wyświetl komentarze.

#### Katalogi

#### Wybierz Katalogi.

Katalogi ułatwiaja wyszukiwanie nowych odcinków podcastów do subskrypcii.

Zawartość katalogów zmienia sie. Wybierz folder katalogu do zaktualizowania (usługa sieciowa). Po zakończeniu aktualizacii kolor folderu zmieni sie.

Aby subskrybować podcast, wskaż tytuł podcasta i wybierz Aktualizui. Po rozpoczeciu subskrybowania odcinków podcasta można je pobierać, odtwarzać i nimi zarzadzać w menu Podcastv.

Aby dodać nowy katalog lub folder, wybierz Opcie > Nowy > Katalog internetowy lub Folder. Określ tytuł i adres URL pliku .opml (ang. Outline Processor Markup Language), a nastepnie wybierz Gotowe.

Aby zaimportować plik .opml przechowywany w urządzeniu, wybierz Opcie > Importui plik OPML.

Aby zapisać otrzymany plik .opml, otwórz plik w celu zapisania go do folderu Odebrane w menu Katalogi. Otwórz folder, aby subskrybować łacza do dodania do podcastów.

### Wyszukiwanie podcastów

Podcasty można wyszukiwać na podstawie słów kluczowych lub tytułów.

Mechanizm wyszukiwania korzysta z usługi wyszukiwania podcastów skonfigurowanej w menu Podcasting > Opcie > Ustawienia > Połaczenie > Szukanie usługi URI

Aby wyszukać podcasty, wybierz Wyszukaj i wprowadź żadane słowa kluczowe.

A

Wskazówka: Podczas wyszukiwania uwzgledniane sa tytuły podcastów oraz słowa kluczowe w ich opisach, a nie w określonych odcinkach. Wyszukiwanie tematów ogólnych, takich jak piłka nożna czy hip-hop, daje lepsze wyniki, niż wyszukiwanie określonych zespołów lub wykonawców.

Aby subskrybować wybrane kanały i dodać je do własnych podcastów, wybierz Subskrybui.

Aby rozpoczać nowe wyszukiwanie, wybierz Opcie > Nowe wyszukiwanie.

Aby wyświetlić szczegóły podcasta, wybierz Opcie > Opis.

#### Ustawienia podcastingu

Aby edytować ustawienia połaczeń, wybierz Opcie > Ustawienia > Połaczenie.

Aby edytować pobrane ustawienia, wybierz Opcie > llstawienia > Pobierz

Aby przywrócić ustawienia domyślne, otwórz odpowiednie ustawienia i wybierz Opcie > Przywróć domyślne.

## Odtwarzacz muzyki 🔊

#### Wybierz Menu > Multimedia > Odtw. muz..

Odtwarzacz muzyki obsługuje pliki w formatach takich jak AAC, AAC+, eAAC+, MP3 i WMA. Nie oznacza to, że ten odtwarzacz obsługuje wszystkie funkcje formatu plików lub wszystkie odmiany wymienionych formatów.

Muzykę do urządzenia można przesyłać również z innych kompatybilnych urządzeń. <u>Patrz "Przesyłanie muzyki z komputera", str. 86.</u>

#### Odtwarzanie utworu lub odcinka podcastu

Aby do biblioteki muzycznej dodać nowe utwory i podcasty, wybierz **Opcje > Odśwież**.

Aby odtworzyć utwór lub epizod podcastu, wybierz Muzyka lub Podcasty i żądaną kategorię, po czym wskaż utwór lub epizod podcastu i naciśnij klawisz przewijania.

Aby zmienić głośność, przewiń w górę lub w dół.

Aby przerwać odtwarzanie, naciśnij klawisz przewijania; aby je wznowić, jeszcze raz naciśnij ten klawisz. Aby zakończyć odtwarzanie, przewiń w dół.

Aby przewijać do tyłu lub szybko do przodu, naciśnij i przytrzymaj lewą lub prawą krawędź klawisza przewijania.

Aby przejść do następnej pozycji, przewiń w prawo. Aby wrócić na początek pozycji, przewiń w lewo. Aby przejść do poprzedniej pozycji, jeszcze raz przewiń w lewo w ciągu dwóch sekund po rozpoczęcia odtwarzania utworu lub podcastu.

Aby wrócić do ekranu startowego, pozostawiając odtwarzacz działający w tle, naciśnij klawisz zakończenia.

### Listy odtwarzania

Aby przeglądać listy odtwarzania i zarządzać nimi, wybierz Muzyka > Listy odtwarzania.

Aby utworzyć nową listę odtwarzania, wybierz **Opcje** > **Utwórz listę utworów**.

Aby do listy odtwarzania dodać jakiś utwór, wskaż go i wybierz Opcje > Dodaj do listy odtw. > Zapisana lista odtw. lub Nowa lista. odtw..

Aby zmienić kolejność utworów na liście odtwarzania, wskaż utwór, który chcesz przenieść, i wybierz Opcje > Porządkuj listę.

### Sklep muzyczny Nokia 🛒

#### Wybierz Menu > Multimedia > Sklep muz..

Sklep muzyczny Nokia (usługa sieciowa) umożliwia wyszukiwanie, przeglądanie i kupowanie muzyki w celu pobrania jej do urządzenia. Aby kupować utwory muzyczne, należy wcześniej się zarejestrować w usłudze.

Aby sprawdzić, czy usługa Sklep muzyczny Nokia jest dostępna w Twoim kraju, odwiedź witrynę music.nokia.com. Aby wyszukać więcej muzyki z różnych kategorii, wybierz Opcje > Znajdź w Sklepie muz.

Aby wybrać punkt dostępu, który ma być używany do korzystania z usługi Sklep muzyczny, wybierz **Dom. pkt dost.** 

#### Przesyłanie muzyki z komputera

Muzykę można przesyłać następującymi metodami:

- Aby zainstalować aplikację Nokia Ovi Player w celu zarządzania plikami muzycznymi i organizowania ich, pobierz oprogramowanie komputerowe ze strony www.ovi.com i postępuj zgodnie z instrukcjami.
- Aby urządzenie było widoczne na komputerze jako pamięć masowa, na którą można kopiować dowolne pliki z danymi, nawiąż połączenie za pośrednictwem kompatybilnego kabla USB lub bezprzewodowej technologii Bluetooth. Jeżeli używasz kabla USB, jako tryb połączenia wybierz ustawienie Magazyn masowy.
- Aby zsynchronizować pliki muzyczne z aplikacją Windows Media Player, podłącz zgodny kabel USB do transmisji danych i wybierz jako tryb połączenia Transfer multimed..

Aby zmienić domyślny tryb połączenia USB, wybierz Menu > Łącza > USB oraz Tryb połączenia USB.

#### Wcześniej zdefiniowane ustawienia częstotliwości

Wybierz Menu > Multimedia > Odtw. muz. > Opcje > Przejdź do Teraz odtw. > Opcje > Korektor.

Aby skorzystać podczas odtwarzania muzyki z wcześniej zdefiniowanych ustawień częstotliwości, wskaż ustawienie, którego chcesz użyć, i wybierz Opcje > Uaktywnij.

Aby zmodyfikować częstotliwość wcześniej zdefiniowanego ustawienia, wybierz **Opcje > Edytuj**, przejdź do pasm częstotliwości i przewijając w górę lub w dół, zwiększaj lub zmniejszaj ich wartości. Zmiana częstotliwości będzie słyszalna natychmiast w trakcie odtwarzania.

Aby zresetować pasma częstotliwości i nadać im pierwotne wartości, wybierz Opcje > Przywróć domyślną.

Aby utworzyć własne ustawienie częstotliwości, wybierz Opcje > Nowa korekcja. Wprowadzanie nazwy dla ustawienia częstotliwości. Przewiń w górę lub w dół do każdego pasma częstotliwości i ustaw częstotliwość dla każdego pasma.

## Udostępnianie online @

Wybierz Menu > Multimedia > Udost. online.

Zdjęcia i pliki wideo możesz udostępniać w kompatybilnych albumach online, blogach i w innych kompatybilnych usługach udostępniania w internecie. Załadować możesz materiały, zapisać robocze wersje posterów i dokończyć je później, a także przeglądać materiały w albumach. Rodzaje obsługiwanych materiałów mogą zależeć od usługodawcy.

Aby pliki udostępniać online, musisz mieć swoje konto w usłudze online udostępniania zdjęć. Taką usługę można zwykle subskrybować na stronie internetowej swojego usługodawcy. Więcej na ten temat można się dowiedzieć od usługodawcy.

### Udostępnianie zdjęć online

Aby plik z Galerii załadować do usługi online, wybierz Menu > Galeria, wskaż żądany plik i wybierz Opcje > Wyślij > Prześlij do internetu.

## Dyktafon 🔦

#### Wybierz Menu > Multimedia > Dyktafon.

Aplikacja Dyktafon umożliwia nagrywanie notatek głosowych o długości do 60 sekund, zapisywanie nagrań jako plików audio i odtwarzanie plików audio. Dyktafon obsługuje format AMR.

Aplikację Dyktafon możesz też otworzyć klawiszem głosowym. Gdy korzystasz z funkcji NIM, klawisz głosowy działa jako klawisz funkcji NIM i nie można nim uaktywnić dyktafonu.

#### Nagrywanie pliku dźwiękowego

Aby nagrać plik dźwiękowy, wybierz **Opcje > Nagraj plik** audio. Wybierz Pauza, aby przerwać nagrywanie. Aby je wznowić, wybierz **Nagrywaj**. Aby zakończyć nagrywanie, wybierz **Stop**. Plik dźwiękowy zostanie automatycznie zapisany w Galerii w folderze Dźwięki.

### Odtwarzanie nagrania

Aby odsłuchać nagrany właśnie plik dźwiękowy, wybierz Odtwórz. Pasek postępu pokazuje czas odtwarzania, pozycję i długość nagrania. Aby anulować odtwarzanie, wybierz Stop.

Aby przerwać odtwarzanie nagrania, wybierz Pauza. Aby wznowić odtwarzanie, wybierz Odtwórz.

#### Ustawienia dyktafonu

Nagrania zapisywane są automatycznie w pamięci urządzenia, o ile nie zostanie zmieniona domyślna lokalizacja. Zmiana lokalizacji dotyczyć będzie zarówno nagrań utworzonych, jak i odebranych.

Aby zmienić domyślną lokalizację zapisywanych nagrań, wybierz Opcje > Ustawienia > Pamięć w użyciu.

Aby określić jakość nagrań, wybierz **Opcje > Ustawienia > Jakość nagrywania.** Jeśli wybierzesz **Wysoka**, nagrany plik dźwiękowy będzie w formacie .wav, a jego maksymalna długość wyniesie 60 minut. Jeśli wybierzesz **Kompatybiln. z**  MMS, nagrany plik dźwiękowy będzie w formacie .amr, a jego maksymalna długość wyniesie jedną minutę.

### Galeria 📰

#### Wybierz Menu > Multimedia > Galeria.

Galeria umożliwia dostęp do różnych typów plików multimedialnych, takich jak zdjęcia, nagrania wideo, utwory muzyczne i dźwięki. Wszystkie przeglądane zdjęcia i pliki wideo oraz pobierana muzyka i dźwięki są automatycznie zapisywane w folderach menu Galeria. Pliki wideo można odtwarzać w Odtwarzaczu muzyki, a nagrania wideo i łącza strumieniowe są otwierane i odtwarzane w aplikacji RealPlayer. Zdjęcia są otwierane w przeglądarce zdjęć.

#### Obsługa plików multimedialnych i folderów

Aby otworzyć plik lub folder, wybierz go.

Aby utworzyć nowy folder, wybierz plik, a następnie **Opcje** > **Organizuj** > **Nowy folder**. Nie można tworzyć folderów w folderach.

Aby kopiować lub przenosić pliki, wybierz dany plik i Opcje > Organizuj > Przenieś do folderu, Nowy folder, Przen. do karty pam., Kopiuj do karty pam., Kopiuj do pam. telef. lub Przenieś do pam. tel..

Aby pobrać pliki do Galerii za pomocą przeglądarki internetowej, wybierz Pobór grafik, Pobór wideo lub

**Pobór dźwięk.** Po otwarciu przeglądarki możesz wybrać zakładkę lub wpisać adres strony, z której chcesz pobrać plik.

Aby wyszukać plik, wybierz **Opcje** > **Znajdź**. Wpisz, jakiego elementu szukasz. Zostaną wyświetlone pliki spełniające podane kryteria.

#### Wyświetlanie zdjęć

Aby otworzyć zdjęcie w celu jego wyświetlenia, wybierz Opcje > Otwórz.

Aby wyświetlić zdjęcie poprzednie lub następne, przewiń w lewo lub w prawo.

Aby powiększyć zdjęcie na wyświetlaczu, wybierz **Opcje** > **Powiększ.** Aby je pomniejszyć, wybierz **Pomniejsz**.

Aby wyświetlić zdjęcie na pełnym ekranie, wybierz **Opcje** > **Pełny ekran**. Aby przywrócić normalny widok, wybierz **Opcje** > **Zwykły ekran**.

Aby obrócić zdjęcie, wybierz **Opcje** > **Obracaj**. Wybierz **W prawo**, aby obrócić zdjęcie o 90 stopni w prawo (zgodnie z ruchem wskazówek zegara), lub wybierz **W lewo**, aby obrócić zdjęcie o 90 stopni w lewo (przeciwnie do ruchu wskazówek zegara).

### Zarządzanie plikami zdjęć

Aby wyświetlić informacje o wybranym zdjęciu, wybierz Opcje > Pokaż szczegóły.

Aby wysłać zdjęcie, wybierz **Opcje** > **Wyślij** oraz metodę wysyłania.

Aby zmienić nazwę zdjęcia, wybierz Opcje > Zmień nazwę.

Aby ustawić zdjęcie jako obraz w tle, wybierz Opcje > Użyj zdjęcia > Ustaw jako tapetę.

Aby dodać zdjęcie do kontaktu, wybierz **Opcje > Użyj** zdjęcia > Przypisz do kontaktu. Zostanie otwarta aplikacja Kontakty, w której można wybrać kontakt dla zdjęcia.

## RealPlayer 🗭

Wybierz Menu > Multimedia > RealPlayer.

Aplikacja RealPlayer odtwarza pliki dźwiękowe i pliki wideo, które są zapisane w pamięci urządzenia lub na karcie pamięci, zostały przesłane do urządzenia w wiadomości email lub z kompatybilnego komputera lub też są przesyłane strumieniowo przez internet. Obsługiwane formaty to MPEG-4, MP4 (bez strumieniowego przesyłania danych), 3GP, RV, RA, AMR i MIDI. Niektóre odmiany tych formatów plików multimedialnych mogą nie być obsługiwane przez aplikację RealPlayer.

#### Odtwarzanie plików wideo i transmisji strumieniowych

Jeśli chcesz odtworzyć plik audio lub wideo, wybierz **Opcje** > **Otwórz** > **Ostatnie pliki**, aby odtworzyć jeden z sześciu ostatnio odtwarzanych plików, lub wybierz **Zapisany plik**, aby odtworzyć plik lub otworzyć łącze do internetu. Wybierz **Odtwarzaj**.

Aby strumieniowo odtwarzać multimedia, wybierz łącze internetowe, które prowadzi do żądanego pliku, i wybierz Odtwarzaj. Możesz też połączyć się z internetem, wyszukać żądany plik audio lub wideo, po czym wybrać Odtwarzaj. RealPlayer rozpoznaje dwa rodzaje łączy: łącze rtsp:// URL i łącze http:// URL, które kieruje do pliku RAM. Zanim zacznie się odtwarzanie strumieniowe, urządzenie musi połączyć się ze stroną internetową i buforować jej zwartość. Jeśli jakiś problem z połączeniem spowoduje błąd w odtwarzaniu, aplikacja RealPlayer automatycznie próbować będzie ponownie połączyć się z punktem dostępu do internetu.

Aby w czasie odtwarzania zmienić siłę głosu, przewiń w prawo lub w lewo.

Aby w czasie odtwarzania szybko przewinąć do przodu, naciśnij i przytrzymaj górną krawędź klawisza przewijania. Aby przewinąć do tyłu, naciśnij i przytrzymaj dolną krawędź klawisza przewijania.

Aby zatrzymać odtwarzanie lub strumieniowanie, wybierz **Stop.** Nastąpi przerwanie buforowania lub połączenia ze strumieniowaną stroną, zakończy się odtwarzanie pliku, a sam plik zostanie przewinięty do początku.

Aby pobrać pliki wideo z internetu, wybierz Opcje > Pobór wideo.

Aby obejrzeć plik wideo w trybie pełnego ekranu, wybierz **Opcje > Odtw. na całym ekr.**. W trybie pełnoekranowym obraz wideo zajmuje możliwie największy obszar wyświetlacza przy zachowaniu proporcji obrazu.

### Wysyłanie plików audio i wideo

Aby przesłać plik multimedialny do kompatybilnego urządzenia, wybierz **Opcje > Wyślij.** Wybierz metodę wysyłania.

Aby wysłać plik multimedialny w wiadomości, utwórz wiadomość multimedialną, wybierz plik do dołączenia, a następnie wybierz Wstaw obiekt > Plik wideo lub Plik audio.

#### Wyświetlanie informacji o pliku multimedialnym

Aby wyświetlić właściwości pliku wideo, audio lub łącza internetowego, wybierz Opcje > Dane o pliku. Informacje te mogą na przykład dotyczyć szybkości transmisji lub łącza internetowego do pliku przesyłanego strumieniowo.

Aby włączyć zabezpieczenia pliku multimedialnego, wybierz **Opcje > Dane o pliku > Status > Opcje > Zmień**. Zabezpieczenia pliku uniemożliwiają innym osobom wprowadzanie zmian w takim pliku.

#### Ustawienia RealPlayer

Ustawienia aplikacji RealPlayer można odebrać w postaci wiadomości od usługodawcy.

Aby ustawienia określić ręcznie, wybierz Opcje > Ustawienia > Wideo lub Strumieniow..

## Odtwarzacz Flash Ø

Wybierz Menu > Multimedia > Odtw. Flash.

Odtwarzacz Flash umożliwia przeglądanie i odtwarzanie interaktywnych plików flash utworzonych specjalnie dla urządzeń mobilnych.

### Zarządzanie plikami flash

Aby zoptymalizować działanie aplikacji Flash Player, włóż do swojego urządzenia kartę pamięci.

Aby odtworzyć plik flash, wskaż go i naciśnij klawisz przewijania.

Aby wysłać plik flash do kompatybilnego urządzenia, wybierz **Opcje** > **Wyślij.** Ze względu na ochronę praw autorskich wysyłanie niektórych plików flash może nie być możliwe.

Aby przełączać się między plikami flash w pamięci urządzenia i na karcie pamięci, przewiń do odpowiednich kart.

Aby zmienić jakość animacji flash, podczas odtwarzania wybierz **Opcje** > **Jakość**. W przypadku wyboru opcji **Wysoka**, ze względu na pierwotne ustawienia odtwarzanie niektórych plików flash może być nierówne lub wolne. W celu poprawienia odtwarzania takich plików, zmień ustawienie jakości na **Normalna** lub **Niska**.

Aby uporządkować pliki flash, wybierz **Opcje** > **Organizuj**.

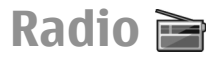

#### Wybierz Menu > Multimedia > Radio.

Jakość odbioru audycji radiowej zależy od mocy sygnałów określonej stacji radiowej na danym obszarze.

Radio FM odbiera sygnały z anteny innej niż antena bezprzewodowego urządzenia. Aby radio FM działało prawidłowo, do urządzenia trzeba podłączyć zestaw słuchawkowy lub inne akcesorium.

#### Słuchanie radia

Aby wyszukać stację, wybierz 🔽 lub 🔼 Aby ręcznie ustawić częstotliwość, wybierz Opcje > Strojenie ręczne.

Aby wyświetlić dostępne stacje według ich lokalizacji, wybierz **Opcje** > **Katalog stacji** (usługa sieciowa).

Aby zapisać na liście stacji bieżącą stację radiową, wybierz **Opcje > Zapisz stację**.

Aby wybrać wcześniej zapisaną stację, naciśnij 🗾 lub 📧.

Aby regulować głośność, przewiń w lewo lub w prawo.

Aby przełączyć się z zestawu słuchawkowego i słuchać radia przez głośnik, wybierz Opcje > Włącz głośnik.

Aby wrócić do ekranu startowego i zostawić radio FM grające w tle, wybierz Opcje > Odtwarzaj w tle.

### Przeglądanie treści wizualnych

W sprawie dostępności tej usługi, związanych z nią opłat i subskrypcji zwróć się do usługodawcy.

Aby móc oglądać wizualizacje, musisz najpierw określić punkt dostępu do internetu przez wybór Menu > Narzędzia > Ustawienia > Połączenie > Punkty dostępu.

- Aby w nastawionej stacji zobaczyć wizualną treść, wybierz Opcje > Włącz usługę wizualną. Jeśli identyfikator usługi Visual Radio nie został dla tej stacji zapisany, wprowadź go lub wybierz Przywróć, aby tego identyfikatora poszukać w katalogu stacji (usługa sieciowa).
- Z katalogu stacji wybierz najbliższą swojego miejsca pobytu lokalizację. Jeśli urządzenie znajdzie stację pasującą do nastawianej częstotliwości, to identyfikator usługi wizualnej tej stacji pojawi się na ekranie. Aby wyświetlić treść wizualną, wybierz OK.

#### Zapisane stacje radiowe

Aby otworzyć listę zapisanych stacji, wybierz **Opcje** > **Stacje**.

Aby posłuchać zapisanej stacji, wybierz Opcje > Stacja > Słuchanie audycji.

Aby za pośrednictwem usługi Visual Radio zobaczyć treść wizualną tej stacji, wybierz Opcje > Stacja > Włącz usługę wizualną.

Aby zmienić szczegóły stacji, wybierz **Opcje > Stacja > Edytuj**.

#### Ustawienia radia

Wybierz **Opcje** > **Ustawienia** i jedną z następujących opcji:

- Dźwięk włączenia Wybierz sygnalizowanie uruchomienia aplikacji dźwiękiem.
- Autostart usługi Wybierz Tak, aby usługa Visual Radio była uruchamiana automatycznie po wybraniu zapisanej stacji obsługującej tę usługę.
- Punkt dostępu Wybierz punkt dostępu używany do połączenia przesyłania danych. Nie potrzebujesz punktu dostępu, aby używać aplikacji jako standardowego radia FM.

## Radio internetowe

Wybierz Menu > Multimedia > Radio internetowe.

#### Słuchanie stacji radia internetowego

Ostrzeżenie: Muzyki słuchaj na umiarkowanym poziomie głośności. Dłuższe słuchanie bardzo głośnej muzyki może spowodować uszkodzenie słuchu. Gdy głośnik jest włączony, nie trzymaj urządzenia przy uchu, ponieważ dźwięki mogą być bardzo głośne. Aby posłuchać internetowej stacji radiowej, wybierz stację z katalogu stacji, wyszukaj stację według jej nazwy w usłudze Nokia Internet Radio lub wybierz **Opcje > Dodaj stację** ręcznie. Gdy już znajdziesz szukaną stację, wybierz **Słuchanie audycji**.

Aby przerwać odbiór audycji, naciśnij klawisz przewijania. Aby wznowić słuchanie tej audycji, jeszcze raz naciśnij klawisz przewijania.

Aby zmienić siłę głosu, przytrzymaj naciśnięty klawisz funkcyjny i przewiń w górę lub w dół.

Aby przejrzeć informacje o stacji radiowej, wybierz **Opcje** > **Informacje o stacji** (opcja niedostępna, jeśli stacja została zapisana ręcznie).

Jeśli słuchasz stacji zapisanej na liście ulubionych, przewiń w lewo lub w prawo, aby posłuchać poprzedniej lub następnej stacji z tej listy.

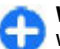

**Wskazówka:** Łącza do stacji radiowych możesz wyszukiwać za pomocą aplikacji internetowej. Kompatybilne łącza są automatycznie otwierane w aplikacji radia internetowego.

### Wyszukiwanie stacji

Aby wyszukać stacje radiowe w usłudze radia internetowego Nokia według ich nazw, wybierz Szukaj. W polu wyszukiwania wprowadź nazwę stacji lub jej pierwsze litery i wybierz Szukaj.

Aby posłuchać stacji, wybierz Słuchaj.

Aby zapisać stację w ulubionych, wybierz Opcje > Dodaj do Ulubionych.

Aby przeprowadzić kolejne wyszukiwanie, wybierz **Opcje** > **Szukaj ponownie**.

### Zapisywanie stacji radiowych

Aby wyświetlić ulubione stacje i ich posłuchać, wybierz Ulubione.

Aby ręcznie dodać stację do ulubionych, wybierz **Opcje** > **Dodaj stację ręcznie**. Wprowadź adres internetowy stacji i nazwę, która ma być wyświetlana na liście ulubionych.

Aby dodać aktualnie odtwarzaną stację do ulubionych, wybierz Opcje > Dodaj do Ulubionych.

Aby wyświetlić informacje o stacji, przenieść ją w górę lub w dół listy albo usunąć z ulubionych, wybierz **Opcje > Stacja** i odpowiednią opcję.

Aby wyświetlić tylko stacje, których nazwy zaczynają się od określonych liter lub cyfr, zacznij wprowadzać znaki. Zostaną wyświetlone pasujące stacje.

#### Ustawienia radia internetowego

Aby wybrać domyślny punkt dostępu do nawiązywania połączeń z siecią, wybierz **Opcje > Ustawienia > Domyślny pkt dost.** Wybierz **Zawsze pytaj**, jeśli urządzenie ma pytać o punkt dostępu przy każdym otwarciu aplikacji. Aby zmienić szybkość pakietowych połączeń GPRS, wybierz Opcje > Ustawienia > Szybkość połączenia GPRS.

Aby zmienić szybkość pakietowych połączeń 3G, wybierz Opcje > Ustawienia > Szybkość połączenia 3G.

Aby zmienić szybkość połączeń WLAN, wybierz Opcje > Ustawienia > Szybkość połączenia Wi-Fi.

Jakość audycji radiowych zależy od wybranej szybkości połączenia. Im większa szybkość, tym wyższa jakość. Aby uniknąć buforowania, używaj najwyższej jakości tylko w przypadku połączeń o dużej szybkości.

## Personalizacja

Urządzenie to możesz dostosować do swoich potrzeb (personalizacja),dobierając na przykład odpowiednie dźwięki, zdjęcia w tle i wygaszacze ekranu.

### Profile #

#### Wybierz Menu > Narzędzia > Profile.

Dźwięki dzwonka, dźwięki alarmów oraz inne dźwięki urządzenia możesz przypisywać do różnych zdarzeń, sytuacji i grup kontaktów. Nazwa aktualnie używanego profilu pokazana jest w górnej części ekranu startowego. Jeśli jednak aktywny jest profil Ogólny, pokazana jest tylko bieżąca data.

Aby utworzyć nowy profil, wybierz **Opcje** > **Utwórz nowy** i określ ustawienia.

Aby przystosować profil, wskaż go i wybierz Opcje > Przystosuj.

Aby zmienić profil, wskaż go i wybierz **Opcje > Uaktywnij**. Profil Offline zabezpiecza urządzenie przed przypadkowym włączeniem, wysłaniem bądź odebraniem wiadomości oraz użyciem funkcji WLAN, Bluetooth lub radia FM. W tym profilu wszystkie połączenia z internetem są zamknięte. Profil Offline nie wyklucza możliwości nawiązania w późniejszym czasie połączenia WLAN lub Bluetooth, czy też ponownego włączenia radia FM. Korzystając z tych funkcji, należy więc przestrzegać wszystkich zaleceń dotyczących bezpieczeństwa.

Aby usunąć utworzony przez siebie profil, wybierz Opcje > Usuń profil. Predefiniowanych profilów nie można usunąć.

### Wybieranie dźwięków dzwonka

Aby ustawić dźwięk dzwonka dla profilu, wybierz **Opcje** > **Przystosuj** > **Dźwięk dzwonka**. Wybierz dźwięk dzwonka z listy lub wybierz **Pobór dźwięków**, aby otworzyć folder z zakładkami do stron z dźwiękami dzwonka, które można pobrać za pomocą przeglądarki. Wszystkie pobierane dźwięki są zapisywane w Galerii.

Aby dźwiękiem dzwonka sygnalizowane były tylko połączenia od wybranej grupy kontaktów, wybierz **Opcje** > **Przystosuj** > **Sygnał alarmu dla** i wskaż żądaną grupę. Połączenia przychodzące od osób spoza danej grupy nie będą sygnalizowane dźwiękiem.

Aby zmienić dźwięk sygnalizujący odbiór wiadomości, wybierz Opcje > Przystosuj > Sygnał odbioru wiad..

### Dostosowywanie profilów

Wybierz Opcje > Przystosuj i określ następujące elementy:

- Dźwięk dzwonka Wybierz dźwięk dzwonka z listy lub wybierz Pobór dźwięków, aby otworzyć folder z zakładkami do stron, z których za pomocą przeglądarki można pobrać dźwięki dzwonka. Jeśli masz abonament na dwie linie telefoniczne, możesz do każdej z nich przypisać specyficzny dźwięk dzwonka.
- Dźwięk poł. wideo Wybierz dźwięk dzwonka dla połączeń wideo.
- Powiedz, kto dzwoni Jeśli wybierzesz tę opcję, to gdy zadzwoni ktoś z listy kontaktów, usłyszysz dźwięk, będący kombinacją wypowiedzianej nazwy kontaktu i wybranego dźwięku dzwonka.
- Rodzaj dzwonka Wybierz sposób alarmowania dźwiękiem dzwonka.
- Głośność dzwonka Wybierz głośność dźwięku dzwonka.
- Sygnał odbioru wiad. Umożliwia wybór dźwięku sygnalizującego otrzymanie wiadomości SMS.
- Alert e-mail Umożliwia wybór dźwięku sygnalizującego otrzymanie wiadomości e-mail.
- Sygnal. wibracjami Urządzenie możesz tak ustawić, żeby przychodzące połączenia były sygnalizowane wibracjami.
- Dźwięki klawiatury Ustaw głośność dźwięków towarzyszących naciskaniu klawiszy.

- Dźwięki ostrzeżeń Włącz lub wyłącz dźwięki ostrzeżeń. To ustawienie ma również wpływ na dźwięki niektórych gier i aplikacji Java.
- Sygnał alarmu dla Urządzenie możesz tak ustawić, żeby dźwięk dzwonka sygnalizował tylko połączenia od kontaktów z wybranej grupy. Połączenia przychodzące od osób spoza danej grupy nie będą sygnalizowane dźwiękiem.
- Nazwa profilu Możesz przypisać nazwę do nowego profilu lub zmienić nazwę profilu istniejącego. Nazw profilów Ogólny i Offline nie można zmienić.

## Personalizacja ekranu startowego 🗟

#### Wybierz Menu > Narzędzia > Tryby.

Aby zmienić nazwę aktualnie używanego ekranu startowego, wybierz Nazwa trybu.

Aby wybrać aplikacje i powiadomienia, które chcesz widzieć na ekranie startowym, wybierz Aplikacje na ekranie gł.

Aby zmienić temat aktualnie używanego ekranu startowego, wybierz Temat.

Aby zmienić obraz w tle aktualnie używanego ekranu startowego, wybierz Tapeta.

Aby zamienić jeden ekran startowy na inny, wybierz Przełącz tryb.

### 7miana tematu wyświetlacza 🕯

Wybierz Menu > Narzedzia > Tematy.

Aby zmienić temat używany we wszystkich aplikaciach. wybierz folder Ogólne.

Aby zmienić temat używany w menu głównym, wybierz folder Widok Menu

Aby zmienić temat używany w określonej aplikacji, wybierz folder aplikacii.

Aby zmienić obraz tła ekranu startowego, wybierz folder Tapeta.

Aby jako wygaszącz ekranu ustawić animacie, wybierz folder Oszcz. energii.

## Pobieranie tematu

Aby pobrać temat, wybierz Ogólne lub Widok Menu > Pobór tematów. Wpisz adres internetowy, z którego chcesz pobrać temat. Po pobraniu tematu możesz wyświetlić jego podolad, uaktywnić go lub edytować.

Aby wyświetlić podgląd tematu, wybierz Opcie > Podgląd.

Aby włączyć wskazany temat, wybierz Opcie > Ustaw.

## Dzwonki 3D

Wybierz Menu > Multimedia > Dźwieki 3D.

Aby właczyć trójwymiarowe efekty dźwieków dzwonka. wybierz Efekty 3D dzwonka > Tak. Efekty tróiwymiarowe sa dostepne tvlko w wypadku niektórych dzwonków.

Aby zmienić przypisany do dźwieku dzwonka efekt 3D. wybierz Trajektoria dźwieku i wybierz żądany efekt.

Aby zmienić szybkość zmiany kierunku dźwieku, wybierz Szybkość trajektorii. Ustawienie to nie jest dostepne w wypadku wszystkich efektów.

Aby dostosować ustawienia pogłosu, wybierz Pogłos i żadany efekt.

Aby słyszeć dźwiek dzwonka z efektem 3D, wybierz Opcie > Odtwórz dźwiek.

Aby ustawić głośność dzwonka, wybierz Menu > Narzędzia > Profile > Opcje > Przystosui > Głośność dzwonka

## Narzędzia biurowe Nokia

Narzedzia biurowe Nokia umożliwiaja mobilne prowadzenie biznesu i efektywna komunikacie z zespołami pracowników.

## Aktvwne notatki 📴

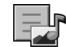

#### Wybierz Menu > Biuro > Akt. notatki.

Funkcia aktywnych notatek umożliwia tworzenie. edytowanie i wyświetlanie różnego typu notatek, takich jak notatki ze spotkanja, notatki zwiazane z hobby albo listv zakupów. Do tych notatek można dodawać zdiecia, a także pliki wideo i audio. Ponadto notatki moga być dołaczane do innych aplikacii, takich jak Kontakty, oraz wysyłane do innych osób.

### Tworzenie i edycja notatek

Aby utworzyć notatke, rozpocznii wpisywanie tekstu.

Aby edytować notatkę, wskaż ją i naciśnij klawisz przewijania.

Aby do notatki wstawić zdjęcia, nagrania audio, nagrania wideo, wizytówki, zakładki stron internetowych lub pliki, wybierz Opcie > Wstaw.

Aby do notatki dodać nowe pozycje, wybierz Opcje > Wstaw nowe(y). Nagrywać możesz pliki audio i wideo, a także robić zdiecia.

Aby tekst wytłuścić, podkreślić, użyć kursywy lub zmienić kolor czcionki, naciśnii i przytrzymai klawisz Shift, i klawiszem przewijania wybierz żądana opcje. Następnie wybierz Opcie > Tekst.

Aby wysłać notatke, wybierz Opcie > Wyślii.

Aby powiazać notatke z danym kontaktem, wybierz Opcie >Notatka-link do połącz. > Dodaj kontakty. Taką notatkę możesz zobaczyć na wyświetlaczu urządzenia, gdy połaczysz sie z kontaktem lub odbierzesz od niego połaczenie.

#### Ustawienia aktywnych notatek Wybierz Ustawienia.

Aby zapisać notatki w pamieci urządzenia, wybierz Pamieć w użyciu > Pamieć telefonu. Aby zapisać je na karcie pamięci, wybierz Pamięć w użyciu > Karta pamięci.

Aby zmienić układ aktywnych notatek, wybierz Zmień widok > Tabela. Aby wyświetlić listę notatek, wybierz 7mień widok > Lista.

Aby wyświetlać notatkę w tle podczas nawiązywania lub odbierania połaczeń telefonicznych, wybierz Pok, notat, w czasie poł. > Tak.

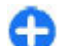

Wskazówka: Jeśli notatki mają tymczasowo nie być wyświetlane w trakcie połaczeń, wybierz Pok. notat. w czasie poł. > Nie. Dzięki temu nie trzeba usuwać łączy między notatkami a kartami kontaktów.

### Kalkulator 🖩

#### Wybierz Menu > Biuro > Kalkulator.

Kalkulator ten ma ograniczoną dokładność i służy jedynie do prostych obliczeń.

Aby wykonać obliczenie, wprowadź pierwszy argument działania. Wybierz żądaną funkcję (np. dodawanie lub odejmowanie). Wprowadź drugi argument działania i wybierz =. Kalkulator wykonuje operacje w kolejności ich wprowadzania. Wynik działania zostanie wyświetlony w polu edycji i może być użyty jako pierwszy argument w następnym obliczeniu.

Wynik ostatniego obliczenia zostaje zapisany w pamięci urządzenia. Wyłączenie aplikacji kalkulatora lub wyłączenie urządzenia nie powoduje wyczyszczenia pamięci. Aby po ponownym otwarciu aplikacji Kalkulator wywołać ostatnio zapisany wynik, wybierz **Opcje** > **Wynik końcowy**.

Aby zapisywać liczby lub wyniki obliczeń, wybierz **Opcje** > **Pamięć** > **Zapisz**.

Aby wywołać wyniki zapisane w pamięci i użyć tych wyników do nowych obliczeń, wybierz Opcje > Pamięć > Przywołaj.

## Menedżer plików 🛅

Używając Menedżera plików, możesz zarządzać zawartością i właściwościami plików i folderów w pamięci urządzenia i na karcie pamięci. Pliki i foldery możesz tworzyć, otwierać, przenosić, kopiować, wyszukiwać, wysyłać i zmieniać ich nazwy. Ochrona praw autorskich może uniemożliwić wysyłanie niektórych plików.

Otwórz zakładkę urządzenia lub karty pamięci.

Aby wybrać kilka plików, przewiń do każdego z nich i wybierz Opcje > Zaznacz/Usuń zazn. > Zaznacz.

Aby wysłać wybrane pliki, wybierz **Opcje** > **Wyślij**.

Aby przenieść bądź skopiować pliki lub foldery do innego folderu, wybierz **Opcje > Przenieś do folderu** lub **Kopiuj do folderu**. Folderów domyślnych, takich jak Pliki dźwiękowe w Galerii, nie można przenosić.

Aby wyszukiwać pliki, wybierz **Opcje** > **Znajdź**. Wprowadź szukany tekst i naciśnij klawisz przewijania. Wyświetlone zostaną te pliki i foldery, których nazwy zawierają szukany tekst.

Aby wyświetlić informacje o wybranym pliku, wybierz **Opcje > Pokaż szczegóły.** Aby wyświetlić dodatkowe informacje o wybranym pliku online, wybierz **Opcje > Dodatk. szczegóły.** 

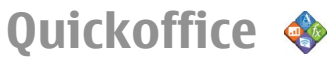

### Informacje o Quickoffice

Wybierz Menu > Biuro > Quickoffice.

Pakiet Quickoffice składa się z aplikacji Quickword do przeglądania dokumentów Microsoft Word, aplikacji Quicksheet do przeglądania arkuszy programu Microsoft Excel, aplikacji Quickpoint do prezentacji programu Microsoft PowerPoint oraz programu Quickmanager do kupowania oprogramowania. Pakiet Quickoffice umożliwia przeglądanie dokumentów pakietu Microsoft Office 2000, XP, 2003 i 2007 (w formatach DOC, XLS i PPT). Jeśli masz wersję edytora Quickoffice, możesz również edytować pliki.

Część formatów plików i funkcji nie jest obsługiwana.

### Konwerter 😓

#### Wybierz Menu > Biuro > Konwerter.

Konwerter ma ograniczoną dokładność i mogą pojawić się błędy przy zaokrąglaniu wyników.

#### Przeliczanie miar

- Przejdź do pola Typ i wybierz Opcje > Typ konwersji, aby otworzyć listę miar. Wskaż miarę, którą chcesz przeliczyć, a następnie wybierz OK.
- Przejdź do pierwszego pola Jednost. i wybierz Opcje > Wybierz jednostkę. Wybierz jednostkę źródłową

przeliczania i naciśnij OK. Przejdź do kolejnego pola Jednost. i wybierz jednostkę docelową przeliczania.

 Przejdź do pierwszego pola Ilość i wprowadź wartość do przeliczenia. W drugim polu Ilość automatycznie pojawi się wartość po przeliczeniu.

#### Określanie waluty podstawowej i kursu wymiany

Po zmianie waluty bazowej należy wprowadzić nowe kursy wymiany, ponieważ wszystkie uprzednio wprowadzone wartości zostaną wyzerowane.

Przed przystąpieniem do przeliczania walut trzeba wybrać walutę podstawową i podać kursy wymiany. Kurs dla waluty podstawowej wynosi zawsze 1. Na jego podstawie określane są kursy wymiany innych walut.

- 1. Aby wprowadzić kurs wymiany waluty, przejdź do pola Typ i wybierz Opcje > Kurs wymiany.
- 2. Przejdź do waluty i wprowadź dla niej kurs wymiany.
- Aby zmienić walutę podstawową, wskaż żądaną walutę i wybierz Opcje > Ustaw jako podst..
- Aby zapisać wprowadzone zmiany, wybierz Gotowe > Tak.

Po wprowadzeniu wszystkich niezbędnych kursów wymiany możesz rozpocząć przeliczanie walut.

# Menedżer archiwum ZIP

## Ģ

Aplikacja Zip manager umożliwia tworzenie nowych plików archiwów ZIP, w których można przechowywać skompresowane pliki, dodawanie do archiwów pojedynczych, a także wielu skompresowanych plików i katalogów, ustawianie, usuwanie i zmienianie haseł do archiwów, a także zmianę takich ustawień, jak stopień kompresji czy sposób kodowania nazw plików.

Pliki archiwów można przechowywać w pamięci urządzenia lub na karcie pamięci.

## Przeglądarka PDF 🖪

#### Wybierz Menu > Biuro > Adobe PDF.

Przeglądarka PDF służy do przeglądania na wyświetlaczu urządzenia dokumentów PDF. Za jej pomocą można też wyszukiwać fragmenty tekstu, zmieniać ustawienia (powiększenie, widok strony) i wysyłać pliki PDF w wiadomościach e-mail.

## Drukowanie 🖶

Z urządzenia możesz drukować dokumenty, takie jak pliki, wiadomości lub strony internetowe. Możesz też zrobić podgląd wydruku, określić opcje układu stron, wybrać drukarkę lub drukować do pliku. Możesz jednak zdarzyć, że jakiś typ dokumentu nie da się wydrukować.

### Drukowanie plików

Aby skonfigurować drukarkę dla urządzenia, wybierz Menu > Biuro > Drukarki > Opcje > Dodaj. Aby ustawić drukarkę jako drukarkę domyślną, wybierz Opcje > Opcje drukowania > Drukarki, przewiń do żądanej drukarki i wybierz Opcje > Ustaw jako domyślną.

Przed rozpoczęciem drukowania należy upewnić się, że urządzenie jest prawidłowo połączone z drukarką.

Aby wydrukować dokument, wybierz Opcje > Opcje drukowania > Drukuj.

Aby wydrukować do pliku, wybierz Opcje > Opcje drukowania > Drukuj > Drukuj do pliku i określ położenie pliku docelowego.

Aby zmienić opcje drukowania, wybierz **Opcje > Opcje drukowania**. Można wybrać drukarkę, która ma być używana, liczbę kopii oraz zakres stron do wydruku.

Aby zmienić przed drukowaniem układ stron, wybierz **Opcje > Opcje drukowania > Ustawienia strony.** Możesz zmienić układ i rozmiar papieru, ustawić marginesy, wstawić nagłówek lub stopkę. Maksymalna długość nagłówka i stopki wynosi 128 znaków.

Aby wyświetlić przed drukowaniem podgląd pliku lub wiadomości, wybierz Opcje > Opcje drukowania > Podgląd.

#### Opcje drukowania

Otwórz dokument, taki jak plik lub wiadomość, i wybierz Opcje > Opcje drukowania > Drukuj.

Skonfiguruj następujące ustawienia:

- Drukarka Wybierz z listy dostępną drukarkę.
- Drukuj Wybierz Wszystkie strony, Strony parzyste lub Strony nieparzyste jako zakres wydruku.
- Zakres wydruku Wybierz Wsz. strony z zakresu lub Zdefiniowane strony jako zakres stron.
- Liczba kopii Określ liczbę kopii do wydrukowania.
- Drukuj do pliku Drukowanie do pliku i wybieranie lokalizacji pliku.

Niektóre opcje mogą być niedostępne.

### Ustawienia drukarki

Wybierz Menu > Biuro > Drukarki.

Aby dodać nową drukarkę, wybierz Opcje > Dodaj. Określ następujące parametry:

- Drukarka Wprowadź nazwę drukarki.
- Sterownik Wybierz sterownik dla drukarki.
- Nośnik Wybierz nośnik dla drukarki.
- Orientacja Wybierz orientację.
- Format papieru Wybierz rozmiar papieru.
- Typ nośnika Wybierz typ nośnika.
- Tryb koloru Wybierz tryb koloru.
- Model drukarki Wybierz model drukarki.

Niektóre opcje mogą być niedostępne.

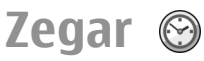

#### Wybierz Menu > Biuro > Zegar.

Zegar pokazuje lokalny czas i strefę czasową, umożliwia ustawianie i zmianę alarmów, a także zmianę ustawień daty oraz godziny.

### Budzik

Otwórz zakładkę budzika.

Aby ustawić alarm, wybierz **Opcje** > **Nowy alarm**. 0 uaktywnieniu alarmu informuje symbol 📿 widoczny na wyświetlaczu.

Aby wyłączyć alarm, wybierz **Stop**. Aby wyłączyć alarm na 5 minut, wybierz **Drzemka**. Jeśli w czasie, na który został ustawiony alarm, urządzenie będzie wyłączone, włączy się ono samoczynnie i zacznie emitować sygnały alarmu. Gdy wybierzesz **Stop**, pojawi się pytanie, czy chcesz włączyć urządzenie w celu korzystania z niego do połączeń telefonicznych. Wybierz **Nie**, aby urządzenie wyłączyć, lub **Tak**, aby móc nawiązywać i odbierać połączenia. Nie wybieraj **Tak**, jeśli włączony telefon komórkowy może być źródłem zakłóceń lub innych zagrożeń.

Aby zmienić godzinę alarmu, wybierz Opcje > Przestaw alarm.

Aby usunąć alarm, wybierz **Opcje** > **Usuń alarm**.

### Zegar światowy

Aby sprawdzić godzinę w różnych miastach, otwórz zakładkę zegara światowego.

Chcąc dodać miasto do widoku zegara światowego, wybierz Opcje > Dodaj miasto.

Aby zmienić miasto, na podstawie położenia którego ustawia się godzinę i datę w urządzeniu, wybierz **Opcje > Ustaw miasto pobytu**. Miasto to jest pokazane w głównym widoku zegara, a godzina w urządzeniu zmienia się w zależności od wybranego miasta. Sprawdź, czy godzina i strefa czasowa są prawidłowo ustawione.

### Ustawienia zegara

Wybierz **Opcje** > **Ustawienia**.

Aby zmienić godzinę lub datę, wybierz Godzina lub Data.

Aby zmienić zegar pokazywany na ekranie startowym, wybierz Typ zegara > Analogowy lub Cyfrowy.

Aby pozwolić sieci komórkowej na aktualizowanie w urządzeniu godziny, daty i strefy czasowej (usługa sieciowa), wybierz Czas operatora sieci > Autoaktualizacja.

Aby zmienić dźwięk alarmu, wybierz Melodia alar. zegara.

### Notatki 🕞

Wybierz Menu > Biuro > Notatki.

Notatki można tworzyć i wysyłać do zgodnych urządzeń, a odebrane pliki tekstowe (w formacie .txt) można zapisywać w folderze Notatki.

# Sporządzanie i wysyłanie notatek

Aby sporządzić notatkę, rozpocznij wprowadzanie tekstu. Edytor notatek otworzy się automatycznie.

Aby otworzyć notatkę, wskaż ją i naciśnij klawisz przewijania.

Aby wysłać notatkę do innych zgodnych urządzeń, wybierz Opcje > Wyślij.

Aby zsynchronizować notatkę lub określić jej ustawienia synchronizacji, wybierz **Opcje > Synchronizacja**. Wybierz **Start**, aby rozpocząć synchronizację, lub **Ustawienia**, aby zdefiniować ustawienia synchronizacji notatki.

### Bezprzewodowa klawiatura Nokia

Klawiatury bezprzewodowe dostępne są jako oddzielne akcesoria. Jeśli razem z tym urządzeniem chcesz używać bezprzewodowej klawiatury Nokia lub innej kompatybilnej i bezprzewodowej klawiatury, obsługującej profil Bluetooth Human Interface Devices (HID), skorzystaj z przeznaczonej dla takiej klawiatury aplikacji.

- Uaktywnij funkcję Bluetooth urządzenia: wybierz Menu > Łącza > Bluetooth > Bluetooth > Włączony. Sprawdź, czy ustawiłeś/ustawiłaś Dostępność mego tel. > Publiczny.
- 2. Włącz klawiaturę.
- 3. Wybierz Menu > Biuro > Kl. bezprz..
- Aby rozpocząć wyszukiwanie urządzeń Bluetooth, wybierz Opcje > Znajdź klawiaturę.
- 5. Wybierz klawiaturę z listy i naciśnij klawisz przewijania, aby nawiązać połączenie.
- Aby powiązać klawiaturę z urządzeniem, wprowadź w urządzeniu wybrane przez siebie hasło (1 do 9 znaków), a następnie wprowadź takie samo hasło w klawiaturze.
- 7. Jeśli pojawi się zapytanie o układ klawiatury, wybierz go z listy w urządzeniu.

Gdy pojawi się nazwa klawiatury, jej stan zmieni się na Klawiatura połączona, a wskaźnik będzie wolno pulsować, sygnalizując, że klawiatura jest gotowa do użytku.

Więcej szczegółów na temat eksploatacji i konserwacji klawiatury znajdziesz w instrukcji obsługi.

## Połączenia

W swoim urządzeniu masz kilka opcji łączenia się z internetem, z firmowym intranetem, z komputerem lub innym urządzeniem.

### Połączenia z komputerem

Urządzenie może współpracować z różnymi aplikacjami komunikacyjnymi i do transmisji danych zainstalowanymi na kompatybilnym komputerze. Korzystając z pakietu Nokia Ovi Suite, można na przykład przesyłać pliki i zdjęcia między urządzeniem a kompatybilnym komputerem.

Aby korzystać z pakietu OVI Suite w trybie połączenia USB, wybierz PC Suite.

Więcej informacji o oprogramowaniu Ovi Suite można znaleźć w witrynie www.ovi.com.

## Kabel danych

Aby uniknąć zniszczenia karty pamięci, nie odłączaj kabla danych w czasie ich przesyłania.

## Przesyłanie danych między urządzeniem i komputerem

- 1. Do swojego urządzenia włóż kartę pamięci i połącz je za pomocą kabla danych USB z kompatybilnym komputerem.
- Na pytanie o tryb, który ma zostać użyty, wybierz Magazyn masowy. W trybie tym urządzenie jest widoczne w komputerze jako dysk wymienny.
- Aby uniknąć uszkodzenia karty pamięci, zakończ połączenie na komputerze (na przykład za pomocą kreatora odłączania sprzętu w systemie Windows).

Aby z urządzeniem używać pakietu Nokia Ovi Suite, zainstaluj ten pakiet na komputerze, podłącz kabel do transmisji danych i wybierz PC Suite.

Aby swojego urządzenia używać do łączenia komputera z internetem, podłącz kabel danych i wybierz Połącz komp. z siecią.

Aby synchronizować muzykę w urządzeniu z aplikacją Ovi Player, zainstaluj tę aplikację na komputerze, podłącz kabel do transmisji danych i wybierz Transfer multimed..

Aby zmienić tryb USB, którego zwykle używasz z kablem danych, wybierz Menu > Łącza > USB > Tryb połączenia USB i wybierz żądaną opcję.

Aby tak ustawić urządzenie, żeby za każdym razem, gdy podłączysz kabel USB, pojawiało się pytanie o tryb, wybierz Menu > Łącza > USB > Pytaj przy połączeniu > Tak.

## Bluetooth 🚯

Wybierz Menu > Łącza > Bluetooth.

#### **O Bluetooth**

Technologia Bluetooth w Twoim urządzeniu umożliwia nawiązywanie bezprzewodowych połączeń między urządzeniami znajdującymi się w zasięgu 10 m od siebie. Korzystając z połączenia Bluetooth, można wysyłać zdjęcia, pliki wideo, tekst, wizytówki i notatki kalendarza. Można też bezprzewodowo łączyć się z innymi urządzeniami Bluetooth, na przykład z komputerem.

Ponieważ urządzenia używające technologii Bluetooth komunikują się drogą radiową, nie muszą się wzajemnie "widzieć". Ważne jest tylko, aby odległość między nimi nie przekraczała 10 metrów i żeby nie było między nimi żadnych przeszkód takich jak ściany lub inne urządzenia elektroniczne, które mogą wywoływać interferencję.

Jednocześnie aktywnych może być kilka połączeń Bluetooth. Jeśli na przykład urządzenie jest połączone z zestawem słuchawkowym, w tym samym czasie można przesyłać pliki do innego kompatybilnego urządzenia.

To urządzenie jest zgodne ze specyfikacją Bluetooth 2.0 + EDR, która umożliwia korzystanie z następujących profilów: Połączenia Dial-Up, przesyłanie obiektów, przesyłanie plików, zestaw głośnomówiący, zestaw słuchawkowy, robienie zdjęć, zdalny dostęp do SIM, strumienie audio stereo, ogólna dystrybucja audio/wideo, zdalne sterowanie audio/wideo i zaawansowana dystrybucja audio. Aby zapewnić współpracę z innymi urządzeniami Bluetooth, używaj tylko akcesoriów zatwierdzonych przez firmę Nokia do użytku z tym modelem. Informacje o kompatybilności tego urządzenia z innymi urządzeniami uzyskasz od ich producentów.

Funkcje wykorzystujące technologię Bluetooth zwiększają zapotrzebowanie na energię i skracają żywotność baterii.

#### Wysyłanie i odbiór danych przez Bluetooth

- 1. Gdy pierwszy raz uaktywnisz Bluetooth, pojawi się żądanie podania nazwy, którą nadasz swojemu urządzeniu. Wybierz nazwę unikatową, żeby łatwo było ją rozpoznać, gdy w pobliżu znajdzie się kilka urządzeń Bluetooth.
- 2. Wybierz Bluetooth > Włączony.
- Wybierz Dostępność mego tel. > Publiczny lub Zdefiniuj okres. Jeśli wybierzesz Zdefiniuj okres, podaj czas, przez który urządzenie ma być widoczne dla użytkowników innych urządzeń. Gdy to zrobisz, Twoje urządzenie i jego nazwę będą mogli zobaczyć inni użytkownicy urządzeń z technologią Bluetooth.
- Otwórz aplikację, w której przechowujesz pozycję przeznaczoną do wysłania.

 Zaznacz tę pozycję i wybierz Opcje > Wyślij > Przez Bluetooth. Twoje urządzenie wyszuka inne znajdujące się w jego zasięgu urządzenia Bluetooth i wyświetli ich listę.

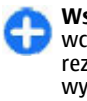

Wskazówka: Jeśli przez Bluetooth zostały wcześniej wysłane jakieś dane, pojawi się lista rezultatów poprzedniego wyszukiwania. Aby wyszukać więcej urządzeń Bluetooth, wybierz Więcej urządzeń.

 Wybierz urządzenie, z którym chcesz się połączyć. Jeśli to urządzenie trzeba będzie powiązać przed wysłaniem do niego danych, pojawi się żądanie wprowadzenia hasła.

Gdy połączenie zostanie już ustanowione, pojawi się komunikat Wysyłanie danych.

Folder Wysłane w aplikacji Wiadomości nie przechowuje wiadomości wysłanych przez połączenie Bluetooth.

Aby odebrać dane przez Bluetooth, wybierz Bluetooth > Włączony i Dostępność mego tel. > Publiczny, żeby odebrać dane z niepowiązanego urządzenia, lub wybierz Ukryty, żeby odebrać dane tylko z powiązanego urządzenia. W zależności od ustawień aktywnego profilu, przed odbiorem danych przez Bluetooth wyemitowany zostanie sygnał dźwiękowy i pojawi się pytanie, czy chcesz odebrać wiadomość, która zawiera dane. Jeśli się zgodzisz, wiadomość ta zostanie umieszczona w folderze Skrzynka nadawcza, w aplikacji Wiadomości.

|          | 1. C |
|----------|------|
| 100      |      |
| <b>A</b> |      |
|          |      |
|          |      |
|          |      |

Wskazówka: Dostęp do plików w urządzeniu lub na karcie pamięci możesz uzyskać, używając kompatybilnego akcesorium, które umożliwia korzystanie z usługi File Transfer Profile Client. Takim akcesorium może być na przykład laptop. Po wysłaniu lub odebraniu danych połączenie Bluetooth zostanie automatycznie przerwane. Jedynie pakiet Nokia PC Suite i niektóre akcesoria, takie jak zestawy słuchawkowe, mogą podtrzymywać to połączenie, nawet gdy nie jest aktywnie używane.

### Powiązanie urządzeń

Otwórz zakładkę powiązanych urządzeń.

Zanim powiążesz urządzenia, wymyśl własne hasło (1-16 cyfr) i przekaż je do wiadomości użytkownika drugiego urządzenia. Urządzenia bez interfejsu użytkownika mają z góry ustalone hasło. Takie hasło będzie potrzebne tylko przy pierwszym nawiązaniu połączenia między urządzeniami. Gdy urządzenia zostaną już powiązane, będzie można autoryzować ich połączenie. Powiązywanie urządzeń i autoryzowanie połączenia ułatwia i przyspiesza nawiązywanie połączenia przy każdej próbie jego ustanowienia między powiązanymi urządzeniami.

Hasło potrzebne do zdalnego dostępu do karty SIM musi się składać z 16 cyfr.

- 1. Wybierz Opcje > Nowe pow. urządz. Urządzenie zacznie wyszukiwać znajdujące się w jego zasięgu urządzenia Bluetooth. Jeśli przez Bluetooth zostały wcześniej wysłane jakieś dane, pojawi się lista rezultatów poprzedniego wyszukiwania. Aby wyszukać więcej urządzeń Bluetooth, wybierz Więcej urządzeń.
- Wybierz urządzenie, które chcesz powiązać ze swoim, i wprowadź hasło. To samo hasło trzeba również wprowadzić w drugim urządzeniu.

 Wybierz Tak, aby połączenia z drugim urządzeniem były ustanawiane automatycznie, lub wybierz Nie, aby ręcznie potwierdzać połączenie przy każdej próbie jego nawiązania. Po powiązaniu urządzenie zostanie zapisane na stronie powiązanych urządzeń.

Aby nadać nazwę powiązanemu urządzeniu, wybierz Opcje > Podaj krótką nazwę. Nazwa ta będzie wyświetlana tylko w Twoim urządzeniu.

Aby usunąć powiązanie, wskaż urządzenie, z którym powiązanie chcesz usunąć, i wybierz **Opcje > Usuń**. Aby usunąć wszystkie powiązania, wybierz **Opcje > Usuń** wszystkie. Jeśli usuniesz powiązanie z urządzeniem, z którym aktualnie masz połączenie, powiązanie zostanie natychmiast usunięte, a połączenie zakończone.

Aby powiązane urządzenie mogło się automatycznie łączyć z Twoim urządzeniem, wybierz Autoryzowane. Połączenia między Twoim i drugim urządzeniem będą mogły być nawiązywane bez Twojej wiedzy. Nie będzie wtedy potrzebna żadna zgoda ani autoryzacja połączenia. Użyj tej opcji dla własnych urządzeń, takich jak kompatybilny zestaw słuchawkowy lub komputer. Możesz to również zrobić w odniesieniu do urządzeń innych zaufanych osób. Jeśli chcesz każdorazowo zgadzać lub nie zgadzać się na przyjęcie połączenia od innego urządzenia, wybierz Nieautoryzowane.

Aby używać akcesoriów audio, takich jak zestaw samochodowy lub słuchawkowy Bluetooth, musisz takie akcesoria powiązać ze swoim urządzeniem. Hasło i inne potrzebne informacje znajdziesz w instrukcji obsługi akcesorium. Aby połączyć się z akcesorium audio, włącz to akcesorium. Niektóre akcesoria audio mogą się automatycznie łączyć z Twoim urządzeniem. Jeśli tak nie jest, otwórz kartę powiązanych urządzeń, wskaż żądane akcesorium i wybierz Opcje > Połącz z urządz. audio.

#### Wskazówki dotyczące bezpieczeństwa

Jeśli nie korzystasz z funkcji Bluetooth, wybierz Bluetooth > Wyłączony lub Dostępność mego tel. > Ukryty.

Nie twórz powiązań z nieznanymi urządzeniami.

## Profil dostępu SIM

Profil dostępu do karty SIM umożliwia dostęp do karty SIM urządzenia przy użyciu kompatybilnego zestawu samochodowego. Dzięki temu, aby uzyskać dostęp do danych na karcie SIM i aby łączyć się z siecią GSM, nie jest potrzebna osobna karta SIM.

Aby korzystać z profilu dostępu do karty SIM, potrzebne są:

- kompatybilny zestaw samochodowy z bezprzewodową technologią Bluetooth,
- ważna karta SIM w urządzeniu

Gdy urządzenie bezprzewodowe jest w trybie zdalnej karty SIM, wtedy do odbierania i nawiązywania połączeń można używać tylko kompatybilnego i podłączonego akcesorium (np. zestawu samochodowego).

Będące w tym trybie urządzenie bezprzewodowe nie nawiąże żadnego połączenia, za wyjątkiem połączeń z zaprogramowanymi w urządzeniu numerami alarmowymi. Aby nawiązywać połączenia, najpierw trzeba wyłączyć tryb zdalnej karty SIM. Jeśli urządzenie zostało zablokowane, najpierw wprowadź kod blokady, aby je odblokować.

Więcej o zestawach samochodowych i ich kompatybilności z urządzeniem przeczytasz w witrynie www.nokia.com i w instrukcji obsługi zestawu samochodowego.

#### Korzystanie z profilu dostępu do karty SIM

- 1. Wybierz Menu > Łącza > Bluetooth > Zdalny tryb SIM > Włączony.
- 2. Uaktywnij funkcję Bluetooth w zestawie samochodowym.
- Użyj zestawu samochodowego do wyszukiwania kompatybilnych urządzeń. O tym, jak to się robi, przeczytasz w instrukcji obsługi zestawu samochodowego.
- 4. Wybierz swoje urządzenie z listy kompatybilnych urządzeń.
- 5. Aby powiązać oba urządzenia, wprowadź w swoim urządzeniu hasło Bluetooth widoczne na wyświetlaczu zestawu samochodowego.

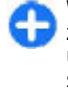

Wskazówka: Jeśli karta SIM była już używana przez zestaw samochodowy poprzez aktywny profil użytkownika, zestaw samochodowy automatycznie szuka urządzenia z tą kartą SIM. Jeśli znajdzie Twoje urządzenie, a automatyczna autoryzacja jest włączona, zestaw samochodowy automatycznie połączy się z siecią GSM zaraz po włączeniu zapłonu silnika samochodu. Jeśli uaktywniony został profil zdalnego dostępu do karty SIM, w urządzeniu można korzystać z aplikacji, które nie wymagają usług sieciowych lub usług karty SIM.

Aby nawiązywać połączenia między swoim urządzeniem i zestawem samochodowym bez potrzeby każdorazowej akceptacji lub autoryzacji, wybierz Menu > Łącza > Bluetooth i otwórz kartę z powiązanymi urządzeniami. Wskaż zestaw samochodowy, naciśnij klawisz przewijania i wprowadź hasło Bluetooth. Po wyświetleniu przez urządzenie pytania o automatyczne nawiązywanie połączeń wybierz Tak. Jeśli wybierzesz Nie, żądania połączenia pochodzące od zestawu samochodowego będą za każdym razem wymagały oddzielnej akceptacji.

Aby z poziomu urządzenia zakończyć połączenie zdalnego dostępu do karty SIM, wybierz Menu > Łącza > Bluetooth > Zdalny tryb SIM > Wyłączony.

## Sieć WLAN

**Uwaga:** Możliwość korzystania z sieci WLAN może być w niektórych krajach ograniczona. We Francji na przykład można korzystać z sieci WLAN tylko w pomieszczeniach. Więcej informacji na ten temat można uzyskać od lokalnych władz.

Twoje urządzenie może wykrywać bezprzewodowe sieci lokalne (WLAN) i nawiązywać z nimi połączenie. Aby korzystać z sieci WLAN, urządzenie musi znajdować się w jej zasięgu i być z nią połączone.
### Połączenia WLAN

**Ważne:** Aby zwiększyć bezpieczeństwo połączeń przez sieć WLAN, zawsze staraj się uaktywnić jedną z dostępnych metod szyfrowania. Szyfrowanie zmniejsza ryzyko ujawnienia własnych danych osobom niepowołanym.

Aby korzystać z sieci WLAN, należy najpierw utworzyć internetowy punkt dostępu w sieci WLAN. Jest on niezbędny podczas korzystania z aplikacji, które wymagają dostępu do internetu. Połączenie z siecią WLAN jest ustanawiane po nawiązaniu połączenia z punktem dostępu do sieci WLAN. Zakończenie połączenia danych zamyka aktywne połączenie WLAN. Połączenie można również zakończyć ręcznie. <u>Patrz</u> "Menedżer połączeń", str. 111.

Z połączenia z siecią WLAN można korzystać w trakcie połączenia głosowego lub połączenia danych pakietowych. Urządzenie może korzystać w danym czasie tylko z jednego punktu dostępu do sieci WLAN, natomiast z tego samego internetowego punktu dostępu może korzystać jednocześnie wiele aplikacji.

Włączenie profilu offline w urządzeniu nie ma wpływu na funkcję WLAN. Jeśli sieć WLAN jest dostępna, można z niej korzystać. Podczas korzystania z połączeń WLAN należy postępować zgodnie ze wszystkimi obowiązującymi zaleceniami dotyczącymi bezpieczeństwa.

W przypadku, gdy urządzenie znajdzie się w zasięgu bezprzewodowej sieci WLAN, ale poza zasięgiem punktów dostępu WLAN, funkcja roamingu automatycznie połączy urządzenie z innym punktem dostępu należącym do tej samej sieci WLAN. W ten sposób urządzenie będzie cały czas miało połączenie, pod warunkiem, że będzie się ono znajdować w zasięgu punktów dostępu należących do tej samej sieci.

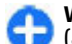

Wskazówka: Aby wyświetlić unikatowy adres MAC (ang. Media Access Control) identyfikujący urządzenie, np. w celu skonfigurowania w routerze WLAN adresu MAC Twojego urządzenia, w trybie gotowości wprowadź kod \*#62209526#. Na wyświetlaczu pojawi się adres MAC.

### Dostępność sieci WLAN

Aby urządzenie pokazywało dostępność sieci WLAN, wybierz Menu > Narzędzia > Ustawienia > Połączenie > WLAN > Pokaż dostępność WLAN.

Symbol 🖁 na wyświetlaczu informuje, że sieć WLAN jest dostępna.

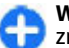

**Wskazówka:** Można również wyszukiwać sieci znajdujące się w zasięgu urządzenia.

### Kreator WLAN

Wybierz Menu > Łącza > Kreat. WLAN.

Kreator WLAN umożliwia wyszukiwanie bezprzewodowych sieci lokalnych i nawiązywanie z nimi połączenia. Po otwarciu aplikacji urządzenie skanuje dostępne sieci WLAN i wyświetla ich listę.

Aby uaktualnić listę dostępnych sieci WLAN, wybierz **Opcje** > **Odśwież**.

Aby zaznaczyć sieci WLAN na liście, wybierz Filtruj sieci WLAN. Przy następnym wyszukiwaniu wybrane sieci WLAN zostaną wyfiltrowane.

Aby rozpocząć lub kontynuować przeglądanie internetu za pośrednictwem punktu dostępu do sieci WLAN, wskaż żądaną sieć i wybierz Opcje > Rozp. przegląd. internet. lub Kontyn. przegl. intern.

Aby zakończyć aktywne połączenie z siecią WLAN, wybierz **Opcje > Rozłącz WLAN**.

Aby wyświetlić szczegóły sieci WLAN, wybierz Opcje > Szczegóły.

Aby zapisać punkt dostępu do sieci WLAN, wybierz **Opcje** > **Określ punkt dostępu.** 

**Ważne:** Aby zwiększyć bezpieczeństwo połączeń przez sieć WLAN, zawsze staraj się uaktywnić jedną z dostępnych metod szyfrowania. Szyfrowanie zmniejsza ryzyko ujawnienia własnych danych osobom niepowołanym.

#### Użycie kreatora na ekranie startowym

Kreator WLAN pokazuje na ekranie startowym stan połączeń WLAN i sygnalizuje wyszukiwanie sieci. Aby wyświetlić dostępne opcje, przejdź do wiersza stanu i naciśnij klawisz przewijania. W zależności od tego stanu możesz uruchomić sesję przeglądarki przez połączenie WLAN, połączyć się z usługą połączeń internetowych, rozłączyć się z siecią WLAN, uruchomić wyszukiwanie sieci WLAN lub włączyć albo wyłączyć skanowanie sieci.

Jeśli skanowania sieci WLAN jest wyłączone, a urządzenie nie jest połączone z żadną siecią WLAN, na ekranie startowym

wyświetlany jest komunikat Skanow. WLAN wyłącz. Aby włączyć skanowanie i wyszukać dostępne sieci WLAN, przejdź do wiersza stanu i naciśnij klawisz przewijania.

Aby rozpocząć wyszukiwanie dostępnych sieci WLAN, przejdź do wiersza stanu, naciśnij klawisz przewijania i wybierz Wyszukaj WLAN. Aby wyłączyć skanowanie sieci WLAN, przejdź do wiersza stanu, naciśnij klawisz przewijania i wybierz Wył. skanow. WLAN.

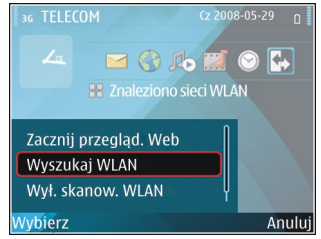

Gdy wybierzesz **Rozp. przegląd. internet.** lub **Użyj dla**, kreator WLAN automatycznie utworzy dla wybranej sieci internetowy punkt dostępu. Punkt ten może być także używany przez inne aplikacje wymagające połączenia WLAN.

W przypadku wybrania zabezpieczonej sieci WLAN, pojawi się żądanie wprowadzenia odpowiedniego hasła. Aby połączyć się z siecią ukrytą, należy wprowadzić odpowiedni identyfikator SSID (ang. Service Set Identifier).

Aby użyć znalezionej sieci WLAN do połączenia internetowego, przejdź do wiersza stanu i naciśnij klawisz przewijania. Wybierz Użyj dla, żądaną usługę połączeń internetowych i sieć WLAN.

## Menedżer połączeń

Wybierz Menu > Łącza > Mndż. poł..

#### Wyświetlanie i kończenie aktywnych połączeń

Aby zobaczyć otwarte połączenia danych, wybierz Akt. poł. dan.

Aby wyświetlić szczegółowe informacje o połączeniach sieciowych, wybierz połączenie z listy i wybierz **Opcje** > **Szczegóły.** Rodzaj pokazanych informacji zależeć będzie od typu połączenia.

Aby zakończyć wybrane połączenie sieciowe, wybierz **Opcje > Rozłącz**.

Aby za jednym razem zakończyć wszystkie aktywne połączenia sieciowe, wybierz Opcje > Rozłącz wszystkie.

### Wyszukiwanie sieci WLAN

Aby wyszukać sieci WLAN znajdujące się w zasięgu, wybierz Dost. WLAN-y. W widoku dostępnych sieci WLAN wyświetlana jest lista sieci WLAN, tryb sieci (infrastruktura lub ad-hoc), siła sygnału, wskaźniki szyfrowania oraz informacja o aktywnym połączeniu z siecią.

Aby wyświetlić szczegóły sieci, wskaż sieć i naciśnij klawisz przewijania.

Aby utworzyć internetowy punkt dostępu do sieci, wybierz **Opcje > Określ pkt dostępu.** 

## Zabezpieczenia i zarządzanie danymi

Zarządzaj danymi i oprogramowaniem w swoim urządzeniu, dbając o bezpieczeństwo samego urządzenia i jego zawartości.

**Ważne:** Urządzenie może zawierać tylko jedną aplikację antywirusową. Instalacja więcej niż jednej aplikacji antywirusowej może niekorzystnie wpłynąć na działanie urządzenia, a nawet uniemożliwić jego funkcjonowanie.

## Blokowanie urządzenia

Aby uniemożliwić dostęp do zawartości swojego urządzenia, zablokuj je w trybie ekranu startowego. Naciśnij klawisz wyłącznika, wybierz **Zablokuj telefon** i wprowadź swój kod blokady. Domyślny kod blokady to ciąg cyfr 12345. Aby odblokować urządzenie, naciśnij lewy klawisz wyboru, wprowadź kod blokady i naciśnij klawisz przewijania.

Aby zmienić kod blokady, wybierz Menu > Narzędzia > Ustawienia > Ogólne > Zabezpieczen. > Telefon i karta SIM > Kod blokady. Wprowadź stary kod, a następnie dwukrotnie wprowadź nowy kod. Nowy kod może się składać z 4 do 255 znaków. Mogą to być cyfry oraz wielkie i małe litery alfabetu.

Możesz również zablokować urządzenie, wysyłając do niego wiadomość tekstową. Aby włączyć funkcję blokady zdalnej i określić tekst wiadomości, wybierz Menu > Narzędzia > Ustawienia > Ogólne > Zabezpieczen. > Telefon i karta SIM > Zezwól na zdal. blokow. > Tak. Wprowadź tekst wiadomości włączającej zdalną blokadę i potwierdź tę wiadomość. Wiadomość taka musi zawierać co najmniej 5 znaków.

## Pamięć

Istnieją dwa rodzaje pamięci, w której można przechowywać dane i instalować aplikacje: pamięć urządzenia i karta pamięci.

### Wolna pamięć

Aby sprawdzić ilość pamięci będącej aktualnie w użyciu, ilość wolnej pamięci i ilości pamięci zajętej przez dane poszczególnych typów, wybierz Menu > Opcje > Szczegóły pamięci > Pam. telefonu lub Karta pamięci.

0

Wskazówka: Aby zapewnić sobie wystarczającą ilość wolnej pamięci w urządzeniu, systematycznie przenoś dane na kartę pamięci lub do komputera, lub użyj Menedżera plików do usuwania niepotrzebnych już plików.

Gdy zainstalujesz aplikacje na kompatybilnej karcie pamięci, pliki instalacyjne (.sis, .sisx) pozostaną w pamięci urządzenia. Pliki te mogą zajmować dużo pamięci, uniemożliwiając tym samym zapisywanie innych plików. Aby utrzymywać wystarczająca ilość wolnej pamieci, użyj pakietu Nokia PC Suite do utworzenia na komputerze kopii zapasowei plików instalacvinych, nastepnie użyj Menedżera plików i usuń pliki instalacvine z pamieci urządzenia. Jeśli plik .sis jest załacznikiem wiadomości, usuń te wiadomość ze skrzvnki odbiorczei.

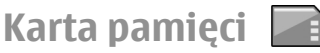

#### Wybierz Menu > Narzedzia > Pamieć.

Jeśli karta pamieci nie działa w urządzeniu, typ karty pamieci może być nieprawidłowy, karta może nie być sformatowana lub system plików na karcie pamieci może być uszkodzony. Urządzenie Nokia obsługuje na kartach pamieci systemy plików FAT16 i FAT32.

#### MicroSDHC

W tym urządzeniu używa sie kart pamieci microSD i microSDHC.

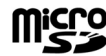

Aby zapewnić prawidłowość współdziałania.

pamieci. Kompatybilność karty pamieci sprawdź u jej producenta lub dostawcy. Inne niż microSD i microSDHC karty pamieci nie są kompatybilne z tym urządzeniem. Użycie niekompatybilnej karty pamieci może spowodować uszkodzenie karty i samego urządzenia. Uszkodzeniu mogą ulec także dane zapisane na takiej niekompatybilnej karcie.

#### Użvwanie karty pamieci

Aby sformatować karte pamieci w swoim urządzeniu, wybierz Opcie > Format, karte pam., Formatowanie karty pamieci spowoduje usunjecie z njej wszystkich danych. Zapytaj sprzedawce, czy musisz sformatować kupowana karte pamieci przed jej użyciem.

Aby zmienić nazwe karty pamieci, wybierz Opcie > Nazwa karty pam.

## Zabezpieczenie karty pamieci

#### Wybierz Menu > Narzedzia > Pamieć.

Karte pamięci można zabezpieczyć przed nieautoryzowanym dostepem za pomoca hasła. Aby ustawić hasło, wybierz Opcie > Przypisz hasło. Hasło może mieć do 8 znaków z rozróżnieniem wielkich i małych liter. Hasło jest przechowywane w urządzeniu. Nie trzeba wprowadzać go ponownie, gdv karta pamieci jest używana w tym samym urzadzeniu. Jeśli karta pamieci zostanie umieszczona w innym urządzeniu, pojawi się pytanie o hasło. Nie wszystkie karty obsługuja zabezpieczenie za pomoca hasła.

Aby usunać hasło karty pamięci, wybierz Opcje > Usuń hasło. Po usunieciu hasła dane na karcie pamieci nie beda iuż chronione przed dostępem osób nieupoważnionych.

Aby otworzyć zablokowana karte pamieci, wybierz Opcie > Odblokuj karte pam.. Wprowadź hasło.

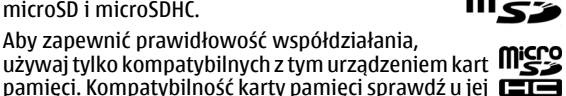

W przypadku utraty hasła chroniącego dostęp do karty pamięci, kartę taką można sformatować. Zostanie ona odblokowana, a hasło usunięte. Podczas formatowania karty pamięci wszystkie znajdujące się na niej dane są bezpowrotnie usuwane.

## Szyfrowanie

Wybierz Menu > Narzędzia > Szyfrowanie.

Aby uniemożliwić innym osobom dostęp do Twoich ważnych informacji, zaszyfruj urządzenie lub kartę pamięci.

#### Zaszyfruj pamięć urządzenia lub kartę pamięci

Aby zaszyfrować pamięć urządzenia, wybierz Pamięć telefonu.

Aby zaszyfrować kartę pamięci, wybierz Karta pamięci, a następnie:

- Szyfrow. bez zapis. klucza Zaszyfruj kartę pamięci bez zapisywania klucza szyfrowania. Po wybraniu tej opcji nie będzie można użyć karty pamięci w innych urządzeniach, a po przywróceniu ustawień fabrycznych nie będzie można odszyfrować karty pamięci.
- Zaszyfruj i zapisz klucz Zaszyfruj kartę pamięci i zapisz ręcznie klucz w folderze domyślnym. Dla bezpieczeństwa przechowuj klucz w bezpiecznym miejscu, poza urządzeniem. Na przykład możesz przesłać klucz do swojego komputera. Wprowadź hasło dla klucza i nazwę dla pliku klucza. Hasło powinno być długie i złożone.

 Szyfruj z przywróconym kluczem — Zaszyfruj kartę pamięci otrzymanym kluczem. Wybierz plik klucza i wprowadź hasło.

### Odszyfruj zasoby pamięci

Przed aktualizacją oprogramowania urządzenia należy odszyfrować zawartość pamięci urządzenia i (lub) karty pamięci.

Aby odszyfrować pamięć urządzenia, wybierz Pamięć telefonu.

Aby odszyfrować kartę pamięci bez niszczenia klucza szyfrowania, wybierz Karta pamięci > Odszyfruj.

Aby odszyfrować kartę pamięci i zniszczyć klucz szyfrowania, wybierz Karta pamięci > Odszyfruj i wyłącz szyfrowanie.

## Wybieranie ustalone

Wybierz Menu > Połączenie > Kontakty > Opcje > Kontakty SIM > Kontakty wyb. ustal..

Usługa wybierania ustalonego umożliwia ograniczenie połączeń wychodzących do określonych numerów telefonów. Nie wszystkie karty SIM umożliwiają korzystanie z usługi wybierania ustalonego. Więcej na ten temat można się dowiedzieć od usługodawcy.

 Aby ograniczyć nawiązywanie połączeń z urządzenia, dodaj wpis do listy dozwolonych numerów, wybierając Opcje > Nowy kontakt SIM i wprowadzając nazwę kontaktu i numer telefonu, lub wybierz **Dodaj z** Kontaktów, aby skopiować kontakt z menu Kontakty. Chcąc ograniczyć połączenia do numerów zaczynających się od prefiksu i określonego kodu kraju, dodaj do listy numerów kod kraju. Wszystkie numery telefonów, z którymi będzie można się łączyć, będą musiały zaczynać się od tego kodu.

 Wybierz Opcje > Ustal. wyb. wł. Do włączania/ wyłączania wybierania ustalonego i do edycji kontaktów takiego wybierania potrzebny jest kod PIN2. Jeśli nie masz tego kodu, skontaktuj się z usługodawcą. Aby wyłączyć usługę, wybierz Opcje > Ustal. wyb. wył.

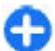

Wskazówka: Aby przy aktywnej usłudze wybierania ustalonego można było wysyłać wiadomości SMS do kontaktów SIM, musisz dodać do listy wybierania ustalonego numer centrum wiadomości.

## Menedżer certyfikatów

Wybierz Menu > Narzędzia > Ustawienia > Ogólne > Zabezpieczen. > Certyfikaty.

Certyfikaty cyfrowe służą jedynie do sprawdzania źródeł oprogramowania, ale nie gwarantują bezpieczeństwa. Istnieją cztery różne typy certyfikatów: certyfikaty uwierzytelnienia, certyfikaty osobiste, certyfikaty zaufanych witryn i certyfikaty urządzenia. W czasie trwania bezpiecznego połączenia serwer może wysłać do urządzenia certyfikat serwera. Po otrzymaniu jest on sprawdzany za pomocą certyfikatu uwierzytelnienia przechowywanego w urządzeniu. Użytkownik zostanie poinformowany, jeśli tożsamość serwera nie jest autentyczna lub jeśli w urządzeniu nie ma prawidłowego certyfikatu.

Certyfikat możesz pobrać ze strony internetowej lub odebrać go w postaci wiadomości. Certyfikaty powinny być używane do połączeń z bankiem lub ze zdalnym serwerem w celu wymiany poufnych informacji. Z certyfikatów warto też korzystać, aby sprawdzić autentyczność pobieranego oprogramowania i zminimalizować ryzyko pobrania lub zainstalowania w urządzeniu wirusa czy innego szkodliwego programu.

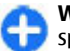

**Wskazówka:** Dodając nowy certyfikat, należy sprawdzić jego autentyczność.

#### Wyświetlanie szczegółów certyfikatu

Pewność co do tożsamości serwera można mieć tylko wtedy, gdy sprawdzony zostanie podpis i okres ważności certyfikatu serwera.

Aby przejrzeć szczegóły certyfikatu, otwórz folder certyfikatów, wskaż certyfikat i wybierz Opcje > Szczegóły certyfik.

Może zostać wyświetlona jedna z następujących uwag:

- Certyfikat nie sprawdzony pod względem wiarygodności — Żadna aplikacja nie została ustawiona do używania tego certyfikatu. Może chcesz zmienić ustawienia zaufania.
- Ważność certyfikatu wygasła Skończył się okres ważności wybranego certyfikatu.

- Certyfikat jeszcze nieważny Okres ważności wybranego certyfikatu jeszcze się nie rozpoczął.
- Certyfikat uszkodzony Ten certyfikat nie może być użyty. Skontaktuj się z wydawcą certyfikatu.

### Ustawienia zaufania certyfikatu

Zaufany certyfikat to certyfikat upoważniony do sprawdzania stron web, serwerów e-mail, pakietów oprogramowania i innych danych. Do weryfikacji usług i oprogramowania można używać tylko zaufanych certyfikatów.

Ważne: Nawet jeśli użycie certyfikatów istotnie zmniejsza ryzyko związane ze zdalnymi połączeniami oraz instalacją oprogramowania, to aby korzystać ze zwiększonego poziomu bezpieczeństwa, należy ich używać w sposób prawidłowy. Samo istnienie certyfikatu nie stanowi żadnego zabezpieczenia; menedżer certyfikatów musi bowiem zawierać jeszcze właściwe, autentyczne lub godne zaufania certyfikaty. Certyfikaty mają ograniczony czas ważności. Jeżeli pojawi się komunikat "Certyfikat wygasł" lub "Certyfikat już nieważny", a certyfikat powinien być ważny, sprawdź, czy data i godzina w urządzeniu są prawidłowo ustawione.

Zanim zmienisz ustawienia certyfikatów, upewnij się, że naprawdę można ufać właścicielowi certyfikatu i że dany certyfikat rzeczywiście należy do wskazanego właściciela.

Aby zmienić ustawienia zaufania, wybierz certyfikat i **Opcje > Ust. zabezpieczeń.** Wybierz pole aplikacji i naciśnij klawisz przewijania, aby wybrać **Tak** lub **Nie**. Nie można zmienić ustawień zaufania certyfikatu osobistego. W zależności od certyfikatu zostanie wyświetlona lista aplikacji, które mogą z niego korzystać:

- Instalacja Symbian Nowa aplikacja systemu operacyjnego Symbian.
- Internet Wiadomości e-mail i grafika.
- Instalacja aplikacji Nowa aplikacja Java™.
- Spr. certyfik. online Protokół sprawdzania stanu certyfikatu w trybie online.

## Moduły zabezpieczeń

Wybierz Menu > Narzędzia > Ustawienia > Ogólne > Zabezpieczen. > Moduł zabezpieczeń.

#### Przeglądanie i edycja modułów zabezpieczeń

Aby wyświetlić zawartość modułu zabezpieczeń lub ją zmienić, przejdź do modułu i naciśnij klawisz przewijania.

Aby wyświetlić szczegóły modułu zabezpieczeń, wybierz Opcje > Szczegóły zabezp..

Aby edytować kody PIN modułu zabezpieczeń, wybierz PIN modułu i zmień kod PIN modułu lub wybierz PIN podpisu i zmień kod PIN podpisów cyfrowych. W przypadku niektórych modułów zabezpieczeń zmiana tych kodów może nie być możliwa.

Zawartość modułu zabezpieczeń przechowywana jest w magazynie kluczy. Aby usunąć magazyn kluczy, wybierz Schowek na klucze, wybierz żądany magazyn i Opcje > **Usuń**. Usunięcie magazynu kluczy niektórych modułów zabezpieczeń może być niemożliwe .

## Tworzenie kopii zapasowych danych

Zaleca się regularne tworzenie kopii zapasowej pamięci urządzenia na karcie pamięci lub kompatybilnym komputerze.

Aby utworzyć na karcie pamięci kopię zapasową informacji z pamięci urządzenia, wybierz Menu > Narzędzia > Pamięć > Opcje > Utw. kopię pam. tel..

Aby przywrócić do pamięci urządzenia dane z karty pamięci, wybierz Menu > Narzędzia > Pamięć > Opcje > Przywróć z karty.

W celu skopiowania danych możesz również połączyć urządzenie z kompatybilnym komputerem i użyć pakietu Nokia PC Suite.

## Menedżer aplikacji 泪

Wybierz Menu > Instalacje > Mndż. apl..

W urządzeniu można instalować dwa typy aplikacji i oprogramowania:

 Aplikacje i oprogramowanie przeznaczone specjalnie dla tego urządzenia oraz kompatybilne z systemem operacyjnym Symbian. Takie pliki instalacyjne mają rozszerzenie .sis lub .sisx.  Aplikacje Java ME<sup>™</sup> kompatybilne z systemem operacyjnym Symbian. Pliki instalacyjne aplikacji Java mają rozszerzenie .jad lub .jar.

Pliki instalacyjne można przesłać do urządzenia z kompatybilnego komputera, pobrać je w czasie przeglądania stron internetowych albo odebrać w wiadomości MMS, jako załączniki do wiadomości e-mail lub przez połączenie Bluetooth.

W trakcie instalacji urządzenie sprawdza integralność instalowanego pakietu. Na wyświetlaczu wyświetlane są wyniki sprawdzania, na podstawie których możesz zdecydować o kontynuowaniu bądź anulowaniu instalacji.

Jeśli zainstalujesz aplikację, której działanie wymaga połączenia z siecią, miej na uwadze, że używanie takiej aplikacji może zwiększyć ilość pobieranej przez urządzenie energii.

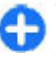

Wskazówka: Przy przeglądaniu stron możesz pobrać plik instalacyjny i od razu go zainstalować. W trakcie trwania takiej instalacji połączenie ze stroną pozostaje aktywne w tle.

### Instalowanie aplikacji

Ważne: Instaluj i używaj jedynie aplikacji oraz innych programów otrzymanych z zaufanych źródeł. Mogą to być na przykład aplikacje, które przeszły test Symbian Signed lub Java Verified™.

Aby pobrać oprogramowanie z internetu i zainstalować je, wybierz Pobór aplikacji. Wskaż aplikację i wybierz Opcje > Instaluj. Aby wyświetlić szczegóły zainstalowanego pakietu oprogramowania, wskaż aplikację i wybierz Opcje > Pokaż szczegóły.

Aby wyświetlić rejestr instalacji, wybierz **Opcje > Pokaż** rejestr. Pojawi się lista zainstalowanych i usuniętych elementów oprogramowania oraz daty instalacji i usuwania. Jeśli po zainstalowaniu pakietu oprogramowania pojawią się problemy z urządzeniem, użyj tej listy, aby znaleźć pakiet oprogramowania, który może być przyczyną tych problemów. Informacje na tej liście mogą również pomóc w zlokalizowaniu pakietów, które są ze sobą niekompatybilne.

Aby usunąć oprogramowanie, wybierz **Opcje** > **Usuń**. Jeśli usuniesz oprogramowanie, możesz je ponownie zainstalować, używając do tego pliku oryginalnego oprogramowania lub pełnej kopii zapasowej oprogramowania usuniętego. Po usunięciu pakietu oprogramowania otwieranie plików utworzonych w aplikacjach tego pakietu może nie być możliwe. Może również przestać działać inny pakiet oprogramowania, który był związany z usuniętym pakietem. Więcej szczegółów znajdziesz w dokumentacji zainstalowanego oprogramowania.

## Ustawienia instalacji

Aby zmienić ustawienia instalacji, wybierz **Opcje** > **Ustawienia** i skorzystaj z następujących opcji:

- Inst. oprogramowania Do instalacji wybierz tylko zaznaczoną aplikację lub wszystkie aplikacje.
- Spr. certyfik. online Aby sprawdzić ważność certyfikatów instalowanej aplikacji, wybierz Tak. Jeśli tej

ważności nie uda się zweryfikować, pojawi się pytanie o zgodę na kontynuowanie instalacji.

 Domyślny adr. intern. — Jeśli certyfikat nie ma swojego adresu internetowego, jego ważność zostanie sprawdzona pod adresem domyślnym. Aby zmienić adres domyślny, wybierz Domyślny adr. intern. i wprowadź nowy adres.

### Ustawienia zabezpieczeń aplikacji Java

Aby określić ustawienia zabezpieczeń aplikacji Java, wybierz Opcje > Ustawienia.

Możesz określić funkcje, które mają być dostępne dla aplikacji Java. Wartość, jaką można ustawić dla każdej z funkcji, zależy od domeny zabezpieczeń pakietu oprogramowania.

- Punkt dostępu Wybierz punkt dostępu, którego aplikacja może używać do nawiązywania połączeń sieciowych.
- Dostęp do sieci Pozwól aplikacji ustanawiać połączenie danych z siecią.
- Wiadomości Pozwól aplikacji wysyłać wiadomości.
- Autostart aplikacji Pozwól aplikacji uruchamiać się automatycznie.
- Łącza Pozwól aplikacji uaktywniać połączenie danych, takie jak połączenie Bluetooth.
- Multimedia Pozwól aplikacji korzystać z multimedialnych funkcji urządzenia.
- Czytaj dane użytk. Pozwól aplikacji odczytywać pozycje kalendarza, kontaktów i innych danych osobistych.

- Edytuj dane użytkown. Pozwól aplikacji dodawać dane osobiste, takie jak pozycje Kontaktów.
- Lokalizowanie Pozwól aplikacji korzystać z zapisanych w urządzeniu danych lokalizacji.
- Punkty orientacyjne Pozwól aplikacji korzystać z zapisanych w urządzeniu punktów orientacyjnych.

Możesz określić sposób powiadamiania o żądaniach dostępu aplikacji Java do funkcji urządzenia. Wybierz jedną spośród następujących opcji:

- Zawsze pytaj Potwierdzenie będzie wymagane za każdym razem, gdy aplikacja Java zażąda dostępu do danej funkcji.
- Zapytaj raz Potwierdzenie będzie wymagane, gdy aplikacja Java po raz pierwszy zażąda dostępu do danej funkcji.
- Zawsze zezwalaj Aplikacja Java będzie mogła korzystać z funkcji bez konieczności potwierdzania dostępu. Ustawienia zabezpieczeń pozwalają chronić urządzenie przed szkodliwymi aplikacjami Java, które mogą używać funkcji urządzenia bez Twojej zgody. Opcję Zawsze zezwalaj wybierz tylko w przypadku zaufanych i pochodzących od znanych dostawców aplikacji.
- Nie zezwalaj Nie dopuść, żeby aplikacja Java mogła korzystać z funkcji.

## Klucze aktywacji

#### Wybierz Menu > Narzędzia > Klucze akt..

Aby móc korzystać z niektórych plików multimedialnych (zdjęcia, muzyka, wideo), trzeba mieć uprawnienia na ich użytkowanie. Klucze aktywacji takich plików mogą umożliwiać i ograniczać ich użytkowanie. Niektóre klucze aktywacji pozwalają na przykład posłuchać utworu muzycznego tylko ograniczoną liczbę razy. W trakcie odtwarzania takiego utworu można go dowolnie przewijać w obie strony, a nawet zatrzymać odtwarzanie, ale po jego zakończeniu liczba możliwych odtwarzań będzie już o jedno mniejsza.

### Korzystanie z kluczy aktywacji

Materiały chronione oprogramowaniem DRM są dostarczane wraz z kluczem aktywacji, który określa prawa użytkownika do korzystania z takich materiałów.

Jeśli Twoje urządzenie zawiera jakieś materiały chronione mechanizmem OMA DRM, aby utworzyć kopie zapasowe zarówno kluczy aktywacji, jak i samych materiałów, użyj przeznaczonej do tego funkcji pakietu Nokia Ovi Suite.

Jeśli w urządzeniu są zawarte materiały zabezpieczone mechanizmem WMDRM, to sformatowanie pamięci spowoduje utratę zarówno kluczy aktywacji, jak i samych materiałów. Klucze aktywacji i materiały można też stracić, jeśli pliki w urządzeniu zostaną uszkodzone. Utrata kluczy aktywacji lub materiałów może ograniczyć możliwość ponownego użycia tych materiałów w urządzeniu. Po więcej informacji na ten temat zwróć się do usługodawcy.

Niektóre klucze aktywacji mogą być powiązane ze specyficzną kartą SIM, a wtedy dostęp do chronionych takimi kluczami materiałów będzie możliwy, pod warunkiem że do urządzenia jest włożona właściwa karta SIM.

Aby przejrzeć klucze aktywacji według ich typów, wybierz Ważne klucze, Nieważ. klucze lub Nie w użyciu. Aby zobaczyć szczegóły klucza, wybierz Opcje > Szczegóły klucza.

W odniesieniu do każdego pliku multimedialnego wyświetlane są następujące szczegóły:

- Stan Możliwe stany to Klucz aktywacji jest ważny, Klucz aktywacji wygasł lub KI. akt. jeszcze nieważny.
- Wysył. zawartości Dozwolone oznacza, że plik można wysłać do innego urządzenia. Niedozwolone oznacza, że pliku nie można wysłać do innego urządzenia.
- Zawartość w telef. Tak oznacza, że plik znajduje się w urządzeniu i wyświetlana jest ścieżka pliku. Nie oznacza, że powiązanego pliku nie ma aktualnie w urządzeniu.

Aby uaktywnić jakiś klucz, przejdź do głównego widoku kluczy aktywacji i wybierz Nieważ. klucze > Opcje > Pobierz klucz aktywacji. Gdy na żądanie połączysz się z internetem, nastąpi przekierowanie na stronę internetową, na której możesz kupić prawa użytkowania pliku.

Aby usunąć prawa do pliku, otwórz kartę ważnych kluczy lub kartę kluczy nieużywanych, przejdź do żądanego pliku i wybierz **Opcje > Usuń.** Jeśli z jednym plikiem multimedialnym jest powiązanych kilka praw, wszystkie prawa zostaną usunięte.

W widoku klucza grupy wyświetlane są wszystkie pliki powiązane z prawem grupy. Jeśli pobierzesz kilka plików multimedialnych z tymi samymi prawami, pojawią się one w tym samym widoku. Otworzyć możesz widok grupowy karty ważnych kluczy lub karty kluczy nieważnych. Aby uzyskać dostęp do tych plików, należy otworzyć folder praw grupy.

## Synchronizacja danych

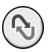

#### Wybierz Menu > Narzędzia > Synchroniz..

Aplikacja Synchronizacja służy do synchronizowania kontaktów, pozycji kalendarza lub notatek z odpowiednimi aplikacjami na kompatybilnym komputerze lub zdalnym serwerze internetowym. Ustawienia synchronizacji są zapisywane w profilu synchronizacji. Do zdalnej synchronizacji aplikacja ta korzysta z technologii SyncML. 0 kompatybilności z technologią SyncML możesz się dowiedzieć od dostawcy aplikacji, z którymi chcesz synchronizować swoje urządzenie.

Ustawienia synchronizacji można odebrać w postaci wiadomości od usługodawcy. Dostępne mogą być różne aplikacje, które można synchronizować. Więcej na ten temat można się dowiedzieć od usługodawcy.

## Tworzenie profilu synchronizacji

W urządzeniu dostępny jest profil synchronizacji Nokia PC Suite. Nie musisz edytować tego profilu, jeśli urządzenie jest synchronizowane z komputerem przy użyciu pakietu Nokia PC Suite.

Aby utworzyć nowy profil, wybierz **Opcje > Nowy profil** synchroniz. i wprowadź nazwę dla profilu. Wybierz aplikacje, które mają korzystać z nowego profilu podczas synchronizacji, a następnie określ wymagane ustawienia na potrzeby połączenia. Więcej szczegółów można uzyskać od usługodawcy.

### Wybieranie aplikacji do synchronizacji

- Aby wybrać aplikacje, które mają być synchronizowane przy użyciu wybranego profilu synchronizacji, wybierz Opcje > Edytuj profil synch. > Aplikacje.
- Wskaż żądaną aplikację i wybierz Załącz do synchroniz. > Tak.
- 3. Określ ustawienia opcji Zdalna baza danych oraz Typ synchronizacji.

### Ustawienia połączenia synchronizacji

Aby określić ustawienia połączeń w nowym profilu, wybierz Opcje > Nowy profil synchroniz. > Ustawienia połączeń i określ następujące ustawienia:

- Wersja serwerowa Wybierz wersję SyncML, której możesz używać ze zdalnym serwerem.
- ID serwera Wprowadź ID zdalnego serwera. To ustawienie będzie dostępne tylko wtedy, gdy wybierzesz SyncML w wersji 1.2.
- Nośnik danych Wybierz nośnik danych do łączenia się ze zdalnym serwerem podczas synchronizacji.
- Punkt dostępu Wybierz istniejący punkt dostępu do użytku w połączeniach synchronizacyjnych, lub utwórz

nowy punkt dostępu. Możesz też wybrać opcję, w której przed każdą synchronizacją pojawiać się będzie pytanie o punkt dostępu.

- Adres hosta Wprowadź adres internetowy serwera z bazą danych, z którą chcesz synchronizować swoje urządzenie.
- Port Wprowadzanie numeru portu zdalnego serwera bazy danych.
- Nazwa użytkownika Wprowadzanie nazwy użytkownika i hasła identyfikującego urządzenie na serwerze.
- Hasło Wprowadzanie hasła identyfikującego urządzenie na serwerze.
- Zgoda na żądan. syn. Aby pozwolić na uruchamianie synchronizacji ze zdalnego serwera, wybierz Tak.
- Akcept. żądań synch. Aby urządzenie wyświetlało pytanie o zgodę na uruchomienie synchronizacji ze zdalnego serwera, wybierz Nie.
- Autoryzacja w sieci Aby przed synchronizacją uwierzytelniać swoje urządzenie w sieci, wybierz Tak. Wprowadź swoją nazwę użytkownika i hasło sieciowe.

## Mobilne sieci VPN

## Wybierz Menu > Narzędzia > Ustawienia > Połączenie > VPN.

Mobilny klient wirtualnych sieci prywatnych (VPN) umożliwia tworzenie bezpiecznych połączeń z firmowym intranetem i usługami, takimi jak e-mail. Urządzenie z sieci mobilnej nawiązuje za pośrednictwem internetu połączenie z firmową bramą VPN, która pełni rolę "drzwi" do sieci firmowej. Klient VPN korzysta z technologii IPSec (ang. IP Security). IPSec stanowi strukturę otwartych standardów umożliwiających bezpieczną wymianę danych w sieciach IP.

Reguły VPN określają metody uwierzytelniania między klientem i bramą VPN oraz algorytmy szyfrowania używane do ochrony danych. W sprawie reguł VPN skontaktuj się z działem informatycznym firmy.

Aby zainstalować i skonfigurować klienta VPN, certyfikaty i reguły, skontaktuj się z administratorem sieci informatycznej firmy.

### Zarządzanie VPN

Wybierz Zarządzanie VPN i spośród następujących działań wybierz:

- Reguły VPN Instalacja, przeglądanie i uaktualnianie zasad VPN.
- Serwery reguł VPN Edycja ustawień połączeń w serwerach zasad VPN, z których to serwerów możesz instalować i uaktualniać zasady VPN. Serwer zasad to serwer NSSM (Nokia Security Service Manager), który niekoniecznie musi być potrzebny.
- Rejestr VPN Przeglądanie rejestru instalacji zasad VPN, uaktualnienia i synchronizacje oraz inne połączenia VPN.

#### Tworzenie punktów dostępu VPN

Punkt dostępu to miejsce, w którym telefon łączy się z siecią. Aby korzystać z e-mail i usług multimedialnych, jak również przeglądać strony internetu, musisz najpierw określić dla tych usług punkty dostępu do internetu. Punkty dostępu VPN wiążą reguły VPN ze zwykłymi punktami dostępu do internetu, umożliwiając tworzenie bezpiecznych połączeń.

Niektóre lub wszystkie punkty dostępu mogą być już ustawione w Twoim urządzeniu przez usługodawcę, a wtedy ich edycja, usuwanie lub tworzenie nowych punktów dostępu może okazać się niemożliwe.

Po właściwe ustawienia zwróć się do wydziału IT swojej firmy.

Otwórz lokalizację docelową, wybierz punkt dostępu VPN, wybierz Edytuj, i określ co następuje:

- Nazwa połączenia Wprowadź nazwę punktu dostępu VPN.
- Reguły VPN Wybierz zasady VPN, żeby je powiązać z punktem dostępu do internetu.
- Internet. pkt dostępu Wybierz punkt dostępu do internetu, z którym chcesz powiązać zasady VPN, żeby utworzyć bezpieczne połączenie dla transferu danych.
- Adres serwera proxy Wprowadź adres używanego w sieci prywatnej serwera proxy.
- Numer portu proxy Wprowadź numer portu proxy.

#### Użycie połączenia VPV w aplikacji

Podczas logowania do sieci firmowej może zaistnieć potrzeba potwierdzenia tożsamości użytkownika. Informacje na ten temat uzyskasz w dziale informatycznym firmy. Aby korzystać z połączenia VPN z poziomu aplikacji, musi być ona powiązana z punktem dostępu VPN.

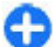

Wskazówka: Gdy zmienisz ustawienie połączenia aplikacji na Zawsze pytaj, po nawiązaniu połączenia z siecią VPN z listy punktów dostępu będzie można wybrać punkt dostępu VPN.

- 1. Jako punkt dostępu w aplikacji, w której chcesz utworzyć połączenie VPN, wybierz punkt dostępu VPN.
- Jeśli używana jest starsza metoda uwierzytelniania, wprowadź nazwę użytkownika VPN oraz kod lub hasło. W przypadku braku synchronizacji tokena SecurID z zegarem serwera ACE/Server, wprowadź następny kod. W przypadku uwierzytelniania za pomocą certyfikatu, może zajść potrzeba wprowadzenia hasła do magazynu kluczy.

## Ustawienia

#### Wybierz Menu > Narzędzia > Ustawienia.

Możesz konfigurować i zmieniać różne ustawienia urządzenia. Ich zmiana ma wpływ na działanie urządzenia oraz zainstalowanych w nim aplikacji.

Niektóre ustawienia w urządzeniu mogą być ustawione wstępnie. Inne mogą być dostarczone przez usługodawcę w postaci specjalnej wiadomości. W takim przypadku nie będzie można ich samodzielnie zmieniać.

Wybierz ustawienie, które chcesz zmienić, aby:

- Przełączać dwie wartości, na przykład tak lub nie.
- Wybrać wartość z listy.
- Otworzyć edytor tekstu i wprowadzić wartość.
- Otworzyć suwak, który umożliwia zmniejszanie i zwiększanie wartości przez przewijanie w lewo lub w prawo.

## Ustawienia ogólne

#### Wybierz Menu > Narzędzia > Ustawienia > Ogólne.

Wybierz spośród następujących opcji:

- Personalizacja Zmień ustawienia wyświetlacza i dostosuj urządzenie do własnych upodobań.
- Data i godzina Zmień godzinę i datę.
- Akcesoria Określ ustawienia akcesoriów.
- Zabezpieczen. Określ ustawienia zabezpieczeń.

- Ust. fabryczne Przywróć ustawienia fabryczne urządzenia.
- **Pozycjonowan.** Określ metodę pozycjonowania oraz serwer dla aplikacji opartych na systemie GPS.

### Personalizacja ustawień

Wybierz Menu > Narzędzia > Ustawienia > Ogólne > Personalizacja.

#### Ustawienia wyświetlacza

Aby określić natężenie światła, przy którym urządzenie ma włączyć podświetlenie, wybierz **Wyświetlacz** > **Czujnik** światła.

Aby zmienić rozmiar tekstu, wybierz Wyświetlacz > Rozmiar.

Aby określić czas bezczynności wyświetlacza, po upływie którego ma się włączyć wygaszacz ekranu, wybierz Wyświetlacz > Czas zwł. wygaszacza.

Aby wybrać logo lub tekst powitania, wybierz **Wyświetlacz** > **Powitanie lub logo**. Jako powitanie możesz wybrać tekst domyślny, własny tekst lub jakieś zdjęcie.

Aby ustalić po jakim czasie od ostatniego naciśnięcia klawisza wyświetlacz ma zostać wygaszony, wybierz Wyświetlacz > Czas podświetlenia.

#### Ustawienia trybu gotowości

Aby wybrać, czy chcesz używać ekranu głównego, wybierz Ekran główny > Ekran główny.

Aby zmienić ustawienia trybu ekranu głównego, wybierz Ekran główny > Ustawienia trybu.

Aby przypisać skróty do klawiszy, wybierz Ekran główny > Klaw. szybkiego wyboru. Skróty te nie będą dostępne na ekranie głównym.

#### Ustawienia dźwięków

Aby wybrać dźwięk dzwonka do połączeń głosowych, wybierz Dźwięki > Dźwięk dzwonka.

Aby określić dźwięk dzwonka dla połączeń wideo, wybierz Dźwięki > Dźwięk poł. wideo.

Wybierz Dźwięki > Rodzaj dzwonka, aby ustawić typ dzwonka. W urządzeniu można również ustawić dzwonek stanowiący połączenie wymówionej nazwy dzwoniącego kontaktu oraz wybranego dźwięku dzwonka. Wybierz Dźwięki > Powiedz, kto dzwoni.

Aby ustawić poziom głośności dzwonka, wybierz Dźwięki > Głośność dzwonka.

Aby ustawić różne dźwięki alarmów, wybierz Dźwięki > Sygnał odbioru wiad., Alert e-mail, Dźw. alarmu kalendarza lub Dźwięk alarmu zegara.

Aby przychodzące połączenia były sygnalizowane wibracjami, wybierz Dźwięki > Sygnal. wibracjami.

Aby ustawić poziom głośności dźwięków klawiszy, wybierz Dźwięki > Dźwięki klawiatury. Aby włączyć lub wyłączyć dźwięki ostrzeżeń, wybierz Dźwięki > Dźwięki ostrzeżeń.

#### Ustawienia języka

Aby ustawić język tekstów na wyświetlaczu urządzenia, wybierz Język > Język wyświetlacza.

Aby ustawić język pisania notatek i wiadomości, wybierz Język > Język tekstów.

Aby włączyć lub wyłączyć słownikową metodę wprowadzania tekstu, wybierz Język > Przewidywanie tekstu.

Aby określić ustawienia słownikowej metody wprowadzania tekstu, wybierz Ustaw. przewid. tekstu.

#### Światło powiadamiania

Gdy nadejdzie wiadomość lub nie odbierzesz jakiegoś połączenia, klawisz przewijania zasygnalizuje to migotaniem.

Aby ustawić czas migotania klawisza przewijania, wybierz Wskaźn. powiadamiania > Miganie przez.

Aby wskazać zdarzenia, które mają być w ten sposób sygnalizowane, wybierz Wskaźn. powiadamiania > Powiad. o zdarz.

#### Ustawienia klawiszy dostępu

Wybierz Menu > Narzędzia > Ustawienia > Ogólne > Personalizacja > Klawisze dost..

Aby wybrać aplikację lub zadanie do otwierania naciśnięciem klawisza dostępu, wybierz klawisz i Opcje > Otwórz.

Aby przywrócić poprzednie ustawienia aplikacji i zadań, wybierz Przywracanie ust. dom..

### Ustawienia daty i godziny

Wybierz Menu > Narzędzia > Ustawienia > Ogólne > Data i godzina.

Aby ustawić datę i godzinę, wybierz Data i Godzina.

Aby określić strefę czasową, wybierz Strefa czasowa.

Aby godzina, data oraz strefa czasowa były aktualizowane automatycznie (usługa sieciowa), wybierz Czas operatora sieci > Autoaktualizacja.

Aby ustawić format zegara (12 lub 24-godzinny) i określić symbol separatora godzin i minut, wybierz Format zegara i Separator godziny.

Aby ustawić format i separator daty, wybierz Format daty i Separator daty.

Aby ustawić typ zegara, wybierz **Typ zegara** > **Analogowy** lub **Cyfrowy**.

Aby określić dźwięk alarmu zegara, wybierz Melodia alar. zegara.

Aby ustawić robocze dni w tygodniu, wybierz Dni robocze.

### Ustawienia akcesoriów

Wybierz Menu > Narzędzia > Ustawienia > Ogólne > Akcesoria.

#### Ustawienia akcesoriów

W przypadku większości akcesoriów można wykonywać następujące czynności:

Aby określić profil aktywowany po podłączeniu do urządzenia akcesorium, wskaż akcesorium i wybierz **Profil** domyślny.

Aby po podłączeniu do akcesorium urządzenia połączenia były automatycznie odbierane po upływie 5 sekund, wybierz Odbiór samoczynny > Włączony. Jeśli w wybranym profilu typ dzwonka ustawiony jest na Krótki dźwięk lub Milczący, opcja automatycznego odbierania będzie wyłączona.

Aby po podłączeniu do urządzenia akcesorium włączyć oświetlenie urządzenia, wybierz Światła > Włączone.

#### Ustawienia klawisza E-mail

Aby wskazać skrzynkę pocztową, którą chcesz otwierać klawiszem E-mail, wybierz Ust. klawisza E-mail > Klawisz E-mail i naciśnij klawisz przewijania.

### Ustawienia zabezpieczeń

Wybierz Menu > Narzędzia > Ustawienia > Ogólne > Zabezpieczen.

Określ następujące ustawienia zabezpieczeń:

 Telefon i karta SIM — Dostosowywanie ustawień zabezpieczeń urządzenia i karty SIM.

- Certyfikaty Zarządzanie własnymi certyfikatami zabezpieczeń.
- Moduł zabezpieczeń Zarządzanie modułem zabezpieczeń.

Aby zapobiec przypadkowemu wywołaniu numeru alarmowego, należy unikać używania kodów podobnych do numerów alarmowych. Kody są wyświetlane jako gwiazdki. Przy zmianie kodu najpierw wpisujesz bieżący kod, po czym dwukrotnie nowy kod.

#### Zabezpieczenia urządzenia i karty SIM

Aby zmienić kod PIN, wybierz **Telefon i karta SIM** > **Kod PIN**. Nowy kod musi się składać z 4 do 8 znaków. Kod PIN chroni kartę SIM przed nieautoryzowanym dostępem i dostarczany jest razem z kartą SIM. Po 3-krotnym wprowadzeniu nieprawidłowego kodu PIN zostanie on zablokowany. Aby można było ponownie skorzystać z karty SIM, należy ją odblokować przy użyciu kodu PUK.

Aby klawiatura blokowała się automatycznie po upływie określonego czasu, wybierz Telefon i karta SIM > Czas do autobl. klawiat..

Aby ustawić czas, po upływie którego urządzenie ma zostać automatycznie zablokowane, wybierz Telefon i karta SIM > Czas do autoblok. telef.. Dalsze użytkowanie będzie możliwe dopiero po wprowadzeniu właściwego kodu blokady. Wpisz liczbę minut lub wybierz Brak, aby wyłączyć funkcję automatycznego blokowania. Po zablokowaniu urządzenia nadal będzie można odbierać połączenia przychodzące, a niewykluczona będzie też możliwość nawiązania połączenia z oficjalnym, zaprogramowanym w urządzeniu numerem alarmowym. Aby ustawić nowy kod blokady, wybierz **Telefon i karta SIM** > **Kod blokady**. Fabrycznie ustawionym kodem jest ciąg 12345. Wprowadź aktualny kod, a następnie dwukrotnie nowy kod. Nowy kod może się składać z 4 do 255 znaków. Mogą to być cyfry oraz wielkie i małe litery alfabetu. Jeśli kod blokady ma nieprawidłowy format, pojawi się odpowiedni komunikat.

### Przywracanie ustawień fabrycznych

Aby przywrócić ustawienia fabryczne, wybierz Ust. fabryczne. Do przywrócenia tych ustawień potrzebny jest kod blokady urządzenia. Po restarcie włączenie urządzenia może potrwać dłużej niż zwykle. Dokumenty, informacje o kontaktach, pozycje kalendarza i pliki nie zostaną zmienione.

## Ustawienia telefonu

Wybierz Menu > Narzędzia > Ustawienia > Telefon. Wybierz spośród następujących opcji:

- **Połączenie** Określanie ogólnych ustawień połączeń.
- Przek. połączeń Określanie ustawień przekazywania połączeń. <u>Patrz "Przekazywanie połączeń", str. 40.</u>
- Zakaz połączeń Określanie ustawień blokowania połączeń. <u>Patrz "Zakazywanie połączeń", str. 41.</u>
- Sieć Dostosowywanie ustawień sieci.

### Ustawienia połączeń

Aby ujawnić swój numer telefonu osobie, z którą nawiązujesz połączenie, wybierz **Połączenie** > **Wysył. własnego ID** > **Tak**. Aby o wysyłaniu ID dzwoniącego decydowała sieć, wybierz **Ustala sieć**.

Aby ujawnić swój adres połączenia internetowego osobie, z którą nawiązujesz takie połączenie, wybierz Połączenie > Wyślij moje internet. ID > Tak.

Aby otrzymywać powiadomienia o nowych połączeniach przychodzących w trakcie innego połączenia, wybierz **Połączenie > Połącz. oczekujące > Opcje > Uaktywnij.** Aby sprawdzić, czy funkcja ta jest aktywna w sieci, wybierz **Opcje > Sprawdź status.** 

Aby zdecydować, czy połączenia internetowe mają być sygnalizowane dźwiękiem, wybierz **Połączenie > Sygnał poł. internet.**. O nieodebranych połączeniach internetowych informować Cię będą powiadomienia.

Aby ustawić domyślny typ połączeń, wybierz **Połączenie** > **Domyślny typ połącz.**, a gdy w grę wchodzą połączenia GSM, wybierz **Połączenie głosowe**, natomiast dla połączeń internetowych wybierz **Internetowy**.

Aby do osoby, która próbuje nawiązać z Tobą połączenie, automatycznie wysyłać wiadomość tekstową z informacją o przyczynie, dla której nie możesz odebrać telefonu, wybierz Połączenie > Odrzuć i wyślij SMS > Tak. Aby ustawić tekst takiej wiadomości, wybierz Połączenie > Tekst wiadomości.

Aby wyłączyć wyszukiwanie kontaktów na ekranie startowym, wybierz **Połączenie** > **Wyszuk. kon.** > **Wył.** 

### Ustawienia sieci

Wybierz Menu > Narzędzia > Ustawienia > Telefon > Sieć.

Aby wybrać tryb sieci, wybierz **Tryb sieci**, a następnie **Tryb** podwójny, UMTS lub GSM. W trybie podwójnym urządzenie automatycznie przełącza się między sieciami.

Wskazówka: UMTS umożliwia szybszy transfer danych, ale może zwiększyć zapotrzebowanie na energię i skrócić żywotność baterii. Na obszarach w pobliżu obu sieci GSM i UMTS wybór opcji Tryb podwójny może spowodować ciągłe przeskakiwanie między jedną i drugą siecią, co również wiąże się ze zwiększonym poborem energii.

Aby wybrać operatora, wybierz **Wybór operatora i Ręczny**, aby wybrać spośród dostępnych sieci, lub **Automatyczny**, aby sieć była wybierana automatycznie przez urządzenie.

Aby urządzenie sygnalizowało działanie w sieci typu Micro Cellular Network (MCN), wybierz Informacje o sieci > Włączone.

## Ustawienia połączeń

Wybierz Menu > Narzędzia > Ustawienia > Połączenie.

Wybierz spośród następujących opcji:

 Bluetooth — Pozwala edytować ustawienia Bluetooth. Patrz "Wysyłanie i odbiór danych przez Bluetooth", str. 105.

- USB Pozwala edytować ustawienia kabla danych. <u>Patrz</u> "Kabel danych", str. 104.
- Punkty dostępu Konfigurowanie nowego lub edytowanie istniejącego punktu dostępu. Ustawienia niektórych lub wszystkich punktów dostępu mogą być skonfigurowane w urządzeniu przez operatora. W takim wypadku użytkownik nie może tworzyć nowych punktów dostępu ani edytować bądź usuwać istniejących.
- Dane pakietowe Wybieranie, kiedy mają być używane połączenia pakietowe, i wprowadzanie danych punktu dostępu, gdy urządzenie jest używane z komputerem jako modem.
- WLAN Wybieranie, czy urządzenie ma wyświetlać wskaźnik informujący o dostępności sieci WLAN, oraz określanie częstotliwości wyszukiwania sieci bezprzewodowych.
- Ustawienia SIP Wyświetl lub utwórz profile protokołu SIP.
- Tel. internetowy Zdefiniuj ustawienia połączeń internetowych.
- Konfiguracje Wyświetlanie i usuwanie zaufanych serwerów, z których urządzenie może odbierać ustawienia konfiguracji.
- Kontrola APN Ogranicz połączenia pakietowej transmisji danych. <u>Patrz "Ograniczanie połączeń</u> <u>pakietowych", str. 134.</u> Ta opcja jest dostępna tylko po włożeniu karty USIM obsługującej tę funkcję.

### Punkty dostępu

Wybierz Menu > Narzędzia > Ustawienia > Połączenie > Punkty dostępu.

Internetowy punkt dostępu to grupa ustawień, które określają sposób, w jaki urządzenie tworzy połączenia danych z siecią. Aby możliwe było korzystanie z wiadomości e-mail i usług multimedialnych lub przeglądanie stron internetowych, konieczne jest uprzednie zdefiniowanie punktów dostępu dla tych usług.

Niektóre lub wszystkie punkty dostępu mogą zostać wstępnie zdefiniowane w urządzeniu przez usługodawcę, a ich edytowanie, usunięcie lub tworzenie nowych może okazać się niemożliwe.

Wybierz Opcje > Nowy punkt dostępu, aby utworzyć nowy punkt dostępu, lub wybierz z listy istniejący punkt dostępu, a następnie Opcje > Zrób kopię p-ktu dost., aby użyć tego punktu jako podstawy do tworzenia nowego punktu dostępu.

#### Ustawienia połączeń pakietowych (GPRS)

Wybierz Menu > Narzędzia > Ustawienia > Połączenie > Dane pakietowe.

Twoje urządzenie obsługuje połączenia danych pakietowych, takie jak połączenia GPRS w sieci GSM. Gdy używasz swojego urządzenia w sieciach GSM i UMTS, możesz mieć jednocześnie kilka aktywnych połączeń danych; punkty dostępu mogą współdzielić połączenie danych i połączenia danych pozostają aktywne na przykład w trakcie połączeń głosowych. <u>Patrz "Menedżer połączeń", str. 111.</u>

Aby określić ustawienia danych pakietowych, wybierz Połącz. pakietowe i wybierz Kiedy dostępne, aby przy włączaniu urządzenia w obsługiwanej sieci rejestrować je w sieci danych pakietowych, lub wybierz Kiedy potrzeba, aby ustanawiać połączenie danych pakietowych tylko wtedy, gdy aplikacja lub jakieś działanie tego wymaga. Wybierz Punkt dostępu i wprowadź otrzymaną od usługodawcy nazwę punktu dostępu, żeby używać urządzenia jako podłączonego do komputera modemu danych pakietowych.

Te ustawienia mają wpływ na wszystkie punkty dostępu używane w połączeniach pakietowych.

### Ustawienia sieci WLAN

Wybierz Menu > Narzędzia > Ustawienia > Połączenie > WLAN.

Aby włączyć wskaźnik informujący o sieciach WLAN dostępnych w zasięgu urządzenia, wybierz Pokaż dostępność WLAN > Tak.

Aby ustalić czas między kolejnymi wyszukiwaniami sieci WLAN i aktualizacjami wskaźnika, wybierz Skanowanie sieci. To ustawienie stanie się dostępne, gdy wybierzesz Pokaż dostępność WLAN > Tak.

## Zaawansowane ustawienia sieci WLAN

Wybierz **Opcje** > **Ustaw. zaawansowane**. Zaawansowane ustawienia sieci WLAN są zazwyczaj określane automatycznie i lepiej ich nie zmieniać.

Aby edytować ustawienia ręcznie, wybierz Autokonfiguracja > Wyłączona i ustaw następujące opcje:

- Limit długich prób Wprowadź maksymalną liczbę prób ponownej transmisji, jakie ma podjąć urządzenie w przypadku braku sygnału potwierdzenia z sieci.
- Limit krótkich prób Wprowadź maksymalną liczbę prób ponownej transmisji, jakie ma podjąć urządzenie w przypadku braku sygnału wolnej sieci (CTS).
- Próg RTS Wybierz rozmiar pakietu danych, przy którym urządzenie dostępu do sieci WLAN będzie wysyłać żądanie wysłania pakietu (RTS) przed fizycznym przesłaniem samego pakietu.
- Poziom mocy TX Pozwala wybrać poziom mocy urządzenia podczas przesyłania danych.
- Pomiary radiowe Włącza lub wyłącza pomiary radiowe.
- Oszczędzanie energii Zdecyduj, czy używać mechanizmu WLAN oszczędzania energii baterii zasilającej urządzenie. Mechanizm oszczędzania energii wydłuża żywotność baterii, ale może pogorszyć jakość połączeń WLAN.

Aby przywrócić wszystkim ustawieniom ich oryginalne wartości, wybierz Opcje > Przywróć domyślne.

#### Ustawienia zabezpieczeń sieci WLAN

Wybierz Menu > Narzędzia > Ustawienia > Połączenie > Punkty dostępu > Opcje > Nowy punkt dostępu lub wybierz punkt dostępu i Opcje > Edytuj.

W ustawieniach punktu dostępu wybierz **Tryb zabezp.** WLAN i wskaż żądany tryb.

### Ustawienia zabezpieczeń WEP

Wybierz WEP jako tryb zabezpieczeń sieci WLAN.

Metoda szyfrowania WEP (ang. Wired Equivalent Privacy) służy do szyfrowania danych przed ich transmisją. Użytkownicy nie posiadający wymaganego klucza WEP nie mają dostępu do sieci. Gdy tryb zabezpieczeń WEP jest aktywny i urządzenie odbierze pakiet danych, który nie został zaszyfrowany za pomocą kluczy WEP, dane te zostaną zignorowane.

W sieci ad-hoc wszystkie urządzenia muszą używać tego samego klucza WEP.

Wybierz Ust. zabezp. WLAN i z następujących opcji wybierz:

- Klucz WEP w użyciu Wybierz żądany klucz WEP.
- Typ uwierzytelniania Wybierz Otwórz lub Współdzielony.
- Ustawien. klucza WEP Edytuj ustawienia klucza WEP.

### Ustawienia klucza WEP

W sieci ad-hoc wszystkie urządzenia muszą używać tego samego klucza WEP.

Wybierz Ust. zabezp. WLAN > Ustawien. klucza WEP i z następujących opcji wybierz:

- Kodowanie WEP Wybierz żądaną długość klucza szyfrowania WEP.
- Format klucza WEP Wybierz format danych klucza WEP (ASCII lub Heksadecymalny).
- Klucz WEP Umożliwia wprowadzanie danych klucza WEP.

## Ustawienia zabezpieczeń protokołu 802.1x

Wybierz 802.1x jako tryb zabezpieczeń sieci WLAN.

Protokół **802.1x** uwierzytelnia urządzenia w dostępie do sieci bezprzewodowej. Jeśli uwierzytelnienie nie powiedzie się, dostęp do sieci nie będzie możliwy.

Wybierz Ust. zabezp. WLAN i z następujących opcji wybierz:

- WPA/WPA2 Wybierz EAP EAP (Extensible Authentication Protocol) lub Kod współdzielony (poufny klucz identyfikacji urządzenia).
- Ust. EAP plug-in Jeśli wybierzesz WPA/WPA2 > EAP, wybierz też określone w urządzeniu dodatki EAP, które mają być użyte z tym punktem dostępu.
- Kod współdzielony Jeśli wybierzesz WPA/WPA2 > Kod współdzielony, wprowadź współdzielony klucz prywatny, który będzie identyfikować urządzenie w sieci WLAN.

### Ustawienia zabezpieczeń WPA

Wybierz WPA/WPA2 jako tryb zabezpieczeń sieci WLAN. Wybierz Ust. zabezp. WLAN i z następujących opcji wybierz:

- WPA/WPA2 Wybierz EAP (ang. Extensible Authentication Protocol) lub Kod współdzielony (poufny klucz używany do identyfikacji urządzenia).
- Ust. EAP plug-in Jeśli wybierzesz WPA/WPA2 > EAP, wybierz też, które z określonych w urządzeniu dodatków EAP mają być użyte z tym punktem dostępu.

#### © 2010 Nokia. Wszelkie prawa zastrzeżone.

- Kod współdzielony Jeśli wybierzesz WPA/WPA2 > Kod współdzielony, wprowadź współdzielony klucz prywatny, który będzie identyfikować urządzenie w sieci WLAN.
- Tylko tryb WPA2 Aby pozwolić na szyfrowanie TKIP i AES (ang. Advanced Encryption Standard), wybierz Nie. Aby pozwolić tylko na szyfrowanie AES, wybierz Tak.

### Dodatki sieci WLAN

## Wybierz Menu > Narzędzia > Ustawienia > Połączenie > Punkty dostępu.

Moduły dodatkowe protokołu EAP (ang. Extensible Authentication Protocol) używane są w sieciach bezprzewodowych w celu uwierzytelniania urządzeń bezprzewodowych i serwerów. Moduły te udostępniają różnorodne metody uwierzytelniania (usługa sieciowa).

Urządzenie umożliwia wyświetlanie zainstalowanych w nim modułów dodatkowych protokołu EAP (usługa sieciowa).

#### Moduły dodatkowe EAP

- Aby zmienić ustawienia modułu dodatkowego EAP, wybierz Opcje > Nowy punkt dostępu i ustaw punkt dostępu, który używa sieci WLAN jako nośnika danych.
- 2. Wybierz tryb zabezpieczeń: 802.1x lub WPA/WPA2.
- 3. Wybierz Ust. zabezp. WLAN > WPA/WPA2 > EAP > Ust. EAP plug-in.

#### Użycie modułów dodatkowych EAP

Aby przy połączeniu z siecią WLAN przez punkt dostępu używać modułu dodatkowego EAP, wskaż żądany moduł i wybierz **Opcje > Włącz.** Moduły EAP wybrane do użytku z tym punktem dostępu są oznaczone znakiem wyboru. Aby nie używać modułu, wybierz **Opcje > Wyłącz.** 

Aby zmienić ustawienia modułu dodatkowego EAP, wybierz Opcje > Edytuj.

Aby zmienić priorytet modułu dodatkowego EAP, wybierz **Opcje > Podwyższ priorytet**, aby przy łączeniu się z siecią przez punkt dostępu próbować użyć tego modułu przed innymi modułami, lub **Opcje > Obniż priorytet**, aby ten moduł uaktywniał się po próbie uaktywnienia innych modułów.

Więcej informacji na temat modułów dodatkowych EAP znajdziesz w pomocy online urządzenia.

#### Ustawienia protokołu SIP

### Wybierz Menu > Narzędzia > Ustawienia > Połączenie > Ustawienia SIP.

Protokoły SIP służą do tworzenia, modyfikowania i kończenia sesji komunikacyjnych określonych typów z jednym lub wieloma uczestnikami (usługa sieciowa). Typową sesją komunikacyjną jest np. udostępnianie wideo lub połączenie internetowe. Profile SIP zawierają ustawienia dla tych sesji. Profil SIP używany domyślnie w sesji komunikacyjnej jest podkreślony.

Aby utworzyć profil SIP, wybierz Opcje > Nowy profil SIP > Użyj profilu domyśl. lub Użyj istniejąc. profilu.

Aby wybrać profil SIP, którego chcesz domyślnie używać w sesjach komunikacyjnych, wybierz **Opcje > Profil domyślny**.

### Edycja profilów SIP

Wybierz **Opcje** > **Edytuj**, a następnie wybierz jedną z następujących opcji:

- Nazwa profilu Wprowadź nazwę profilu SIP.
- Profil usługi Wybierz IETF lub Nokia 3GPP.
- Domyślny pkt dost. Wybierz punkt dostępu, który będzie używany dla połączeń internetowych.
- Publ. nazwa użytk. Wprowadź swoją nazwę użytkownika otrzymaną od usługodawcy.
- Użyj kompresji Zdecyduj, czy używana ma być kompresja.
- Rejestracja Wybierz tryb rejestracji.
- Użyj zabezpieczeń Zdecyduj, czy stosowane ma być negocjowanie zabezpieczeń.
- Serwer proxy Wprowadź ustawienia serwera proxy dla tego profilu SIP.
- Serwer rejestracji Wprowadź ustawienia serwera rejestracji dla tego profilu SIP.

#### Edytowanie serwerów proxy SIP

Wybierz Opcje > Nowy profil SIP lub Edytuj > Serwer proxy.

Serwery proxy to używane przez niektórych usługodawców serwery pośredniczące między usługą przeglądania a jej użytkownikami. Serwery te mogą zapewniać dodatkowe bezpieczeństwo, a także przyspieszać dostęp do usług.

Wybierz spośród następujących opcji:

- Adres serwera proxy Wprowadź nazwę hosta lub adres IP używanego serwera proxy.
- **Dziedzina** Wprowadź dziedzinę serwera proxy.
- Nazwa użytkownika i Hasło Wprowadź swoją nazwę użytkownika i hasło do serwera proxy.
- Pozw. na 'routing' Zdecyduj, czy zezwolić na routing.
- Typ transportu Wybierz UDP, Automatycznie lub TCP.
- **Port** Wprowadź numer portu serwera proxy.

## Edytowanie serwerów rejestracji

Wybierz Opcje > Nowy profil SIP lub Edytuj > Serwer rejestracji.

Wybierz spośród następujących opcji:

- Adr. serw. rejestracji Wprowadź nazwę hosta lub adres IP używanego serwera rejestracji.
- Dziedzina Wprowadź dziedzinę serwera rejestracji.
- Nazwa użytkownika i Hasło Wprowadź swoją nazwę użytkownika i hasło do serwera rejestracji.
- Typ transportu Wybierz UDP, Automatycznie lub TCP.
- **Port** Wprowadź numer portu serwera rejestracji.

#### Ustawienia połączeń internetowych

Wybierz Menu > Narzędzia > Ustawienia > Połączenie > Tel. internetowy.

Aby utworzyć nowy profil połączenia internetowego, wybierz Opcje > Nowy profil.

Aby przeprowadzić edycję istniejącego profilu, wybierz Opcje > Edytuj.

### Ustawienia konfiguracji

### Wybierz Menu > Narzędzia > Ustawienia > Połączenie > Konfiguracje.

Wiadomości z ustawieniami konfiguracji zaufanych serwerów można uzyskać od usługodawcy lub działu IT firmy. Ustawienia te są automatycznie zapisywane w folderze Konfiguracje. Z zaufanych serwerów można otrzymywać ustawienia konfiguracji punktów dostępu, usług MMS lub poczty e-mail oraz synchronizacji.

Aby usunąć ustawienia konfiguracji zaufanego serwera, wybierz **Opcje > Usuń**. Dostarczone przez ten serwer ustawienia konfiguracji innych aplikacji również zostaną usunięte.

#### Ograniczanie połączeń pakietowych

## Wybierz Menu > Narzędzia > Ustawienia > Połączenie > Kontrola APN.

Korzystając z usługi sterowania punktami dostępu, możesz tak ustawić urządzenie, żeby połączenia pakietowe można było nawiązywać tylko z wybranymi punktami dostępu. Niektóre karty SIM mogą nie obsługiwać usługi sterowania punktami dostępu. Więcej na ten temat można się dowiedzieć od usługodawcy.

Aby ograniczyć nawiązywanie połączeń pakietowych z urządzenia, wybierz **Opcje > Włącz ograniczenia**. Do włączania i wyłączania sterowania punktami dostępu oraz edytowania listy sterowania zawierającej te punkty jest wymagany kod PIN2.

Aby do listy sterowania dodać punkty dostępu, których będzie można użyć do połączeń pakietowych, wybierz **Opcje > Dodaj nazwę ręcznie**. Aby umożliwić połączenia z punktem dostępu oferowanym przez operatora, utwórz pusty punkt dostępu.

Aby z listy usunąć punkty dostępu, wybierz **Opcje** > **Usuń**.

## Ustawienia aplikacji

Wybierz Menu > Narzędzia > Ustawienia > Aplikacje. Wybierz aplikację z listy, aby dostosować jej ustawienia.

## Skróty

Niżej wymienione są niektóre skróty klawiaturowe dostępne w urządzeniu. W znacznym stopniu zwiększają one efektywność obsługi aplikacji.

## Skróty ogólne

#### Skróty ogólne

| Klawisz<br>wyłącznika | Naciśnij i przytrzymaj, aby włączyć lub<br>wyłączyć telefon. |
|-----------------------|--------------------------------------------------------------|
|                       | Naciśnij raz, aby zmienić profil.                            |

#### **Ekran startowy**

| Lewy klawisz<br>wyboru + klawisz<br>funkcyjny | Blokowanie i odblokowywanie<br>klawiatury.                                            |
|-----------------------------------------------|---------------------------------------------------------------------------------------|
| Klawisz<br>połączenia                         | Otwieranie rejestru połączeń.                                                         |
| 0                                             | Naciśnij i przytrzymaj, aby otworzyć<br>stronę główną w przeglądarce<br>internetowej. |
| 1                                             | Naciśnij i przytrzymaj, aby połączyć się<br>z pocztą głosową.                         |
| Klawisze<br>numeryczne (2–9)                  | Nawiązują połączenia metodą prostego<br>wybierania numerów. Funkcja prostego          |

wybierania musi być włączona (opcja Menu > Narzędzia > Ustawienia > Telefon > Połączenie > Proste wybieranie > Włączone).

#### Internet

| *                  | Powiększenie strony.                                                                   |  |  |
|--------------------|----------------------------------------------------------------------------------------|--|--|
| #                  | Pomniejszenie strony.                                                                  |  |  |
| 2                  | Otwarcie okna dialogowego<br>wyszukiwania.                                             |  |  |
| 5                  | Przeglądanie aktywnych stron.                                                          |  |  |
| 8                  | Wyświetlanie ogólnego widoku strony.                                                   |  |  |
| 9                  | Otwarcie okna dialogowego służącego<br>do wprowadzania nowego adresu<br>internetowego. |  |  |
| 0                  | Otwarcie folderu zakładek.                                                             |  |  |
| Przeglądarka zdjęć |                                                                                        |  |  |

| Klawisz<br>połączenia | Wysyłanie zdjęcia. |  |  |
|-----------------------|--------------------|--|--|
| 0                     | Pomniejszanie.     |  |  |
| 5                     | Powiększanie.      |  |  |

| 7 | Powiększanie. Naciśnij dwukrotnie, aby<br>wyświetlić na pełnym ekranie. |
|---|-------------------------------------------------------------------------|
| 4 | Przewija powiększone zdjęcie w lewo.                                    |
| 6 | Przewija powiększone zdjęcie w prawo.                                   |
| 2 | Przewija powiększone zdjęcie w górę.                                    |
| 8 | Przewija powiększone zdjęcie w dół.                                     |
| 3 | Obrót zgodnie z ruchem wskazówek<br>zegara.                             |
| 1 | Obrót przeciwnie do ruchu wskazówek zegara.                             |
| * | Przełącza tryb pełnego ekranu na widok<br>normalny i odwrotnie.         |

## Słowniczek

| Słowniczek              |                                                                                                    |          | sygnały DTMF | Sygnały DTMF (Dual-Tone MultiFrequency                                                                                                    |
|-------------------------|----------------------------------------------------------------------------------------------------|----------|--------------|----------------------------------------------------------------------------------------------------|
| 36                      | Trzecia generacja komunikacji mobilnej.<br>Cyfrowy system mobilnej komunikacji o<br>poszerzonym paśmie przenoszenia do<br>użytku globalnego. System 3G umożliwia<br>użytkownikom urządzeń mobilnych<br>korzystanie z szerokiej gamy usług, takich<br>jak usługi multimedialne.                          |          |              | tones). System DTMF używany jest w<br>telefonach z klawiszowym wybieraniem<br>numerów. System ten przypisuje do<br>każdego klawisza specyficzną<br>częstotliwość, czyli charakterystyczny<br>dźwięk, który może być łatwo<br>zidentyfikowany przez mikroprocesor.<br>Sygnały DTMF umożliwiają komunikację z<br>pocztami głosowymi, ze<br>skomputeryzowanymi systemami telefonii<br>itp. |
| Tryb operacji<br>ad hoc | Tryb sieci WLAN, w którym dwa lub więcej<br>urządzeń łączą się ze sobą bezpośrednio<br>przez WLAN bez punktu dostępu do WLAN.                                                                                                    |          |              |                                                                                                    |
| Cookies                 | Cookies to małe pliki przesyłane do<br>urządzenia celem przechowywania<br>informacji o Twoich wizytach w internecie.<br>Gdy zgodzisz się na odbiór cookies, serwery                                                                                                    |          | Protokół EAP | EAP (Extensible Authentication Protocol).<br>Wtyczki EAP używane są w sieciach<br>bezprzewodowych do uwierzytelniania<br>urządzeń bezprzewodowych i serwerów.                                                                                                    |
|                         | będą mogły okresiić to, co cię najbardziej<br>interesuje, co lubisz czytać, w jaki sposób<br>korzystasz z internetu itp.                                                                                                    |          | EGPRS        | EGPRS (Enhanced GPRS). System EGPRS jest<br>podobny do systemu GPRS, ale umożliwia<br>szybsze połączenia. W sprawie dostępności<br>i szybkości przesyłania danych skontaktuj<br>się z usługodawcą.                                                                                                    |
| DNS                     | DNS (Domain Name Service). Jest to usługa<br>internetowa, która tłumaczy nazwy domen,<br>takie jak www.nokia.com, na adresy IP,<br>takie jak 192.100.124.195. Nazwy domen<br>są łatwiejsze do zapamiętania, ale ich<br>tłumaczenie jest potrzebne, ponieważ<br>internet działa na podstawie adresów IP. | ja<br>n, |              |                                                                                                    |

| GPRS | GPRS (General Packet Radio Service). GPRS<br>umożliwia użytkownikom telefonów<br>komórkowych uzyskanie dostępu do sieci<br>danych (usługa sieciowa). GPRS używa<br>technologii danych pakietowych, w której<br>informacje przesyłane są w małych<br>paczkach przez sieć komórkową. Zaletą<br>przesyłania danych w pakietach jest to, że<br>sieć jest zajęta tylko na czas wysyłania lub<br>odbierania danych. Wysoka efektywność<br>wykorzystania sieci przez GPRS znajduje<br>swój wyraz w szybkim nawiązywaniu<br>połączeń i w dużych szybkościach<br>transmisji danych.<br>GPRS należy do usług, które trzeba<br>subskrybować. W sprawie dostępności i<br>subskrypcji usługi GPRS skontaktuj się z<br>usługodawcą. |  | HTTPS                                | HTTPS to protokół HTTP w połączeniach z zabezpieczeniami.                                                                                                    |
|------|----------------------------------------------------------------------------------------------------|--|--------------------------------------|----------------------------------------------------------------------------------------------------|
|      |                                                                                                    |  | IMAP4                                | IMAP (Internet Mail Access Protocol, version<br>4). Protokół używany do uzyskiwania<br>dostępu do zdalnej skrzynki pocztowej.                                                                                                    |
|      |                                                                                                    |  | Punkt dostępu<br>do internetu        | Punkt dostępu to miejsce, w którym<br>urządzenie łączy się z siecią. Aby korzystać<br>z e-mail i usług multimedialnych, łączyć się<br>z internetem i przeglądać jego witryny,<br>musisz najpierw określić dla tych usług<br>punkty dostępu do internetu. |
|      |                                                                                                    |  | Tryb<br>operacyjny<br>infrastruktury | Tryb sieci WLAN, w którym urządzenia łączą<br>się z siecią WLAN, używając punktu dostępu<br>do WLAN.                                                                                                    |
|      |                                                                                                    |  | PIN                                  | PIN (Personal Identity Number). Kod PIN<br>uniemożliwia osobom niepowołanym                                                                                                    |
|      | W trakcie połączenia głosowego nie można<br>ustanowić nowego połączenia GPRS.<br>Ponadto istniejące połączenie GPRS<br>zostanie zawieszone na czas połączenia<br>głosowego, chyba że sieć obsługuje dualny<br>tryb transferu.                                                                                                    |  |                                      | korzystanie z urządzenia. Kod PIN<br>dostarczany jest wraz z kartą SIM. Jeśli<br>wybierzesz taką opcję, żądanie<br>wprowadzenia kodu PIN będzie się<br>pojawiało po każdym włączeniu<br>urządzenia. Kod PIN musi się składać z 4 do<br>8 cyfr            |
| GPS  | Globalny system nawigacji satelitarnej. GPS<br>jest stosowanym na całym świecie<br>radiowym systemem nawigacji.                                                                                                    |  | PIN2                                 | Kod PIN2 dostarczany jest z niektórymi<br>kartami SIM. Kod PIN2 jest potrzebny do<br>uzyskiwania dostępu do niektórych funkcji                                                                                                    |
| НТТР | HTTP (HyperText Transfer Protocol).<br>Używany w internecie protokół przesyłania<br>dokumentów.                                                                                                    |  |                                      | zależnych od karty SIM. Kod PIN2 musi się<br>składać z 4 do 8 cyfr.                                                                                                    |

| POP3                | POP (Post Office Protocol, version 3).<br>Protokół pocztowy często używany do<br>uzyskiwania dostępu do zdalnej skrzynki<br>pocztowej.                                    |  |                   | dostępu mogą współdzielić połączenie<br>danych. W sieci UMTS połączenie danych<br>pozostaje aktywne w trakcie połączeń<br>głosowych. Możesz na przykład w czasie<br>rozmawiania przez telefon przegladać |
|---------------------|----------------------------------------------------------------------------------------------------|--|-------------------|----------------------------------------------------------------------------------------------------|
| PUK i PUK2          | PUK (Personal Unblocking Key). Kody PUK i<br>PUK2 potrzebne są do zmiany<br>zablokowanego kodu PIN lub PIN2. Kod taki<br>musi się składać z 8 cyfr.                       |  |                   | internet szybciej niż było to przedtem<br>możliwe.                                                                                                    |
|                     |                                                                                                    |  | UPIN              | Kod PIN używany w sieci UMTS.                                                                                                    |
| SIP                 | SIP (Session Initiation Protocol). Protokół<br>SIP jest używany do tworzenia, modyfikacji<br>i zakańczania pewnego typu sesji<br>komunikacyjnych, w których bierze udział |  | UPUK              | UPUK (UPIN Unblocking Key). Kod UPUK jest<br>potrzebny do zmiany zablokowanego kodu<br>UPIN lub kodu PIN2. Kod taki musi się<br>składać z 8 cyfr.                                                        |
|                     | jeden lub więcej uczestników.                                                                                                    |  | USIM              | Karta SIM używana w sieci UMTS.                                                                                                    |
| SSID                | SSID (Service Set IDentifier). SSID jest<br>nazwą, która identyfikuje specyficzną sieć<br>WLAN.                                                                           |  | Polecenie<br>USSD | Zamówienie usługi to na przykład<br>zgłoszenie zapotrzebowania na<br>uaktywnienie jakiejś aplikacji lub zdalne                                                                                           |
| Strumieniowa<br>nie | Strumieniowanie plików wideo i audio<br>oznacza ich odtwarzanie bezpośrednio z<br>internetu bez pobierania tych plików do                                                 |  |                   | skonfigurowanie różnych ustawień, które<br>to zgłoszenie możesz wysłać ze swojego<br>urządzenia do operatora lub usługodawcy.                                                                            |
|                     | urządzenia.                                                                                                    |  | VoIP              | Technologia VoIP (Voice over IP). VoIP jest                                                                                                    |
| UMTS                | UMTS (Universal Mobile<br>Telecommunications System). UMTS jest<br>systemem mobilnej komunikacji 3G. UMTS                                                                 |  |                   | zestawem protokołów, które ułatwiają<br>nawiązywanie połączeń telefonicznych<br>przez sieć IP, taką jak internet.                                                                                        |
|                     | umożliwia przekazywanie do urządzeń<br>mobilnych nie tylko głosu i danych, ale<br>również nagrań audio i wideo.                                                           |  | VPN               | VPN (Virtual Private Network). VPN tworzy<br>bezpieczne połączenie z kompatybilnym<br>intranetem firmowym i usługami, takimi                                                                             |
|                     | Gdy używasz urządzenia w sieciach GSM i<br>UMTS, możesz w tym samym czasie<br>uaktywnić kilka połączeń danych, a punkty                                                   |  |                   | jak e-mail.                                                                                                    |

| WAP       | WAP (Wireless Application Protocol). WAP<br>jest internetowym standardem<br>bezprzewodowej komunikacji.     |  |  |  |
|-----------|----------------------------------------------------------------------------------------------------|--|--|--|
| WEP       | WEP (Wired Equivalent Privacy). WEP jest<br>metodą szyfrowania danych przed ich<br>transmisją w sieci WLAN. |  |  |  |
| Sieć WLAN | Bezprzewodowa sieć lokalna.                                                                                 |  |  |  |
| WPA       | WPA (Wi-Fi Protected Access). Metoda zabezpieczania sieci WLAN.                                             |  |  |  |
| WPA2      | WPA2 (Wi-Fi Protected Access 2). Metoda zabezpieczania sieci WLAN.                                          |  |  |  |

## Rozwiązywanie problemów

Aby zobaczyć najczęściej zadawane pytania na temat urządzenia, odwiedź strony pomocy dotyczącej produktu w witrynie internetowej firmy Nokia.

#### P: Jakie są kody blokady, PIN i PUK?

0: Domyślny kod blokady to **12345**. Jeśli zapomnisz lub zgubisz kod blokady, skontaktuj się z dostawcą urządzenia. W przypadku gdy zapomnisz, zgubisz bądź nie otrzymasz kodu PIN lub PUK, skontaktuj się z operatorem sieci.

#### P: Jak zamknąć aplikację, która nie odpowiada?

0: Naciśnij i przytrzymaj klawisz ekranu głównego. Przewiń do aplikacji i naciśnij klawisz Backspace, aby zamknąć tę aplikację.

#### P: Dlaczego zdjęcia są niewyraźne?

0: Sprawdź, czy okienka obiektywu są czyste.

#### P: Dlaczego za każdym razem, gdy włączam urządzenie, na wyświetlaczu brakuje niektórych punktów, są widoczne punkty przebarwione lub jaśniejsze od pozostałych?

0: Jest to charakterystyczna cecha tego typu wyświetlaczy. Na niektórych wyświetlaczach są widoczne stale świecące się lub stale zgaszone punkty. Jest to normalne i nie uważa się tego za wadę.

#### P: Dlaczego nie można znaleźć innego urządzenia Bluetooth?

0: Sprawdź, czy oba urządzenia są kompatybilne, mają włączoną funkcję Bluetooth i nie znajdują się w trybie ukrytym. Sprawdź też, czy odległość między urządzeniami nie przekracza 10 metrów i czy nie ma między nimi ścian lub innych przeszkód.

#### P: Dlaczego nie można zakończyć połączenia Bluetooth?

0: Połączenie możesz zakończyć, wyłączając funkcję Bluetooth lub, jeśli z Twoim urządzeniem połączone jest inne urządzenie, możesz to zrobić z poziomu tego drugiego urządzenia. Wybierz Menu > Łącza > Bluetooth > Bluetooth > Wyłączony.

#### P: Dlaczego bezprzewodowy punkt dostępu WLAN jest niewidoczny, mimo że znajduję się w jego zasięgu?

0: Sprawdź, czy w urządzeniu nie jest używany profil Offline.

Bezprzewodowy punkt dostępu WLAN może korzystać z ukrytego identyfikatora zestawu usług (SSID). Aby uzyskać dostęp do sieci używającej ukrytego identyfikatora SSID, trzeba znać prawidłowy identyfikator i utworzyć dla niej w urządzeniu bezprzewodowy punkt dostępu WLAN.

Sprawdź, czy punkt dostępu WLAN nie działa na kanałach 12-13, ponieważ nie można z nich korzystać.

#### P: Jak wyłączyć funkcję WLAN w urządzeniu Nokia?

0: Funkcja WLAN w urządzeniu wyłączy się, gdy nie będziesz próbować nawiązać połączenia, nie będziesz mieć połączenia z innym punktem dostępu ani nie zaczniesz wyszukiwać dostępnych sieci. W celu zminimalizowania poboru energii w urządzeniu można wyłączyć wyszukiwanie dostępnych sieci w tle lub ograniczyć jego częstotliwość. Funkcja WLAN wyłączy się między kolejnymi próbami wyszukiwania.

Aby zatrzymać skanowanie w tle, wybierz Menu > Narzędzia > Ustawienia > Połączenie > WLAN > Pokaż dostępność WLAN > Nigdy. Wyłączenie skanowania nie wyklucza wyszukiwania dostępnych sieci WLAN i łączenia się z nimi ręcznie.

Aby zwiększyć interwał skanowania w tle, wybierz Pokaż dostępność WLAN > Tak, a następnie określ interwał w Skanowanie sieci.

#### P: Dlaczego nie mogę przeglądać stron internetowych, chociaż połączenie WLAN działa, a ustawienia IP są poprawne?

0: Sprawdź, czy ustawienia HTTP/HTTPS serwera proxy są wprowadzone prawidłowo w zaawansowanych ustawieniach punktu dostępu WLAN.

#### P: Jak sprawdzić jakość sygnału połączenia WLAN?

Wybierz Menu > Łącza > Mndż. poł. > Akt. poł. dan. > Opcje > Szczegóły. Jeżeli jakość sygnału jest słaba lub umiarkowana, mogą wystąpić problemy z łącznością. Przybliż się do punktu dostępu i spróbuj ponownie.

## P: Jaka jest przyczyna problemów z trybem zabezpieczeń?

0: Sprawdź, czy tryb zabezpieczeń jest poprawnie skonfigurowany w urządzeniu i czy jest taki sam, jak używany w sieci. Aby sprawdzić używany w sieci tryb zabezpieczeń, wybierz Menu > Łącza > Mndż. poł. > Akt. poł. dan. > Opcje > Szczegóły.

Sprawdź również następujące ustawienia: właściwy tryb WPA (współdzielony klucz lub EAP), wyłączone wszystkie niepotrzebne typy EAP oraz wszystkie poprawne ustawienia typu EAP (hasła, nazwy użytkownika, certyfikaty).

## P: Dlaczego nie można wybrać kontaktu w celu wysłania do niego wiadomości?

0: Karta kontaktu nie zawiera numeru telefonu, adresu lub adresu e-mail. Wybierz Menu > Połączenie > Kontakty i dokonaj edycji karty kontaktu.

## P: Na krótko pojawia się komunikat Pobieranie wiadomości. Co się dzieje?

0: Urządzenie próbuje pobrać wiadomość MMS z centrum wiadomości multimedialnych. Ten komunikat wyświetla się po wybraniu Menu > Połączenie > Wiadomości > Opcje > Ustawienia > Wiadomość MMS > Sposób odbioru MMS > Zawsze automat.. Sprawdź ustawienia wiadomości multimedialnych oraz poprawność numerów telefonów i adresów. <u>Patrz "Ustawienia wiadomości</u> multimedialnych", str. 64.

#### P: Jak zakończyć połączenie w trybie transmisji danych, gdy urządzenie po chwili znowu je nawiązuje?

0: Urządzenie może próbować odebrać wiadomość MMS z centrum wiadomości multimedialnych. Aby powstrzymać urządzenie przed nawiązywaniem połączenia transmisji danych, wybierz Menu > Połączenie > Wiadomości > Opcje > Ustawienia > Wiadomość MMS > Sposób odbioru MMS > Ręcznie. Dzięki temu centrum wiadomości MMS zachowa wiadomości do późniejszego pobrania. Możesz też wybrać Wyłączony, aby ignorować wszystkie przychodzące wiadomości MMS. W przypadku wybrania Ręcznie dostarczane będą powiadomienia, gdy w centrum wiadomości multimedialnych pojawi się nowa wiadomość MMS do pobrania. Jeśli wybierzesz Wyłączony, urządzenie nie będzie nawiązywało żadnych połączeń związanych z wiadomościami multimedialnymi.

Jeżeli urządzenie ma używać połączenia pakietowego dopiero wtedy, gdy uruchomisz aplikację lub funkcję, która potrzebuje takiego połączenia, wybierz Menu > Narzędzia > Ustawienia > Połączenie > Dane pakietowe > Połącz. pakietowe > Kiedy potrzeba.

Jeśli wykonanie tych czynności nie rozwiąże problemu, wyłącz urządzenie i ponownie je włącz.

#### P: Jak oszczędzać energię baterii?

0: Wiele funkcji urządzenia ma duże zapotrzebowanie na energię, tym samym ogranicza czas pracy baterii. Aby oszczędzać energię baterii, wykonaj następujące czynności:

- Wyłączaj funkcję Bluetooth, gdy jej nie używasz.
- Wyłącz skanowanie sieci WLAN w tle. Wybierz Menu > Narzędzia > Ustawienia > Połączenie > WLAN > Pokaż dostępność WLAN > Nigdy. Wyłączenie skanowania nie wyklucza wyszukiwania dostępnych sieci WLAN i łączenia się z nimi ręcznie.
- Ustaw urządzenie tak, aby nawiązywało pakietowe połączenie danych wyłącznie po uruchomieniu aplikacji lub wykonaniu czynności, dla których połączenie takie jest niezbędne. Wybierz Menu > Narzędzia > Ustawienia > Połączenie > Dane pakietowe > Połącz. pakietowe > Kiedy potrzeba.
- Wyłącz automatyczne pobieranie nowych map w aplikacji Mapy. Wybierz Menu > GPS > Mapy > Opcje > Narzędzia > Ustawienia > Internet > Idź do trybu online po uruchomieniu > Nie.
- Zmień czas, po jakim wyłącza się podświetlenie. Wybierz Menu > Narzędzia > Ustawienia > Ogólne > Personalizacja > Wyświetlacz > Czas podświetlenia.
- Zamknij nieużywane aplikacje. Naciśnij i przytrzymaj klawisz ekranu głównego. Przewiń do aplikacji i naciśnij klawisz Backspace, aby zamknąć tę aplikację.

# Informacje o bezpiecznym użytkowaniu produktu

## Akcesoria

Ostrzeżenie: Korzystaj wyłącznie z baterii, ładowarek i innych akcesoriów zatwierdzonych przez firmę Nokia do użytku z tym właśnie modelem urządzenia. Użycie akcesoriów innego typu może unieważnić jakiekolwiek zatwierdzenie do użytku lub gwarancję na urządzenie i może być niebezpieczne. W szczególności użycie niezatwierdzonych do użytku ładowarek lub baterii może wiązać się z ryzykiem pożaru, eksplozji, wycieku elektrolitu lub powstania innego zagrożenia.

O dostępności zatwierdzonych do użytku akcesoriów dowiesz się od sprzedawcy. Odłączając przewód któregokolwiek z akcesoriów, chwytaj za wtyczkę — nie za przewód.

## **Bateria** Wzmianka o bateriach i ładowarkach

Źródłem zasilania urządzenia jest bateria przeznaczona do wielokrotnego ładowania. W tym urządzeniu należy używać baterii BP-4L. Firma Nokia może dla tego urządzenia udostępnić dodatkowe modele baterii. Do ładowania baterii w tym urządzeniu przeznaczone są następujące ładowarki: AC-8. Właściwy do użytku model ładowarki zależy od typu złącza ładowania. Poszczególne typy tego złącza wyróżnione są symbolami: E, EB, X, AR, U, A, C, K lub UB.

Bateria może być ładowana i rozładowywana setki razy, ale w końcu ulegnie zużyciu. Jeśli czas rozmów i czas gotowości stanie się zauważalnie krótszy niż normalnie, wymień baterię na nową. Używaj tylko baterii zatwierdzonych przez firmę Nokia. Baterię ładuj wyłącznie za pomocą ładowarek zatwierdzonych przez firmę Nokia i przeznaczonych dla tego urządzenia.

Jeśli nowa bateria ma być użyta po raz pierwszy lub jeśli bateria nie była przez dłuższy czas używana, to żeby taką baterię naładować, może trzeba będzie ładowarkę podłączyć, następnie odłączyć i ponownie podłączyć. Jeśli
bateria była całkowicie rozładowana, może upłynąć kilka minut, zanim na wyświetlaczu pojawi się wskaźnik ładowania i będzie można nawiązywać połączenia.

Bezpieczne wyjmowanie baterii. Przed każdym wyjęciem baterii należy urządzenie wyłączyć i odłączyć je od ładowarki.

Właściwe ładowanie. Jeśli nie używasz ładowarki, odłącz ją od urządzenia i gniazdka sieciowego. Nie pozostawiaj naładowanej do pełna baterii podłączonej do ładowarki, ponieważ przeładowanie baterii skraca jej żywotność. Jeśli naładowana do pełna bateria nie będzie używana, z upływem czasu rozładuje się samoistnie.

Unikaj ekstremalnych temperatur. Baterię staraj się zawsze przechowywać w temperaturze między 15°C a 25°C (59°F a 77°F). Ekstremalne temperatury zmniejszają pojemność i skracają żywotność baterii. Urządzenie z przegrzaną lub nadmiernie ochłodzoną baterią może chwilowo nie działać. Sprawność baterii jest szczególnie niska w temperaturach znacznie poniżej zera.

Nie dopuść do zwarcia biegunów baterii. Może to nastąpić przypadkowo, gdy metalowy przedmiot, na przykład moneta, spinacz lub długopis, spowoduje bezpośrednie połączenie dodatniego (+) i ujemnego (-) bieguna baterii. (Bieguny baterii wyglądają jak metalowe paski). Zdarzenie takie może mieć miejsce, gdy zapasową baterię nosi się w kieszeni lub portmonetce. Zwarcie biegunów może uszkodzić baterię lub przedmiot, który te bieguny ze sobą połączy.

Utylizacja. Nigdy nie wrzucaj baterii do ognia, ponieważ mogą eksplodować. Zużytych baterii należy pozbywać się zgodnie z lokalnie obowiązującymi przepisami. O ile to tylko możliwe, należy je oddać do recyklingu. Nie wyrzucaj baterii do domowych pojemników na śmieci. Wyciek. Baterii i ogniw nie wolno demontować, przecinać, otwierać, zgniatać, zginać, przekłuwać ani rozrywać na kawałki. Jeśli nastąpi wyciek, nie dopuść do kontaktu płynu z baterii ze skórą lub oczami. Gdy jednak dojdzie do takiego wypadku, natychmiast obmyj skażone miejsce strumieniem wody lub poszukaj fachowej pomocy medycznej.

Uszkodzenia. Baterii nie wolno modyfikować, przerabiać, wkładać do niej obcych obiektów, zanurzać lub w inny sposób narażać na kontakt z wodą lub innymi cieczami. Uszkodzone baterie mogą eksplodować.

Prawidłowe użytkowanie. Bateria powinna być używana tylko zgodnie z jej przeznaczeniem. Niewłaściwe obchodzenie się z baterią może być przyczyną pożaru, eksplozji i wystąpienia innych zagrożeń. Jeśli urządzenie lub bateria spadnie, szczególnie na twardą powierzchnię, i podejrzewasz, że bateria uległa uszkodzeniu, poddaj ją badaniu w punkcie serwisowym, zanim zaczniesz jej ponownie używać. Nigdy nie należy używać uszkodzonej ładowarki lub baterii. Baterię przechowuj w miejscu niedostępnym dla małych dzieci.

# Jak dbać o swoje urządzenie

To urządzenie wyróżnia się najwyższej klasy konstrukcją i jakością wykonania, dlatego też wymaga właściwej obsługi. Przestrzeganie poniższych wskazówek pozwoli zachować ważność gwarancji.

- Urządzenie powinno być zawsze suche. Opady, duża wilgotność i wszelkiego rodzaju ciecze mogą zawierać związki mineralne powodujące korozję obwodów elektronicznych. W przypadku zawilgocenia urządzenia wyjmij z niego baterię i nie wkładaj jej z powrotem, dopóki urządzenie całkowicie nie wyschnie.
- Nie używaj i nie przechowuj urządzenia w miejscach brudnych i zapylonych. Może to spowodować uszkodzenie jego ruchomych części i podzespołów elektronicznych.
- Nie przechowuj urządzenia w wysokiej lub niskiej temperaturze. Wysokie temperatury mogą być przyczyną krótszej żywotności urządzeń elektronicznych, uszkodzeń baterii i odkształceń lub stopienia elementów plastikowych. Gdy wychłodzone urządzenie powróci do swojej normalnej temperatury, w jego wnętrzu może gromadzić się wilgoć, powodując uszkodzenie podzespołów elektronicznych.
- Nie próbuj otwierać urządzenia w sposób inny od przedstawionego w tej instrukcji.
- Nie upuszczaj, nie uderzaj urządzenia i nie potrząsaj nim. Nieostrożne obchodzenie się z urządzeniem może

spowodować uszkodzenia wewnętrznych podzespołów elektronicznych i delikatnych mechanizmów.

- Do czyszczenia urządzenia nie stosuj żrących chemikaliów, rozpuszczalników ani silnych detergentów. Do czyszczenia powierzchni urządzenia używaj tylko miękkiej, czystej i suchej szmatki.
- Nie maluj urządzenia. Farba może zablokować jego ruchome części i uniemożliwić prawidłowe działanie.
- Używaj tylko anteny dostarczonej wraz z urządzeniem lub anteny zastępczej, która została zatwierdzona do użytku. Stosowanie nieautoryzowanych anten, modyfikacje lub podłączenia mogą spowodować uszkodzenie urządzenia, a przy tym może to stanowić naruszenie przepisów dotyczących urządzeń radiowych.
- Z ładowarek korzystaj tylko w pomieszczeniach zamkniętych.
- Rób kopie zapasowe wszystkich danych, które chcesz przechowywać. Do takich należą na przykład kontakty i notatki kalendarza.
- Aby urządzenie działało optymalnie, warto je od czasu do czasu zresetować. W celu wyłącz zasilanie urządzenia i wyjmij z niego baterię.

Wskazówki te dotyczą w równej mierze urządzenia, baterii, ładowarki i każdego innego akcesorium.

# Recykling

Zużyte produkty elektroniczne, baterie i opakowania należy oddawać do specjalnych punktów zbiórki takich materiałów. Zapobiega to niekontrolowanemu zaśmiecaniu środowiska i promuje inicjatywy wtórnego wykorzystania surowców. O ochronie środowiska i recyklingu produktów firmy Nokia można przeczytać na stronach www.nokia.com/werecycle lub www.nokia.mobi/werecycle.

Umieszczony na produkcie, baterii, dokumentacji lub opakowaniu przekreślony symbol pojemnika na śmieci ma przypominać, że wszystkie zużyte już produkty elektryczne, elektroniczne, baterie i akumulatory muszą być składowane w specjalnie przeznaczonym do tego punkcie. To wymaganie ma zastosowanie w Unii Europejskiej. Takich produktów nie wolno umieszczać razem z nieposortowanymi odpadami komunalnymi. Więcej o ochronie środowiska (Eco-Declarations) można przeczytać na stronie www.nokia.com/environment.

# Dodatkowe informacje o bezpieczeństwie

## Małe dzieci

Twoje urządzenie i jego akcesoria to nie zabawki. Produkty te mogą zawierać drobne części. Należy je przechowywać w miejscach niedostępnych dla małych dzieci.

# Środowisko pracy

To urządzenie spełnia wytyczne co do oddziaływania fal radiowych na organizm człowieka, gdy jest używane w normalnej pozycji przy uchu lub w odległości co najmniej 2,2 centymetra (7/8 cala) od ciała. Etui, zaczep do paska lub futerał, w którym nosi się urządzenie, nie może zawierać metalu i powinien utrzymywać odległość urządzenia od ciała nie mniejszą niż podana wyżej.

Do przesyłania plików z danymi lub wiadomości potrzebne jest dobre połączenie z siecią. Wysłanie plików z danymi lub wiadomości może się opóźnić do czasu uzyskania takiego połączenia. Od początku do końca transmisji należy przestrzegać wskazówek co do utrzymywania właściwej odległości urządzenia od ciała.

Niektóre części urządzenia są namagnesowane. Urządzenie może przyciągać przedmioty metalowe. Nie trzymaj w pobliżu urządzenia kart kredytowych ani innych magnetycznych nośników danych, ponieważ zapisane na nich informacje mogą zostać skasowane.

## Aparatura medyczna

Praca każdego urządzenia radiowego, w tym telefonu komórkowego, może powodować zakłócenia w funkcjonowaniu nienależycie zabezpieczonych urządzeń medycznych. Skontaktuj się z lekarzem lub producentem urządzenia medycznego, aby dowiedzieć się, czy jest właściwie zabezpieczone przed oddziaływaniem fal radiowych (RF). Wyłączaj swoje urządzenie wszędzie tam, gdzie wymagają tego wywieszone napisy. Szpitale i inne placówki służby zdrowia mogą używać aparatury czułej na działanie zewnętrznych fal radiowych.

#### Wszczepiane urządzenia medyczne

Minimalna odległość między wszczepionym urządzeniem medycznym, takim jak stymulator serca lub kardiowerterdefibrylator, a urządzeniem bezprzewodowym, zalecana przez producentów urządzeń medycznych w celu uniknięcia zakłóceń pracy urządzenia medycznego, wynosi 15,3 centymetra (6 cali). Osoby z takimi urządzeniami powinny:

- Nosić urządzenie bezprzewodowe w taki sposób, żeby jego odległość od urządzenia medycznego była zawsze większa niż 15,3 centymetra (6 cali).
- Nie nosić urządzenia bezprzewodowego w kieszeni na piersi.
- Urządzenie bezprzewodowe trzymać przy uchu po przeciwnej w stosunku do urządzenia medycznego stronie ciała.
- Wyłączyć urządzenie bezprzewodowe w przypadku podejrzenia, że doszło do zakłóceń.
- Stosować się do zaleceń producenta wszczepionego urządzenia medycznego.

Wątpliwości co do używania urządzenia bezprzewodowego i wszczepionego aparatu medycznego należy rozstrzygnąć z lekarzem.

#### Aparaty słuchowe

Niektóre cyfrowe urządzenia bezprzewodowe mogą zakłócać działanie aparatów słuchowych.

## Pojazdy mechaniczne

Sygnały radiowe (RF) mogą mieć wpływ na działanie nieprawidłowo zainstalowanych lub niewłaściwie zabezpieczonych w pojazdach mechanicznych układów elektronicznych, takich jak elektroniczne układy wtrysku paliwa, antypoślizgowe układy zabezpieczające przed blokowaniem kół podczas hamowania, elektroniczne układy kontroli szybkości i systemy poduszek powietrznych. Więcej na ten temat dowiesz się od producenta samochodu lub producenta wyposażenia.

Instalować i naprawiać to urządzenie w samochodzie może tylko wykwalifikowany personel. Niewłaściwa instalacja lub naprawa zagraża bezpieczeństwu i może unieważnić gwarancję na urządzenie. Regularnie sprawdzaj, czy wszystkie elementy urządzenia bezprzewodowego w samochodzie są odpowiednio zamocowane i czy działają prawidłowo. W pobliżu urządzenia, jego części i akcesoriów nie wolno przechowywać ani przewozić łatwopalnych cieczy, gazów czy materiałów wybuchowych. Pamiętaj, że poduszki powietrzne są wyzwalane z ogromną siłą. Nie trzymaj swojego urządzenia lub akcesoriów w strefie wybuchu poduszki powietrznej.

Wyłącz urządzenie jeszcze przed wejściem na pokład samolotu. Używanie bezprzewodowych urządzeń telekomunikacyjnych w samolocie może być prawnie zabronione oraz może stanowić zagrożenie dla działania systemów pokładowych.

### Warunki fizykochemiczne grożące eksplozją

Wyłącz urządzenie, gdy znajdziesz się w obszarze, w którym istnieje zagrożenie wybuchem. Stosuj się wtedy do wszystkich wywieszonych instrukcji. W takich warunkach iskrzenie może być przyczyną eksplozji lub pożaru, co w konsekwencji grozi obrażeniami ciała lub nawet śmiercią. Wyłączaj urządzenie w punktach tankowania paliwa, na przykład w pobliżu dystrybutorów na stacjach serwisowych. Przestrzegaj ograniczeń obowiązujących na terenach składów, magazynów i dystrybucji paliw, zakładach chemicznych oraz w rejonach prowadzenia kontrolowanych wybuchów. Miejsca zagrożone wybuchem są najczęściej, ale nie zawsze, wyraźnie oznakowane. Do takich należą pomieszczenia pod pokładem łodzi, miejsca składowania lub przepompowywania chemikaliów oraz magazyny, w których powietrze zawiera chemikalia, cząstki zbóż, kurzu lub pyły metali. Wymienić tu trzeba również miejsca, w których ze względów bezpieczeństwa zalecane jest wyłączenie silnika samochodu. Jeśli pojazd napędzany jest ciekłym gazem (propan, butan), należy zapytać producenta, czy w pobliżu pojazdu można bezpiecznie używać urządzenia bezprzewodowego.

### **Telefony** alarmowe

**Ważne:** To urządzenie działa z użyciem sygnałów radiowych, sieci bezprzewodowych, sieci naziemnych i funkcji zaprogramowanych przez użytkownika. Jeśli twoje urządzenie obsługuje połączenia głosowe przez internet (połączenia internetowe), uaktywnij zarówno połączenia internetowe, jak i połączenia przez sieć komórkową. Jeśli oba te rodzaje połączeń będą aktywne, urządzenie może próbować wywołać numer alarmowy przez sieć komórkową i przez internet. Nie ma jednak gwarancji, że połączenie będzie można nawiązać w każdych warunkach. W sytuacjach krytycznych, takich jak konieczność wezwania pomocy medycznej, nie powinno się więc polegać wyłącznie na urządzeniu bezprzewodowym. Aby połączyć się z numerem alarmowym:

- Jeśli urządzenie nie jest włączone, włącz je. Sprawdź moc sygnału sieci komórkowej. Zależnie od urządzenia może trzeba będzie wykonać jeszcze następujące czynności:
  - Włóż kartę SIM, jeśli urządzenie używa takiej karty.
  - Usuń uaktywnione w urządzeniu ograniczenia w nawiązywaniu połączeń.
  - Profil Offline lub Profil samolotowy zamień na profil aktywny.
- Naciśnij klawisz zakończenia tyle razy, ile potrzeba, żeby usunąć z wyświetlacza wprowadzone znaki i przygotować urządzenie do nawiązywania połączeń.
- Wprowadź obowiązujący na danym obszarze oficjalny numer alarmowy. Numery alarmowe mogą być różne w poszczególnych krajach.
- 4. Naciśnij klawisz połączenia.

Po połączeniu się z numerem alarmowym podaj jak najdokładniej wszystkie niezbędne informacje. Twoje urządzenie bezprzewodowe może być jedynym środkiem łączności na miejscu zdarzenia. Nie przerywaj połączenia, dopóki nie otrzymasz na to zgody.

## Informacje o certyfikatach (SAR)

# To mobilne urządzenie spełnia wytyczne w zakresie oddziaływania fal radiowych na organizm człowieka.

Urządzenie to jest nadajnikiem i odbiornikiem fal radiowych. Jest tak zaprojektowane, aby energia fal radiowych nigdy nie przekraczała granic bezpieczeństwa rekomendowanych przez międzynarodowe wytyczne. Wytyczne te zostały opracowane przez niezależną organizację naukową ICNIRP z uwzględnieniem marginesu bezpieczeństwa w celu zagwarantowania ochrony wszystkim osobom, niezależnie od wieku i stanu zdrowia.

W odniesieniu do urządzeń mobilnych za jednostkę miary oddziaływania fal radiowych na organizm człowieka przyjęto SAR (ang. Specific Absorption Rate). Ustalona przez ICNIRP graniczna wartość SAR wynosi 2,0 watów/kilogram (W/kg), przy czym jest to wartość uśredniona w przeliczeniu na 10 gramów tkanki. Pomiary SAR przeprowadza się w standardowych warunkach pracy urządzenia, przy maksymalnej mocy emitowanego sygnału i w całym spektrum badanych częstotliwości. Rzeczywista wartość SAR może być mniejsza od maksymalnej, ponieważ urządzenie jest zaprojektowane tak, że używa tylko minimalnej mocy wymaganej do łączności z siecią. Wartość tego minimum zależy od szeregu czynników, takich jak odległość od stacji bazowej.

Najwyższa zmierzona wg wytycznych ICNIRP wartość SAR tego urządzenia w testach przy uchu równa jest 1,10 W/kg.

Na wartości SAR mogą mieć wpływ podłączone do urządzenia akcesoria. Wartości SAR mogą się też różnić zależnie od krajowych wymogów raportowania i testowania oraz od pasma częstotliwości w danej sieci. Więcej o wartościach SAR można się dowiedzieć na stronie produktów, w witrynie www.nokia.com.

# Indeks

Symbole/Liczby 802.1x ustawienia zabezpieczeń 131 Α akcesoria ustawienia 126 zdalny dostep SIM 107 aktualizacie 10 aktualizacje oprogramowania 10 aktywne notatki ustawienia 97 Aktvwne notatki 97 alarm wibracviny 125 animowany wygaszacz ekranu 96 antenv 17 Aplikacia Powitanie 18 aplikacie instalowanie 117 modyfikowanie aplikacji 118 typowe działania 23 aplikacje Java 117, 118 aplikacie Symbian 117 B bateria ładowanie 16

wkładanie 15 bezpieczeństwo Bluetooth 107 blogi 69 blokowanie autoblokada urzadzenia 127 klawiatura 24. 127 urzadzenie 112 blokowanie połaczeń połaczenia internetowe 41 blokowanie zdalne 112 Bluetooth autorvzacia urzadzeń 106 bezpieczeństwo 107 hasło 106 odbieranie danych 105 powiazywanie 106 wvsvłanie danych 105 budzik 101 cache opróżnianie 69 cel podróżv 80 ustawienia 80 usuwanie 80

certyfikaty

szczegóły 115

ustawienia 116

czat ustawienia 60 ustawienia aplikacii 62 Czat blokowanie użytkowników 62 arupv 61 rozpoczynanie rozmowy 60 czvtanie wiadomości 49 czytnik wiadom. wybór ałosu 49 D dane pakietowe ograniczanie 134 ustawienia 129 zaawansowane ustawienia punktu dostepu 70,71 data ustawienia 126 drukowanie 100, 101 dvktafon nagrywanie pliku dźwiekowego 87 odtwarzanie nagrań 87 ustawienia 87 dzienniki internetowe 69 Dzwonki 3D 96 dźwieki 125 ustawienia 125

© 2010 Nokia. Wszelkie prawa zastrzeżone.

21

poziom naładowania

dźwieki alarmów 125 dźwieki dzwonka 125 30 96 alarm wibracvinv 125 kontakty i grupy kontaktów 31 w profilach 94 dźwieki ostrzeżeń 125 E. FΔP ustawienia dodatków 132 użycie modułów dodatkowych FAP 132 ekran główny ustawienia 125 ekran startowy 26, 27 przełaczanie 27 ustawienia 95 e-mail 51 konfigurowanie 52 łaczenie ze skrzynka pocztowa 52 odpowiadanie 53 pisanie 53 POP lub IMAP 52 tworzenie folderów 54 ustawienia automatycznego wyszukiwania 66 ustawienia pobierania 66 ustawienia połączeń 65 ustawienia użytkownika 65 usuwanie 54 wysyłanie 53

F Folderv wiadomości 48 G Galeria 88 ałośność 24 qodzina ustawienia 126 GPRS ustawienia 129 zaawansowane ustawienia punktu dostepu 70,71 grupy köntaktów dodawanie dźwieków dzwonka 31 nawiazywanie połaczeń konferencyjnych 30 tworzenie 30 н hasła hasło karty pamieci 98, 113 identyfikator dzwoniacego 128 Informacje o pomocy technicznei formv Nokia 9 instalowanie

instalowanie aplikacje 117 internet 68 kończenie połaczeń 69

ustawienia 70 intranet przegladanie 70 jezyk ustawienia 125 Κ kabel 104 kabel USB do transmisii danvch 104 Kalendarz ustawienia 30 kalibracja wysokości 80 Kalkulator 98 kamera nagrywanie plików wideo 82 robienie zdjęć 82 ustawienia 83 kanały 69 karta pamieci blokowanie 113 formatowanie 113 hasła 113 microSD 113 odblokowywanie 113 tworzenie kopii zapasowych danvch 117 ustawianie hasła 98, 113 wkładanie 16 wyjmowanie 16

karta SIM wiadomości tekstowe 55 wkładanie 15 karty 23 katalogi kontaktów zarzadzanie 31 klawiatura blokowanie 24 dźwieki 125 ustawienia blokady 127 klawiatura bezprzewodowa 102 klawisze 13 skrótv 125 Klawisze dostepu 125 klawisz e-mail<sup>2</sup> 28 klawisz kalendarza 28 klawisz kontaktów 28 klawisz powrotu 28 klucze klucze aktywacii 119 klucze WEP 131 klucze aktywacii 119 kod blokady 112, 127 kod PIN zmiana 127 kod UPIN zmiana 127 konfiguracja, wiadomości 134 konfiguracia zdalna 9 kontakty dodawanie 30 dodawanie dźwieków dzwonka 31

ustawienia 31 wyszukiwanie 31 Kontakty Ovi 33 kończenie połaczenia sieciowe 111 połaczenia z internetem 69 korektor graficzny 86 Kreator ustawień 19 kreator WLAN 109 L latarka 32 limit czasu blokady automatycznej 127 logo logo powitalne 124 ładowanie baterii 16 Μ magazyn kluczy 116 Mapy 75,76 dla pieszych 78 informacie drogowe 79 iazda samochodem 78 przegladanie 76 przewodniki turystyczne 79 trasv 77 wskaźniki 76 znajdowanie lokalizacji 77 Menedzer plików 98

Menedżer urzadzeń 9 menu 19 metody połaczeń Bluetooth 105 miarv przeliczanie 99 microSDHC 113 miernik długości trasv 80 moc svgnałów satelitarnych 80 moc svgnału 21 modem 73 moduł zabezpieczeń 116 Mowa 49 Ν nagrywanie pliki dźwiekowe 87 pliki wideo 82 nawiazvwanie połaczenia 35 NIM kontaktv 45 logowanie sie w usłudze 45 nawiazane połaczenia 45 tworzenie kanału 46 ustawienia 44 wyjście 46 Nokia Ovi Plaver 86 Notatki 102 0 obraz tła 96 ochrona klawiszv 24

odszyfrowywanie pamięć urządzenia i karta pamięci 114 Odtwarzacz muzyki listy odtwarzania 85 odtwarzanie 85 Sklep muzyczny 85 odtwarzanie nagrania 87 wiadomości 49 wideo i audio 89 operator wybieranie 128 Ovi 32

pakiety oprogramowania instalowanie 117 ustawienia instalacji 118 pamieć 112 personalizacia 96 dźwieki 125 ekran główny 125 wyświetlacz 124 zmiana jezyka 125 nliki pliki flash 90 pobieranie 88 wysyłanie 98 pliki audio szczegóły 90 wvsvłanie 90

pliki dźwiekowe nagrywanie 87 wysyłanie 59 pliki jad 117 pliki iar 117 Pliki Ovi 32 pliki sis 117 pliki sisx 117 pliki wideo 82 odtwarzanie 89 szczegółv 90 wysyłanie 90 Poczta Exchange 51 poczta głosowa wwwoływanie 42 zmiana numeru 42 podcasting 83 katalogi 84 ustawienia 84 wyszukiwanie 84 Podpowiedzi głosem 42 polecenia głosowe uruchamianie aplikacii 43 ustawienia 44 zmiana profilów 44 polecenia obsługi 63 połaczenia blokowanie połaczeń internetowych 41 głosowe wybieranie numerów 43 identyfikator dzwoniacego 128 kończenie 111 nawiązywanie 35

nawiazywanie połaczenia internetowego 39 nawiazywanie połaczenia z Reiestru 47 NIM 45 odbieranie 35 odrzucanie 35 odrzucanie z użyciem SMS 128 poczta głosowa 42 polecenia głosowe 43 połaczenia konferencyine 36 połaczenia oczekujace 128 połaczenie komputera 73 proste wybieranie 40 svgnał połaczenia internetowego 128 ustawienia 128 ustawienia GPRS 70, 71 ustawienia WLAN 72 wybieranie typu 128 wybieranie ustalone 114 wyciszanie dzwonka 35 połaczenia internetowe 39 blokowanie 41 łaczenie 38 nawiazywanie połaczenia 39 profile 134 ustawienia 134 połączenia konferencyjne 36 połaczenia sieciowe profile 38 ustawienia alarmów 128

połaczenia transmisii danych łaczność z komputerem 104 połaczenia VoIP 39 połaczenia wideo nawiazywanie połaczenia 36 przełaczanie na połaczenie alosowe 36 połaczenia z komputerem 104 Patrz również *połaczenia* transmisii danvch pomoc 9 powiazywanie hasło 106 urzadzenia 106 powitanie 124 pozycje kalendarza przegladanie 29 tworzenie 29 pozvcionowanie ustawienia 75 prezentacie 57 profil dostepu SIM 107 profile profil połaczenia internetowego 134 profil połaczeń sieciowych 38 przystosowanie 95 wybór dźwieków dzwonka 94 proste wybieranie 40 protokół inicializacii sesii Patrz SIP przegladanie intranet 70

offline 69 web 68 Przegladarka PDF 100 przekazywanie połaczeń 40 nrzeliczanie miarv 99 waluty 99 przeliczanie walut 99 Przesvłanie reiestr 21 przesyłanie danych 21 przesyłanie muzyki 86 przystosowywanie profilów 94 przywracanie ustawień fabrycznych 127 PTT nawiązywanie połaczenia 45 punkty dostepu tworzenie 129 VPN 122 punkty orientacyine edvtowanie 81 kategorie 81 odbieranie 81 tworzenie 80 wysyłanie 81 R

#### radio

przeglądanie treści wizualnych 91 słuchanie 91

ustawienia 92 zapisane stacie 91 **Radio internetowe** słuchanie 92 ustawienia 93 zapisywanie stacii 93 znaidowanie 92 RealPlaver odtwarzanie plików multimedialnych 89 ustawienia 90 wysyłanie plików 90 wyświetlanie szczegółów pliku 90 reiestr ustawienia 47 Rejestr 46 dodawanie numerów do Kontaktów 46 nawiazywanie połaczenia 47 rejestr transferów 21 usuwanie 46 wysyłanie wiadomości 47 reiestr instalacii 117 rozwiazvwanie problemów 141 S sieć ustawienia 128 SIP edvtowanie profilów 133 edvtowanie serwerów proxv 133

edvtowanie serwerów rejestracji 133 tworzenie profilów 132 ustawienia 132 Sklep muzyczny 85 Sklep Ovi 32 skrótv 135 klawisze 125 skrzvnki pocztowe łaczenie 52 tworzenie 52 słownikowa metoda wprowadzania tekstu 25, 125 sposoby łaczenia kabel transmisii danvch 104 sygnały DTMF 41 synchronizacja 21 aplikacje 121 profile synchronizacii 120 ustawienia 121 synchronizacia zdalna 120 system pomiarowy zmiana 80 szyfrowanie pamieć urządzenia i karta pamieci 114 Ś światło powiadamiania 125 Т

tapeta 88

tekst metoda słownikowa 25 wprowadzanie 25 zmiana rozmiaru 124 tematy pobieranie 96 zmiana 96 tryb gotowości ustawienia 125 tryby wyszukiwania przełączanie 31 tworzenie profilów 94 tworzenie kopii zapasowych danych 117

#### U

udostepnianie wideo 37 odbieranie zaproszeń 37 ustawienia akcesoria 126 aktywne notatki 97 aplikacie 134 blokada klawiatury 127 certyfikat 116 czat 60 dane pakietowe 129 data 126 dodatki EAP 132 drukarka 101 dvktafon 87 dźwięki 125 ekran główny 125

godzina 126 GPRS 70, 71, 129 instalowanie aplikacii 118 internet 70 iezvk 125 Kalendarz 30 kamera 83 klawisz F-mail 126 kontaktv 31 NIM 44 podcasting 84 polecenia głosowe 44 połaczenia 128 połaczenie e-mail 65 połaczenie internetowe 134 pozvcionowanie 75 przywracanie 127 punkt dostepu do WLAN 72 punkt dostepu WLAN 72 radio 92 Radio internetowe 93 RealPlayer 90 reiestr 47 sieć 128 SIP 132 użvtkownik e-mail 65 wiadomości multimedialne 64 wiadomości sieciowe 66, 67 wiadomości tekstowe 64 WLAN 130 wyszukiwanie e-mail 66 wyświetlacz 124 zaawansowany WLAN 130

zabezpieczenia aplikacji Java 118 zabezpieczenia sieci WLAN 130 zabezpieczenia WEP 131 zegar 102 ustawienia aplikacii 134 ustawienia drukarki 101 ustawienia fabryczne 127 ustawienia klawisza F-mail 126 ustawienia zabezpieczeń WPA 131 V VoIP 39 VPN korzystanie w aplikacjach 122 punkty dostepu 122 W Web zabezpieczenia połaczeń 68 WFP klucze 131 ustawienia zabezpieczeń 131 wiadomości 48 inne ustawienia 67 konfiguracja, wiadomości 134 ustawienia wiadomości sieciowych 67 ustawienia wiadomości tekstowych 64 wiadomości dla odrzucanych połaczeń 128

wiadomości usługowe 63 wysyłanie plików dźwiekowych 59 Wiadomości folderv 49 wiadomości graficzne przekazywanie 56 wyświetlanie 56 wiadomości multimedialne odhieranie 57 odpowiadanie 57 opcie wysyłania 59 przekazywanie 59 tworzenie 56 57 tworzenie prezentacii ustawienia 64 wysyłanie 56 załaczniki 58 wiadomości sieciowe 63 ustawienia 66.67 wiadomości tekstowe opcje wysyłania 55 nisanie 54 ustawienia 64 wiadomości na karcie SIM 55 wysvłanie 54 wiadomości usługowe 63 widoki kalendarza zmiana 28 wielozadaniowość 31 wirtualna sieć prywatna korzystanie w aplikacjach 122 punkty dostępu 122

wkładanie hateria 15 karta pamieci 16 karta SIM 15 WIAN adres MAC 109, 130 dostepność 109 klucze WFP 131 punkty dostepu 109 szukanie sieci 111 ustawienia 130 ustawienia punktu dostepu 72 ustawienia zaawansowane 130 ustawienia zabezpieczeń 130 ustawienia zabezpieczeń protokołu 802.1x 131 ustawienia zabezpieczeń WPA 131 zaawansowane ustawienia punktu dostenu 72 włączanie i wyłączanie urzadzenia 18 wolna pamieć 112 wprowadzanie 25 wskaźniki 21 wybieranie ustalone 114 wygaszacz ekranu 96, 124 wysyłanie obrazy wideo 37 pliki 23, 98 przez Bluetooth 105 wyszukiwanie dostepne sieci WLAN 111

#### wyświetlacz

ustawienia 124 wskaźniki 21 zmiana wyglądu 96

#### Z

zabezpieczenia aplikacia Java 118 karta pamieci 113 urzadzenie i karta SIM 127 zakaz połączeń 41 zakładki 69 załaczniki e-mail 53 pliki dźwiekowe 59 wiadomości multimedialne 58 zapisywanie bieżaca pozycja 80 pliki 23 ustawienia 23 zdjecia dodawanie do kontaktów 88 obracanie 88 powiększanie/pomniejszanie 88 tło wyświetlacza 88 udostepnianie online 87 wysyłanie 88 Zegar alarmy 101 ustawienia 102

zegar światowy 102 zegar światowy 102 zestaw samochodowy zdalny dostęp SIM 107 zestaw słuchawkowy podłączanie 17 Zip manager 100 złącza 13